測定ガイド

# デジタルテレビ信号解析 RF およびマイクロ波 ハンドヘルド測定器

BTS マスタ<sup>™</sup> スペクトラムマスタ<sup>™</sup> セルマスタ<sup>™</sup> デジタル放送フィールドアナライザ、MS8911B スペクトラムマスタ<sup>™</sup>

| ISDB-T      | オプション 30                             |
|-------------|--------------------------------------|
| ISDB-T SFN  | オプション 32                             |
| ISDB-T BER  | オプション 79(要オプション 30)                  |
| DVB-T/H BER | オプション 57(要オプション 64 または MS8911B-0050) |
| DVB-T/H     | オプション 64 およびオプション MS8911B-0050       |
| DVB-T/H SFN | オプション 78 およびオプション MS8911B-0052       |

**注意** すべての測定器の型名に各オプションが用意されているわけではありません。各オプション については、お使いの測定器の技術データシートを確認してください。

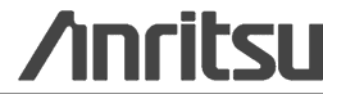

Anritsu Company 490 Jarvis Drive Morgan Hill, CA 95037-2809 USA http://www.anritsu.com 部品番号 : 10580-00237-ja レビジョン : D 発行日 : December 2011 Copyright 2009, 2011 Anritsu Company

## 安全情報の表示

人身の傷害や、機器の機能不全に関連した損失を防ぐため、アンリツ株式会社では下記の表示記号を用いて安全に関する情報を表示しています。安全を確保するために、本器を操作する前にこの情報を十分 理解してください。

## 本書中で使用されている安全表示記号

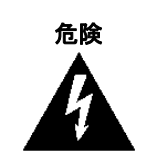

これは、正しく実行しないと重症または死亡、或いは機器の機能不全に至る可能性のある非常に危険な手順を示します。

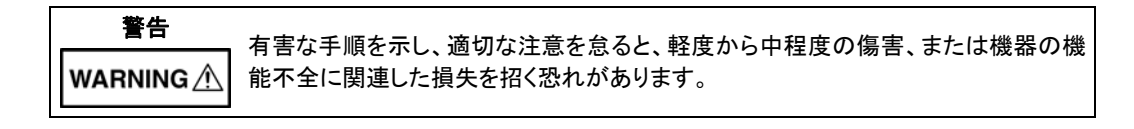

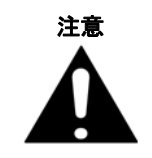

有害な手順を示し、適切な注意を怠ると、機器の機能不全に関連した損失を招く恐れがあります。

## 本測定器および本書中で使用される安全表示記号

これら安全表示記号は、安全に関する情報および操作上の注意を喚起するために、該当部位に近い機器の内部または機器の外装に表示されます。本器を操作する前にこれらの表示記号の意味を明確に理解し、必要な予防措置を取ってください。アンリン製品には次の5種類の表示記号が使用されています。また、この他に、本書に記載していない図が製品に貼付されていることがあります。

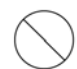

この記号は禁止されている操作を示します。斜め線付きの丸の中や近くに、禁止されている操 作が記載されています。

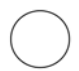

この記号は順守すべき安全上の注意を示します。丸の中や近くに、必要な操作方法が記載されています。

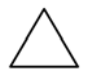

この記号は警告や注意を示します。三角の中や近くに、その内容が記載されています。

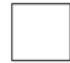

この記号は注意すべきことを示します。四角の中にその内容が記載されています。

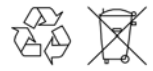

この記号を付けた部品はリサイクル可能であることを示しています。

安全上の注意

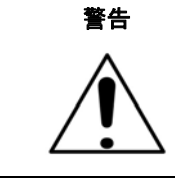

左の警告マークが表示されている箇所の操作を行うときは、必ず取扱説明書を 参照してください。取扱説明書を読まないで操作などを行った場合は、傷害に至 る恐れがあります。また、本器の性能を劣化させる原因にもなります。この警告 マークは、他の危険を示す別のマークや文言と共に用いられることがあります。

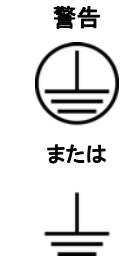

本器への電源供給では、付属の3芯電源コードをアース付き3極電源コンセント に接続し、本器を接地した状態で使用しててください。万が一、アース付き3極電 源コンセントが利用できない場合は、本器に電源を入れる前に変換アダプタを使 い、緑色のアース線を接地するか、本器の背面パネルのアース用端子を必ず接 地してからご使用ください。接地しない状態で電源を投入すると、負傷または死 につながる感電事故を引き起こす恐れがあります。

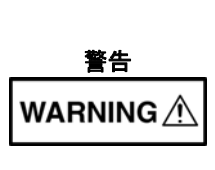

本器は使用者ご自身が修理することはできません。装置のカバーを外したり、内部部品の分解などを行わないでください。漏電や感電の危険性を熟知した専門のサービス技術者のみが本器の修理を行えます。

本器の内部には高圧電流が流れる部品が存在し、専門知識のない方が触ると、 負傷または死につながる感電事故を引き起こす恐れがあります。また、精密部 品を破損する可能性があります。

## 警告

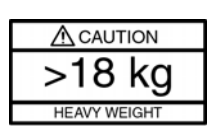

本器を持ち上げ、移動するには複数の作業者、または移動用のカートが必要で す。1 人で本器を持ち上げようとした場合、背中もしくは腰部を痛める可能性が あります。

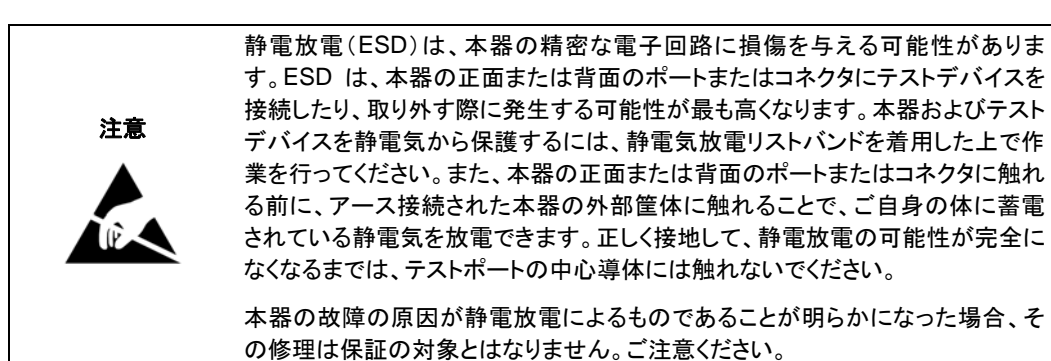

# 国外持出しに関する注意

- 本製品は日本国内仕様であり、外国の安全規格などに準拠していない場合もありますので、国外へ持ち出して使用された場合、当社は一切の責任を負いかねます。
- 本製品および添付マニュアル類は、輸出および国外持ち出しの際には、 「外国為替及び外国貿易法」により、日本国政府の輸出許可や役務取引 許可を必要とする場合があります。また、米国の「輸出管理規則」により、 日本からの再輸出には米国政府の再輸出許可を必要とする場合があり ます。

本製品や添付マニュアル類を輸出または国外持ち出しする場合は,事前 に必ず当社の営業担当までご連絡ください。

輸出規制を受ける製品やマニュアル類を廃棄処分する場合は,軍事用途 等に不正使用されないように,破砕または裁断処理していただきますよう お願い致します。

| 第1   | 章 信号解析の概要1-1              |
|------|---------------------------|
| 1-1  | 序文                        |
|      | 央门用甜I-1                   |
| 1-2  | 連絡先1-2                    |
| 1-3  | DTV 測定モードの選択1-2           |
| 1-4  | メインメニューキー1-2              |
| 1-5  | 機器の接続1-3                  |
| 1-6  | デジタルテレビ信号解析技術1-4          |
|      | DVB-T/H 2 ISDB-T1-4       |
|      | DVB-T/H1-4                |
|      | カードインターハル1-/              |
|      | FFI                       |
| 第 2  | 章 DVB-T/H 信号解析2-1         |
| 2-1  | 序文2-1                     |
| 2-2  | 機器の接続2-1                  |
| 2-3  | デジタルテレビ信号解析技術2-1          |
| 2-4  | DVB-T/H2-2                |
|      | DVB-T2-2                  |
|      | DVB-H2-3                  |
|      | 2K、4K、8K モードとガードインターバル2-3 |
|      | FFT 開始2-4                 |
|      | タイムスライシンク                 |
|      | MPE-FEC2-4<br>账层亦證        |
| 0 5  | 隋唐奖調2-5<br>测户操作           |
| 2-5  | 測定                        |
|      | 下「測定                      |
|      | 変調所研究に                    |
| 2-6  | パラメータの自動検出 2-16           |
| 2-7  | - 一般的な測定設定 - 2-19         |
| 2-8  | アンテナの設定                   |
| 2-0  |                           |
| 2-3  | 山心周波数の入力による測定周波数の設定 2-20  |
|      | 信号標準の選択による測定周波数の設定        |
| 2-10 | 帯域幅の設定                    |
| 2-11 | 振幅の設定2-22                 |
| 2-12 | クイック測定設定                  |
|      |                           |

| 2-13 | DVB-T/H RF 測定                            | 2-25         |
|------|------------------------------------------|--------------|
|      | 信ち電力<br>マペクトルエータ                         | 2-25<br>2-26 |
|      | へ、シールレニッシーシーシーシーシーシーショルダ減衰               | 2-20<br>2-28 |
| 2-14 | DVB-T/H 変調測定                             | 2-29         |
|      | 混成画面                                     | 2-29         |
|      | コンスタレーション                                | 2-31         |
|      | インハル人心合<br>キャリア MEP                      | 2-32         |
| 2-15 | ママック MER 加定(オプション 57 のみ)                 | 2-34         |
| 2-16 |                                          | 2-39         |
| 210  | メインメニューグループ                              |              |
|      | RF 測定メニューグループ                            | 2-40         |
|      | 変調解析メニューグループ                             | 2-41         |
|      | BER メニューグループ                             | 2-42         |
| 2-17 | [Frequency(周波数)]メニュー                     | 2-43         |
| 2-18 | [Signal Standard(信号標準)]メニュー              | 2-44         |
| 2-19 | [Amplitude(振幅)]メニュー                      | 2-45         |
|      | 基準レベル、入力減衰量、ブリアンプ設定                      | 2-46         |
| 2-20 | [Meas Setup(測定設定)]メニュー<br>測定モード設定        | 2-47<br>2-48 |
| 2-21 | [Advanced Settings(詳細設定)]メニュー            | 2-49         |
| 2-22 | [Meas Selection(測定選択)]メニュー               | 2-50         |
| 2-23 | [Marker(マーカ)]メニュー                        | 2-51         |
|      | マーカの説明                                   | 2-51         |
| 2-24 | [RF Measurements(RF 測定)]メニュー             | 2-52         |
| 2-25 | [Signal Power(信号電力)]メニュー                 | 2-52         |
| 2-26 | [Spectrum Monitor(スペクトルモニタ)]メニュー         | 2-53         |
| 2-27 | [Modulation Analysis(変調解析)]メニュー          | 2-54         |
| 2-28 | [Constellation(コンスタレーション)]メニュー           | 2-54         |
| 2-29 | [Impulse Response(インパルス応答)]メニュー          | 2-55         |
| 2-30 | [Vertical Range(縦軸範囲)]メニュー(インパルス応答)      | 2-56         |
| 2-31 | [Carrier MER(キャリア MER)]メニュー              | 2-57         |
| 2-32 | [Vertical Range(縦軸範囲)]メニュー(キャリア MER)     | 2-57         |
| 2-33 | [BER Setup(1/2)]メニュー(オプション 57 のみ)        | 2-58         |
|      | Service                                  | 2-58         |
|      | BER 測定ボイント                               | 2-59         |
| 2-34 | [BER Bit Count Setting]メニュー(オプション 57 のみ) | 2-59         |
| 2-35 | [BER Setup(2/2)]メニュー(オプション 57 のみ)        | 2-60         |

| 第3   | 章 DVB-T/H SFN 信号解析3-1                   |
|------|-----------------------------------------|
| 3-1  | 序文3-1                                   |
| 3-2  | 機器の接続3-1                                |
| 3-3  | デジタルテレビ信号解析技術3-1                        |
| 3-4  | 測定機能3-2                                 |
|      | インパルス応答測定                               |
| 2.5  | 市域内へつクトル測定                              |
| 3-5  | NDFのな例を設た                               |
|      | 測定周波数の設定3-4                             |
|      | 帯域幅の設定3-5                               |
|      | 振幅の設と                                   |
| 3-6  | インパルス応答測定                               |
| 3-7  | 帯域内スペクトル測定3-7                           |
| 3-8  | DVB-T/H SFN メニュー                        |
|      | メインメニューグループ3-8                          |
|      | 測定メーユークルーク3-9<br>[Marker]メニューグループ       |
| 3-9  | [Freq(周波数)]メニュー                         |
| 3-10 | [Amplitude(振幅)]メニュー3-12                 |
|      | 入力減衰量およびプリアンプ設定に対する基準レベルの関係の関係          |
| 3-11 | [Meas Setup (1/2)]メニュー                  |
|      | 測定モード                                   |
| 3-12 | [Meas Setup (2/2)] X= 1                 |
| 3-13 | [Measurements(測定)]メニュー                  |
| 3-14 | [Impulse Response(インバルス応答)]メニュー         |
| 3-15 | [Vertical Range(縦軸範囲)](インバルス応答)メニュー     |
| 3-16 | [Display Waveform(表示波形)]メニュー            |
| 3-17 | [Inband Spectrum (帯域内スペクトル)]メニュー        |
| 3-18 | [Vertical Range] (帯域内スペクトル)メニュー         |
| 3-19 | [Marker(マーカ)]メニュー(インバルス応答)              |
| 3-20 | [Marker(マーカ)]メニュー(帝域内スペクトル)             |
| 第4·  | 早 ISDB-I 信亏解析4-1                        |
| 4-1  | 序文                                      |
| 4-2  | (() () () () () () () () () () () () () |
| 4-3  | アンダルアレビ信号解析技術                           |
| 4-4  | 4-3                                     |

| 4-5  | ISDB-T 信号解析技術                           | 4-4             |
|------|-----------------------------------------|-----------------|
|      | モート 1、2、3                               | 4-4             |
|      | リートィンターハル                               | 4-4<br>4-4      |
| 4.0  |                                         |                 |
| 4-6  | クイックスタート 体成、設定、 ナスト                     | 4-5             |
|      | 9 べてのモート このワイ シンスタート                    | 4-3<br>4-6      |
| 4 7  |                                         | 0- <del>ب</del> |
| 4-7  | Baich(バッナ)、Easy(ルベ/こん)、Cusiom(リスタム)設定于順 | 4-7             |
| 4-8  | Batch(バッチ)測定の設定                         | 4-9             |
|      | Batch 測定の準備                             | 4-9             |
|      | Batch 設定<br>Batch 測定                    |                 |
|      |                                         |                 |
| 4-9  | Easy(かんたん)測定の設定                         | 4-15            |
|      | ー                                       | 4-15            |
|      | 電が独度測定の設定                               | 4-15            |
|      | 変調所们の設定                                 | 4-10<br>4-16    |
|      | スプリアス発射の設定                              | 4-17            |
|      | テスト結果の保存                                | 4-17            |
|      | かんたん測定パラメータ                             | 4-17            |
| 4-10 | Custom(カスタム)測定の設定                       | 4-20            |
|      | 一般的な設定手順                                | 4-20            |
| 4-11 | 電界強度測定(Custom)                          | 4-20            |
| 4-12 | 変調解析(Custom)                            | 4-22            |
|      | 一般的な設定                                  | 4-22            |
|      | カスタム変調解析                                | 4-23            |
|      | コンスタレーションの構成:                           | 4-26            |
|      | 遅延プロファイルの構成                             | 4-29            |
|      | 変調解析の測定モード選択                            | 4-30            |
| 4-13 | スペクトルマスク(Custom)                        | 4-34            |
|      | クリティカル マスクタイプ、ブラジル(クリティカル)              | 4-35            |
|      | サブクリティカル マスクタイプ、ブラジル(サブクリティカル)          | 4-36            |
|      | 非クリティカル マスクタイプ、ブラジル(非クリティカル)            | 4-37            |
| 4-14 | 位相雑音(Custom)                            | 4-44            |
| 4-15 | スプリアス発射(Custom)                         | 4-46            |
| 4-16 | BER 測定の設定(カスタム)(オプション 79)               | 4-47            |
|      | ASI Out コネクタ                            | 4-47            |
| 4-17 | スペクトルモニタ(Custom)                        | 4-49            |
| 4-18 | 測定結果の保存                                 | 4-52            |
|      | ファイルの自動保存                               | 4-52            |
|      | ファイルの手動保存                               | 4-54            |

| 4-19 | Custom および Easy モード向け ISDB-T メニューと測定                                                                                                    | 4-55         |
|------|----------------------------------------------------------------------------------------------------|--------------|
|      | [Frequency/Level]メニューグループ — Custom                                                                                                    |              |
|      | [Frequency/Level] $x = -9 \mu - 9 \mu - 9 \mu = -9 \mu - 9 \mu = -9 \mu = -9$ | 4-57<br>4-58 |
|      | [Weasurement Selection] ノーユー<br>雷界強度設定メニューグループ                                                                                                    |              |
|      | を調解析設定メニューグループ                                                                                                    |              |
|      | コンスタレーション設定(変調解析)メニューグループ                                                                                                    | 4-61         |
|      | 遅延プロファイル設定(変調解析)メニューグループ                                                                                                    | 4-62         |
|      | BER 測定メニューグループ                                                                                                    | 4-63         |
| 4-20 | [Measrement Selection]メニュー                                                                                                    | 4-64         |
|      | [Meas Selection (1/2)]メニュー(Custom および Easy)                                                                                                    | 4-64         |
|      | [Meas Selection(2/2)]メニュー(Custom および Easy)                                                                                                    | 4-65         |
|      | 測定モード選択メニュー                                                                                                    | 4-66         |
| 4-21 | 電界強度測定の設定メニュー                                                                                                    | 4-67         |
| 4-22 | Custom モードでの測定                                                                                                    | 4-68         |
| 4-23 | [Frequency/Level]メニュー(Custom モード)                                                                                                    | 4-68         |
|      | UHF チャネルマップの[Frequency/Level]メニュー                                                                                                    | 4-68         |
|      | IF チャネルマップの[Frequency/Level]メニュー                                                                                                    | 4-70         |
|      | チャネルマップ設定が None の場合の[Frequency/Level]メニュー                                                                                                    | 4-71         |
|      | 自動基準レベル                                                                                                    | 4-72         |
| 4-24 | [Meas Setup]メニュー – 電界強度                                                                                                    | 4-73         |
| 4-25 | [Select Meas Mode]リストボックス(Custom)                                                                                                    | 4-74         |
|      | 変調解析測定モード                                                                                                    | 4-75         |
|      | 位相雑音測定モード                                                                                                    |              |
|      | スペクトルモニタ測定モード                                                                                                    | 4-76         |
| 4-26 | 測定器インピーダンスまたは外部インピーダンス                                                                                                    | 4-76         |
| 4-27 | [Meas Setup(1/2)]メニュー - 変調解析                                                                                                    | 4-77         |
| 4-28 | [Meas Setup]メニュー - 変調解析                                                                                                    | 4-78         |
| 4-29 | 変調コンスタレーション構成メニュー                                                                                                    | 4-79         |
| 4-30 | コンスタレーションの[Zoom]メニュー                                                                                                    | 4-80         |
|      | コンスタレーションの[Zoom]メニュー(続き)                                                                                                    | 4-81         |
| 4-31 | 変調遅延プロファイル構成メニュー                                                                                                    | 4-82         |
| 4-32 | 遅延プロファイルの[Vertical Range]メニュー                                                                                                    | 4-83         |
| 4-33 | 遅延プロファイル周波数応答の「Vertical Range]メニュー                                                                                                    | 4-84         |
|      | Custom(カスタム)                                                                                                    | 4-84         |
| 4-34 | [Meas Setup(2/2)]メニューの共通変調キー                                                                                                    | 4-85         |
|      | Custom(カスタム)                                                                                                    | 4-85         |
|      | モード(Mode)、ガードインターバル(GI)                                                                                                    | 4-85         |
|      | FFT 開始                                                                                                    | 4-85         |
|      | スペクトル反転                                                                                                    | 4-86         |
|      | TMCC 情報(Custom)                                                                                                    |              |

| 4-35 | [Marker(マーカ)]メニュー<br>変調解析、遅延プロファイル、Custom                                                                                                    | 4-87<br>4-87                         |
|------|----------------------------------------------------------------------------------------------------|--------------------------------------|
| 4-36 | 遅延プロファイル情報の表示(Custom)<br>Delay Profile(All)グラフ、Marker 有効<br>Delay Profile(Zoom)グラフ、Marker 有効<br>Delay Profile Frequency Response グラフ、Marker 有効<br>Delay Profile Frequency Response グラフ、Delta Marker 有効 | 4-88<br>4-91<br>4-91<br>4-92<br>4-92 |
| 4-37 | [Meas Setup]メニュー - スペクトルマスク解析                                                                                                    | 4-93                                 |
| 4-38 | [Meas Setup]メニュー - 位相雑音測定<br>位相雑音とマーカ機能                                                                                                    | 4-95<br>4-96                         |
| 4-39 | [Meas Setup]メニュー - スプリアス発射                                                                                                    | 4-96                                 |
| 4-40 | [Meas Setup]メニュー - BER                                                                                                    | 4-97                                 |
| 4-41 | [Meas Setup]メニュー - スペクトルモニタ                                                                                                    | 4-98                                 |
| 第5   | 章 ISDB-T SFN アナライザ                                                                                                    | 1                                    |
| 5-1  | 序文                                                                                                    | 1                                    |
| 5-2  | 機器の接続                                                                                                    | 1                                    |
| 5-3  | デジタルテレビ信号解析技術                                                                                                    | 1                                    |
| 5-4  | アンテナの設定                                                                                                    | 2                                    |
| 5-5  | 測定の設定と実行                                                                                                    | 3                                    |
| 5-6  | 測定<br>テストの設定<br>遅延プロファイル測定設定<br>帯域内スペクトル測定の設定<br>テストの実行<br>テスト結果の保存                                                                                                    |                                      |
| 5-7  | 測定結果の保存                                                                                                    | 8                                    |
| 5-8  | ISDB-T SFN メニュー<br>[Frequency/Level]メニュー<br>[Meas Setup]メニュー<br>測定メニューグループ                                                                                                    | 9<br>                                |
| 5-9  | [Frequency/Level]メニュー(Channel Map = UHF)                                                                                                    | 12                                   |
| 5-10 | [Frequency/Level]メニュー(Channel Map = None)<br>自動基準レベル<br>プリアンプ、基準レベル、入力減衰器                                                                                                    | 13<br>14<br>15                       |
| 5-11 | [Meas Setup(1/2)]メニュー<br>測定モードの選択                                                                                                    | 16<br>16                             |
| 5-12 | [Marker]メニュー(遅延プロファイル)                                                                                                    | 17                                   |
| 5-13 | [Marker]メニュー(帯域内スペクトル)                                                                                                    | 18                                   |

| 5-14 | [Meas Setup(2/2)](遅延プロファイル)メニュー<br>モードとガードインターバルの関係<br>ガードインターバル長 | 19<br>20<br>20 |
|------|-------------------------------------------------------------------|----------------|
| 5-15 | [Meas Setup(2/2)](帯域内スペクトル)メニュー                                   | 21             |
| 5-16 | [TMCC Information]メニュー                                            |                |
| 5-17 | [Correction Value]メニュー                                            |                |
| 5-18 | 遅延プロファイルの[Vertical Range]メニュー                                     | 24             |
| 5-19 | [Display Waveform(表示波形)]メニュー                                      | 25             |
| 5-20 | 帯域内スペクトルの[Vertical Range]メニュー縦軸範囲と相関 dB 値                         | 26<br>26       |

# 第1章 信号解析の概要

# 1-1 序文

この測定ガイドでは、アンリツ製ハンドヘルド測定器のデジタルテレビ信号解析(DTV)測定オプションについて解説します。オプションは次のとおりです:

- DVB-T/H(オプション 64 またはオプション MS8911B-0050)
- DVB-T/H BER(オプション 57)(注意:オプション 64 またはオプション MS8911B-0050 が必要です)
- DVB-T/H SFN(オプション 78 またはオプション MS8911B-0052)
- ISDB-T(オプション 30)
- ISDB-T BER(オプション 79)(注意:オプション 30 が必要です)
- ISDB-T SFN(オプション 32)

利用可能なオプションについては、お使いのアンリツ製ハンドヘルド測定器のユーザガイドを参照してください。オプションを利用するためには(利用可能な場合)、あらかじめお使いの測定器に搭載しておく必要があります。

測定器によっては、使用できないDTVオプションもあります。さらに、すべてのDTVオプションが、スペクト ラムマスタ測定器にオプション9、IQ復調ハードウェアを必要としています。 MS8911B デジタル放送フィールドアナライザは、スペクトラムマスタです。

DVB-T/H オプション MS8911B-0050 は、オプション 64 と同じファームウェアを共有し、DVB-T/H SFN オプション MS8911B-0052 はオプション 78 と同じファームウェアを共有しています。

本書に含まれる測定の画面映像は見本です。お使いの測定器の画面とは異なる場合があります。

## 専門用語

#### **表 1-1.** デジタルテレビ信号解析 (DTV)の専門用語

| 省略名         | 放送技術                                                    |
|-------------|---------------------------------------------------------|
| DVB-T/H     | DVB-T/H:デジタルビデオ放送 - 地上波/ハンドヘルド                          |
| DVB-T       | DVB-T:デジタルビデオ放送 - 地上波                                   |
| DVB-H       | DVB-H:デジタルビデオ放送 - ハンドヘルド(携帯機器用)                         |
| DVB-T/HBER  | BER (Bit Error Rate : ビット誤り率)テスト付き DVB-T/H              |
| DVB-T/H SFN | 単一周波数ネットワーク(Single Frequency Network)環境の DVB-T/H        |
| ISDB-T      | 統合デジタル放送サービス(Integrated Services Digital Broadcast)-地上波 |
| ISDB-T BER  | BER(Bit Error Rate : ビット誤り率)テスト付き ISDB-T                |
| ISDB-T SFN  | 単一周波数ネットワーク(Single Frequency Network)環境の ISDB-T         |

## 1-2 連絡先

アンリツへのお問い合先:

http://www.anritsu.com/contact.asp

ここでは、最新の販売実績、サービス内容、お客様の国および地域における連絡先情報、オンラインでのフィードバック、お問い合わせ用の "Talk to Anritsu" フォーム、アンリツが提供するその他のサービス 情報を入手できます。

最新の製品情報は、アンリツ Web サイトから入手できます。

http://www.anritsu.com/

製品の型名番号で検索を行ってください。最新の文書は、各製品ページの[ライブラリ]タブから入手でき ます。

## 1-3 DTV 測定モードの選択

- 1. Shift キーを押してから、数値キーパッドの Mode(9)キーを押して、モード選択のリストを開きま す。
- 方向矢印キーまたは回転ノブを使って、目的のデジタル・ビデオ・放送・モードを強調表示し、次の4つのオプション: DVB-T/H 信号解析、DVB-T/H SFN、ISDB-T、または ISDB-T SFN ア ナライザから1つを選びます。
- 3. Enter キーを押して選択します。

DVB-T/H BER(オプション 57)は、DVB-T/H 信号解析(オプション 64)のオプションアクセサ 注意 リであり、ISDB-T BER(オプション 79)は ISDB-T 信号解析(オプション 30)のオプションアク セサリです。

## 1-4 メインメニューキー

5 つのメインメニューキー(アンリツの他の説明書では「ハードキー」と表記)は、測定表示画面(掃引ウィン ドウ)下に配置されています。これらの5つのキーは、作動中のメニュー(サブメニューキーのラベルまたは アクティブ ファンクション ブロック)の中にある機能指定メニューを一覧表示するのに使用されます。サブ メニューキーは、アンリツの他の説明書では「ソフトキー」とも表示されます。5 つのメインメニューキーは、 選択される動作モードに応じて機能が変わります。表1-2 には、この測定ガイドで説明するDTVモード用 のメインメニューキーのラベルを示します。

表 1-2. モード依存のメインメニューキー(測定表示画面の下側に配置)

| モード         | キー1     | +-2  | +-3  | +-4  | +-5    |
|-------------|---------|------|------|------|--------|
| DVB-T/H     | 周波数     | 振幅   | 設定   | 測定   | マーカ    |
| DVB-T/H SFN | 周波数     | 振幅   | 設定   | 測定   | マーカ    |
| ISDB-T      | 周波数/レベル | 測定選択 | 測定設定 | 測定実行 | ファイル保存 |
| ISDB-T SFN  | 周波数/レベル | 未使用  | 測定設定 | 測定実行 | ファイル保存 |

# 1-5 機器の接続

本器上面の Spectrum Analyzer RF In というラベルの付いたコネクタにアンテナを取付けます。図 1-1 は、DTV 信号を測定する機能を備えたアンリツ製ハンドヘルド測定器の見本を示します。お使いの測定器にあるコネクタの説明については、ユーザガイドを参照してください。

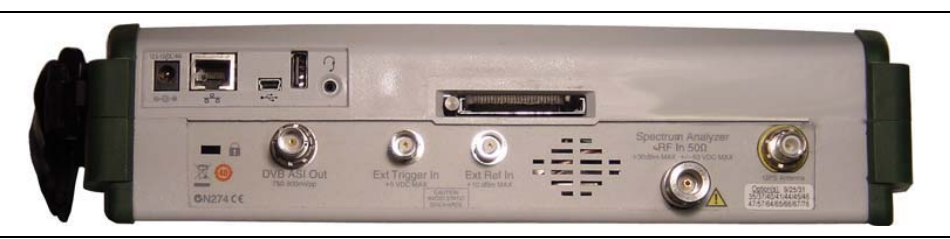

図 1-1. デジタルテレビ信号解析用測定器のコネクタ

# 1-6 デジタルテレビ信号解析技術

## DVB-T/HとISDB-T

#### 2K、4K、8K モード(DVB-T/H)とモード 1、2、3(ISDB-T)

DVB-T/HとISDB-Tは、数千ものデータキャリアを使用するマルチキャリアシステムであり、各キャリアは QPSK(4相位相偏移変調)、16QAM、または 64QAM データを搬送します。パイロットキャリアは BPSK (2相位相偏移変調)または DBPSK(差動 2相位相偏移変調)を使用します。QAM(直交振幅変調)は、 利用可能な手法の1つで、変調シンボルあたりの情報量を増加するために使用されます。

BPSK では、1 つのシンボルあたり1ビットがコード化されます。QPSK では、1 つのシンボルあたり2ビットがコード化されます。16QAM では、1 つのシンボルあたり4ビット、64QAM では、1 つのシンボルあたり6ビットがコード化されます。

より小さな数値のサブキャリア(DVB-T/H では 2K モード、ISDB-T ではモード 1)を使用することで、より 広い内部キャリアの間隔が実現され、その結果、ドップラ効果の影響を受ける反響により広い許容範囲を 提供します。より短いシンボル長は、受信する反響の最大遅延を制限します。より大きな数値のサブキャリ アを使うことで、より小さな内部キャリア間隔が生み出され、より長いシンボル長が提供されます。これらの モードの選択は、反響の最大遅延とドップラ効果の影響とのバランスに基づいて行われます。サブキャリア の数は、伝送容量には影響を与えません。動作中の受信機の場合、信号の複雑さが、受信される(時間 領域で遅延する)多くの反響から発生し、また

着信信号と反響の両方を歪める周波数偏移(ドップラ効果)からも発生します。

## DVB-T/H

DVB-T/H は、OFDM (直交周波数分割多重) 伝送方式を使用します。1 つの OFDM フレームに含まれ るすべてのデータキャリアは、QPSK、16QAM、または 64QAM を使って変調されます。

さらに、16QAM および 64QAM 変調は階層伝送方式(コンスタレーションの比率を変更する)を使うことができます。

送信信号は OFDM フレームの中に構成されます。各フレームは T<sub>F</sub>期間を持ち、68 個の OFDM シンボル(0から 67 までの番号が付けられる)から構成されます。各シンボルには、K 個のキャリアセットが含まれます(8K モードでは K=6817 キャリア、2K モードでは K=1705 キャリア)。

シンボルは Ts 期間とともに伝送されます。さらに、各シンボルは2部(Tu 期間の有効部分とデルタ( $\Delta$ )期間部分のガードインターバル)から構成されます。

OFDM 信号は、複数の別々に変調されたキャリアから構成されます。各シンボルは複数のセルに分けられていると考えられ、1シンボル中の1キャリアで伝送されるそれぞれの変調に相当します。すべてのシンボルには、データと参照情報が含まれます。参照情報には、ばらばらのパイロットセル、連続パイロットキャリア、TPS キャリアが含まれます。

このパイロットはフレーム、周波数、時間同期に使用することが可能であり、位相雑音の追跡に使用される 他、伝送モード認識やチャネル推定にも使用可能です。

コンスタレーションの比率は、アルファ(α)と呼ばれる階層変調パラメータに依存します。アルファは3つの 値:1、2、4を持ちます。 αは、任意の2つのコンスタレーション ポイント間の最小距離で、それは任意の2 つのコンスタレーション ポイントを分離している最小距離で割られる別の高優先度ビット(HPビット)値を 運びます。ページ1-6の図1-2には、コンスタレーションと階層設定の見本を示します。お使いの測定器が この図や内容と異なる可能性もあるので注意してください。 DVB-T/H では、階層システムは、QPSK ストリームが 16QAM または 64QAM ストリーム内に有効に埋め られるような方法で、16QAM または 64QAM ヘデータをマッピングします。さらに、コンスタレーション状態 の間隔は、QPSK(HP)ストリームを保護するために 16QAM または 64QAM(LP)ストリームを犠牲にして、 調整できます。HP および LP はそれぞれ高優先度(High Priority)および低優先度(Low Priority)の 略語です。これについては、ページ 2-5「階層変調」で詳しく説明します。

階層変調を使用する 64QAM コンスタレーションでは、2 つの最上位ビット(MSB)が強権なモバイルサー ビスに使用されます。そして残りの 4ビットに HDTV サービス(例)が含まれます。最初の 2 つの MSB(最 上位ビット)は、64QAM サービスに埋め込まれる QPSK サービスに相当します。

良好な受信では、受信機は 64QAM コンスタレーション全体を解明できます。貧弱な受信地域や、あるい は移動用や携帯用受信の場合には、受信機は、コンスタレーションのうちの、QPSK(高優先度ストリーム) に対応する部分しか解明できないこともあります。

図 1-2 には、以下のコンスタレーションと階層設定を示します。

- **QPSK**の階層なし、または階層 1
- 16QAM および 64QAM の階層なし、または階層 1
- 16QAM および 64QAM の階層 2
- 16QAM および 64QAM の階層 4

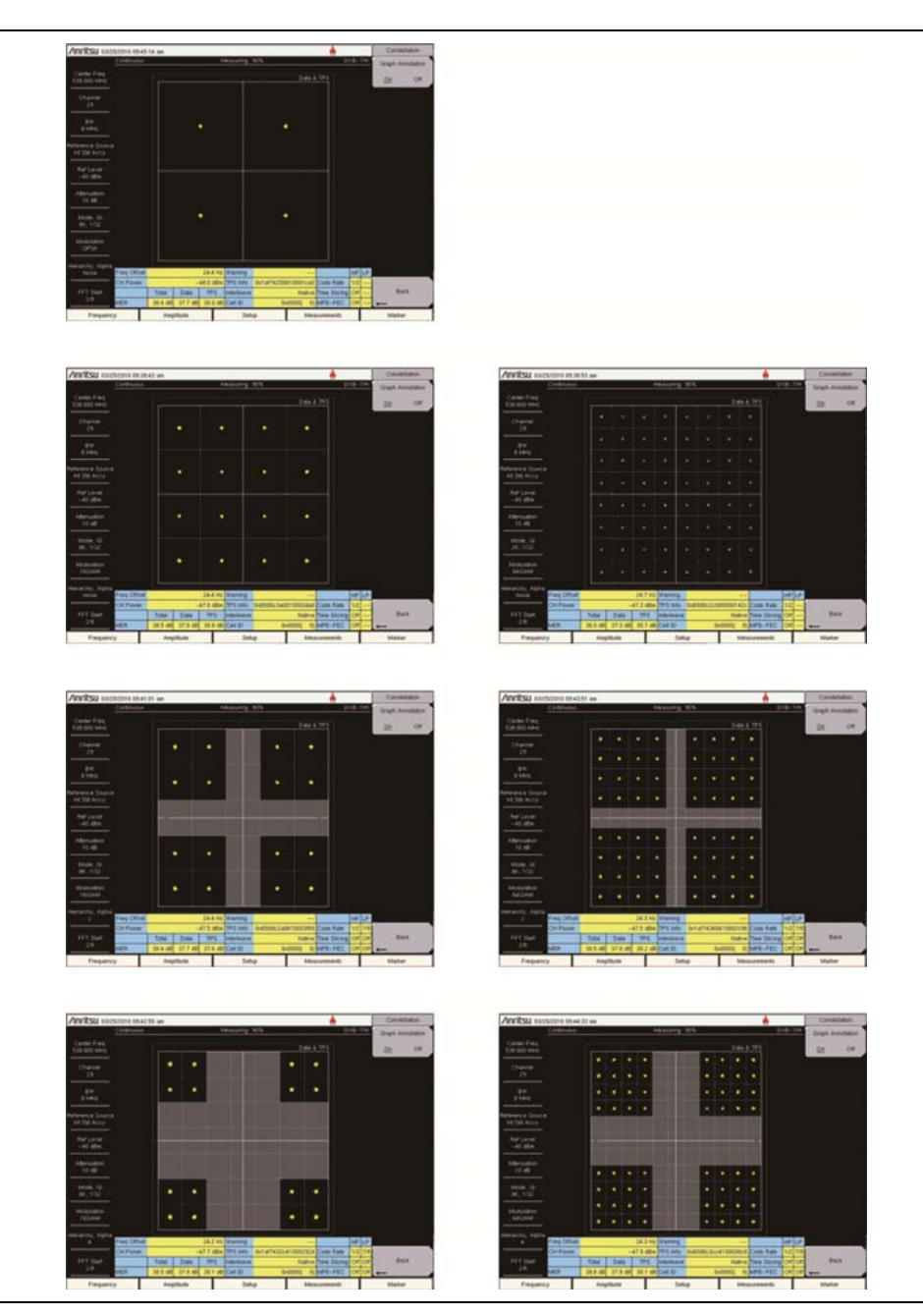

図 1-2. DVB-T/H 変調および階層設定

## ガードインターバル

シンボル干渉を減らし、時間同期の問題に対する感受性を減らすため、各 OFDM (直交周波数分割多 重)シンボルは、ガードインターバル (GI)によって拡張され、OFDM シンボルの後半部分のコピーをシン ボルの前の部分に配置することで、周期的な先頭部を作成します。ガードインターバルの幅は、元のシン ボル長の 1/4、1/8、1/16、1/32 のいずれかです。この分数は、ガードインターバルと活動的なシンボル周 期との比率です。全体的なデータ容量は、この比率と同じ割合で減少します。ガードインターバルの分数 の大きさは、Mode, GI サブメニューキーを使って選択できます。以下の項目の Mode, GI サブメニュー キーを参照してください。

- DVB-T/H "Mode, GI" ページ 2-49
- DVB-T/H SFN "Mode, GI" ページ 3-15
- ISDB-T "測定設定(2/2)メニューの共通変調キー" ページ 4-85
- ISDB-T SFN "Mode, GI" ページ 5-19

ガードインターバルは、明確な送信が他の送信に干渉しないことを確実にするために使用されます。ガー ドインターバルは、デジタルデータが非常に影響を受けやすい伝搬遅延、反響、反射への免疫を持って います。各シンボルの先頭の GI は、活動的なシンボル周期が始まる前に、反響が消える時間を確保しま す。保護能力は、データ比率の高さに反比例します。1/32 GI(最小サイズ)は、最も高いデータ比率と低 い保護能力をもたらし、1/4 GI(最大サイズ)は、最も高い保護能力をもたらしますが、データ比率は最低 になります。ガードインターバルは、反響の継続期間がガードインターバルの継続期間を超えない場合、 受信機での反響妨害の軽減に役立ちます。

図 1-3 には、有効シンボルの 1/4 の比率となっているガードインターバルを示します。このガード比は、有効シンボルの 1/8、1/16、1/32 となることもある点に注意してください。

## FFT 開始

FFT 開始位置を使用することで、OFDM フレームの読みに同期できます。開始位置は、全ガードイン ターバル(GI)の末尾、GIの先頭に設定したり、あるいはGIの1部(全体は8つの部分に分割される)だ けを含めるように設定することができます。言い換えるならば、FFT 開始は、0/8(GI なし)から 8/8(全て GI)まで8通りの設定が可能ということです。この制御は、変調解析測定および送信機のキャリア MER 測 定で使用されます。FFT 開始位置の選択がもたらす柔軟性によって、強い信号との同期が可能となります。 図 1-3 参照。

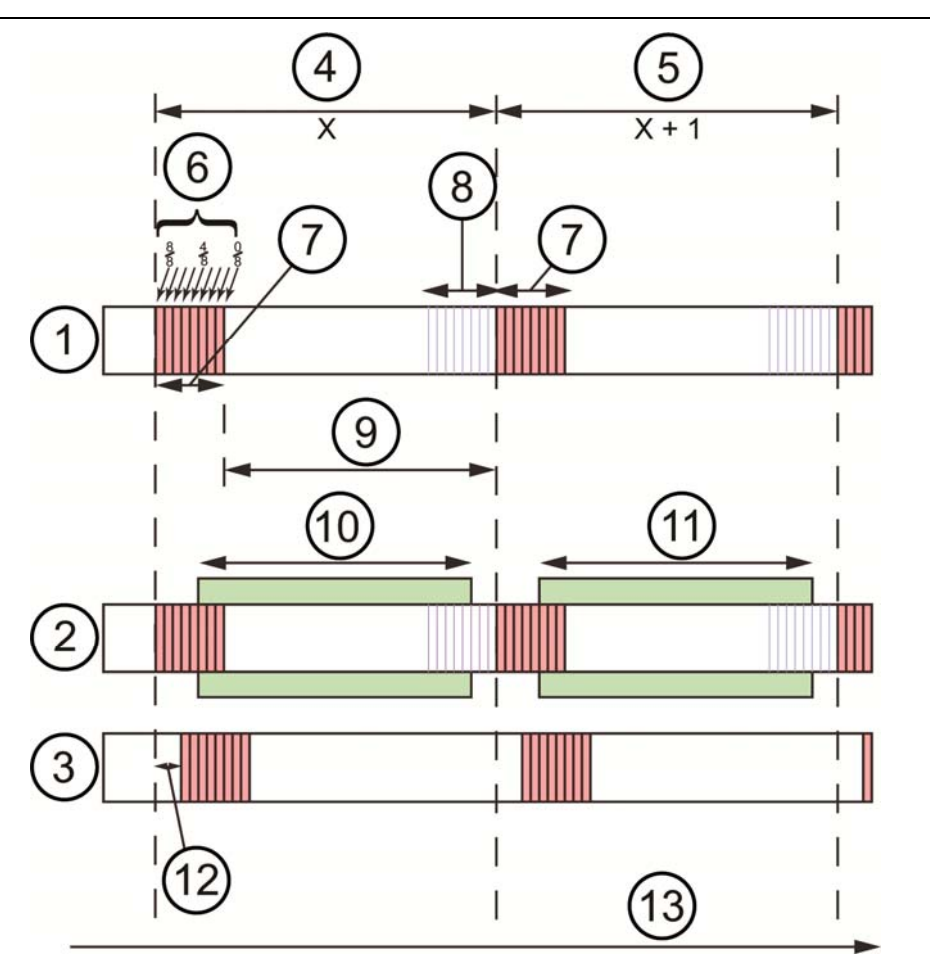

| 1  | ガードインターバルを含む直接波を示す                             |
|----|------------------------------------------------|
| 2  | FFT 窓を含む直接波を示す                                 |
| 3  | ガードインターバルを含む遅延波を示す                             |
| 4  | 1/4 ガードインターバルを含むシンボル X、長さ(GI は有効シンボルの長さの 1/4)。 |
| 5  | 1/4 ガードインターバルを含むシンボル X+1、長さ                    |
| 6  | FFT 開始位置(ガードインターバルの分数)-"FFT 開始"ページ 1-7 参照      |
| 7  | ガードインターバル(Gl)-"ガードインターバル"ページ 1-7 参照            |
| 8  | ガードインターバルの発生源(有効シンボルの先頭にコピー)                   |
| 9  | 直接波内の有効シンボル(データ)                               |
| 10 | シンボル X の中に 3/8GI を含む FFT 窓                     |
| 11 | シンボル X+1 の中に 3/8GI を含む FFT 窓                   |
| 12 | 遅延時間                                           |
| 13 | 時間                                             |

図 1-3. FFT 開始位置とガードインターバル

# 第2章 DVB-T/H 信号解析

## (オプション 64、オプション MS8911B-0050)

# 2-1 序文

この章では、DVB-T/H の設定およびオプション 64(オプション MS8911B-0050)による信号電力と信号 解析およびオプション 57 による BER(Bit Error Rate:ビット誤り率)テストを説明します。オプション 57 およびオプション 64を利用するためには、使用している測定器にオプション 9(IQ復調ハードウェア)が必 要です。デジタルビデオ放送(地上波/ハンドヘルド)は、DVB-T/H と省略されます。

本器のモードにあるメインメニューキーは次の通りです:

## 周波数 振幅 設定 測定 マーカ

本書に含まれる測定の画面映像は見本です。お使いの測定器の画面とは異なる場合があります。

# 2-2 機器の接続

本器上面の Spectrum Analyzer RF In というラベルの付いたコネクタにアンテナを取付けます。図 1-1 (ページ 1-3)は、アンリツ製ハンドヘルド測定器の見本です。お使いの測定器にあるコネクタの説明については、ユーザガイドを参照してください。

# 2-3 デジタルテレビ信号解析技術

キャリアモード、OFDM キャリア、ガードインターバル、FFT 開始位置については、第1章、項目 1-6 "デ ジタルテレビ信号解析技術" (ページ 1-4)を参照してください。

# 2-4 DVB-T/H

デジタルビデオ放送 - 地上波/ハンドヘルド(DVB-T/H)

## DVB-T

DVB-T(地上波 DVB)は、約2000または8000のデータキャリアを使用するマルチキャリアシステムであ り、各キャリアは QPSK(4 相位相偏移変調)、16QAM、または 64QAM データを伝送します。パイロット キャリアは BPSK(2 相位相偏移変調)または DBPSK(差動 2 相位相偏移変調)を使用します。位相偏移 変調の詳細については、項目 1-6 "デジタルテレビ放送信号解析技術"(ページ 1-4)を参照してくださ い。

図 2-1 には、64QAM コンスタレーションのグラフを示します。測定器設定の要約には、中心周波数、チャ ネル、帯域幅、モード、ガードインターバルの各設定、変調設定(64QAM)、FFT 開始位置が表示されま す。

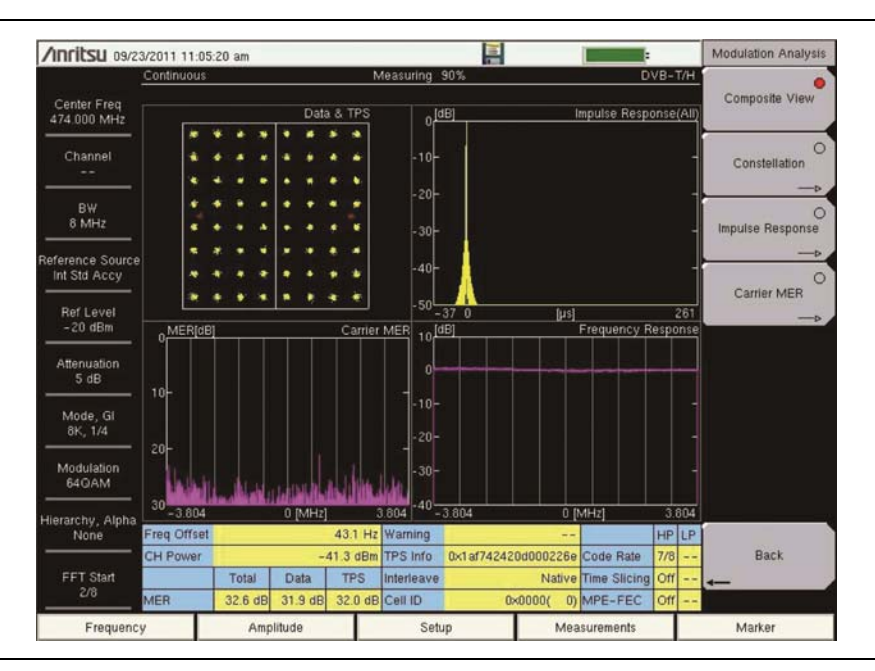

#### 図 2-1. 混成画面の 64QAM コンスタレーショングラフ

信号が階層モードで転送される場合、良好な受信では、受信機は64QAMコンスタレーション全体を解明 できます。貧弱な受信地域や、あるいは移動用または携帯用受信の場合、受信機はコンスタレーションの うちの、QPSK(高優先度ストリーム)に対応する部分しか解明できないこともあります。

## DVB-H

DVB-H(ハンドヘルドまたは移動体 DVB)は、DVB-T 伝送システムを物理層として使用し、リンク層で特別な誤り訂正とタイムスライシングのメカニズムを追加します。DVB-H は、マルチプロトコルのカプセル化によってカプセル化された IP データグラムを搬送します。DVB-H は、2000 または 8000 データキャリアだけでなく、約 4000 のデータキャリア(QPSK、16QAM、64QAM を持つ)を使用する点で、DVB-T とは異なります。

完全なDVB-Hシステムは、サービス情報と同様に、物理層およびリンク層内の要素を組合わせることにより定義されます。DVB-Hは、リンク層および物理層に次の技術要素を使用します。

## リンク層

- 端末の平均消費電力を削減し、スムースかつシームレスな周波数ハンドオーバを可能にするためのタイムスライシング
- モバイルチャネルでの C/N(搬送波対雑音比)とドップラ性能の改善や、インパルス干渉に対する 許容度も向上するためのマルチプロトコルのカプセル化データ用順方向の誤り検出・訂正 (MPE-FEC)。

MPE-FEC:マルチプロトコルのカプセル化(MPE)層における順方向の誤り検出・訂正(FEC)方式

#### 物理層

DVB-Tに、DVB-Hの利用を明確に目標にした以下の技術要素が追加されています。

- サービス発見を強化し、スピードアップする TPS(Transmission Parameter Signalling)ビット 内の DVB-H シグナリング。移動体受信機の高速信号スキャンおよび周波数ハンドオーバをサ ポートするために、セル識別子もまた TPS ビットによって搬送されます。
- 中規模 SFN(単一周波数ネットワーク)で非常に速い単一アンテナ受信を許可し、それによって ネットワーク設計に柔軟性をもたらす、移動性とSFNセルサイズを交換する4Kモード(3409キャ リア)
- 移動する環境状態で健全性の更なる改善とインパルス雑音状態を改善するための、2K モード (1705 キャリア)および 4K モード(3409 キャリア)用オプションの十分なシンボル インタリーバ
- 従来の放送帯以外で、5MHz チャネル帯域幅の伝送システムを稼動する伝送パラメータ

TPS信号は、伝送信号のパラメータを送るのに、また伝送セルを識別するのに使用されます。移動体のハンドオーバは、部分的に TPS 情報に基づいて実行されます。パイロット信号は、同期および等化の段階 ではずっと使用されます。受信機は、TPS パイロットで守られている情報へのアクセス権を得るために、 TPS 信号に同期し、等化し、復号できなければなりません。そのため、受信機はこの情報をあらかじめ 知っている必要があります。TPS データは、パラメータの変更や再同期など、特別な場合だけ使用されま す。

## 2K、4K、8K モードとガードインターバル

ガードインターバルに使われる有効シンボル(データ)のモード番号と分数は、"詳細設定メニュー"(ページ 2・49)(図 2・36 参照)の Mode, GI サブメニューキーを押すことで両方選択されます。[Select Mode, GI]ダイアログボックスには利用可能な選択肢が含まれます。例えば、「8K, 1/8」を選択すると、8K モードが使用され、ガードインターバルは有効シンボルの 1/8 サイズとなります。"ガードインターバル"ページ 1-7 および図 1・3、"FFT 開始とガードインターバル"ページ 1・8 参照。

## FFT 開始

FFT開始位置がどこかのGI位置(0/8~8/8)に設定されていて、インパルス応答(全体)グラフの 0  $\mu$ s 位置がその結果として変更される場合、FFT開始位置はそのテストデバイスによって自動的に変更されます。 FFT開始位置が固定位置(0/8 固定~8/8 固定)に設定されている場合、インパルス応答(全体)グラフの 0  $\mu$ s 位置が変更されても、FFT開始位置は変更されません。

また、FFT開始位置が固定位置に設定されている場合、自動検出パラメータ検出パラメータ 1 回との機能はFFT開始位置設定を変更しません。

## タイムスライシング

タイムスライシングの目的は、バッテリ式受信機の平均消費電力を低減し、スムーズでシームレスなサービ スのハンドオーバを可能にすることです。タイムスライシングは、データが従来のストリーミングメカニズムを 用いて送信されたときに必要とされるビットレートと比較して、瞬時にかなり高いビットレートを用いるバース トで送るデータから成ります。

次のバーストを待ち受けるタイミングを受信機に示すため、次のバーストの始めまでの時間(Δt)がバース ト内に示されます。バースト間では、基本ストリームデータは送信されませんし、他の基本 DVB ストリーム が帯域を使用することを可能にしているか、割当てられています。タイムスライシングは、要求されたサービ スのバーストを受取る間のほんの少しの時間だけ受信機を作動させます。送信機は絶えずオンである(つ まり搬送ストリームの伝送は中断されません)ことに留意してください。

タイムスライシングは、受信機がバースト間のオフ時間中に隣接セルをモニタできるようにします。オフ区間 中にある搬送ストリームから別の方へ受信切替を遂行することによって、シームレスなサービスのハンド オーバと同様にもっと良いハンドオーバの決定が可能です。

タイムスライシングは DVB-H で常に使用されます。

## MPE-FEC

MPE-FEC(マルチプロトコルのカプセル化データ用順方向の誤り検出・訂正)の目的は、モバイルチャネ ルでのC/N(搬送波対雑音比)およびドップラ性能を改善することと、インパルス干渉の許容範囲を改善す ることです。これは MPE 層で誤り訂正の追加レベルの導入によって遂行されます。データグラムから計算 されるパリティ情報を加えて、別の MPE-FEC 部分にこのパリティデータを送ることによって、非常に悪い 受信条件にもかかわらず、誤りなしのデータグラムが MPE-FEC デコード化後に出力できます。 MPE-FECの使用はオプションです(DVB-H標準によって決定)。ネットワーク通信事業者が MPE-FEC の使用を選ぶ場合、TPS パケットの MPE-FEC 設定ビットは、受信機がそれに気づくように設定されま す。

#### 階層変調

階層変調では、2 つの別々のデータストリームが単一 DVB-T ストリーム上に変調されます。1 ストリームは、 "高優先度"(HP: High Priority)ストリームと呼ばれ、"低優先度"(LP:Low Priority)ストリーム内に埋 込まれます。良好な受信状態の受信機は、双方のストリームを受信でき、一方、貧弱な受信状態の受信機 は、HP ストリームだけを受信します。放送事業者は、完全に異なる 2 つのサービスで、異なる 2 種類の DVB-T受信機を目標にすることができます。一般的に、LPストリームは高ビットレートであるが、HPより低 健全性です。例えば、放送事業者は、LP ストリームで HDTV を配信することができました。

DVB-T/H 信号解析は、階層に関して次の 4 つの選択肢: None、1、2、4 を提供します。None が選択さ れると、HP ストリートと LP ストリームは利用できません。階層変調のコンスタレーション配置は、アルファ (α)と呼ばれるパラメータを使用しますが、これは次の 3 つの値:1、2、4(階層値に対応)のいずれかを持 ちます。

Graph Annotation (グラフ注釈)が Off になると、コンスタレーションのグラフは 4 象限に分割されます。 Graph Annotation (グラフ注釈)が On になると、追加のグリッド線が表示されます。グリッド線は、階層設 定に応じて、値や間隔が異なります。階層 None および階層 1 のコンスタレーション配置は、図 2-2 "階層 が None に設定された QPSK"、図 2-3 "階層が None に設定された 16QAM"、および図 2-4 "階層が None に設定された 64QAM"に示すように同じになります (ただし、階層 None では HP および LP ストリー ムは利用不可です)。これらの見本映像は、お使いの測定器の画面とは異なる場合があります。

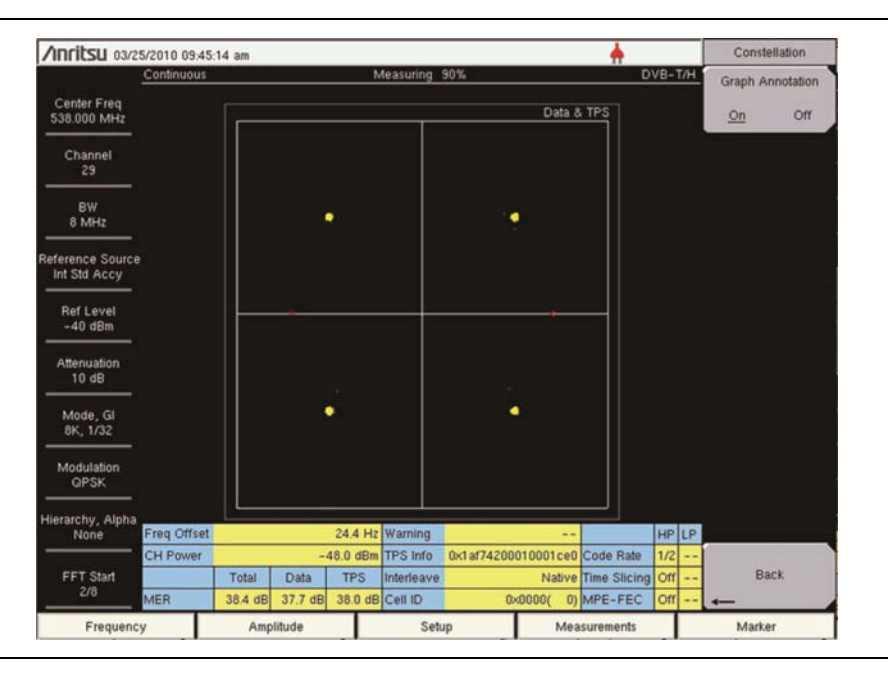

図 2-2. 階層が None に設定された QPSK

| Anritsu 03/25                            | 5/2010 09:38 | 43 am            |                 |                |                       |          |                      |                         |      |     | Constel  | lation   |
|------------------------------------------|--------------|------------------|-----------------|----------------|-----------------------|----------|----------------------|-------------------------|------|-----|----------|----------|
|                                          | Continuous   |                  |                 | N              | feasuring             | 90%      |                      | D                       | /8~1 | 7/H | Graph An | notation |
| Center Freq<br>538.000 MHz               |              |                  |                 |                |                       |          | Data 8               | TPS                     |      |     | On       | Off      |
| Channel<br>29<br>BW                      |              |                  | •               | ٠              |                       | ٠        | •                    |                         |      |     |          |          |
| 8 MHz<br>eference Source<br>Int Std Accy |              |                  | •               |                |                       | •        |                      |                         |      |     |          |          |
| Ref Level<br>-40 dBm                     |              | ┢                | •               |                | ž.                    | •        |                      | -                       |      |     |          |          |
| Mode, Gl<br>8K, 1/32                     |              |                  |                 |                |                       |          |                      | _                       |      |     |          |          |
| Modulation<br>16QAM                      |              |                  | •               | -              |                       |          |                      |                         |      |     |          |          |
| None                                     | Freq Offset  |                  |                 | 24.4 Hz        | Warning               |          |                      |                         | HP   | LP  |          |          |
|                                          | CH Power     |                  | -               | 17.6 dBm       | TPS Info              | 0x6508c3 | a0010003da6          | Code Rate               | 1/2  |     |          | 10       |
| FFT Start<br>2/8                         | MER          | Total<br>38.5 dB | Data<br>37.8 dB | TPS<br>38.8 dB | Interleave<br>Cell ID |          | Native<br>0x0000( 0) | Time Slicing<br>MPE-FEC | Off  |     | Bac      | :K       |
| Frequence                                | /            | Amp              | litude          |                | Set                   | ID.      | Mea                  | surements               |      | -   | Marker   | 2        |

図 2-3. 階層が None に設定された 16QAM

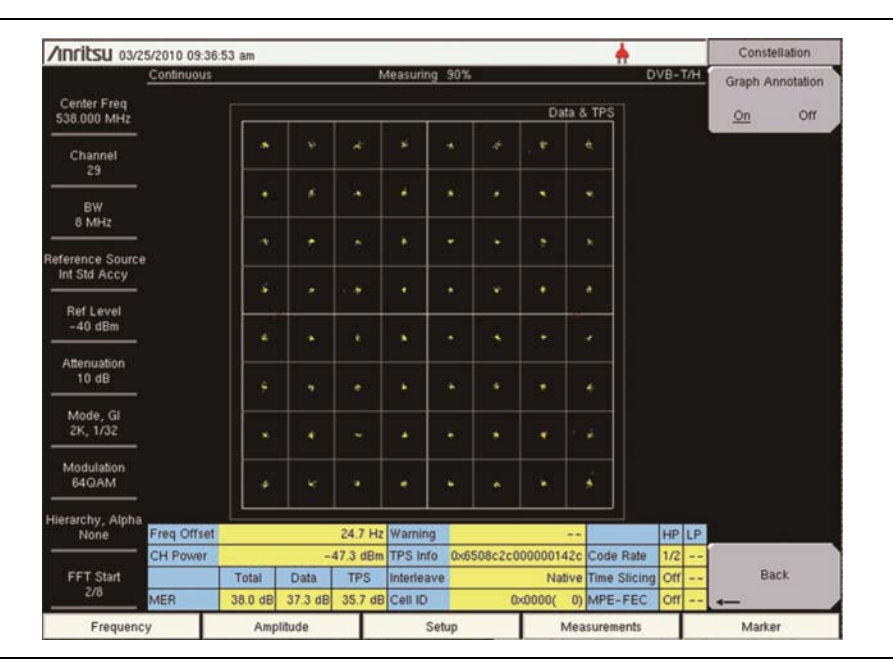

図 2-4. 階層が None に設定された 64QAM

DVB-T/H オプション 64 は、原点から X 軸および Y 軸上に伸びる灰色の領域を表示するための階層変 調のグラフ注釈を提供します。これは、グラフの中心部分をマスクすることで、コンスタレーションポイントが 表示されるべき位置を示します(原点から離れたクリアな領域)。図 2-5、図 2-6、図 2-7、図 2-8 参照。これ らの見本映像は、お使いの測定器の画面とは異なる場合があります。

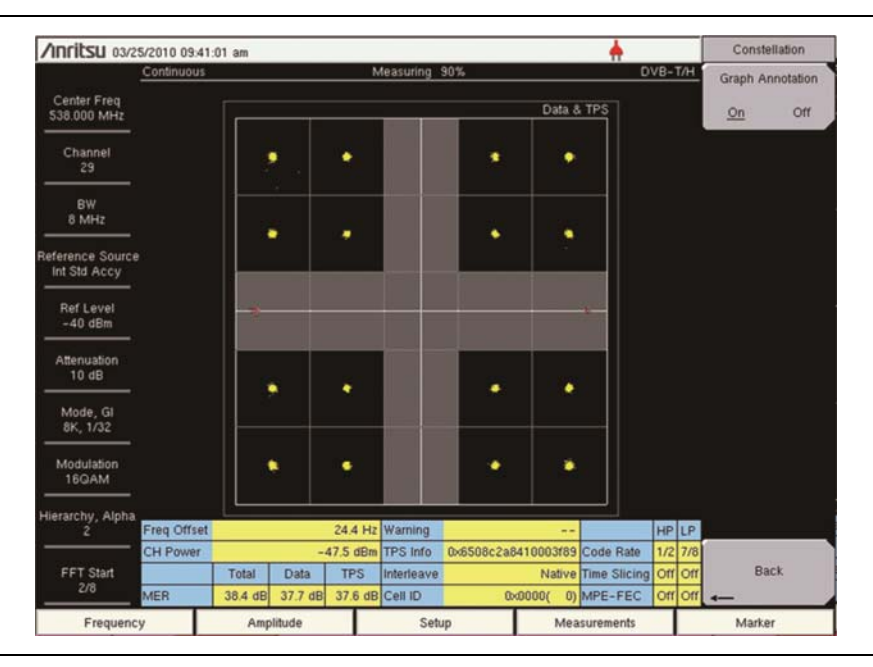

**図 2-5.** 階層が2に設定された16QAM

| Inritsu 03/2                    | 5/2010 09:42: | 50 am            |                 |                |                       |           |               |           | <b>•</b> |      |     | Const   | ellation  |
|---------------------------------|---------------|------------------|-----------------|----------------|-----------------------|-----------|---------------|-----------|----------|------|-----|---------|-----------|
|                                 | Continuous    |                  |                 | N              | feasuring 9           | 0%        |               |           | D        | VB-' | T/H | Graph A | nnotation |
| Center Freq<br>538.000 MHz      |               |                  |                 |                |                       |           | D             | ita & TPS |          |      |     | On      | Off       |
| Channel<br>29                   |               |                  |                 |                |                       |           | ٠             | •         |          |      |     |         |           |
| BW<br>8 MHz                     |               |                  |                 |                |                       |           | ٠             | ٠         |          |      |     |         |           |
| eference Source<br>Int Std Accy |               |                  |                 |                |                       |           |               |           |          |      |     |         |           |
| Ref Level<br>-40 dBm            |               |                  |                 |                |                       |           |               |           |          |      |     |         |           |
| Attenuation<br>10 dB            |               |                  |                 |                |                       |           |               |           |          |      |     |         |           |
| Mode, Gl<br>8K, 1/32            |               |                  | •               |                |                       |           | ٠             | ٠         |          |      |     |         |           |
| Modulation<br>16QAM             |               |                  | •               |                |                       |           | •             | ۲         |          |      |     |         |           |
| lierarchy, Alpha<br>4           | Freq Offset   |                  |                 | 24.2 Hz        | Warning               | _         | _             |           | <u>'</u> | HP   | LP  | į       |           |
| FFT Start<br>2/8                | CH Power      |                  | -4              | 47.7 dBm       | TPS Info              | 0x1af7432 | c410002       | 924 Cod   | e Rate   | 1/2  | 7/8 |         | -         |
|                                 | MER           | Total<br>38.5 dB | Data<br>37.8 dB | TPS<br>38.1 dB | Interleave<br>Cell ID | -         | Na<br>0x0000/ | 0) MPE    | Slicing  | Off  | Off | Back    | ack       |
| Frequenc                        |               | Amp              | litude          |                | Setu                  | 0         | T             | Measure   | ments    |      |     | Mark    | or        |

図 2-6. 階層が4に設定された16QAM

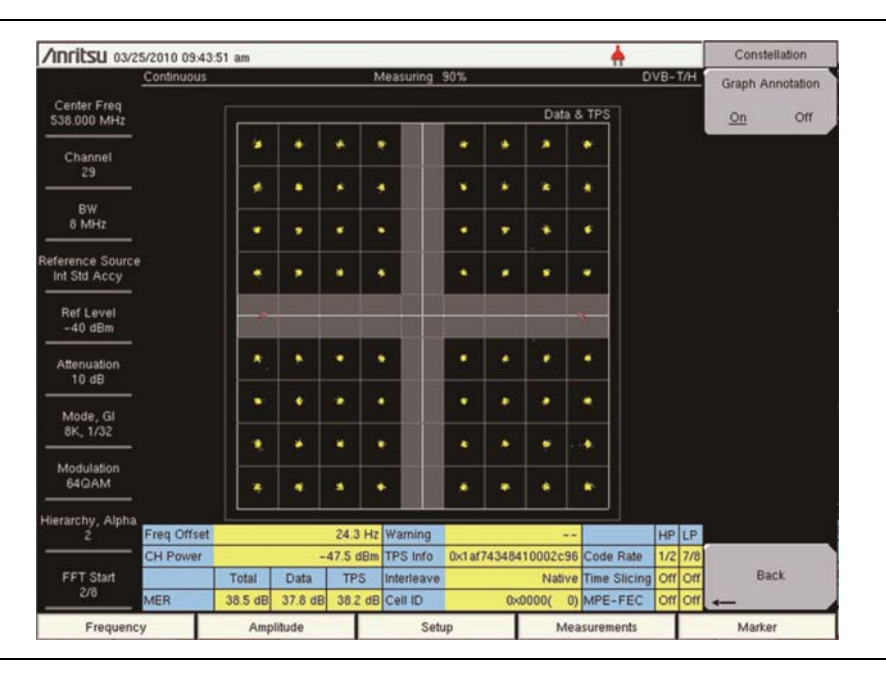

**図 2-7.** 階層が2に設定された 64QAM

| Anritsu 03/2                    | 5/2010 09:44: | 33 am |        |          |                  |          |       |       |              |     |     | Constellation    |
|---------------------------------|---------------|-------|--------|----------|------------------|----------|-------|-------|--------------|-----|-----|------------------|
|                                 | Continuous    |       |        | 1        | <b>Aeasuring</b> | 90%      |       |       | D            | VB- | T/H | Graph Annotation |
| Center Freq<br>538.000 MHz      |               | [     |        |          |                  | _        |       | Data  | & TPS        |     |     | <u>On</u> Off    |
| Channel                         |               |       | * *    | •        |                  |          | *     | ٠     |              |     |     |                  |
| 29                              |               |       | * *    |          |                  | •        | ٠     | ٠     | •            |     |     |                  |
| BW<br>8 MHz                     |               | *     | •      | •        |                  | •        |       | ٠     |              |     |     |                  |
| eference Source<br>Int Std Accy |               | •     | - •    | •        |                  | •        | *     | •     |              |     |     |                  |
| Ref Level<br>-40 dBm            |               | •     |        |          |                  |          |       |       | *            |     |     |                  |
| Attenuation<br>10 dB            |               | •     | • •    | •        |                  |          | ٠     | ٠     | *            |     |     |                  |
| Mode, Gl<br>8K, 1/32            |               |       | • •    | •        |                  | •        | ٠     | ٠     | •            |     |     |                  |
| Modulation<br>64QAM             |               | *     | * *    | •        |                  | •        | *     | •     | *            |     |     |                  |
| lierarchy, Alpha<br>4           | Freq Offset   |       |        | 24.3 Hz  | Warning          |          |       |       |              | HP  | LP  |                  |
|                                 | CH Power      |       | -      | 47.9 dBm | TPS Info         | 0x6508c3 | c410  | 0036c | 6 Code Rate  | 1/2 | 7/8 |                  |
| FFT Start<br>2/8                | MER           | Total | Data   | TPS      | Interleave       | 1        | 0,000 | Nativ | Time Slicing | Off | Off | Back             |
| Frequenc                        | y             | Amp   | litude |          | Se               | tup      | T     | Me    | asurements   | -   |     | Marker           |

図 2-8. 階層が4に設定された64QAM

# 2-5 測定機能

オプション 64 は次の 3 つ:RF 測定、変調解析、ビット誤り率(オプション 57)の DVB-T/H 測定機能を提供します。

## RF 測定

次の3種類:信号電力、スペクトルモニタ、ショルダ減衰のRF測定方法が用意されています。

## 信号電力

信号の電力測定は、アンテナ角度の目標合わせや地域調査に有効です。

| /Inritsu 08/10/2005        | 9 05:20:43 pm             |     |              |                    | RF Measurements  |
|----------------------------|---------------------------|-----|--------------|--------------------|------------------|
| Center Freq<br>610.000 MHz | nuous Measuring           |     |              | DVB-T/             | Signal Power     |
| Channel<br>38              | Channel Power             |     | -59.3        | dBm                | Spectrum Monitor |
| BW<br>8 MHz                | Termination Voltage       |     | 47.7         | dBµV               | Shoulder C       |
| eference Source            | Open Terminal Voltage     | e : | 53.7         | dBµV(emf)          | Attenuation      |
| Ref Level<br>- 50 dBm      | Field Strength            |     | 66.5         | dBµV/m             |                  |
| Attenuation<br>0 dB        |                           |     |              |                    |                  |
| Mode, Gl<br>8K, 1/8        | о<br>0 60(dBµ             | ý]  |              | 120                |                  |
| Modulation<br>64QAM        |                           |     |              |                    |                  |
| lierarchy, Alpha<br>None   |                           |     |              |                    |                  |
| EET Start                  | S00hm                     |     | Impeda<br>0. | ince Loss<br>0 dB  | Back             |
| 2/8                        | Antenna<br>Anritsu_MP635A |     | Correc<br>18 | ton Level<br>18 dB |                  |
| Frequency                  | Amplitude Setu            | ,   |              | Measurements       | Marker           |

図 2-9. 信号電力測定画面

## スペクトルモニタ

スペクトルモニタ測定は、お望みのチャネル周辺の周波数応答を表示します。可変スパンにより、同時に 51 チャネルの表示がサポートされ、放送サービス信号をひと目でチェックできます。

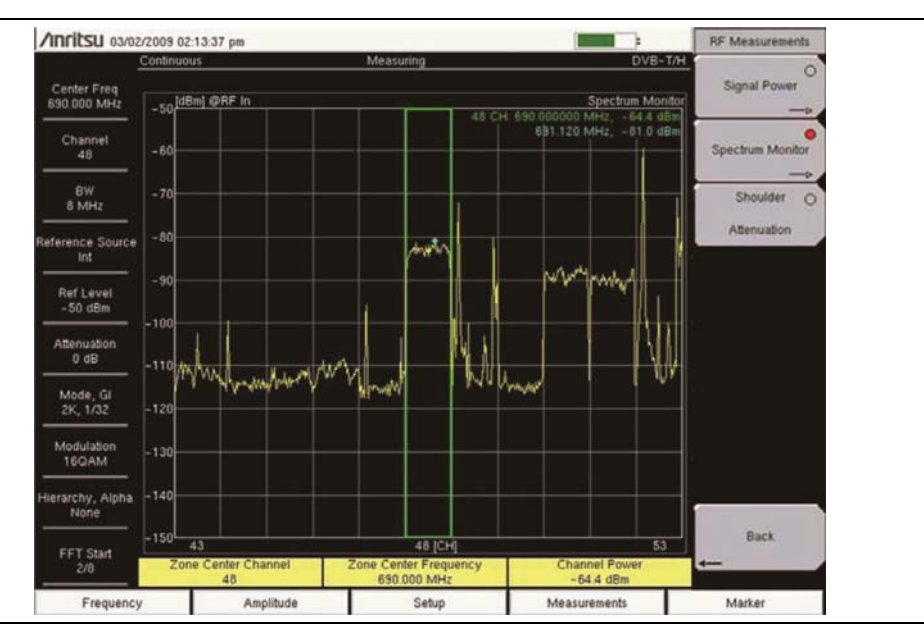

図 2-10. スペクトルモニタ測定画面

### ショルダ減衰

ショルダ減衰測定は、送信機の出力に直接接続されている場合に実行されます。この接続は、減衰器または分離されたテストポイントに対して行われます。この測定は、線形特性を評価し、スペクトルマスク測定の有効な代替測定方法となります。図 2-11 の見本映像は、お使いの測定器の実際の画面と異なる場合があります。

| Inritsu 09/19                | /2011 04:00:00 pm         |                                                    | -                                                                                                    | RF Measurements  |
|------------------------------|---------------------------|----------------------------------------------------|----------------------------------------------------------------------------------------------------|------------------|
| -                            | Continuous                | Measuring                                          | DVB-T/                                                                                                    |                  |
| Center Freq                  |                           |                                                    |                                                                                                    | Signal Power     |
| 474,000 MHz                  | -20 [dBm] @RF In          | 474 000000 kells 00.0 cm-                          | Shoulder Attenuation                                                                                                    |                  |
| Channel                      | -30                       | 474.00000 MHz, -20.9 dBm<br>474.636 MHz, -42.1 dBm |                                                                                                    | Spectrum Monitor |
| BW<br>8 MHz                  | -40                       | Annother manipulations                             | Walance Albert Manual Va                                                                                                    | Shoulder (       |
| ference Source<br>10.000 MHz | -50                       | In How by Issues                                   | and a start of the start of the | Attenuation      |
| Ref Level<br>-20 dBm         | -60                       |                                                    |                                                                                                    |                  |
| Attenuation<br>5 dB          | -80                       |                                                    | - Ini                                                                                                    |                  |
| Mode, Gl<br>8K, 1/4          | -90                       |                                                    |                                                                                                    |                  |
| Modulation<br>64QAM          | -1001                     |                                                    | <b>44</b>                                                                                                    |                  |
| erarchy, Alpha<br>None       | -110                      |                                                    |                                                                                                    | 1                |
|                              | -120                      | 474.000 (MHz)                                      |                                                                                                    | Back             |
| 2/8                          | Lower Shoulder<br>31.5 dB | Zone Center Frequency<br>474.000 MHz               | Upper Shoulder<br>34.0 dB                                                                                                    | 4                |
|                              | A                         | Entre                                              |                                                                                                    | Madag            |

**図 2-11.** ショルダ減衰測定画面

## 変調解析測定

次の 4 種類の変調解析測定:コンスタレーション、インパルス応答、キャリア MER、周波数応答の方法が 用意されています。混成画面では、4 つすべての測定が表示されます。図 2-12 の見本映像は、お使いの 測定器の実際の画面と異なる場合があります。

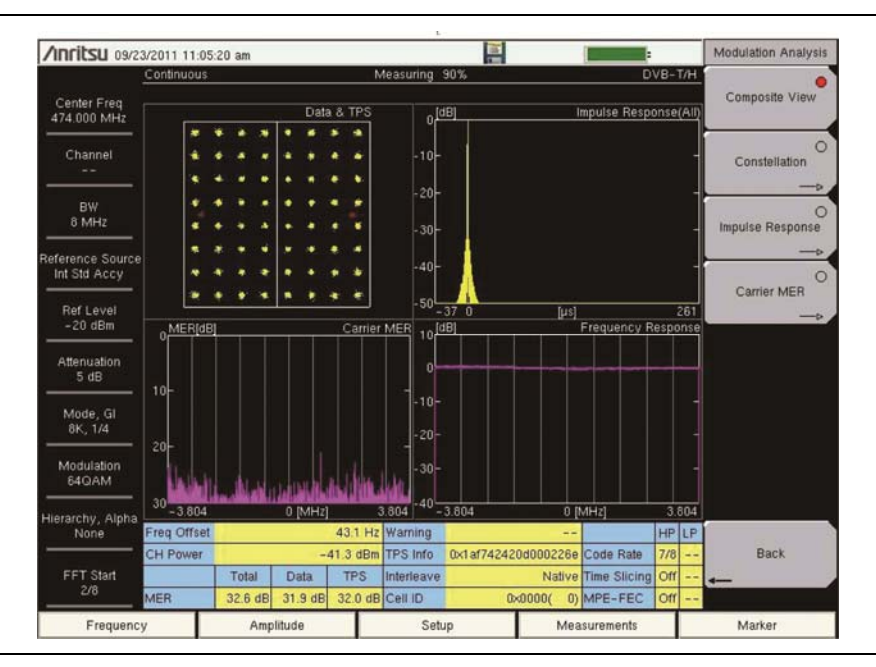

#### 図 2-12. 変調解析、混成画面

#### 測定

コンスタレーションの機能は、変調シンボルの動きをモニタリングすることで、受信信号の状態を解析する 上で有効です。さらに、この機能は、適切な信号処理技術を用いることで、中心周波数を正確に測定しま す。

#### インパルス応答測定

インパルス応答の機能は、SFN 中継器のタイミングを調整する上で有効です。この機能は、マルチパス信号の時間差を測定します。グラフには、存在するマルチパス信号とその相対電力と時間差が示されます。 この測定は、中継器がマルチパスによる問題を最小化するために、より良い場所を選ぶ上で有効です。

#### 周波数応答測定

周波数応答の機能は、受信信号の状態をモニタリングする上で有効です。チャネル周波数応答を測定することで、マルチパスの影響と周波数の選択的なフェージングを観測できます。

### キャリア MER

この機能は、高性能送信機に対して縦軸目盛上に広いなダイナミックレンジ(50 dB)を提供するため、送 信機の設置または保守に有効です。また、横軸目盛上にすべてのキャリアの拡大図を提供することで、各 キャリアの精密なチェックを可能にします。

MER(変調誤差比)測定機能は、デジタル放送信号の変調信号の品質を直接定量化するため、安定した 放送サービスの維持と同じように、信号の余裕度や時間の経過による一定の劣化の管理には不可欠で す。

MER は、BER 測定が誤りを検出できない(誤りが無い範囲)場合でも、信号の劣化を示します。MER は変調パラメータとは関連性がないため、1 つの MER を他の MER 結果と比較することが可能です。

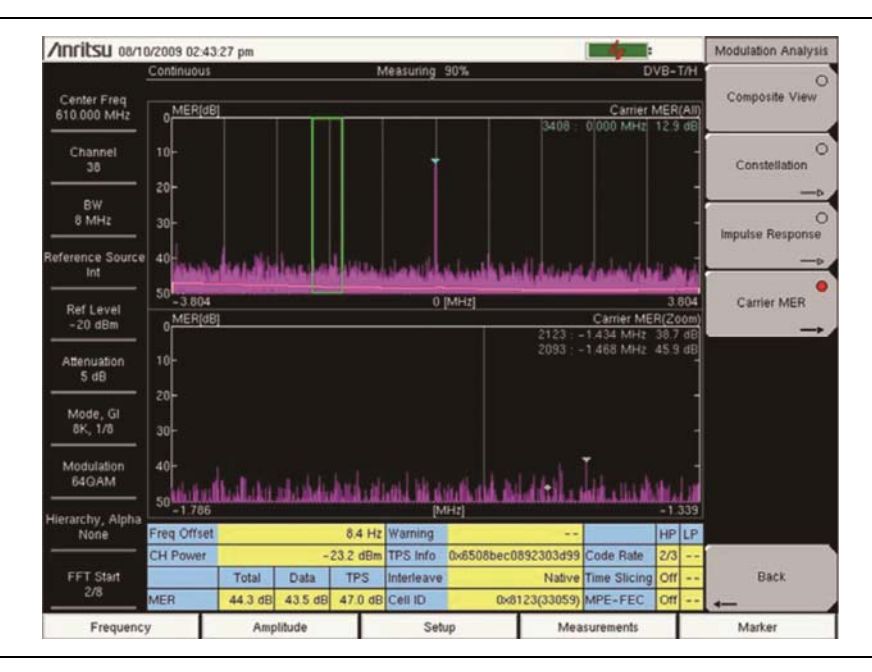

図 2-13. キャリア MER
### BER 測定(オプション 57)

BER の測定は、放送信号の品質の評価にとって有効なツールです。このオプションについては、DVB 放送信号に対する BER(Bit Error Rate:ビット誤り率)測定を実行するためには、使用測定器に追加 するハードウェアを搭載する必要があります。BER と PER(Packet Error Rate:パケット誤り率)は、 チャネル電力および MER(Modulation Error Ratio:変調誤差比)と同時に測定することができます。 BER 測定には、サービス中およびサービス停止でのテストも含まれます。

| /inritsu 03/25/          | 2010 09:48:39 a | a.m       |               |            |                                                                       |                     | 1                                  | Meas Selection |
|--------------------------|-----------------|-----------|---------------|------------|-----------------------------------------------------------------------|---------------------|------------------------------------|----------------|
| ontinuous                |                 | Measur    | ing           |            | DVB-                                                                  | T/H                 |                                    | DE Massager    |
|                          | Rate            |           | Error         | Count      | Real Time Mo                                                          | nitor               | 66%                                | RF Measuremen  |
|                          |                 |           |               |            | Signal Sync                                                           | L                   | OK                                 | Modulation     |
| Before RS                | 4.35E-          | -08       | 29            | 1E+09      | In or any                                                             |                     | UK .                               | Analysis —     |
| Before Viterbi           | 4.32E-          | -02       |               | 1E+09      | TPS Info:<br>Length indicat                                           | or :                | 33                                 |                |
|                          | 0.00E-          | -05       | 0             | 6E+05      | Mode,GI<br>Modulation<br>Hierarchy,Alpl<br>In Interleave<br>Cell ID : | ha:<br>Oxi          | 8K, 1/32<br>QPSK<br>None<br>Native |                |
|                          | Instant         | Мах       | Moving<br>Avg | Min        | Code Rate<br>Time Slicing<br>MPE-FEC                                  |                     | 1/2<br>Off<br>Off                  |                |
| CH Power (dBm)<br>@RF In | -47.2           | -46.4     | -47.5         | -48.7      |                                                                       |                     | - i                                | BER            |
| MER(quick) [dB]          | 13.3            | 13.9      | 13.5          | 13.1       | Bit Count Set<br>Service                                              | ing 1E+09<br>In Ser | rice                               |                |
| Bit Rate                 | 6.0             | 3Mbps     |               |            | Stream                                                                | HP                  |                                    |                |
| Estimated T              | ime 00          | h02m46s   |               |            | Result Disp                                                           | Curren              | t                                  |                |
| 15 1                     | 1 - 10 - U      | 1 1 2     | 1 1 1         | _          | Spectrum Rev                                                          | erse Off            | _                                  |                |
| Channel                  | 29 Center F     | req 5     | 38.000 MHz    | BW         | 8 MHz Reference                                                       | e Source Int        | Std Accy                           |                |
| Ref Level -4             | dBm Pre Ar      | np On     | A             | ttenuation | 10 dB                                                                 | Anritsu             |                                    |                |
| Frequency                |                 | Amplitude |               | Setup      | M                                                                     | easurements         |                                    | Marker         |

図 2-14. BER(Bit Error Rate:ビット誤り率)測定

# 2-6 パラメータの自動検出

自動パラメータ検出機能を提供するサブメニューキーには、Auto Detect Parameter と Detect Parameter Once の 2 つがあります。これらのサブメニューキーの機能は、測定モードおよび測定設定に応じて変わります。

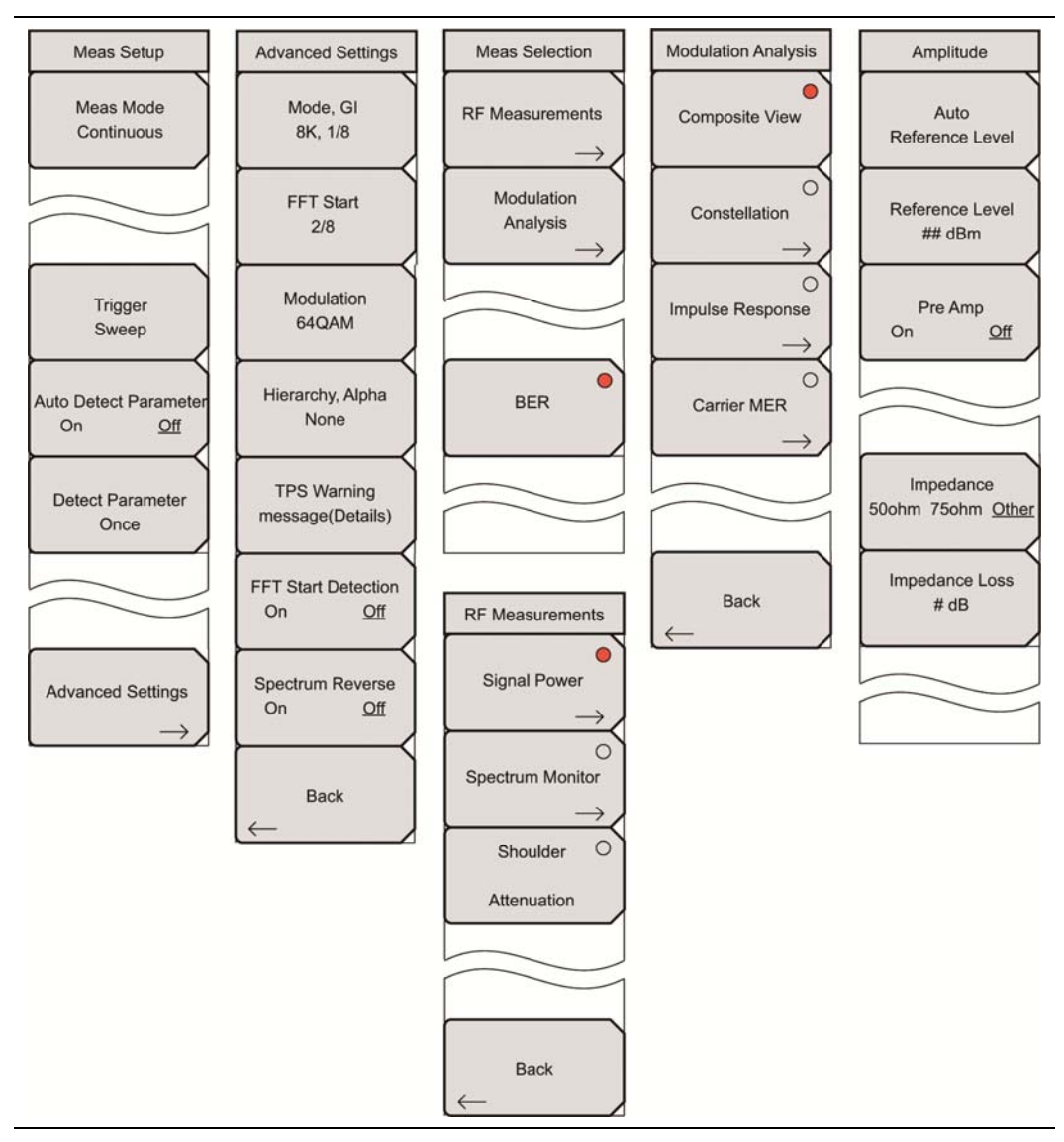

**図 2-15.** 測定設定および選択メニュー

Auto Detect Parameter は、Continuous 測定モードで使用される時だけ有効となります。この自動パラ メータ検出機能は、RF 測定(信号電力およびスペクトルモニタ)と変調解析測定で使用できます。Auto Detect Parameter の特徴は検出を実行しませんが、必要が生じた場合には、Auto Reference Level 機 能([Amplitude]メニューから利用可能)または Detect Parameter Once 機能、あるいはその両方を作動 させるトリガとなります。

図 2-15 では、Meas Mode は Continuous に設定されています。この図の[Meas Setup(測定設定)]および[Advanced Settings(詳細設定)]メニューは、RF 測定および変調解析測定だけに適用し、BER 測定には適用しません。

#### BER 測定:

Auto Detect Parameter と Detect Parameter Once は、BER 測定では利用できません。

#### **RF** 測定:

RF Measurements 測定モードでは、Auto Detect Parameter は電力レベルを探し求めます。この Auto Detect Parameter の特徴は、必要が生じた場合には、Auto Reference Level 機能([Amplitude]メニューから利用可能)を作動させるトリガとなります。最適な基準レベル達成の試みが 2 回失敗すると、 Auto Detect Parameter は自動的に Off になります。そうでない場合、Auto Detect Parameter の On 状態は続き、必要な場合だけ、Auto Reference Level の特徴を作動させるトリガとなります。

#### 変調解析測定:

Modulation Analysis 測定モードでは、Auto Detect Parameter は、モード、ガードインターバル、変調、 階層パラメータ、および多様な掃引の基準レベルを探し求めます。これらのパラメータが検出されない場 合、検索は終了し、Auto Detect Parameter の特徴は自動的にOffになります。これらのパラメータに対し て、Auto Detect Parameter は自動的に測定器の設定を変更し、必要が生じた場合には、Auto Reference Level 機能([Amplitude]メニューから利用可能)または Detect Parameter Once 機能、ある いはその両方を作動させるトリガとなります。すべてのパラメータ設定が検出できない場合、あるいはパラ メータ検出に2回失敗した場合、あるいは最適な基準レベル達成の試みが2回失敗すると、Auto Detect Parameter は自動的に Off になります。

Auto Detect Parameter が Off の場合、Detect Parameter Once サブメニューキーを押すことで、Auto Detect Parameter が On だったときに検出されるのと同じ測定パラメータを検出できます。

Auto Detect Parameter機能は正しい信号パラメータを探し出す一方で、設定を変更します。不成功の場合は、再び試行します。2回試みた後に不成功の場合、自動的に Off になります。Auto Detect Parameter 機能がエラーとなり、自動的に Off になった場合、その設定の一部は、Auto Detect Parameter 機能を使用する前の設定とは異なることがあります。

Auto Detect Parameter の特徴は、キャリア MER 測定にも適用されます。

### FFT 開始に対するパラメータ検出:

Auto Detect Parameter および Detect Parameter Once 機能は、FFT Start Detection サブメニューキー が On に設定されている場合だけ、FFT 開始位置を検出し、設定します。その測定器は、最も高い MER 結果を生む、最適な FFT 開始位置を探し出します。測定は、FFT 開始が検出された後に開始されます。 この機能は、FFT 開始が固定位置に設定される場合には無効となります。"FFT 開始"(ページ 2-4)を参照してください。 FFT Start Detection サブメニューキーが Off に設定されている場合、パラメータ検出動作は FFT 開始の 検索を行いませんが、他のパラメータの検索は行います。FFT 開始位置を手動で判断する必要がない場 合、時間の節約につながる FFT Start Detection の使用をお勧めします。

## 2-7 一般的な測定設定

DVB 信号解析モードの選択に関する指示については、お使いの測定器のユーザガイドを参照ください。

## 2-8 アンテナの設定

アンテナは、同軸ケーブルで本器に取付けます。アンテナと同軸ケーブルは本器には付属しておらず、 別個に購入する必要があります。

アンテナ係数は各アンテナごとに異なります。詳しくはお使いのアンテナの説明書を参照ください。また、 測定補正テーブルには忘れずにケーブル損失を追加してください。マスタソフトウェアツール(MST)を使 うことで、アンテナおよび同軸ケーブルのリストを更新できます。リストの更新手順については、お使いのア ンリツ製測定器に付属の MST CD-ROM のマスタソフトウェアツールの説明書を参照ください。

1. アンテナを本器上面の Spectrum Analyzer RF In のコネクタに取付けます(詳しくはお使いの 測定器のユーザガイドを参照)。

### 次の手順でアンテナを選択します:

- 2. Measurements メインメニューキーを押して、[Meas Seclection]メニューを開きます。
- 3. RF Measurements サブメニューキーを押して、[RF Measurements]メニューを開きます。
- **4.** Signal Power サブメニューキーを押します。Signal Power サブメニューキーに赤い丸が表示されます。Signal Power サブメニューキーをもう一度押して、[Signal Power]メニューを開きます。
- 5. Antenna(Correction Level)サブメニューキーを押して、[Select Antenna]リストボックスを表示 します。
- 6. [Select Antenna]リストボックスでは、Up/Down 矢印キーまたは回転ノブを使ってお望みのアンリ ツ製アンテナの型名番号までスクロールし、回転ノブまたは Enter キーを押してアンテナを選択し ます。

## 2-9 測定周波数の設定

測定周波数を設定するには、中心周波数を入力するか、適用する信号標準とチャネルを選択します。この 結果、本器は自動的に周波数が設定されます。

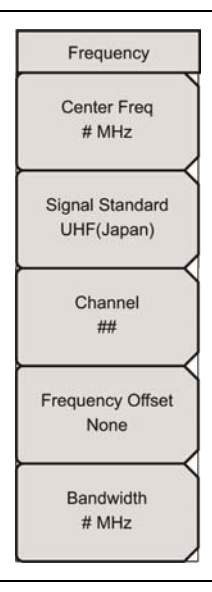

図 2-16. [Frequency]メニュー

### 中心周波数の入力による測定周波数の設定

- 1. Frequency メインメニューキーを押して、[Frequency]メニューを表示します(図 2-16)。
- 2. Center Freq サブメニューキーを押して、[Frequency Editor]ダイアログボックスを開きます。
- 3. Up/Down 矢印キーまたは回転ノブを使って必要な周波数を入力し、Enter キーを押します。周 波数の入力には、キーパッドも使用できます。

キーパッドを使って周波数を入力する場合、[Frequency]メニューは一時的に、GHz、MHz、 KHz、Hz に対応するサブメニューキーを含む[Units(単位)]メニューに変化します。適切な単位 キーを押します。Enter キーを押すと、MHz サブメニューキーを押したのと同じ効果を持ちます。 現在の設定は、測定画面の左側、測定器設定の要約欄の上部に表示されます。

### 信号標準の選択による測定周波数の設定

- 1. Frequency メインメニューキーを押します。
- Signal Standard サブメニューキーを押して、[Signal Standard]ダイアログボックスを開きます。
  Up/Down 矢印キーまたは回転ノブを使ってお望みの信号標準を選択し、Enter キーを押します。

信号標準が選択されると、中心周波数は、選択された標準信号のチャネルに自動的に合わせられます。

- **3.** Channel サブメニューキーを押して、[Channel Editor]ダイアログボックスが開き、指定範囲内 にチャネルを設定します。
- **4.** 必要ならば、Frequency Offset サブメニューキーを押して、[Select Frequency Offset]ダイアロ グボックスを開きます。ダイアログボックスの値を使って、チャネル周波数オフセットを設定します。

# 2-10 帯域幅の設定

[Frequency]メニューで、Bandwidth サブメニューキーを押して、[Select Band Width]リストボックスを 選択します。次の利用可能な帯域幅:5 MHz、6 MHz、7 MHz、8 MHzを選択します。選択された帯域 幅(BW)は、測定器設定の要約欄に表示されます。

## 2-11 振幅の設定

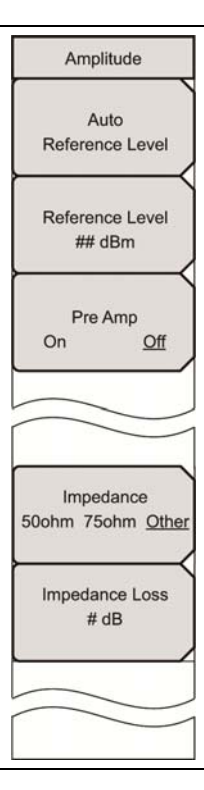

### **図 2-17.** [Amplitude]メニュー

- 1. Amplitude メインメニューキーを押して、[Amplitude]メニューを表示します(図 2-17)。
- 2. 基準レベルを手動または自動で設定します。
  - a. Auto: Auto Reference Level サブメニューキーを押すと、本器は最適な基準レベルを設 定できます。
  - **b.** Manual: Reference Level サブメニューキーを押して、[Reference Level Editor ]ダイ アログボックスを開き、基準レベルを設定します。変更の範囲と増分はダイアログボックスに 表示されます。
- 3. Pre Amp サブメニューキーを押して、この機能の On と Off を切り替えます。 サブメニュー上では、 現在の状態に下線が引かれます。
- Impedance サブメニューキーを押して、お望みのインピーダンスパラメータ:50 ohm、75 ohm、 Other に切り替えます。Other を選択する場合、Impedance Loss サブメニューキーが表示され ます。
- 5. Impedance Loss サブメニューキーを押して、[Impedance Loss Editor]ダイアログボックスを 開き、表示された範囲内からdB 損失レベルを選択します。

## 2-12 クイック測定設定

Setup メインメニューキーを押して、[Meas Setup]メニューを開きます(図 2-18)。これらのメニューは、BER 測定オプションを使用する場合は利用できません。("DVB-T/H BER 測定(オプション 57 のみ)"(ページ 2-36)および図 2-31、"DVB-T/H BER 測定メニューグループ(オプション 57 のみ)"(ページ 2-42)参照)。

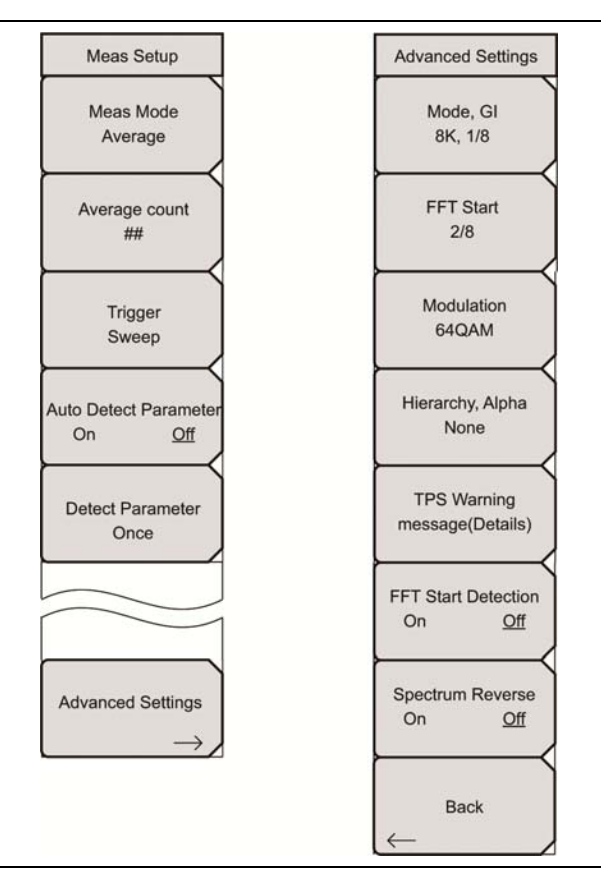

図 2-18. [Meas Setup]メニュー

- Meas Mode サブメニューキーを押して、[Select Meas Mode]ダイアログボックスを開き、次の 選択肢:Single、Continuous、Average、Moving Average、Max Hold から選択します。"測定 モード設定"(ページ 2-48)を参照してください。
  - **a.** Average Count サブメニューキーは、Average または Moving Average が選択された場合だけ表示されます。
  - **b.** Average Count サブメニューキーを押して、[Average Count Editor]ダイアログボックス を開きます。表示された範囲内でカウント数を選んでから、Enter キーを押します。
- 3. Auto Detect Parameter サブメニューキーを押して、設定を On に切り替えます。

4. Trigger Sweep サブメニューキーを押して、特定の測定パラメータを検索する多様な掃引を開始 します。掃引の種類は、Meas Mode サブメニューキーによって設定されます。

Modulation Analysis 測定モードでは、Auto Detect Parameter の特徴が多様な掃引でモード、 ガードインターバル、変調、および階層のパラメータを探し出します。これらのパラメータが検出さ れない場合、検索は終了し、Auto Detect Parameter は自動的に Off になります。

RF Measurements 測定モードでは、Auto Detect Parameter の特徴は、電力レベルを探し出し、 検出されない場合は自動的に Off になります。

**5.** Auto Detect Parameter が Off の場合は、Detect Parameter Once サブメニューキーを押して、 特定の測定パラメータを検出します。

Detect Parameter Once サブメニューキーは、Auto Detect Parameter 機能と同じ一般的なタイプの問合せをさせますが、一度に1回だけ試行されます。

### **注意** Auto Detect Parameter 機能と Detect Parameter Once 機能は、Meas Mode 設定と Measurements 設定に応じて変わります。

- 6. Advance Settings サブメニューキーを押して、測定設定を続行します。
- 7. Mode, GI サブメニューキーを押して、お望みのガードインターバル長を選択します。

表 2-1. ガードインターバル長(マイクロ秒)

| ち長   | 2K    | 4K     | 8K     |
|------|-------|--------|--------|
| 1/4  | 56 µs | 112 μs | 224 µs |
| 1/8  | 28 µs | 56 µs  | 112 µs |
| 1/16 | 14 µs | 28 µs  | 56 µs  |
| 1/32 | 7 µs  | 14 µs  | 28 µs  |

- 8. FFT Start サブメニューキーを押して、[Select FFT Start]リストボックスを開き、ガードインターバル(0/8 はガードインターバルなしを示す)を含むお望みの開始位置を選択します。
- Modulation サブメニューキーを押して、[Select Modulation]リスボックスを開き、お望みの変調 方式:QPSK、16QAM、64QAMを選びます。
- **10.** Hierarchy, Alpha サブメニューキーを押して、[Select Hierarchy, Alpha]リストボックスを開き、: None、1、2、4 から選択します。
- **11.** TPS warning message(Details)サブメニューキーを押して、利用可能な警告メッセージを表示 します。
- **12.** FFT Start Detection サブメニューキーを押して、検出の On または Off を切り替えます。サブメ ニュー上では、現在の状態に下線が引かれます。

検出を On に設定して、入力信号から FFT 開始位置を継続的に検索します。この機能は、FFT 開始値が Fixed に設定される場合には無効となります。

測定は、FFT 開始が検出された後に開始されます。

**13.** Spectrum Reverse サブメニューキーを押して、On と Off を切り替えます。Spectrum Reverse を使って、送信機の IF 信号など、周波数軸上で反転したサブキャリア位置で信号を測定します。

## 2-13 DVB-T/H RF 測定

RF測定モードでは、信号電力、スペクトルモニタ、ショルダ減衰の各測定が用意されています。

### 信号電力

- 1. Measurements メインメニューキーを押して、[Meas Selection]メニューを開きます。
- 2. RF Measurements サブメニューキーを押して、[RF Measurements]メニューを開きます。
- 3. Signal Power サブメニューキーを押して、測定を有効にします。図 2-19 の見本映像は、お使いの測定器の実際の画面と異なる場合があります。
- 4. Signal Power サブメニューキーを押して、[Signal Power]メニューを開きます。
- 5. Antenna(Correction Level)サブメニューキーを押して、[Select Antenna]リストボックスを表示 します。

Up/Down 矢印キーまたは回転ノブを使ってスクロールしてアンテナを強調表示し、Enter キーを 押して選択します。Left/Right 矢印キーを押すことで、強調表示された選択範囲をリストの上限 へ素早く移動できます。

| /inritsu 08/10/2005                        | 9 05:20:43 pm             |           | <b>1</b>                    | RF Measurements  |
|--------------------------------------------|---------------------------|-----------|-----------------------------|------------------|
| Conti<br>Center Freq                       | nuous                     | Measuring | DVB-                        | Signal Power     |
| Channel<br>38                              | Channel Power             |           | -59.3 dBm                   | Spectrum Monitor |
| BW<br>8 MHz                                | Termination Vo            | Itage :   | 47.7 dBµV                   | Shoulder         |
| eference Source                            | Open Terminal             | Voltage : | 53.7 dBµV(emf)              | Attenuation      |
| Ref Level<br>- 50 dBm                      | Field Strength            |           | 66.5 dBµ∨/m                 |                  |
| Attenuation<br>0 dB<br>Mode, GI<br>8K, 1/8 |                           | รักษระบัง | 120                         |                  |
| Modulation<br>64QAM                        |                           |           |                             |                  |
| None                                       | Impedance<br>S0ohm        |           | Impedance Loss<br>0.0 dB    | Back             |
| FFT Start<br>2/8                           | Antenna<br>Anritsu_MP635A |           | Correction Level<br>18.8 dB | <u>الم</u>       |
| Frequency                                  | Amplitude                 | Setup     | Measurements                | Marker           |

#### 図 2-19. 信号電力測定画面

- 6. Back サブメニューキーを押して、[RF Measurements]メニューに戻ります。
- 7. Back サブメニューキーをもう一度押して、[Meas Selection]メニューに戻ります。

## スペクトルモニタ

この測定は、お望みのチャネル周辺の周波数応答を表示します。可変スパンにより、同時に 51 チャネル の表示がサポートされ、放送サービス信号をひと目でチェックできます。

- 1. Measurements メインメニューキーを押して、[Meas Selection]メニューを開きます。
- 2. RF Measurements サブメニューキーを押して、[RF Measurements]メニューを開きます。
- 3. Spectrum Monitor サブメニューキーを押して、測定を有効にします。図 2-20 の見本映像は、お 使いの測定器の実際の画面と異なる場合があります。
- **4.** Spectrum Monitor サブメニューキーを押して、[Spectrum Monitor]メニューを開きます。
- [Spectrum Monitor]メニューで、Span サブメニューキーを押して、[Select Span]リストボックス を開き、測定表示画面内でスパンさせるチャネル数を選択します。1CH、3CH、5CH、11CH、 31CH、51CHから選択します。
  - a. Left/Right 矢印キーを使って、測定表示上のチャネル間で緑のゾーンマーカを移動しま す。
  - b. Up/Down 矢印きーを使って、スパン設定によって周回します。Up 矢印キーを押すたびに より多くのチャネルが表示され、Down 矢印キーを押すたびにより少ないチャネルが表示 されます(増分は、手順5の Span サブメニューキーの説明参照)。

**Up/Down** 矢印キーは、チャネル数を表示する拡大および縮小機能を提供します(Span サブメニューキーの使い方と同様)。

注意 緑のマーカが掃引ウィンドウの中心にないチャネルをマークする場合、Up 矢印キーを使っ た縮小ではゾーンマーカは同ーチャネル上に留まりますが、Down 矢印キーを使った表示 チャネル数への拡大では、マークされたチャネルが画面から消える時点で、ゾーンマーカは 測定表示の中心へ移動します。 6. Zone Position to Center サブメニューキーを押して、現在マークされているチャネル(緑のゾーン マーカ内)を測定表示の中心(掃引ウィンドウの中心)へ移動します。

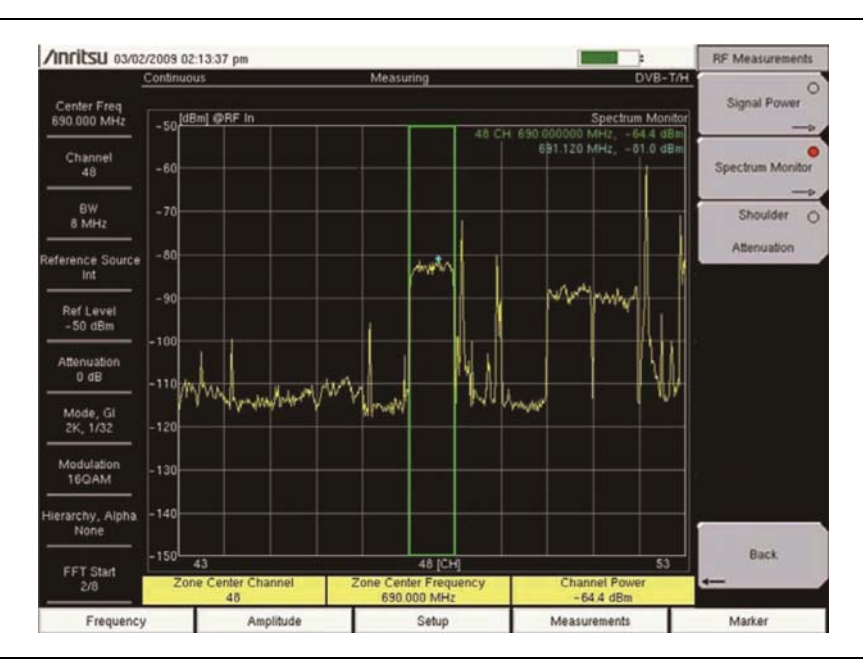

### 図 2-20. スペクトルモニタ測定画面

青いダイヤ型のマーカ(緑のゾーンマーカ内)は、チャネル内の尖頭値の周波数およびレベル情報を示します。これは、ユーザ制御に拠らない自動機能です。

### ショルダ減衰

ショルダ減衰測定を利用することで、スペクトルマスクを参照することなく、OFDM 信号の直線性を特性化 できます。この測定は、減衰器経由で送信機の出力、または結合が弱いテストポイントに直接接続して実 行されます。

### 測定設定:

- 1. Measurements メインメニューキーを押して、[Meas Seclection]メニューを開きます。
- 2. RF Measurements サブメニューキーを押して、[RF Measurements]メニューを開きます。
- 3. Shoulder Attenuation サブメニューキーを押して、測定を有効にします。図 2-21 の見本映像は、 お使いの測定器の実際の画面と異なる場合があります。

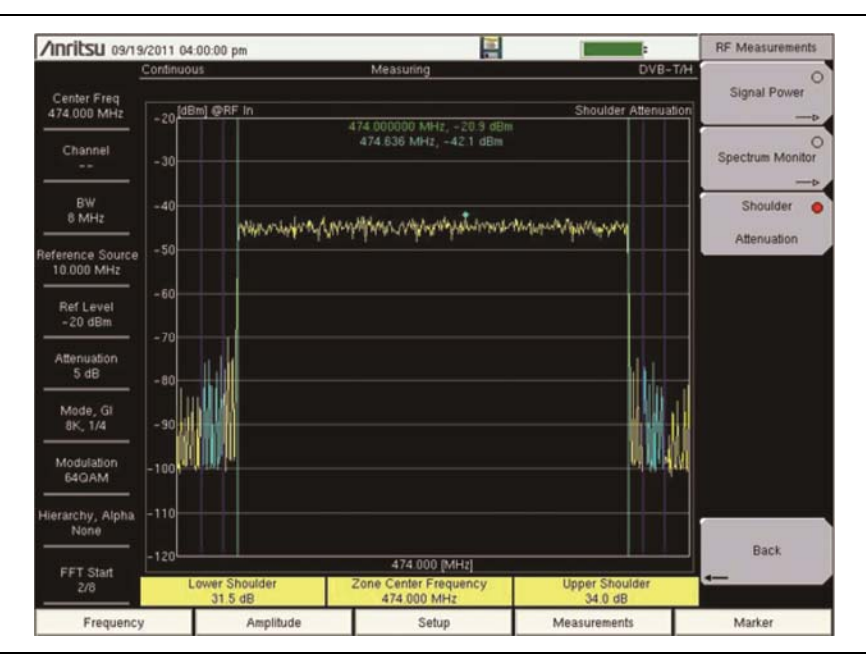

図 2-21. ショルダ減衰測定画面

- 4. Back サブメニューキーを押して、[RF Measurements]メニューに戻ります。
- 5. Back サブメニューキーをもう一度押して、[Meas Selection]メニューに戻ります。

## 2-14 DVB-T/H 変調測定

変調解析モードでは、コンスタレーション、インパルス応答、キャリアMERなどの測定方法が利用できます。

### 混成画面

混成画面には、次の 4 つのグラフ:データと TPS(コンスタレーション)、インパルス応答(全体)、キャリア MER、周波数応答が含まれます。

- 1. Measurements メインメニューキーを押して、[Meas Seclection]メニューを表示します。
- 2. Modulation Analysis サブメニューキーを押して、[Modulation Analysis]メニューを開きます。
- 3. Composite View サブメニューキーを押して、本器の画面上に同時に4つの測定グラフを表示しま す。図 2-22 および図 2-23 の見本映像は、お使いの測定器の実際の画面と異なる場合がありま す。

測定のグラフの下にある測定テーブルには、特定の測定情報が表示され、そこには周波数オフ セット、チャネル電力、MER(変調誤差比)が含まれます。このテーブルは、特定の変調解析測 定表示の下にも表示されます。テーブルのデータは、図 2-23 に示すように、グラフ表示に関連測 定データが含まれない場合も表示され、

そのテーブルには MER データは表示されますが、グラフで表したキャリア MER データは表示さ れません。

コンスタレーションのグリッド値と間隔は、変調と階層(アルファ)設定に応じて異なります。詳細に ついては、"階層変調"(ページ 2-5)を参照してください。

4. Back サブメニューキーを押して、[Meas Selection]メニューに戻ります。

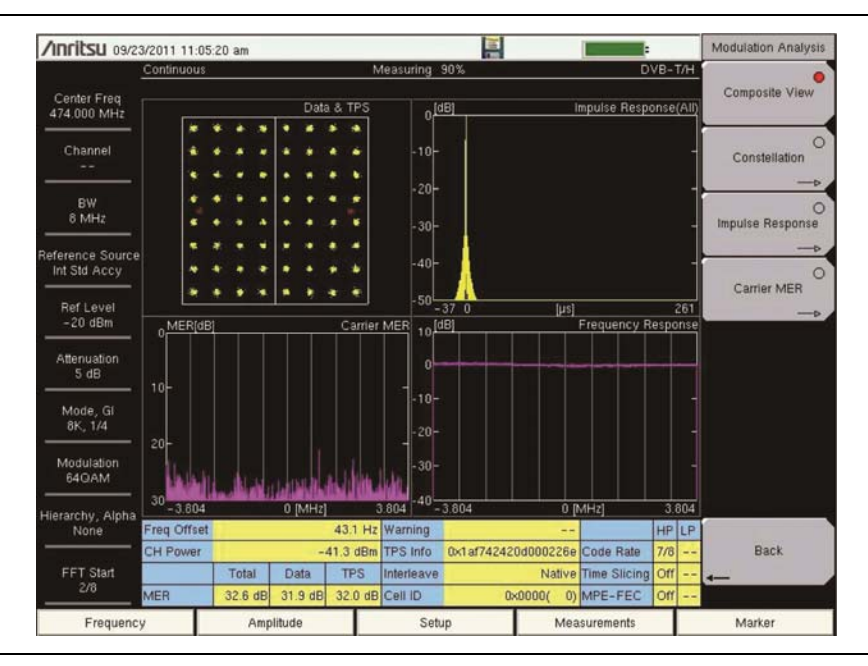

図 2-22. 変調解析、混成画面

### コンスタレーション

コンスタレーション測定表示には、DATA & TPS というラベルが付いています。測定テーブルは(ページ 2-29 にある"混成画面"の手順 3 に示すように)、コンスタレーショングラフの下に表示されます。図 2-23 の見本映像は、お使いの測定器の実際の画面と異なる場合があります。

- 1. Measurements メインメニューキーを押して、[Meas Seclection]メニューを表示します。
- 2. Modulation Analysis サブメニューキーを押して、[Modulation Analysis]メニューを開きます。
- Constellation サブメニューキーを押して、Data & TPS (Constellation) 測定グラフを表示します。図 2-23 に示すコンスタレーション測定の見本映像は、お使いの測定器の実際の画面と異なる場合があります。
- **4.** Constellation サブメニューキーをもう一度押して、[Constellation]メニューを開き、Graph Annotation の設定を行います。
- 5. Graph Annotation サブメニューキーを押して、注釈の On または Off を切り替えます。サブメ ニュー上では、現在の設定に下線が引かれます。注釈が On の場合、コンスタレーショングラフに はグリッド線が表示されます。
- 6. Back サブメニューキーを押して、[Modulation Analysis]メニューに戻ります。

| Inritsu 09/23/201            | 11:04:02 am     |                   |           |           |     |           |               |        | -       |      |     | Modulation Analysis |
|------------------------------|-----------------|-------------------|-----------|-----------|-----|-----------|---------------|--------|---------|------|-----|---------------------|
| Conti                        | nuous           |                   | Þ         | Measuring | 90% | 6         |               |        | D       | V8-1 | Г/H | 0                   |
| Center Freq<br>474.000 MHz   | _               |                   |           |           |     |           | Dal           | a & TF | 2S      |      |     | Composite View      |
| Channel                      | ×.              | ei 🦗              | *         | ۲         | *   | <b>\$</b> | \$            |        |         |      | ĺ   | Constellation       |
| BW                           | ä               | ÷ 4               | *         | ۲         | *   | ×         | <b>3</b>      |        |         |      |     | -                   |
| 8 MHz                        | 4               | é 🕴               | 18        | ٠         | ÷.  |           | ٠             | 10     |         |      |     | Impulse Response    |
| Ref Level                    | 1               | • •               | à:        | ۲         | *   | ٠         | ۲             | *      |         |      |     | Carrier MER         |
| -20 dBm                      |                 | *                 | *         | *         | *   | а.        | -98           | *      |         |      |     |                     |
| 5 dB                         | -               | ¢ (*              | 4         | ٠         |     | ٠         | ۰.            | æ      |         |      |     |                     |
| Mode, Gl<br>8K, 1/4          |                 |                   | ×         | ٠         | ۲   | *         | ÷             | *      |         |      |     |                     |
| Modulation<br>64QAM          | 4               | *                 | *         | -         | 8   | ۲         | · ·           | *      |         |      |     |                     |
| ierarchy, Alpha<br>None Freq | Offset          |                   | 44.0 Hz   | Warning   |     |           |               |        |         | HP   | LP  |                     |
| CHIP                         | ower            |                   | -41.5 dBm | TPS Info  | 0x  | 1974242   | 0d00022       | Se Co  | de Rate | 7/8  |     | Back                |
| 2/8 MER                      | Total<br>32.8 d | Data<br>B 32.1 dE | 32.3 dB   | Cell ID   | 6   | 0         | Nat<br>x0000( | 0) MF  | PE-FEC  | Off  |     |                     |
| Frequency                    | A               | mplitude          |           | Se        | tup |           | N             | leasur | ements  |      |     | Marker              |

図 2-23. グラフ注釈なしの変調解析、コンスタレーション画面

## インパルス応答

インパルス応答画面、インパルス応答(全体)、インパルス応答(拡大)は、上下に表示されます。測定テーブルは(ページ 2-29 にある"混成画面"の手順3に示すように)、インパルス応答グラフの下に表示されます。図 2-24 および図 2-25 の見本映像は、お使いの測定器の実際の画面と異なる場合があります。

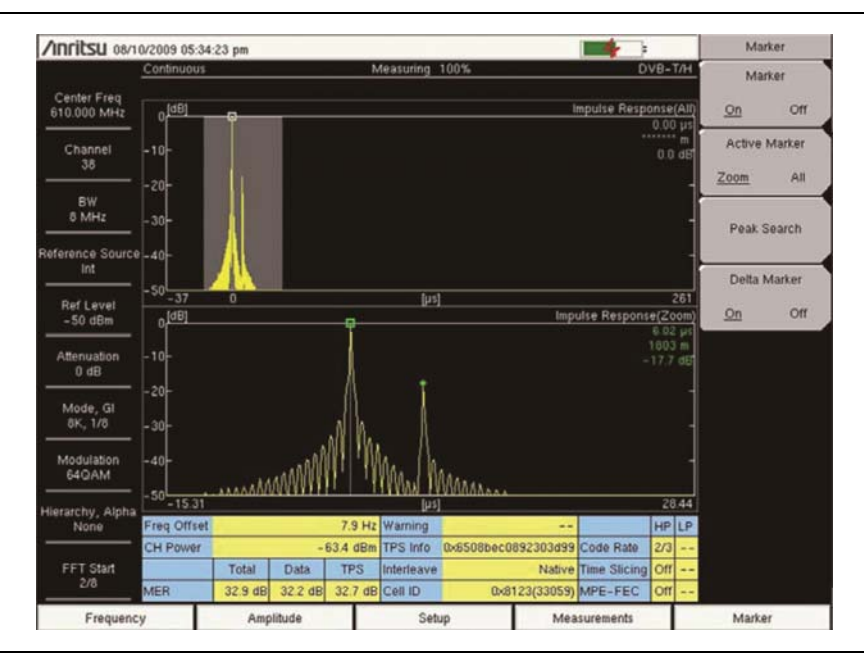

図 2-24. 変調解析、インパルス応答画面、デルタマーカ On

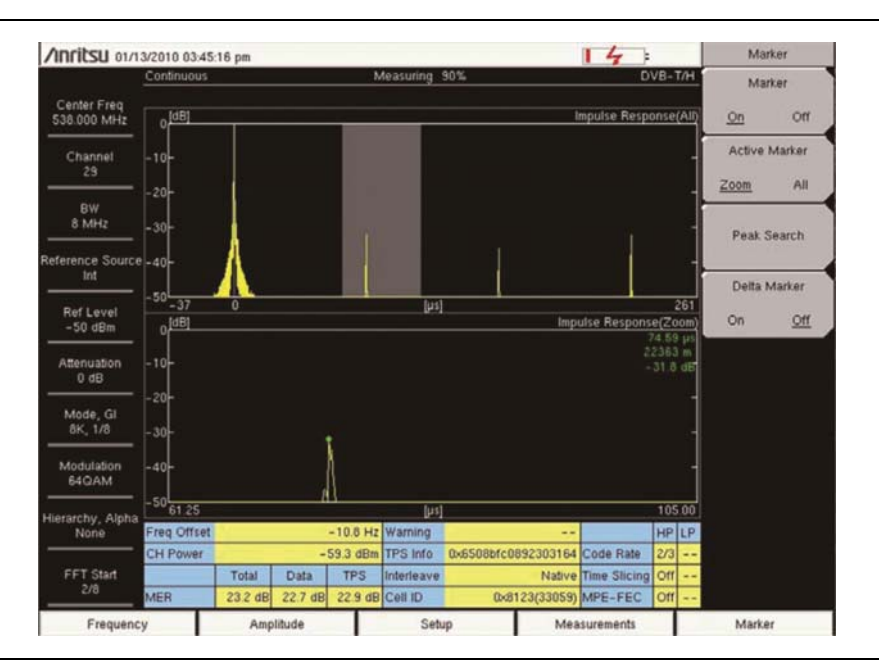

図 2-25. 変調解析、インパルス応答画面、デルタマーカ Off

- 1. Measurements メインメニューキーを押して、[Meas Seclection]メニューを表示します。
- 2. Modulation Analysis サブメニューキーを押して、[Modulation Analysis]メニューを開きます。
- 3. Impulse Response サブメニューキーを押して、Impulse Response(All)グラフと Impulse Response(Zoom)グラフを表示します。
- **4.** Impulse Response サブメニューキーをもう一度押して、[Impulse Response]メニューを開いて、 0 μ s Position、Path\_Posn\_Keep、Vertical Range を設定します。
  - **a.** 0µs Position サブメニューキーを押して、[Select 0µs Position]リストボックスを開きます。 お望みの位置(Left、Center、Right)を選択し、Enter を押します。
  - b. Path\_Posn\_Keep サブメニューキーを押して、設定の On と Off を切り替えます。サブメ ニュー上では、現在の設定に下線が引かれます。通過位置を保つ設定が On の状態では、 主信号および遅延信号が正しい位置にロックされます。
  - c. Vertical Range サブメニューキーを押して、[Vertical Range]メニューを開きます。4つの サブメニューキー(5 dB、10 dB、25 dB、50 dB)の1つを押して、インパルス応答グラフの Y 軸を設定します。
  - d. Back サブメニューキーを押して、[Impulse Response]メニューに戻ります。

5. Back サブメニューキーをもう一度押して、[Modulation Analysis]メニューに戻ります。

#### 表 2-2. インパルス応答の縦軸範囲

| 縱軸範囲  | 值(dB)         |
|-------|---------------|
| 5 dB  | 0 dB ~ −5 dB  |
| 10 dB | 0 dB ~ −10 dB |
| 25 dB | 0 dB ~ −25 dB |
| 50 dB | 0 dB ~ −50 dB |

### キャリア MER

キャリア MER 画面には次の2 つのグラフ:キャリア MER(全体)とキャリア MER(拡大)が表示されます。 測定テーブルは(ページ 2-29 にある"混成画面"の手順3 に示すように)、キャリア MER グラフの下に表示されます。図2-26を参照してください。見本映像は、お使いの測定器の実際の画面と異なる場合があります。

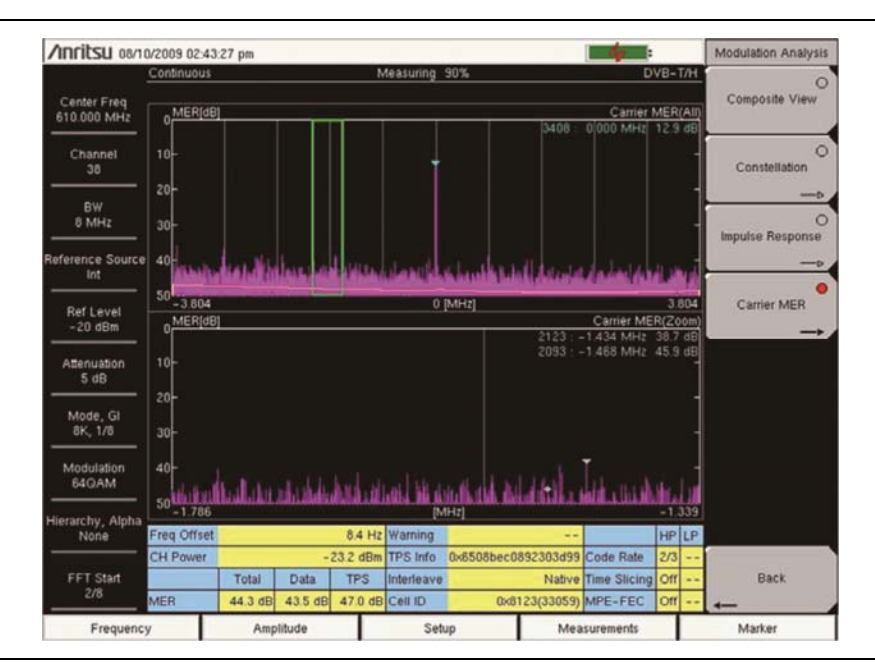

### **図 2-26.** キャリア MER

- 1. Measurements メインメニューキーを押して、[Meas Seclection]メニューを表示します。
- 2. Modulation Analysis サブメニューキーを押して、[Modulation Analysis]メニューを開きます。
- 3. Carrier MER サブメニューキーを押して、キャリア MER(全体)グラフとキャリア MER(拡大)グラ フを表示します。
- **4.** Carrier MER サブメニューキーをもう一度押して、[Carrier MER]メニューを開き、縦軸範囲と測定タイプ (Speed または Accuracy)を設定します。

- **a.** Vertical Range サブメニューキーを押して、[Vertical Range]メニューを開きます。4 つの サブメニューキー (20 dB、30 dB、40 dB、50 dB)の1 つを押して、キャリア MER グラフの Y 軸を設定します。
- b. Back サブメニューキーを押して、[Carrier MER]メニューに戻ります。
- c. Measurement Type サブメニューキーを押して、設定を Speed または Accuracy に切り替 えます。サブメニュー上では、現在の設定に下線が引かれます。
- 5. Back サブメニューキーを押して、[Modulation Analysis]メニューに戻ります。

#### **表 2-3.** キャリア MER の縦軸範囲

| 縱軸範囲  | 值(dB)        |
|-------|--------------|
| 20 dB | 0 dB ~ 20 dB |
| 30 dB | 0 dB ~ 30 dB |
| 40 dB | 0 dB ~ 40 dB |
| 50 dB | 0 dB ~ 50 dB |

# 2-15 DVB-T/H BER 測定(オプション 57 のみ)

| /inritsu 03/25/          | 2010 09:48:39          | am                |               |        |                                                                                              | +                                                       | Meas Selection  |
|--------------------------|------------------------|-------------------|---------------|--------|----------------------------------------------------------------------------------------------|---------------------------------------------------------|-----------------|
| ontinuous                |                        | Measur            | ing           |        | DVB-T/H                                                                                      |                                                         |                 |
|                          | Rate                   |                   | Error         | Count  | Real Time Monitor                                                                            | 66%                                                     | RF Measurements |
| BER                      |                        |                   | Count         | Seurig | Signal Sync                                                                                  | Locked                                                  | Modulation      |
| Before RS                | 4.35E-                 | -08               | 29            | 1E+09  | TPS Parity                                                                                   | OK                                                      | Analysis        |
| Before Viterbi           | 4.32E-                 | -02               |               | 1E+09  | TPS Info:<br>Length indicator:                                                               | 33                                                      |                 |
| PER <sub>(Packet)</sub>  | 0.00E-                 | -05               | 0             | 6E+05  | Mode,GI :<br>Modulation :<br>Hierarchy,Alpha:<br>In Interleave :<br>Cell ID :<br>Code Rate : | 8K, 1/32<br>QPSK<br>None<br>Native<br>0x0000( 0)<br>1/2 |                 |
|                          | Instant                | Маж               | Moving<br>Avg | Min    | Time Slicing :<br>MPE-FEC :                                                                  | Off                                                     |                 |
| CH Power (dBm)<br>@RF In | -47.2                  | -46.4             | -47.5         | -48.7  |                                                                                              | ĺ                                                       | BER             |
| MER(quick) [dB]          | 13.3                   | 13.9              | 13.5          | 13.1   | Bit Count Setting<br>Service                                                                 | 1E+09<br>In Service                                     |                 |
| Bit Rate<br>Estimated T  | 6.1<br>ime 00          | 03Mbps<br>h02m46s |               |        | Stream<br>Result Disp                                                                        | HP<br>Current                                           |                 |
|                          |                        |                   | 0.0.0         | _      | Spectrum Reverse                                                                             | Off                                                     |                 |
| Channel<br>Ref Level -40 | 29 Center<br>dBm Pre A | Freq 5<br>mp On   | 38.000 MHz    | BW     | 8 MHz Reference So<br>10 dB                                                                  | urce Int Std Accy<br>Anritsu                            |                 |
| Frequency                |                        | Amplitude         |               | Setup  | Measu                                                                                        | rements                                                 | Marker          |

### 図 2-27. BER(ビット誤り率)測定

#### DVB ASI Out コネクタ

デジタル信号出力、75 Q BNC-J メスコネクタ(図 1-1(ページ 1-3)参照)は、お使いの測定器に DVB-T/H(オプション 64 またはオプション MS8911B-0050)とDVB-T/H BER(オプション 57)の両方が 搭載されている場合だけ取付けられています。

DVB-ASI機能は、BER 測定中に MPEG-TS データ出力を生成します。この出力を MPEG-TS 解析装置と接続することでビデオエラーをモニタリングしたり、または適切な ASI-USB 変換器を介して多重分離 および復号アクセサリに接続することで、チャネル識別やモニタリングを行うことができます。

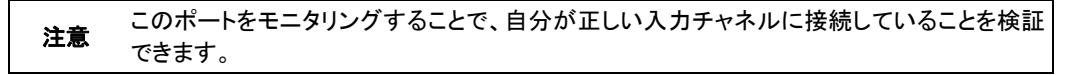

図 2-27 は、表示されるデータのタイプと場所を示す BER 測定例です。この映像は、お使いの測定器の画面とは異なる場合があります。BER 測定の実例を次の手順で説明します。

- 1. Measurements メインメニューキーを押して、[Meas Seclection]メニューを表示します。
- 2. BER サブメニューキーを押して、BER 測定画面を表示します。

注意 BER Meas Point サブメニューキーは、Service サブメニューキーが「Out of Service」に 設定されている場合だけ表示されます。次の手順 3c を参照してください。項目 2-33 "BER Setup(1/2)メニュー(オプション 57 のみ)"(ページ 2-58)のサブメニューキー"BER Meas Point"も参照してください。

- **3.** Setup メインメニューキーを押して、[Meas Setup(1/2)]メニューを開き、次のパラメータ: Meas Mode、Bit Count Setting、Service、Stream、BER Meas Point、Result Disp を構成します。
  - a. Meas Mode サブメニューキーを押して、[Select Meas Mode]ダイアログボックスを開き、
    Single または Continuous を選択します。"測定モード設定" (ページ 2-48)を参照してください。
  - **b.** Bit Count Setting サブメニューキーを押して、[Bit Count Setting Editor]ダイアログ ボックスを開きます。
    - 1) Mantissa サブメニューキーを押して、お望みの仮数を設定します。
    - 2) Exponent サブメニューキーを押して、お望みの指数値を設定します。
    - Enter を押して、新しい仮数と指数を設定します。メニューは[Meas Setup (1/2)]に戻ります。

仮数と指数の Bit Count Setting の見本については、表 2-4(ページ 2-38)を参照してください。

**c.** Service サブメニューキーを押して、[Select Service]リストボックスを開きます。 In Service テストと Out of Service テストの選択を行い、Enter を押します。

Out of Service テストを選択した場合は、次の手順1に進みます。In Service テストを選択した場合は、手順 3d に進みます。

- Out of Service を選択した場合、[Meas Setup(1/2)]メニューリストには BER Meas Point サブメニューキーが表示され、[Meas Setup(2/2)]メニューリストに は TS Packet サブメニューキーが表示されます。
- BER Meas Point サブメニューキーを押して、[Select BER Meas Point]リスト ボックスを開きます。矢印キーまたは回転ノブを使って、お望みのパラメータ (Before Viterbi、Before RS、After RS)を強調表示し、Enter を押します。
- More サブメニューキーを押して、[Meas Setup(2/2)]メニューを表示し、TS Packet サブメニューキーを押して、[Select TS Packet]リストボックスを開きます。 お望みの TS パケット値を強調表示し、Enter を押します。
- 4) Spectrum Reverse サブメニューキーを押して、この表示の On と Off を切り替え ます。サブメニュー上では、現在の設定に下線が引かれます。
- 5) TPS warning サブメニューキーを押して、利用可能な警告メッセージを表示します。
- 6) Back サブメニューキーを押して、[Meas Setup(1/2)]メニューに戻ります。

- **d.** Stream サブメニューキーを押して、[Select Stream]リストボックスを開きます。HP(高優 先度)または LP(低優先度)を強調表示し、Enter を押します。
- e. Result Disp サブメニューキーを押して、Current とLast を切り替えます。サブメニュー上で は、現在の設定に下線が引かれます。現在の測定を表示するには Current を選び、最後 の測定を表示するには Last を選んでから、Enter を押します。
- f. More サブメニューキーを押します。
- g. Spectrum Reverse サブメニューキーを押して、この表示の On と Off を切り替えます。サ ブメニュー上では、現在の設定に下線が引かれます。
- h. TPS warning サブメニューキーを押して、利用可能な警告メッセージを表示します。
- i. Back サブメニューキーを押して、[Meas Setup(1/2)]メニューに戻ります。

| 3E+07          |
|----------------|
| Out Of Service |
| HP             |
| Current        |
| 1+[187]+16     |
| On             |
|                |

表 2-4. BER 設定パラメータテーブル

# 2-16 DVB-T/H メニュー

一部のアンリツ製品の説明書では、メインメニューキー(main menu keys)はハードキー(Hard keys)と も呼ばれ、サブメニューキーはソフトキーとも呼ばれます。

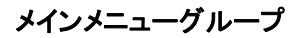

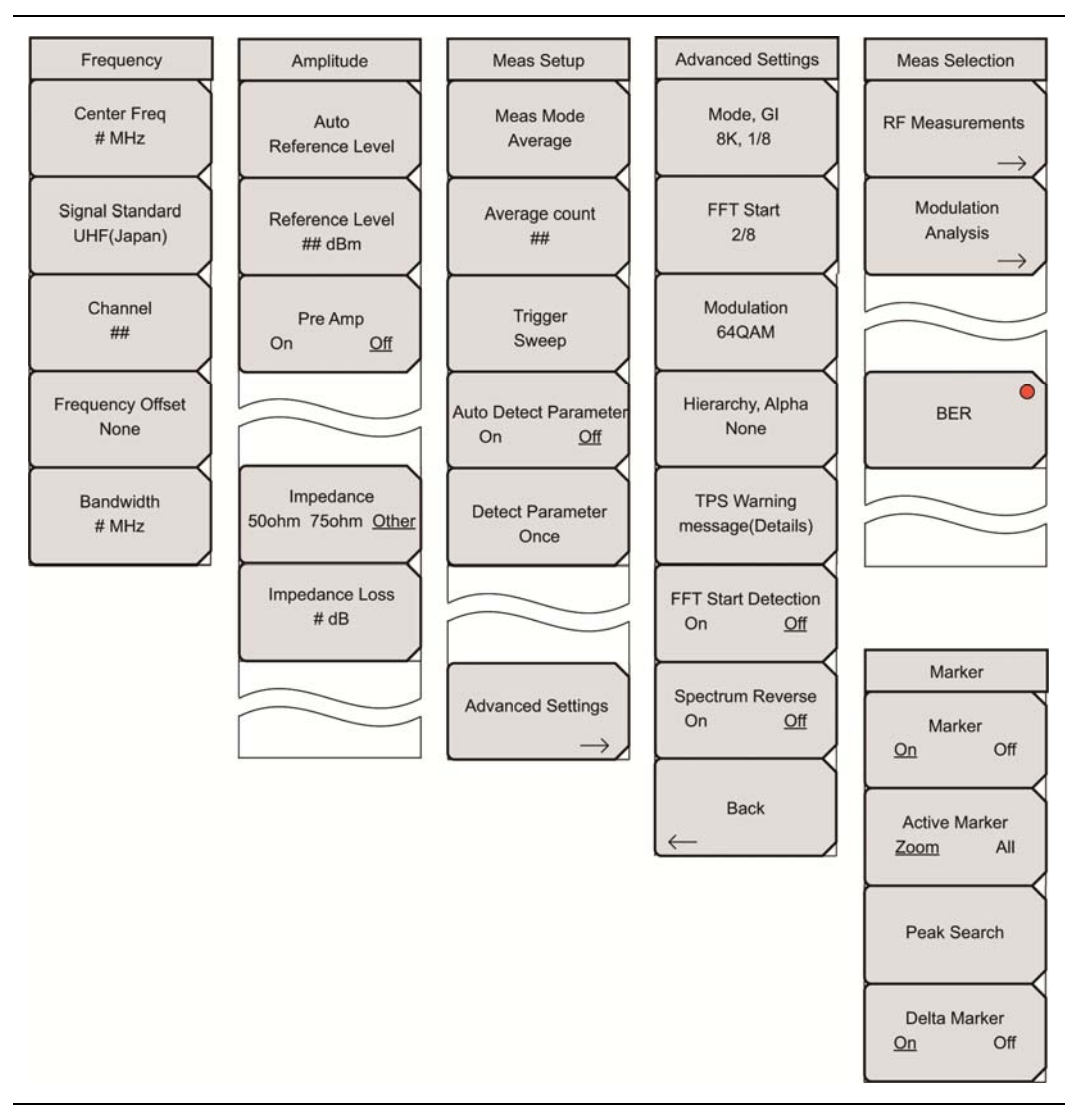

図 2-28. DVB-T/H メインメニューグループ

## RF 測定メニューグループ

オプション 57 が搭載されている場合だけ、BER サブメニューキーが表示され、利用可能となります。

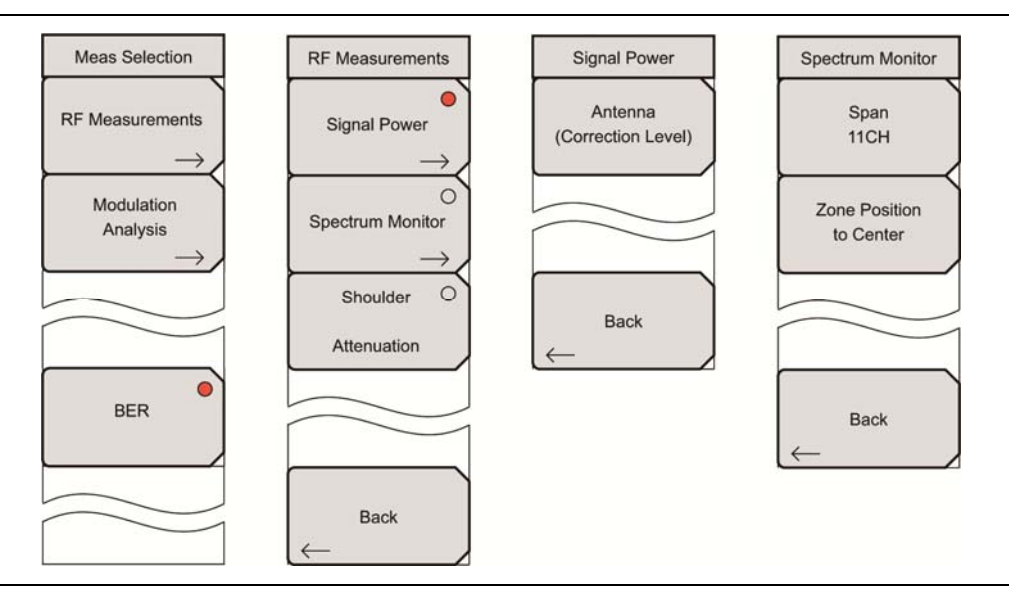

図 2-29. DVB-T/H RF 測定メニューグループ

## 変調解析メニューグループ

オプション 57 が搭載されている場合だけ、BER サブメニューキーが表示され、利用可能となります。

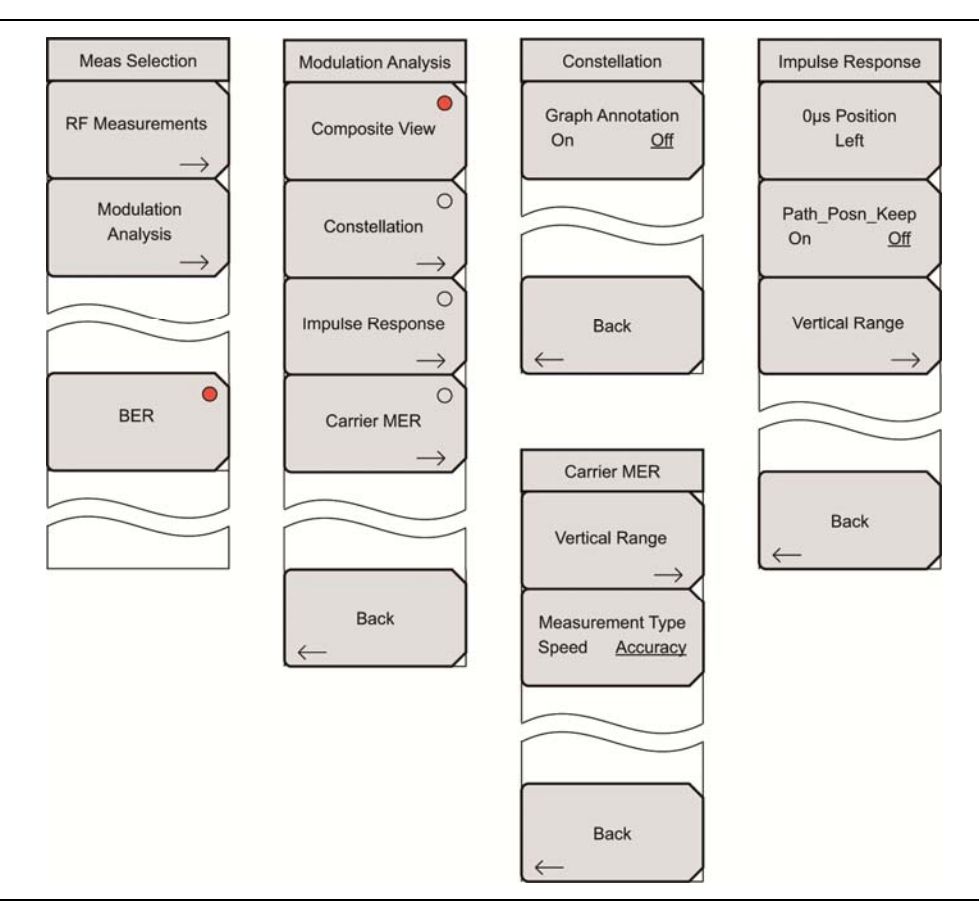

図 2-30. DVB-T/H 変調解析測定メニューグループ

## BER メニューグループ

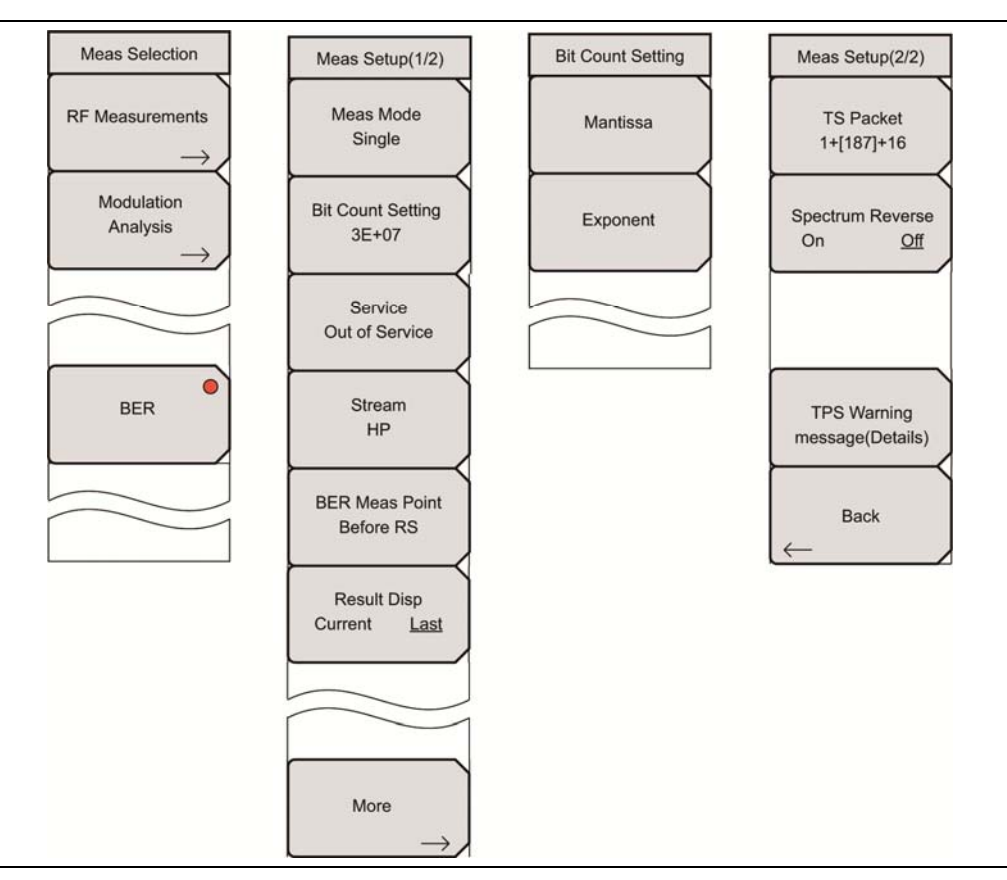

図 2-31. DVB-T/H BER 測定メニューグループ(オプション 57 のみ)

# 2-17 [Frequency(周波数)]メニュー

このメニューは、すべての DVB-T/H 測定のための周波数の設定に使用します。測定周波数を設定する には、中心周波数を手動で入力するか(Center Freq サブメニューキーを使用)、信号標準を選択します (Signal Standard サブメニューキーを使用)。

キー順序: Frequency

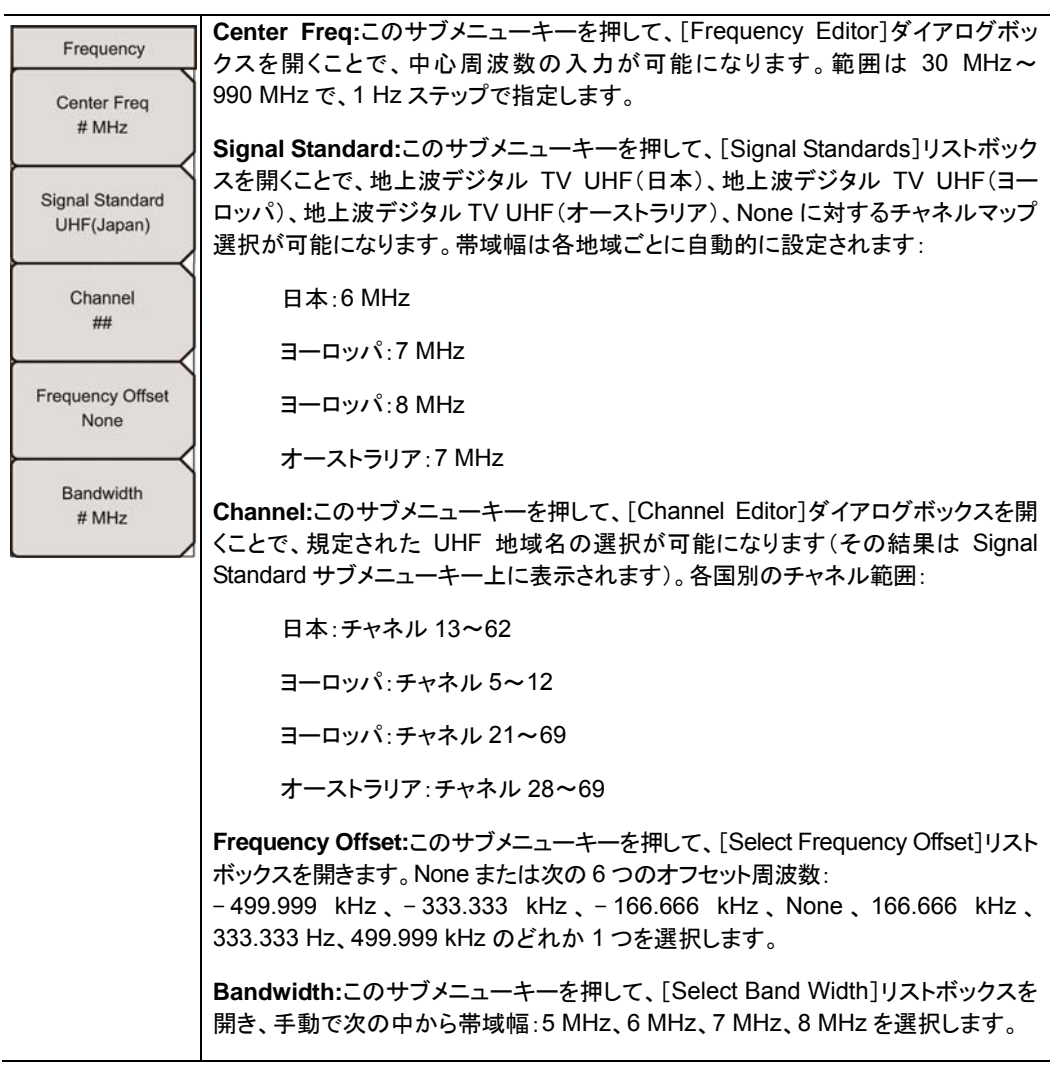

図 2-32. [Frequency]メニュー

# 2-18 [Signal Standard(信号標準)]メニュー

このメニューは、リストから信号標準を選択し、さらにリストを編成するために使用します。

### キー順序: Frequency > Signal Standard

| Standard List<br>Display<br>All Fav | Display<br>All Fav:このサブメニューキーを押して、[Signal Standards] リストにすべての信<br>号標準を表示するか、お気に入りの信号標準だけを表示するかを切り替えます。こ<br>のメニューでは、他のキーで選択もできます。                      |
|-------------------------------------|----------------------------------------------------------------------------------------------------|
| Select/Deselect<br>Favorite         | Select/Deselect Favorites:このサブメニューキーを押して、[Signal Standards]<br>リスト(すべて表示またはお気に入り表示)に表示されたリストから信号標準をマー<br>ク(選択)またはマーク解除(選択解除)します。マークした後 Display サブメニュー |
| Save Favorites                      | キーを押してリスト表示を切り替えると、選択解除された信号標準はお気に入り表<br>示リストから非表示になります。<br>すべて表示のリストでは、引き続きマーク(アスタリスク*)が表示されます。                                                      |
| of<br>List<br>Page                  | Save Favorites:このサブメニューキーを押して、現在のお気に入りの選択内容を<br>保存します。次に[Signal Standards]リストが表示された時点で、マークされたお<br>気に入りは記憶されています。                                      |
| Up<br>Page<br>Down                  | Top of List:このサブメニューキーを押して、選択範囲の強調表示を表示されてい<br>る[Signal Standards]リスト(「すべて」または「お気に入り」)の先頭への記載に移<br>動します。                                              |
|                                     | <b>Page Up:</b> このサブメニューキーを押して、表示されている[Signal Standards]リストの信号標準を1ページずつスクロールアップします。                                                                   |
| Bottom                              | <b>Page Down:</b> このサブメニューキーを押して、表示されている[Signal Standards]<br>リストの信号標準を1ページずつスクロールダウンします。                                                             |
| of<br>List                          | <b>Bottom of List</b> :このサブメニューキーを押して、選択範囲の強調表示を表示され<br>ている[Signal Standards]リスト(「すべて」または「お気に入り」)の一番下への記<br>載に移動します。                                  |

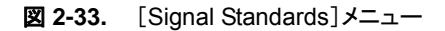

# 2-19 [Amplitude(振幅)]メニュー

このメニューは、すべての DVB・T/H 測定のための振幅の設定に使用します。

### キー順序: Amplitude

| Amplitude                 | Auto Reference Level:このサブメニューキーを押して、基準レベルを最適値に自動的に設定します。この基準レベルは、本器への信号レベル入力を示します。本器                                                                                                    |
|---------------------------|----------------------------------------------------------------------------------------------------|
| Auto<br>Reference Level   | への信号入力の基準レベル範囲は、基準レベルの設定によって決まります。信号<br>が本器に適用された直後、基準レベルに従って入力減衰器が自動的に設定されま<br>す。基準レベルと入力減衰器との関係は固定です。                                                                                                    |
| Reference Level<br>## dBm | この関係の電力レベルとオフセットレベルを表 2-5 に示します。                                                                                                    |
| Pre Amp<br>On <u>Off</u>  | 基準レベルを高くすると、入力減衰器の減衰量が増加し、ユーザは高い入力レベ<br>ルを扱えるようになります。入力減衰器の減衰量と比例して、雑音レベルも増加す<br>る点に注意してください。                                                                                                    |
| Impedance                 | 信号を本器に適用する場合、基準レベル値を超えない信号レベルを入力します。<br>信号レベルが基準レベルを超える場合は、基準レベルを高くします。例えば、信号<br>レベルが 0.5 dBm で、プリアンプが Off の状態の場合、基準値は 0 dBm ではなく、<br>5 dBm に設定します。                                                                                                    |
| 50ohm 75ohm <u>Other</u>  | 意図した信号以外の干渉波が存在し、その電力が測定信号レベルよりも 15 dB 以<br>上高い場合、最大信号を考慮に入れた基準レベルを設定します。                                                                                                    |
| Impedance Loss<br># dB    | Reference Level: [Reference Level Editor]ダイアログボックスを開いて、ウィンド<br>ウに表示される規定範囲内の信号基準値を選択します。Pre Amp サブメニューキー<br>が On を示している場合、その基準レベル範囲は 10 dB ステップで-10 dBm~-50<br>dBm となります。Pre Amp サブメニューキーが Off を示している場合、その基準レベ<br>ル範囲は5 dB ステップで-25 dBm~20 dBm となります。入力減衰量およびプリアン<br>プ設定と基準レベルとの関係については、表 2-5 を参照してください。 |
|                           | Pre Amp<br>On Off:このサブメニューキーを押して、受信部内低雑音プリアンプの On と Off を<br>切り替えます。正確な測定結果を確保するには、プリアンプが On になった状態で<br>本器に入力される最大信号は-40 dBm 未満に抑える必要があります。                                                                                                    |
|                           | <b>Impedance</b><br>50 Ohm 75 Ohm Other:このサブメニューキーを押して、50 ohm、75 ohm、また<br>は Other のインピーダンス値を切り替えます。75 ohm を選択すると、Anritsu<br>12N50-75B アダプタの 7.5 dB 損失が選択されます。他のアダプタの場合は、<br>"Other"を選び、適切な損失を入力してください。                                                                                                  |
|                           | Impedance Loss:このサブメニューキーは、Impedance サブメニューキーが<br>Other に設定されている場合だけ表示されます。このサブメニューキーを押して、<br>[Impedance Loss Editor]ダイアログボックスを開き、dB 値を設定します。                                                                                                    |
|                           | インピーダンスが Other (75 Ohm の場合も)に設定されている場合だけ、インピー<br>ダンス損失を 0.0 dB ~ 100.0 dB の範囲 (0.1 dB ステップ)で設定します。<br>MA1621A インピーダンス変成器をインピーダンス変換器として使用する場合は、<br>1.9 dB に設定します。                                                                                                    |

図 2-34. [Amplitude]メニュー

## 基準レベル、入力減衰量、プリアンプ設定

入力減衰量とプリアンプ設定に対する基準レベルの関係

#### 表 2-5. 自動基準レベルに対する入力減衰器の固定関係

| プリアンプ状態 | 基準レベル   | 入力減衰器の減衰量 |
|---------|---------|-----------|
| Off     | 20 dBm  | 45 dB     |
| Off     | 15 dBm  | 40 dB     |
| Off     | 10 dBm  | 35 dB     |
| Off     | 5 dBm   | 30 dB     |
| Off     | 0 dBm   | 25 dB     |
| Off     | −5 dBm  | 20 dB     |
| Off     | -10 dBm | 15 dB     |
| Off     | –15 dBm | 10 dB     |
| Off     | –20 dBm | 5 dB      |
| Off     | −25 dBm | 0 dB      |
| On      | -10 dBm | 40 dB     |
| On      | −20 dBm | 30 dB     |
| On      | –30 dBm | 20 dB     |
| On      | –40 dBm | 10 dB     |
| On      | −50 dBm | 0 dB      |

# 2-20 [Meas Setup(測定設定)]メニュー

このメニューは、RF 測定モードと変調解析測定モードの設定に使用されます。

#### キー順序: Setup

| Meas Setup                              |                                                                                                    |
|-----------------------------------------|----------------------------------------------------------------------------------------------------|
| Meas Mode<br>Average                    | <b>Meas Mode</b> :このサブメニューキーを押して、[Select Meas Mode]リストボックス<br>を開き、Single、Continuous、Average、Moving Average、Max Hold の各測定<br>モードを選択します。"測定モード設定"(ページ 2-48)を参照してください。                                                                                                    |
| Average count<br>##<br>Trigger<br>Sweep | Average Count:このサブメニューキーを押して、[Average Count Editor]ダイア<br>ログボックスを開き、カウント数を設定します。このカウント数は、平均計算に含ま<br>れる測定数を設定します。設定範囲はステータスバーに表示されます。このサブメ<br>ニューキーは、Meas Mode が Average または Moving Average に設定されている<br>場合だけ表示されます。                                                                        |
| Auto Detect Parameter<br>On <u>Off</u>  | <b>Trigger Sweep</b> :Mease Mode が Single に設定されている場合は、このサブメ<br>ニューキーを押して、単一掃引を実行します。本器が連続掃引モードになっている<br>時は、このキーは機能しません。                                                                                                    |
| Detect Parameter<br>Once                | Auto Detect Parameter<br>On Off:このサブメニューキーを押して、設定の On と Off を切り替えます。現在の<br>状態には下線が表示されます。On に設定されている場合、本器は入力信号から<br>TPS と Mode, GI 情報を自動的に検出します。パラメータが検出された時点で、測<br>定は始まります。追加情報については、"2K、4K、8K モードとガードインターバル"<br>(ページ 2-3)、"パラメータの自動検出"(ページ 2-16)、"デジタルテレビ信号解析<br>技術"(ページ 1-4)を参照してください。 |
| $\rightarrow$                           | <b>Detect Parameter Once</b> :このサブメニューキーを押して、入力信号から TPS と<br>Mode, GI 情報を手動で検出します。パラメータが検出された時点で、測定は始まり<br>ます。追加情報については、"2K、4K、8K モードとガードインターバル"(ページ<br>2-3)、"パラメータの自動検出"(ページ 2-16)、"デジタルテレビ信号解析技術"<br>(ページ 1-4)を参照してください。                                                                |
|                                         | Advanced Settings:このサブメニューキーを押して、[Advanced Settings]メ<br>ニューを開き、測定パラメータの設定を続けます。                                                                                                    |

**図 2-35.** [Meas Setup]メニュー

本器がBERモードに設定されている場合、[設定]メインメニューを押すとBER設定メニューが開きます。 項目 2-33 "BER Setup(1/2)メニュー(オプション 57 のみ)"(ページ 2-58)を参照してください。

### 測定モード設定

Single:1 回の測定のテストを設定します。本器はその測定を得て、結果を表示します。このモードは画面 映像を捕えるのに有効です。測定の準備ができたら、Trigger Sweep サブメニューキーを押します。

Continuous:連続的に測定し、その結果を表示するテストを設定します。

このモードは、リアルタイムの信号解析に有効です。

Average: Average Count サブメニューキーの設定に従い、指定された測定回数の行われた測定結果の 平均を自動的に求めるテストを設定します。

Moving Average:Average Count サブメニューキーによって設定された測定回数を行うテストを設定します。平均結果はその測定から計算され、表示されます。次に、別の測定が行われ、Average Count サブメニューキーの設定に従って行われた最後の回の測定から別の平均が計算され、画面の表示が更新されます。

このモードはアンテナの目標合わせに有効です。

Moving Average(移動平均)の例:

まずは、(m1 + m2 + m3 + m4 + m5) = r1(r1 が画面に表示)

次に、(m2+m3+m4+m5+m6) = r2(r2 が画面に表示)

次に、(m3+m4+m5+m6+m7) = r3(r3 が画面に表示)

次に、(m4+m5+m6+m7+m8) = r4(r4 が画面に表示)

この測定の平均計算の周期は、別の測定が選択されるまで繰り返されます。

Max Hold:最大値を持つ測定結果を表示します。このモードは、例えば、安定していない空間の電波信号 を測定する時、最大の結果を得たい場合に有効です。Max Hold 設定は、信号電力測定だけに利用できま す。

# 2-21 [Advanced Settings(詳細設定)]メニュー

キー順序: Setup > Advanced Settings

| Advanced Settings                 | Mode, GI:このサブメニューキーを押して、[Select Mode, GI]リストボックスを開き                                                                                                    |
|-----------------------------------|----------------------------------------------------------------------------------------------------|
| Mode, GI<br>8K, 1/8               | よ9。<br>リストをスクロールして、モード(サブキャリア数)とガードインターバルのサイズを選<br>択します。モードとガードインターバルの詳細については、"2K、4K、8K モードと<br>ガードインターバル"(ページ 2-3)、"パラメータの自動検出"(ページ 2-16)、"デジ                                                                                                    |
| FFT Start<br>2/8                  | タルテレビ信号解析技術"(ページ 1-4)を参照してください。<br>FFT Start:このサブメニューキーを押して、[Select FFT Start]リストボックスを開                                                                                                    |
| Modulation<br>64QAM               | きます。<br>スクロールして、FFT 開始位置を選択して、測定に使用されるデータと同期します。設<br>定 0/8 はガードインターバル(GI)を使用せず、有効シンボル(OFDM フレームのデー<br>タ部分)だけが含まれます。設定 1/8 は、1/8 の GIを使用するために FFT 開始位置を                                                                                                    |
| Hierarchy, Alpha<br>None          | 調整し、8/8 はすべてを GI として使用するために FFT 開始位置を調整します。<br>FFT 開始位置とガードインターバルの関係の詳細については、図 1-3(ページ 1-8)<br>を参照してください。                                                                                                    |
| TPS Warning<br>message(Details)   | Modulation:このサブメニューキーを押して、[Select Modulation]リストボックスを<br>開きます。                                                                                                    |
| FFT Start Detection<br>On Off     | スクロールして、変調方式として QPSK、16QAM、または 64QAM を選びます。選<br>択結果は見掛けのサブメニューキー面に表示されます。QPSK を選択すると、<br>Hierarchy, Alpha パラメータは自動的に None に設定されます。                                                                                                    |
| Spectrum Reverse<br>On <u>Off</u> | Hierarchy, Alpha:このサブメニューキーを押して、[Select Hierarchy, Alpha]リス<br>トボックスを開きます。スクロールして、None、1、2、4のいずれかを選択します。選<br>択結果はサブメニューキー面に表示されます。これは、16QAM および 64QAM コ<br>ンスタレーションの形状の決定に使用されます。α=1 の値は、等間隔のコンスタ<br>レーションを表します。                                                                                                    |
| Back                              | <b>TPS warning message (Details)</b> :このサブメニューキーを押して、[TPS warning message (Details)]リストボックスを開きます。警告とその説明がウィンドウに表示されます。測定された TPS パラメータに疑問がある場合は、このメッセージボックスに注目し、警告メッセージをチェックします。                                                                                                    |
|                                   | FFT Start Detection<br>On Off:このサブメニューキーを押して、ユーザが[Detect Parameter Once<br>button]ボタンを押したとき、あるいは Auto Detect Parameter モードにあるときに<br>実行されるパラメータ検出操作のタイプを指定します。On に設定されている場合、<br>本器は最適な FFT 開始位置を検出します。これは、他の MER パラメータに加え<br>て、最も高い MER 結果を生む FFT 開始位置となります。Off に設定されている場<br>合、パラメータ検出操作は最適な FFT 開始位置を検索しません。このパラメータ検<br>素設定は On にすることをお勧めします。 |
|                                   | Spectrum Reverse<br>On Off:このサブメニューキーを押して、設定の Spectrum Reverse 機能の On と<br>Offを切り替えます。現在の状態には下線が表示されます。Spectrum Reverse を<br>使って、送信機の IF 信号など、サブキャリアの位置が周波数軸上で反転された信<br>号を測定します。                                                                                                    |
|                                   | <b>Back:</b> このサブメニューキーを押して、"[Meas Setup]メニュー"(ページ 2-47)に<br>戻ります。                                                                                                    |

図 2-36. [Advanced Settings]メニュー

## 2-22 [Meas Selection(測定選択)]メニュー

キー順序: Measurements

| Meas Selection                |                                                                                                    |
|-------------------------------|----------------------------------------------------------------------------------------------------|
| RF Measurements $\rightarrow$ | <b>RF Measurements:</b> このサブメニューキーを押して、RF 測定を開始し、"[RF Measurements]メニュー" (ページ 2-52)を開きます。                                              |
| Modulation<br>Analysis        | Modulation Analysis:このサブメニューキーを押して、変調解析測定を開始し、<br>"[Modulation Analysis]メニュー" (ページ 2-54)を開きます。                                         |
|                               |                                                                                                    |
| BER                           | BER:このサブメニューキーを押して、BER 測定を有効にし、"[BER Setup(1/2)]<br>メニュー(オプション57のみ)"(ページ2-58)を開きます。このサブメニューキーは、<br>お使いの測定器にオプション57 が搭載されている場合だけ表示されます。 |
|                               |                                                                                                    |

図 2-37. [Measurement Selection]メニュー
## 2-23 [Marker(マーカ)]メニュー

(インパルス応答測定とキャリア MER 測定のみ)

キー順序:Marker

| Marker        | Marker                                                                                             |
|---------------|----------------------------------------------------------------------------------------------------|
| Ivial Kel     | On Off:このサブメニューキーを押して、マーカの On と Offを切り替えます。現在の                                                     |
| Marker        | 状態には下線が表示されます。"マーカの説明"(ページ 2-51)を参照してください。                                                         |
| <u>On</u> Off | Active Marker                                                                                      |
|               | Zoom All:この特徴は、Marker が On の場合に有効になります。Active Marker                                               |
| Zoom All      | は、Zoom グラフまたは All グラフに現れます。このサブメニューキーを押して、設定                                                       |
|               | のZoomとAllを切り替えます。現在の状態には下線が表示されます。                                                                 |
| Peak Search   | Peak Search:この特徴は、Marker が On で、Active Maker が Zoom の時に有効<br>になります。このボタンを押すと、測定画面に表示される最大信号振幅上に緑色の |
| $\vdash$      | ダイヤ型マーカが置かれます。                                                                                     |
| Delta Marker  | Delta Marker                                                                                       |
| <u>On</u> Off | On Off:この特徴は、インパルス応答測定の時だけ有効になります。                                                                 |
|               | このサブメニューキーを押して、Delta Markerの On とOffを切り替えます。現在の<br>状態には下線が表示されます。                                  |
|               | <br>  Marker が On に Active Marker が All に そして Delta Marker が On に設定され                              |
|               | ている場合、Delta Marker(緑色の小さな四角形)は、インパルス応答(全体)グラフのマーカ内に表示されます。                                         |
|               | <br>  Marker が On に, Active Marker が Zoom に, そして Delta Marker が On に設定                             |
|               | されている場合, Delta Marker(緑色の小さな四角形)は、インパルス応答(拡大)                                                      |
|               | グラフのマーカ内に表示されます。                                                                                   |

**図 2-38.** [Marker]メニュー

### マーカの説明

### インパルス対応付きのマーカ

Marker が On に設定され、Active Marker が All に設定されている場合、インパルス応答(全体)グラフの マーカ内に緑枠の四角形が表示されます。緑の四角形で輪郭を示す信号は、インパルス応答(拡大)グラ フに表示されます。回転ノブを使って、この緑枠の四角形をインパルス応答(全体)グラフの X 軸の+ /-方向へ移動します。

Marker が On に設定され、Active Marker が Zoom に設定されている場合、インパルス応答(拡大)グラフ のマーカ内に小さな緑色のダイヤが表示されます。

### キャリア MER 付きのマーカ

Marker が On に設定され、Active Marker が All に設定されている場合、キャリア MER(全体)グラフの マーカ内に緑枠の四角形が表示されます。緑の四角形で輪郭された信号は、キャリア MER(拡大)グラフ に表示されます。

Marker が On に設定され、Active Marker が Zoom に設定されている場合、キャリア MER(拡大)グラフ のマーカ内に小さな緑色のダイヤが表示されます。

### 2-24 [RF Measurements(RF 測定)]メニュー

キー順序: **Measurements** > RF Measurements

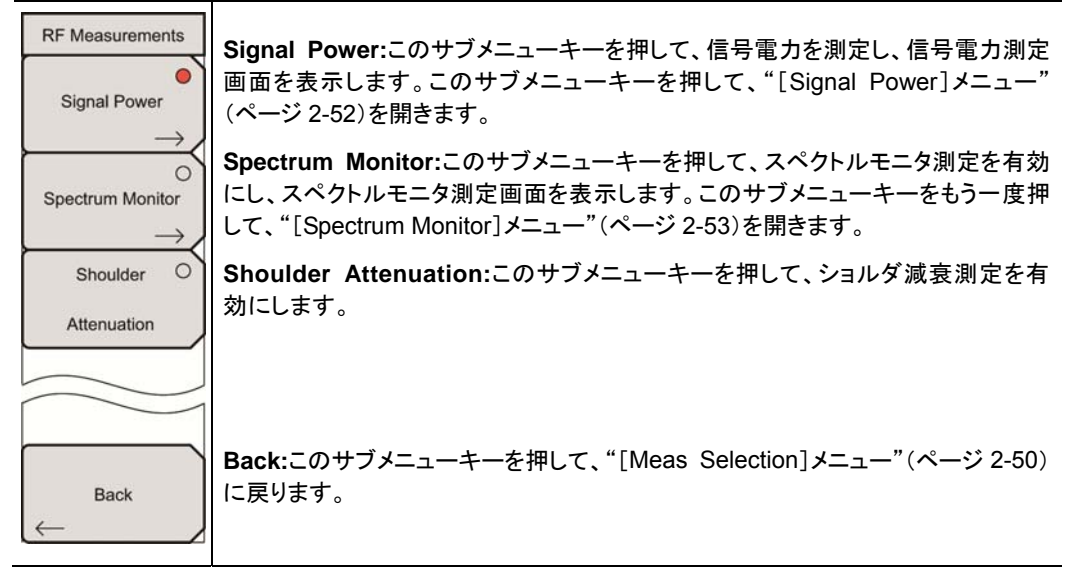

図 2-39. [RF Measurements]メニュー

## 2-25 [Signal Power(信号電力)]メニュー

キー順序: **Measurements** > RF Measurements > Signal Power

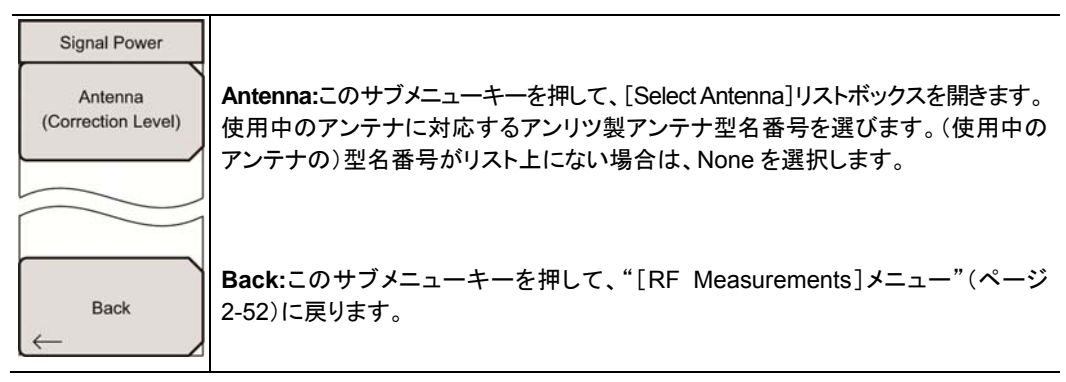

図 2-40. [信号電力]メニュー

## 2-26 [Spectrum Monitor(スペクトルモニタ)]メニュー

キー順序: Measurements > RF Measurements > Spectrum Monitor

| Spectrum Monitor |                                                                                                    |
|------------------|----------------------------------------------------------------------------------------------------|
| Span<br>11CH     | Span:このサブメニューキーを押して、[Select Span]リストボックスを開きます。ス<br>パン内に表示するお望みのチャネル数:1CH、3CH、5CH、11CH、31CH、51CH<br>を選択します。 |
| Zone Position    |                                                                                                    |
|                  | Zone Position to Center:このサブメニューキーを押して、現在のゾーンマーカの<br>チャネルを測定表示の中心に設定し、測定を再開します。                            |
| Back             |                                                                                                    |
| ←                | <b>Back</b> :このサブメニューキーを押して、"[RF Measurements]メニュー"(ページ<br>2-52)に戻ります。                                     |

図 2-41. [Spectrum Monitor]メニュー

## 2-27 [Modulation Analysis(変調解析)]メニュー

キー順序: Measurements > Modulation Analysis

| Modulation Analysis<br>Composite View | Composite View:このサブメニューキーを押して、本器の表示画面にコンスタレー<br>ション(データ& TPS)、インパルス応答(全体)、キャリア MER、周波数応答グラフ<br>を表示します。                                |
|---------------------------------------|----------------------------------------------------------------------------------------------------|
| Constellation                         | <b>Constellation</b> :このサブメニューキーを押して、コンスタレーション画面を表示します。<br>サブメニューキーをもう一度押して、"[Constellation]メニュー"(ページ 2-54)を開<br>きます。                 |
| Impulse Response                      | Impulse Response:このサブメニューキーを押して、インパルス応答(全体)グラ<br>フとインパルス応答(拡大)グラフを表示します。サブメニューキーをもう一度押し<br>て、"[Impulse Response]メニュー"(ページ 2-55)を開きます。 |
| $\rightarrow$                         | Carrier MER: このサブメニューキーを押して、キャリア MER(全体)グラフとキャリ<br>ア MER(拡大)グラフを表示します。サブメニューキーをもう一度押して、"[Carrier<br>MER]メニュー"(ページ 2-57)を開きます。         |
| Back                                  | Back:このサブメニューキーを押して、"[Meas Selection]メニュー"(ページ 2-50)<br>に戻ります。                                                                        |

図 2-42. [Modulation Analysis]メニュー

## 2-28 [Constellation(コンスタレーション)]メニュー

キー手順: Measurements > Modulation Analysis > Constellation

| Constellation                     |                                                                                                    |
|-----------------------------------|----------------------------------------------------------------------------------------------------|
| Graph Annotation<br>On <u>Off</u> | <b>Graph Annotation</b><br><b>On Off:</b> このサブメニューキーを押して、グリッド線表示の On と Off を切り替えます<br>(64QAM は 8x8、16QAM は 4x4、QPSK は 2x2)。現在の状態には下線が表示さ |
|                                   | れます。                                                                                                    |
| Back                              | <b>Back:</b> このサブメニューキーを押して、"[Modulation Analysis]メニュー"(ページ<br>2-54)に戻ります。                                                               |

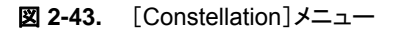

\_\_\_\_\_

## 2-29 [Impulse Response(インパルス応答)]メニュー

キー順序: Measurements > Modulation Analysis > Impulse Response

| Impulse Response<br>0µs Position<br>Left               | <b>0μs Position</b> :このサブメニューキーを押して、[Select 0μs Position]リストボッ<br>クスを開き、インパルス応答グラフ上でゼロマイクロ秒の信号表示位置の選択が可<br>能になります。この設定の変更は、FFT 開始位置に影響します。両者の関係の詳<br>細については、項目"FFT 開始"(ページ 2-4)を参照してください。                                                               |
|--------------------------------------------------------|----------------------------------------------------------------------------------------------------|
| Path_Posn_Keep<br>On <u>Off</u><br>Vertical Range<br>→ | Path_Posn_Keep<br>On Off:このサブメニューキーを押して、この特徴の On と Off を切り替えます。Off<br>の場合、主信号はグラフの中心に配置され、遅延信号は主信号の右側に表示され<br>ます。遅延信号の振幅が主信号の振幅よりも大きくなる場合、遅延信号はグラフの<br>中心に再配置されます。Path_Posn_Keep が On の場合、遅延信号の振幅が主信<br>号の振幅より大きくなるかどうかに関わらず、主信号と遅延信号はその位置にロッ<br>クされます。 |
| Back                                                   | <b>Vertical Range</b> :このサブメニューキーを押して、"[Vertical Range]メニュー(イン<br>パルス応答)"(ページ 2-56)を開きます。<br><b>Back</b> :このサブメニューキーを押して、"[Modulation Analysis]メニュー"(ページ<br>2-54)に戻ります。                                                                                 |

図 2-44. [Impulse Response]メニュー

## 2-30 [Vertical Range(縦軸範囲)]メニュー(インパルス応答)

キー順序: Measurements > Modulation Analysis > Impulse Response > Vertical Range

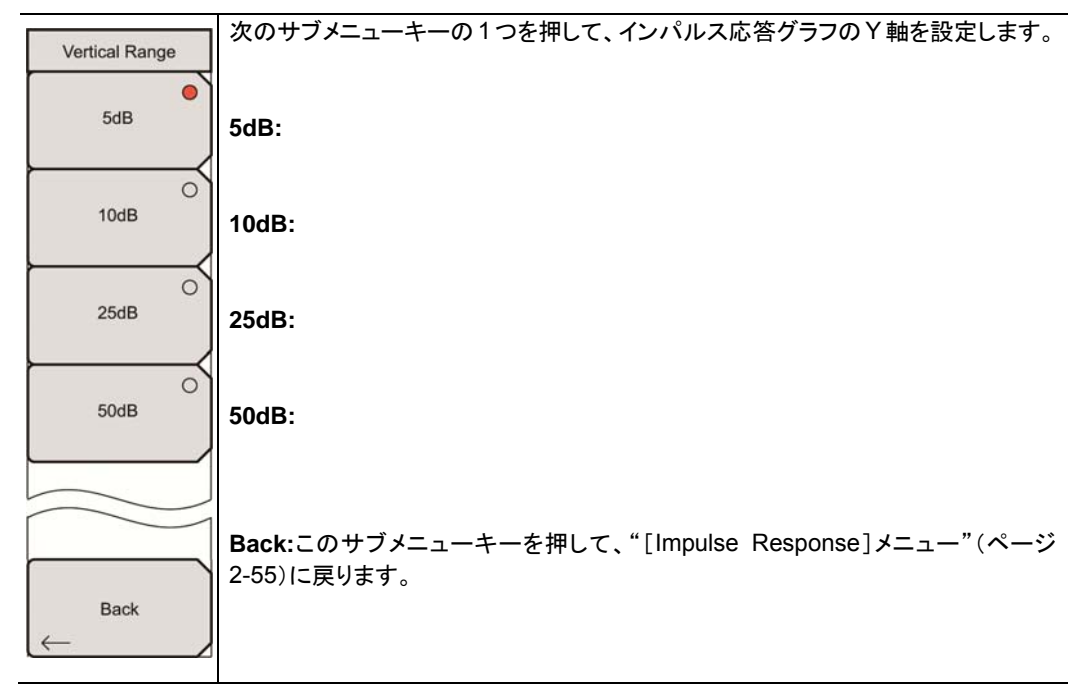

図 2-45. [Vertical Range]メニュー(インパルス応答)

## 2-31 [Carrier MER(キャリア MER)]メニュー

キー順序: Measurements > Modulation Analysis > Carrier MER

| Carrier MER                               |                                                                                                    |
|-------------------------------------------|----------------------------------------------------------------------------------------------------|
| Vertical Range $\rightarrow$              | <b>Vertical Range:</b> このサブメニューキーを押して、"[Vertical Range]メニュー(キャリア MER)"(ページ 2-57)を開きます。                 |
| Measurement Type<br>Speed <u>Accuracy</u> | Measurement Type<br>Speed Accuracy:このサブメニューキーを押して、より高速な測定のための<br>Speed か、より正確な測定のための Accuracy に切り替えます。 |
| Back                                      | Back:このサブメニューキーを押して、"[Modulation Analysis]メニュー"(ページ                                                    |
| $\leftarrow$                              | 2-54/1~戻りより。                                                                                           |

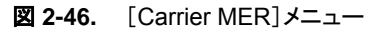

## 2-32 [Vertical Range(縦軸範囲)]メニュー(キャリア MER)

キー順序: Measurements > Modulation Analysis > Carrier MER > Vertical Range

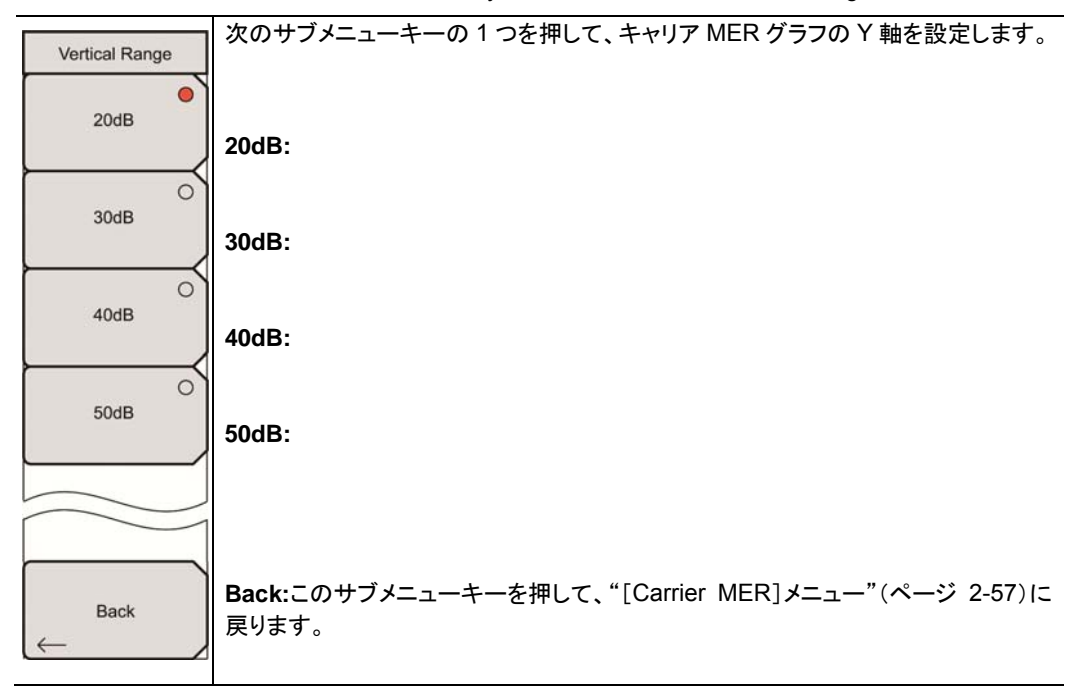

**図 2-47.** [Vertical Range]メニュー(キャリア MER)

## 2-33 [BER Setup(1/2)]メニュー(オプション 57 のみ)

キー順序: Measurements > BER

| Meas Setup(1/2)             |                                                                                                    |
|-----------------------------|----------------------------------------------------------------------------------------------------|
| Meas Mode<br>Single         | Meas Mode:このサブメニューキーを押して、[Select Meas Mode]リストボックス<br>を開きます。<br>リストをスクロールして、お望みの測定モード:Single、Continuous、Average、<br>Maving Average May Hold を溜びます "測定工」「認定"(ページ2.49)を参照                                                                                                    |
| Bit Count Setting           | Moving Average、Max Hold を選びます。 測定モート設定 (ハージ 2-46)を参照<br>してください。                                                                                                    |
| Service<br>Out of Service   | <b>Bit Count Setting</b> :このサブメニューキーを押して、[Bit Count Setting Editor]ダ<br>イアログボックスと"[BER Bit Count Setting]メニュー(オプション 57 のみ)"(ペー<br>ジ 2-59)を開きます。                                                                                                    |
| Stream<br>HP                | Mantissa または Exponent サフメニューキーを使って、編集対象となるハフメータ<br>を選択します。お望みの仮数または指数を入力します。仮数値の範囲は 1~9 で、<br>指数値の範囲は 6~12 です。それぞれの分解能は 1 です。                                                                                                    |
| BER Meas Point<br>Before RS | Service:このサブメニューキーを押して、[Select Service]リストボックスを開きま<br>す。スクロールして、「In Service」または「Out of Service」を選択します。"サービ<br>ス"(ページ 2-58)を参照してください。                                                                                                    |
| Result Disp<br>Current Last | Stream:このサブメニューキーを押して、[Select Stream]リストボックスを開きます。スクロールして、高優先度(HP)または低優先度(LP)信号ストリームを選択します。                                                                                                    |
| More                        | BER Meas Point:このサブメニューキーは、Service サブメニューキーが Out of<br>Service に設定されている場合だけ表示されます。このサブメニューキーを押して、<br>[Select BER Meas Point]ダイアログボックスを開きます。測定のお望みの画面を<br>選択します。"BER 測定ポイント"(ページ 2-59)を参照してください。このサブメ<br>ニューキーは、Out of Service が選択されている場合だけ表示されます。"サービ<br>ス"(ページ 2-58)を参照してください。 |
|                             | Result Disp<br>Current Last:このサブメニューキーを押して、表示される結果を切り替え、現在の<br>測定を表示するか、最後の測定を表示するかを選びます。現在の測定表示は定期<br>的に更新されます。                                                                                                    |
|                             | More:このサブメニューキーを押して、"[BER Setup(2/2)]メニュー(オプション 57 のみ)"(ページ 2-60)を開きます。                                                                                                    |

図 2-48. [BER Setup(1/2)]メニュー

### Service

In Service:入力信号が放送波の場合、このモードを選択します。BER 測定ポイントは Before RS と Before Viterbiに固定されます。このモードは、PER (Packet Error Rate:パケット誤り率)測定も実行します。

**Out of Service**:入力信号が PRBS23 の場合、このモードを選択します。測定ポイントは、**Before RS**、 After RS、Before Viterbi から選択できます。PER は、After RS が選択されている場合だけ測定されま す。

### BER 測定ポイント

このサブメニューキーは、Service サブメニューキーが Out of Service に設定されている場合だけ表示さ れます。

Before Viterbi:Viterbi(ビタビ)復号器の前に測定ポイントを設定します。Before Viterbi が BER 測定ポイントとして選択されている場合、エラーカウントは表示されません。

Before RS:Reed-Solomon(リード・ソロモン)復号器の前に測定ポイントを設定します。

After RS:Reed-Solomon(リード・ソロモン)復号器の後に測定ポイントを設定します。

## 2-34 [BER Bit Count Setting]メニュー(オプション 57 のみ)

 Bit Count Setting
 Mantissa:このサブメニューキーを押して、[Bit Count Setting Editor]ダイアログボックスで仮数パラメータを選択します。

 Exponent
 Exponent:このサブメニューキーを押して、[Bit Count Setting Editor]ダイアログボックスで指数パラメータを選択します。

キー順序: Measurements > BER > Bit Count Setting

図 2-49. [BER Bit Count Setting]メニュー

## 2-35 [BER Setup(2/2)]メニュー(オプション 57 のみ)

キー順序: Measurements > BER > More

| Meas Setup(2/2)                   | TS Packet:このサブメニューキーを押して、[Select TS Packet]リストボックスを開                                                                                                    |
|-----------------------------------|----------------------------------------------------------------------------------------------------|
| TS Packet                         | いて、次のパケット設定の1つを選択します。                                                                                                    |
| 1+[187]+16                        | 1+[187]+16: TS パケットを 187 バイトに設定します。                                                                                                    |
| $\vdash$                          | 4+[184]+16: TS パケットを 184 バイトに設定します。                                                                                                    |
| Spectrum Reverse<br>On <u>Off</u> | Spectrum Reverse<br>On Off:このサブメニューキーを押して、設定の Spectrum Reverse 機能の On と<br>Off を切り替えます。スペクトル反転を使って、送信機の IF 信号など、サブキャリア<br>位置が周波数軸上で反転された信号を測定します。                                 |
| TPS Warning<br>message(Details)   | <b>TPS warning message (Details)</b> :このサブメニューキーを押して、[TPS warning message(Details)]リストボックスを開きます。 警告とその説明がウィンド ウに表示されます。 測定された TPS パラメータに疑問がある場合は、このメッセージボックスに注目し、警告メッセージをチェックします。 |
| Back                              | <b>Back:</b> このサブメニューキーを押して、"[BER Setup(1/2)]メニュー(オプション 57 のみ)"(ページ 2-58)に戻ります。                                                                                                   |

**図 2-50.** [BER Setup(2/2)]メニュー

# 第3章 DVB-T/H SFN 信号解析

### (オプション 78、オプション MS8911B-0052)

## 3-1 序文

本章では、オプション 78(オプション MS8911B-0052)による信号電力および信号解析のための DVB-T/H 単一周波数ネットワーク(SFN)の設定および測定について説明します。お使いの測定器には、 オプション 64 が搭載されている必要があります。オプション 78 を利用するためには、使用している測定器 にオプション 9(IQ 復調ハードウェア)もまた必要です。いくつも入来するマルチパス信号があっても、電界 強度と共にチャネル電力及びそれぞれ入来する信号電力を測定できます。ネットワークの離れた場所から 入来する信号の測定を考慮するため、インパルス応答測定の時間は長くなります。

SFN環境での電界強度測定には、信号間の時間遅延と共に、各入来する信号のレベル、遅延、DU比も含まれます。

本書に含まれる測定の画面映像は見本です。お使いの測定器の画面とは異なる場合があります。

この測定器のモードにあるメインメニューキーは次の通りです:

### 周波数 振幅 設定 測定 マーカ

### 3-2 機器の接続

測定器の上面にある Spectrum Analyzer RF In というラベルの付いたコネクタにアンテナを取付けます。 図 1-1(ページ 1-3)は、アンリツ製ハンドヘルド測定器の見本です。お使いの測定器のコネクタの説明に ついては、ユーザガイドを参照してください。

## 3-3 デジタルテレビ信号解析技術

キャリアモード、OFDM キャリア、ガードインターバル、FFT 開始位置、その他の DVB-T/H 機能は、第1 章、項目 1-6 "デジタルテレビ信号解析技術" (ページ 1-4)と項目 2-3 "デジタルテレビシ信号解析技術" (ページ 2-1)で説明しています。

### 3-4 測定機能

DVB-T/H SFN の 2 つの基本測定は、インパルス応答と帯域内スペクトルです。図 3-1 と図 3-2 には、インパルス応答と帯域内スペクトルの一般的な測定例を示しています。これらの図と、お使いの測定器に表示される画面とは異なる場合があります。

### インパルス応答測定

インパルス応答機能は、SFN 中継器のタイミングを調整する上で有効です。この機能は、マルチパス信号の時間差を測定します。グラフには、存在するマルチパス信号及びその相対電力と時間差が示されます。 これはネットワークの設計に役立ちます。

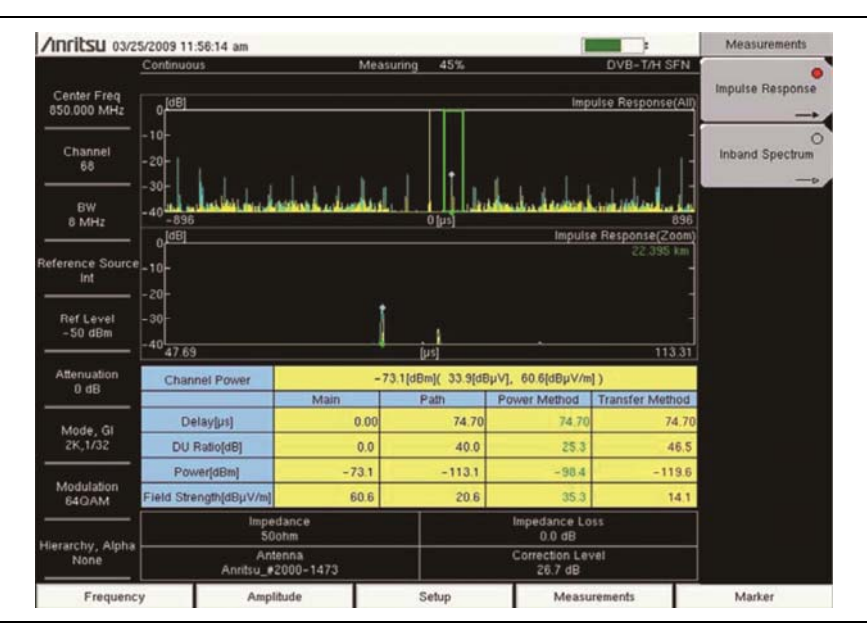

図 3-1. インパルス応答測定

### 帯域内スペクトル測定

帯域内スペクトル測定は周波数応答機能です。チャネル周波数応答を測定することで、マルチパスの影響と周波数の選択的なフェージングを観測できます。

この機能は、高性能送信機に対して縦軸目盛で広いダイナミックレンジ(50 dB)を提供するため、送信機の設置や保守に有効です。また、横軸目盛ですべてのキャリアの拡大投影図を提供することで、各キャリアの精密なチェックを可能にします。

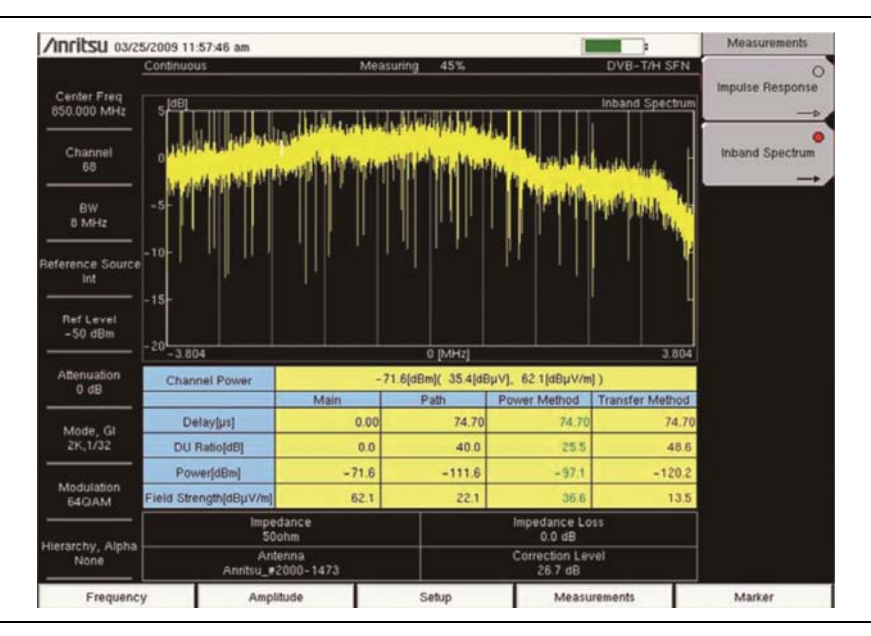

図 3-2. 帯域内スペクトル測定

### **3-5** 一般的な測定設定

DVB-T/H SFN モードの選択に関する手順については、お使いの測定器のユーザガイドを参照ください。

### アンテナ設定

アンテナは、同軸ケーブルで測定器に取付けます。アンテナと同軸ケーブルは本器には付属しておらず、 別個に購入する必要があります。

アンテナ係数は各アンテナごとに異なります。詳しくはお使いのアンテナの説明書を参照ください。また、測定補正テーブルには忘れずにケーブル損失を追加してください。マスタソフトウェアツール(MST)を使うことで、アンテナおよび同軸ケーブルのリストを更新できます。リストの更新手順については、お使いのアンリツ 製測定器に付属の MST CD-ROM に貼付されるマスタソフトウェアツールの説明書を参照ください。

1. アンテナを本器上面の Spectrum Analyzer RF in というコネクタに取付けます(お使いの測定 器のユーザガイドを参照)。

#### 次の手順でアンテナを選択します:

- 2. Setup メインメニューキーを押して、[Meas Setup (1/2)]メニューを開きます。
- 3. Advanced Settings サブメニューキーを押して、[Meas Setup(2/2)]メニューを開きます。
- 4. Antenna (Correction Level) サブメニューキーを押します。
- 5. [Select Antenna]リストボックスでは、Up/Down 矢印キーまたは回転ノブを使ってお望みのアン リツ製アンテナ型名番号までスクロールし、回転ノブまたは Enter キーを押してアンテナを選択し ます。Left/Right 矢印キーは、アンテナリストの上部、下部までいっきにジャンプします。

### 測定周波数の設定

測定周波数を設定するには、中心周波数を入力するか、適用できる信号標準とチャネルを選択します。この結果、その測定器は自動的に周波数を設定します。

#### 中心周波数の入力による測定周波数の設定

- 1. Frequency メインメニューキーを押します。
- 2. Center Freq サブメニューキーを押します。
- 3. キーパッド、矢印キー、または回転ノブを使って必要な周波数を入力します。

キーパッドを使って必要な周波数を入力する場合、サブメニューキーのラベルは GHz、MHz、 kHz、Hz に変化します。適切な単位キーを押します。Enter キーを押すと、MHz サブメニュー キーを押したのと同じ効果を持ちます。現在の設定は、画面の左側に測定器設定の要約欄の上 部に表示されます。

#### 信号標準の選択による測定周波数の設定

- 1. Frequency メインメニューキーを押します。
- 2. Signal Standard サブメニューキーを押して、[Signal Standard]ダイアログボックスを開きます。 お望みの信号標準を選びます。信号標準が選択されている場合、その選択した標準のチャネル の中心周波数は自動的に合わされます。
- 3. Channel サブメニューキーを押して、[Channel Editor]ダイアログボックスを開き、規格範囲内 にチャネルを設定します。

**4.** 必要ならば、Frequency Offset サブメニューキーを押して、([Select Frequency Offset]ダイア ログボックスの値を使って)チャネル周波数のオフセットを設定します。

### 帯域幅の設定

- 1. Bandwidth サブメニューキーを押して、次の利用可能な帯域幅セット:5 MHz、6 MHz、7 MHz、 8 MHz を表示します。
- 2. Up/Down 矢印キーまたは回転ノブを使って、リストの中から適用できる帯域幅を強調表示し、 Enter キーを押してその帯域幅を設定します。選択された帯域幅は、測定器設定の要約欄に表示されます。

### 振幅の設定

- 1. Amplitude メインメニューキーを押して、[Amplitude]メニューを開きます。
- 2. Auto Reference Level サブメニューキーを押して、使用中の測定器に最適基準レベルの設定を まかせるか、Reference Level サブメニューキーを押して手動で基準レベルを設定します。

[Reference Level Editor]ダイアログボックスが開いたら、お望みの基準値を入力します。

- 3. 入力信号が弱い場合は、Pre Amp サブメニューキーを押して、この機能を On に切り替えます。
- Impedance サブメニューキーを押して、お望みのインピーダンスパラメータ:50 ohm、75 ohm、 Other に切り替えます。Other を選択すると、Impedance Loss サブメニューキーが表示されます。 インピーダンス損失は手動で設定します。

**Impedance Loss** サブメニューキーを押して、[Impedance Loss Editor]ダイアログボックスを 開き、表示された範囲内から dB 損失レベルを選択します。

### 測定の設定

- 1. Setup メインメニューキーを押して、[Meas Setup(1/2)]メニューを開きます。
- **2.** Meas Mode サブメニューキーを押して、[Select Meas Mode]ダイアログボックスを開き、Single または Continuous の測定掃引を選択します。
- **3.** Trigger Sweep サブメニューキーを押して、掃引 (Meas Mode が Single に設定されている場合 は単一掃引、Meas Mode が Continuous に設定されている場合は連続掃引)を開始します。

Meas Mode が Continuous に設定されている場合、Trigger Sweep を押すと、進行中の測定掃引が停止され、新たな測定掃引が開始されます。

- **4.** Detect Parameter Once サブメニューキーを押して、モード、GI、変調、階層パラメータの検出を 行います。
- 5. Advanced Settings サブメニューキーを押し、[Meas Setup(2/2)]メニューを使って測定の設定 を継続します。
- 6. Mode, GI サブメニューキーを押して、ガードインターバルのお望みの幅を選択します。
- **7.** Modulation サブメニューキーを押して、お望みの変調方式:QPSK、16QAM、64QAM を選び ます。
- 8. Hierarchy, Alpha サブメニューキーを押して、次の選択肢: None、1、2、4を選びます。

- 9. Spectrum Reverse サブメニューキーを押して、On とOff を切り替えます。現在の状態には下線 が表示されます。スペクトル反転を使って、送信機の IF 信号など、周波数軸上で反転したサブ キャリア位置の信号を測定します。
- 10. Back サブメニューキーを押して、[Meas Setup(1/2)]メニューに戻ります。

## 3-6 インパルス応答測定

インパルス応答測定の画面映像は、図 3-1(ページ 3-2)を参照してください。

- 1. Measurements メインメニューキーを押します。
- 2. Impulse Response サブメニューキーを押して、インパルス応答測定画面を選択し、表示します。
- Impulse Response サブメニューキーをもう一度押して、[Impulse Response]メニューを開いて、 Y 縦軸範囲と波形表示を設定します。

#### 縦軸範囲

- 1. Vertical Range サブメニューキーを押して、[Vertical Range]メニューを開きます。
- **2.** 次の4つの範囲値サブメニューキーの1つを押して、インパルス応答グラフの縦軸(Y軸)を次の 値:5 dB、10 dB、20 dB、40 dB に設定します。
- 3. Back サブメニューキーを押して、[Impulse Response]メニューに戻ります。

#### 表示波形

- 1. Display Waveform サブメニューキーを押して、[Display Waveform]メニューを開きます。
- (必要ならば)各サブメニューキーを押して設定の On と Off を切り替えて、次のパラメータ:Last Result、Power Method、Transfer Method を設定します。各パラメータの現在の設定には下線 が表示されます。
- 3. Back サブメニューキーを押して、[Impulse Response]メニューに戻ります。

## 3-7 帯域内スペクトル測定

帯域内スペクトル測定の画面映像は、図 3-2(ページ 3-3)を参照してください。

- 1. Measurements メインメニューキーを押します。
- 2. Inband Spectrum サブメニューキーを押して、帯域内スペクトル測定画面を選択し、表示します。
- Inband Spectrum サブメニューキーをもう一度押して、[Inband Spectrum]メニューを開いて、 Y 縦軸範囲を設定します。

### 縦軸範囲

- 1. Vertical Range サブメニューキーを押して、[Vertical Range]メニューを開きます。
- 4 つの範囲値サブメニューキーの1つを押して、帯域内スペクトルグラフの縦軸(Y軸)を次の値: 5 dB、10 dB、25 dB、50 dB に設定します。
- 3. Back サブメニューキーを押して、[Inband Spectrum]メニューに戻ります。

## 3-8 DVB-T/H SFN メニュー

一部のアンリツ製品の説明書では、メインメニューキー(main menu keys)はハードキー(hard keys)と も呼ばれ、サブメニューキーはソフトキーとも呼ばれます。

メインメニューグループ

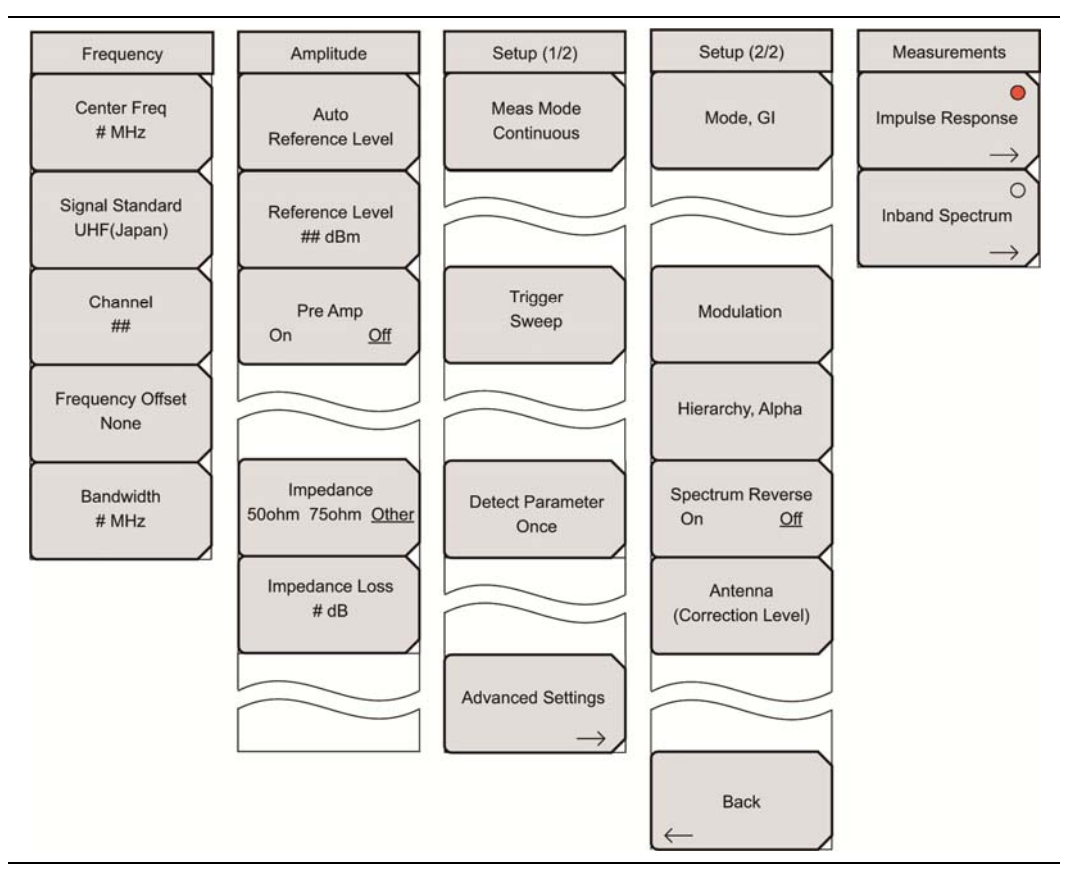

図 3-3. メインメニューグループ

### 測定メニューグループ

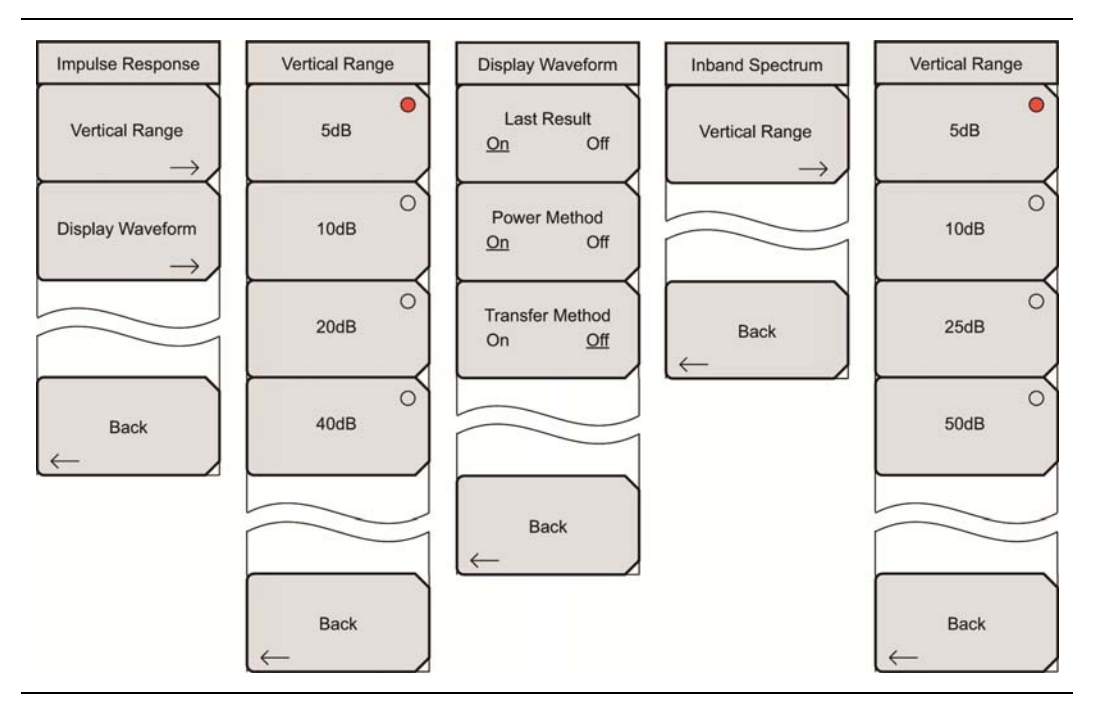

図 3-4. 測定メニューグループ

### [Marker]メニューグループ

インパルス応答測定の[Marker]メニューは7つのサブメニューキーを利用します。帯域内スペクトル測定の[Marker]メニューは2つのサブメニューキーを利用します。

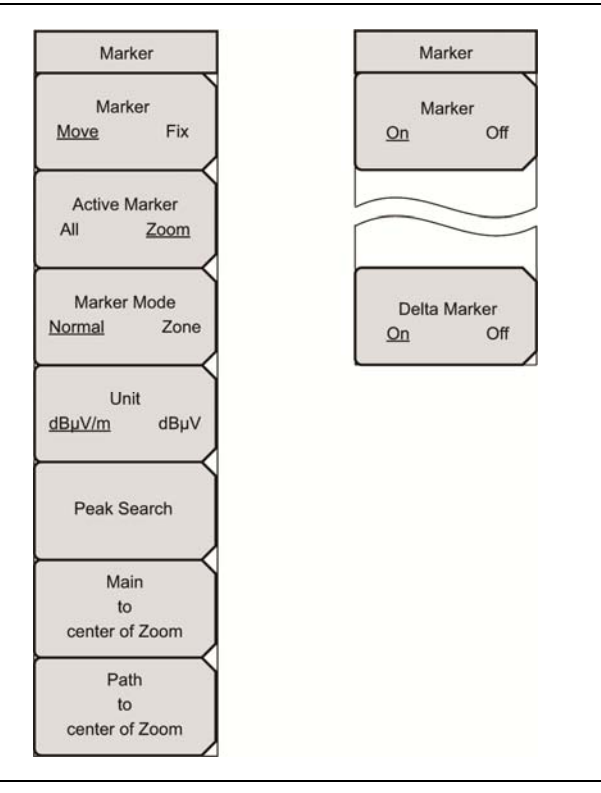

図 3-5. [Marker] メニューグループ

## 3-9 [Freq(周波数)]メニュー

キー順序: Frequency

| Frequency<br>Center Freq      | Center Freq:このサフメニューキーを押して、[Frequency Editor]タイアロクホックスを開くことで、中心周波数の入力が可能になります。範囲は 30 MHz~990 MHz で、1 Hz ステップで指定します。                                                                                                    |
|-------------------------------|----------------------------------------------------------------------------------------------------|
| # MHz                         | Signal Standard:このサブメニューキーを押して、[Signal Standards]リストボック                                                                                                    |
| Signal Standard<br>UHF(Japan) | スを開くことで、地上波テンタル「VOHF(日本)、地上波テンタル「VOHF(日ー<br>ロッパ)、地上波デジタル TVUHF(オーストラリア)、Noneに対するチャネルマップ<br>選択が可能になります。                                                                                                    |
| Channel                       | 帯域幅は各地域ごとに自動的に設定されます:                                                                                                    |
| ##                            | 日本:6 MHz                                                                                                    |
| Frequency Offset              | ヨーロッパ:7 MHz                                                                                                    |
| None                          | ヨーロッパ:8 MHz                                                                                                    |
| Bandwidth                     | オーストラリア:7 MHz                                                                                                    |
| # MHz                         | Channel:このサブメニューキーを押して、[Channel Editor]ダイアログボックスを<br>開くことで、規定された UHF 地域内でチャネルの選択が可能になります(その結果<br>は Signal Standard サブメニューキー面に表示されます)。Up/Down 矢印キー、<br>キーパッド、回転ノブを使って、選択した信号標準のチャネル番号を設定します。<br>チャネルの中心は、自動的に選択したチャネルの中心周波数へ合わされます。各<br>国別のチャネル範囲: |
|                               | 日本:チャネル 13~62                                                                                                    |
|                               | ヨーロッパ:チャネル 5~12                                                                                                    |
|                               | ヨーロッパ:チャネル 21~69                                                                                                    |
|                               | オーストラリア:チャネル 28~69                                                                                                    |
|                               | <b>Frequency Offset</b> :このサブメニューキーを押して、[Select Frequency Offset]リ<br>ストボックスを開きます。None または次の 6 つのオフセット周波数:<br>-499.999 kHz、-333.333 kHz、-166.666 kHz、None、166.666 kHz、<br>333.333 kHz、499.999 kHz のどれか 1 つを選択します。                                 |
|                               | Bandwidth:このサブメニューキーを押して、[Select Bandwidth]リストボックスを<br>開き、手動で次の中から帯域幅:5 MHz、6 MHz、7 MHz、8 MHz を選択します。                                                                                                    |

**図 3-6.** [Frequency]メニュー

## 3-10 [Amplitude(振幅)]メニュー

キー順序: Amplitude

| · Marco Almana                       | Auto Poforonco Lovol: - のサブメニューキーた切して、其進しベルた是適応に白                                                                                                    |
|--------------------------------------|----------------------------------------------------------------------------------------------------|
| Amplitude<br>Auto<br>Reference Level | Muto Reference Level.このサランニューキーを行じて、基準レベルを設置値に自動的に設定します。この基準レベルは、本器への信号レベル入力を示します。本器への信号入力の基準レベル範囲は、基準レベルの設定によって決まります。信号が本器に適用された直後、基準レベルに従って入力減衰器が自動的に設定されます。基準レベルと入力減衰器との関係は固定です。この関係の電力レベルとオフ                                                                                                    |
| Reference Level<br>## dBm            | セットレベルを表 3-1 に示します。<br>基準レベルを高くすると、入力減衰器の減衰量が増加し、ユーザは高い入力レベ                                                                                                    |
| Pre Amp<br>On <u>Off</u>             | ルを扱えるようになります。入力減衰器の減衰量と比例して、雑音レベルも増加する点に注意してください。                                                                                                    |
|                                      | 信号を本器に適用する場合、基準レベル値を超えない信号レベルを入力します。<br>信号レベルが基準レベルを超える場合は、基準レベルを高くします。例えば、信号<br>レベルが、プリアンプがオフの状態で0.5 dBm の場合、基準値は0 dBm ではなく、<br>5 dBm に設定します。                                                                                                    |
| 50ohm 75ohm <u>Other</u>             | 意図した信号以外の妨害波が存在し、その電力が測定信号レベルよりも 15 dB 以<br>上高い場合、最大信号を考慮に入れた基準レベルを設定します。                                                                                                    |
| Impedance Loss<br># dB               | Reference Level: [Reference Level Editor]ダイアログボックスを開いて、ウィンドウに表示される規定範囲内の信号基準値を選択します。Pre Amp サブメニューキーが On を示している場合、その基準レベル範囲は 10 dB ステップで-10 dBm ~ -50 dBm となります。Pre Amp サブメニューキーが Off を示している場合、その基準レベル範囲は 5 dB ステップで-25 dBm ~ 20 dBm となります。入力減衰およびプリアンプ設定と基準レベルとの関係については、表 3-1 (ページ 3-13)を参照してください。 |
|                                      | Pre Amp<br>On Off:このサブメニューキーを押して、受信部内低雑音プリアンプの On と Off を<br>切り替えます。正確な測定結果を確保するには、プリアンプが On になった状態で<br>本器に入力される最大信号は-40 dBm 未満に抑える必要があります。                                                                                                    |
|                                      | <b>Impedance</b><br>50 Ohm 75 Ohm Other:このサブメニューキーを押して、50 ohm、75 ohm、また<br>は Other のインピーダンス値を切り替えます。75 ohm を選択すると、Anritsu<br>12N50-75B アダプタの 7.5 dB 損失が選択されます。他のアダプタの場合は、<br>"Other"を選び、適切な損失を入力してください。                                                                                             |
|                                      | Impedance Loss:このサブメニューキーは、Impedance サブメニューキーが<br>Other に設定されている場合だけ表示されます。このサブメニューキーを押して、<br>[Impedance Loss Editor]ダイアログボックスを開き、dB 値を設定します。                                                                                                    |
|                                      | インピーダンスが <b>Other</b> (75 Ohm の場合も)に設定されている場合だけ、インピー<br>ダンス損失を 0.0 dB~100.0 dB の範囲(0.1 dB ステップ)で設定します。<br>MA1621A インピーダンス変成器をインピーダンス変換器として使用する場合は、<br>1.9 dBに設定します。                                                                                                    |

図 3-7. [Amplitude]メニュー

### 入力減衰量およびプリアンプ設定に対する基準レベルの関係

### 表 3-1. 自動基準レベルに対する入力減衰器の固定関係

| プリアンプ | 基準レベル          | 入力減衰器の減衰量 |
|-------|----------------|-----------|
| Off   | 20 <b>dBm</b>  | 45 dB     |
| Off   | 15 <b>dBm</b>  | 40 dB     |
| Off   | 10 <b>dBm</b>  | 35 dB     |
| Off   | 5 <b>dBm</b>   | 30 dB     |
| Off   | 0 <b>dBm</b>   | 25 dB     |
| Off   | -5 <b>dBm</b>  | 20 dB     |
| Off   | -10 <b>dBm</b> | 15 dB     |
| Off   | -15 <b>dBm</b> | 10 dB     |
| Off   | -20 <b>dBm</b> | 5 dB      |
| Off   | -25 <b>dBm</b> | 0 dB      |
| On    | -10 <b>dBm</b> | 40 dB     |
| On    | -20 <b>dBm</b> | 30 dB     |
| On    | -30 <b>dBm</b> | 20 dB     |
| On    | -40 <b>dBm</b> | 10 dB     |
| On    | -50 <b>dBm</b> | 0 dB      |

## 3-11 [Meas Setup(1/2)]メニュー

キー順序:Setup

| Setup (1/2)<br>Meas Mode<br>Continuous | Meas Mode:このサブメニューキーを押して、[Select Meas Mode]ダイアログボッ<br>クスを開き、Single または Continuous を選択します。このメニューの解説は、"測<br>定モード"の項目を参照してください。                                                                           |
|----------------------------------------|----------------------------------------------------------------------------------------------------|
| Trigger<br>Sweep                       | <b>Trigger Sweep</b> :Mease Mode が Single に設定されている場合は、このサブメニューキーを押して、単一掃引を開始します。使用する測定器が連続掃引モードにない場合、このキーは機能しません。                                                                                      |
| Detect Parameter<br>Once               | <b>Detect Parameter Once</b> :このサブメニューキーを押して、入力信号から TPS と<br>Mode, GI 情報を手動で検出します。パラメータが検出された時点で、測定は始まり<br>ます。追加情報については、"物理層"および"2K、4K、8K モードとガードインターバ<br>ル"(ページ 2-3)、"パラメータの自動検出"(ページ 2-16)を参照してください。 |
| Advanced Settings $\rightarrow$        | Advanced Settings:このサブメニューキーを押して、[Meas Setup(2/2)]メ<br>ニュー(ページ 3-15)を開きます。                                                                                                    |

図 3-8. [Meas Setup(1/2)]メニュー

### 測定モード

Single 測定モードは、1 回の測定のためのテストを設定します。本器はその測定を得て、結果を表示します。このモードは画面映像を捕えるのに有効です。測定の準備ができたら、Trigger Sweep サブメニュー キーを押します。

Continuous 測定モードは、連続的に測定を行い、その結果を表示するように測定器を設定します。この モードは、リアルタイムの信号解析に有効です。

## 3-12 [Meas Setup(2/2)]メニュー

キー順序: Setup > Advanced Settings

| Setup (2/2)                                                        |                                                                                                    |
|--------------------------------------------------------------------|----------------------------------------------------------------------------------------------------|
| Mode, GI                                                           | Mode, GI:このサブメニューキーを押して、[Select Mode, GI]リストボックスを開きます。                                                                                                    |
|                                                                    | リストをスクロールして、モード(サブキャリア数)とガードインターバル(GI)のサイ<br>ブを選択します エードトガードインターバルの詳細についてけ "2K 4K 8K エー                                                                                                    |
|                                                                    | ドとガードインターバル"(ページ 2-3)および"デジタルテレビ信号解析技術"(ページ 1-4)を参照してください。                                                                                                    |
| Modulation                                                         | <b>Modulation:</b> このサブメニューキーを押して、[Select Modulation]リストボックスを<br>開きます。                                                                                                    |
| Hierarchy, Alpha                                                   | スクロールして、変調方式として QPSK、16QAM、または 64QAM を選びます。<br>QPSKを選択することで、Hierarchy, Alpha パラメータは自動的に None に設定されます。                                                                                                    |
| Spectrum Reverse<br>On <u>Off</u><br>Antenna<br>(Correction Level) | Hierarchy, Alpha:このサブメニューキーを押して、[Select Hierarchy, Alpha]リストボックスを開きます。スクロールして、None、1、2、4 のいずれかを選択します。選択結果はサブメニューキー面に表示されます。これは、16QAM および 64QAM コンスタレーションの形にするのに使用されます。 $\alpha = 1$ の値は、等間隔のコンスタレーションを表します。 |
|                                                                    | Spectrum Reverse<br>On Off:このサブメニューキーを押して、Spectrum Reverse の On と Off を切り替<br>えます。スペクトル反転を使って、送信機の IF 信号など、周波数軸上でそのサブ<br>キャリア位置が反転している信号を測定します。                                                             |
| Back                                                               | Antenna(Correction Level):このサブメニューキーを押して、[Select Antenna]<br>リストボックスを開きます。使用中のアンテナに対応するアンリツ製アンテナの型名<br>番号を選びます。使用中のアンテナの型名番号がリストにない場合は、None を選<br>択します。                                                     |
|                                                                    | <b>Back:</b> このサブメニューキーを押して、[Meas Setup(1/2)]メニュー(ページ 3-14)<br>に戻ります。                                                                                                    |

**図 3-9.** [Meas Setup(2/2)]メニュー

## 3-13 [Measurements(測定)]メニュー

## キー順序: Measurements

| Measurements     |                                                                                                    |
|------------------|----------------------------------------------------------------------------------------------------|
| •                | Impulse Response:このサブメニューキーを押して、インパルス応答測定画面を                                                                     |
| Impulse Response | 表示します。このサブメニューキーをもう一度押して、[Impulse Response]メニュー                                                                  |
| $\rightarrow$    | (ページ 3-16)を開きます。                                                                                                 |
|                  | Inband Spectrum:このサブメニューキーを押して、帯域内スペクトル測定画面を<br>表示します。サブメニューキーをもう一度押して、[Inband Spectrum]メニュー<br>(ページ 3-19)を開きます。 |

図 3-10. 測定メニュー

## 3-14 [Impulse Response(インパルス応答)]メニュー

キー順序: Measurements > Impulse Response

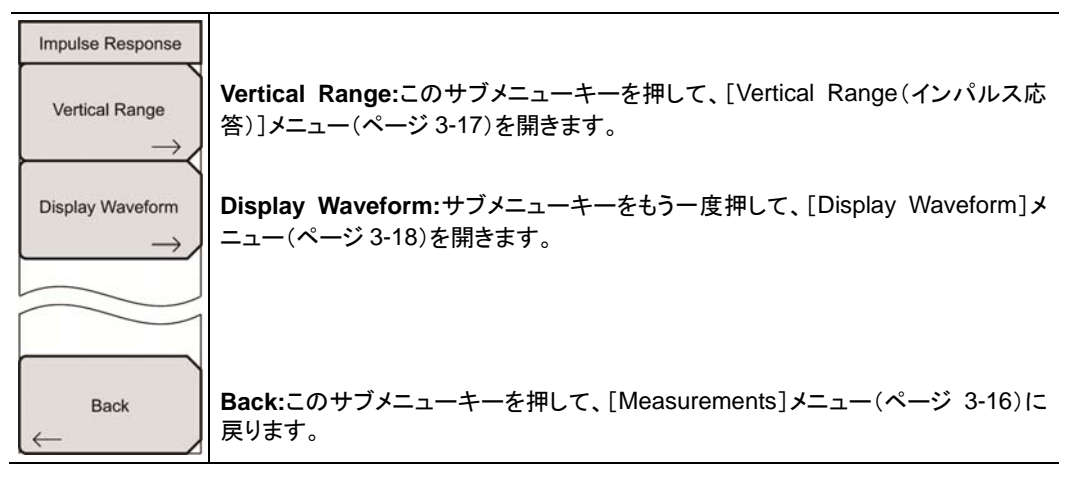

図 3-11. [Impulse Response]メニュー

## 3-15 [Vertical Range(縦軸範囲)](インパルス応答)メニュー

4 つのサブメニューキーの1 つを押して、Impulse Response グラフのY 軸を設定します。

#### キー順序: Measurements > Impulse Response

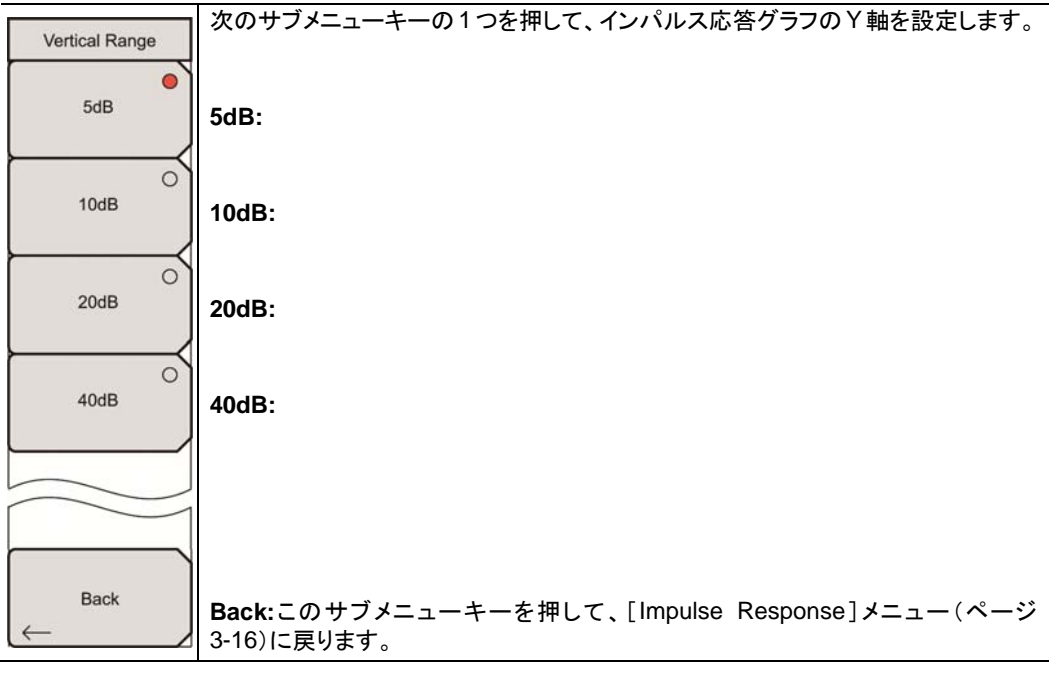

図 3-12. [Vertical Range(インパルス応答)]メニュー

## 3-16 [Display Waveform(表示波形)]メニュー

このサブメニューキーによって、Impulse Response グラフで見るため、お望みの波形を選択できます。

### キー順序: Measurements > Impulse Response > Display Waveform

| Display Waveform |                                                         |
|------------------|---------------------------------------------------------|
| Last Result      | Last Result                                             |
| <u>On</u> Off    | On Off:このサブメニューキーを押して、最後に測定した波形(黄色で表示)表示の               |
| $\vdash$         | On と Off を切り替えます。                                       |
| Power Method     | Power Method                                            |
| <u>On</u> Off    | On Off:このサブメニューキーを押して、電力スペクトル手法によって作成された遅               |
| $\vdash$         | 延パスのプロファイル波形(青色で表示)表示の On と Off を切り替えます。                |
| Transfer Method  | Transfer Mathad                                         |
| On <u>Off</u>    | Iransfer Method                                         |
|                  | On Off:このサフメニューキーを押して、伝達関数の手法によって作成された遅延                |
|                  | パスのプロファイル波形(赤色で表示)表示の On と Off を切り替えます。                 |
|                  |                                                         |
|                  |                                                         |
|                  |                                                         |
| Back             | <b>Back</b> :このサブメニューキーを押して、[Impulse Response]メニュー(ページ) |
| $\leftarrow$     | 3-16)に戻ります。                                             |

図 3-13. [Display Waveform]メニュー

## 3-17 [Inband Spectrum(帯域内スペクトル)]メニュー

キー順序: Measurements > Inband Spectrum

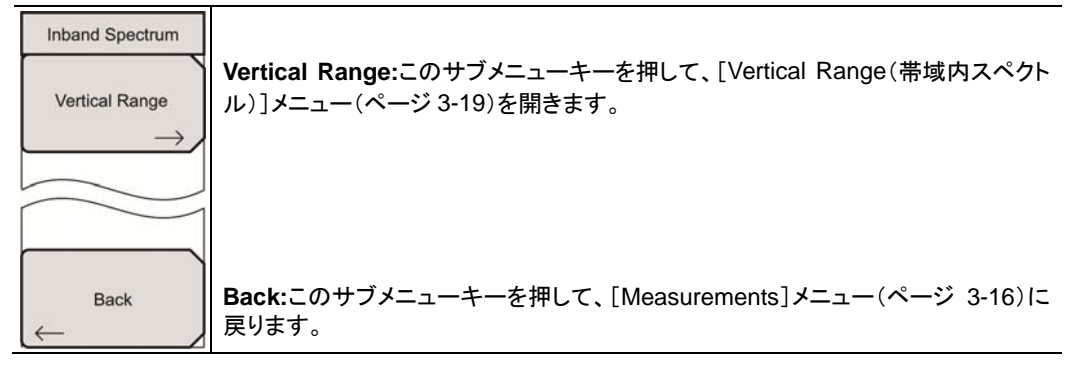

図 3-14. [Inband Spectrum]メニュー

## 3-18 [Vertical Range] (帯域内スペクトル)メニュー

4 つのサブメニューキーの1 つを押して、Inband Spectrum グラフのY 軸を設定します。

キー順序: Measurements > Inband Spectrum > Vertical Range

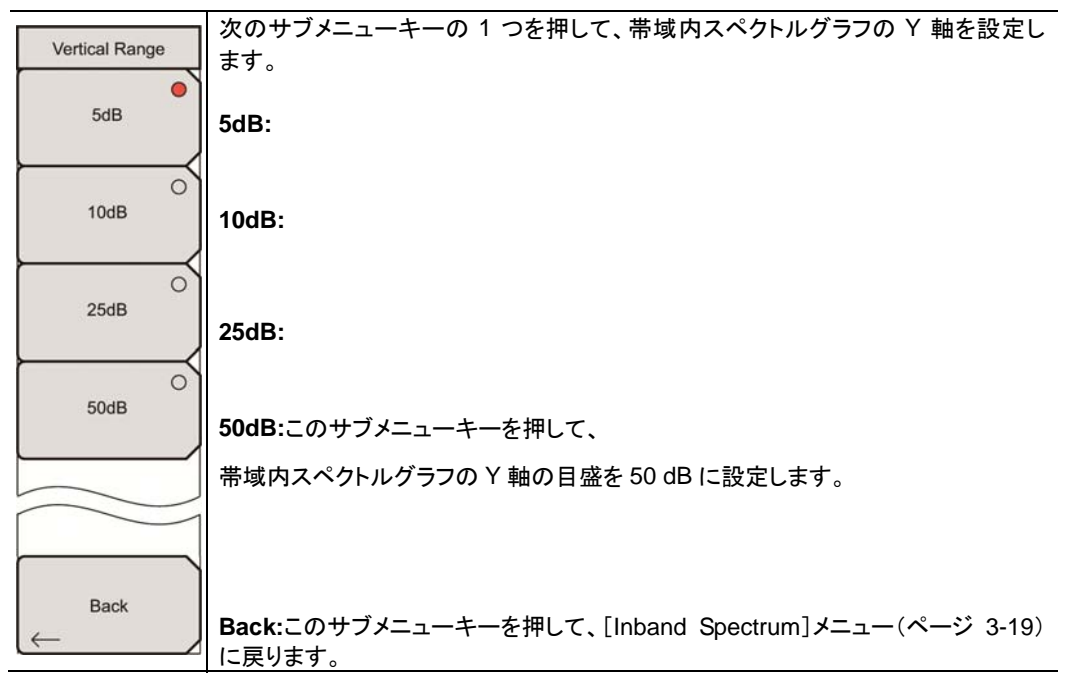

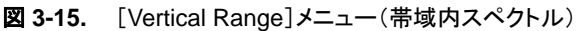

## 3-19 [Marker(マーカ)]メニュー(インパルス応答)

インパルス応答モードでの測定中に、Markerメインメニューが押されると、このメニューが表示されます。

キー順序:Marker

#### Marker Marker Move Fix:このサブメニューキーを押して、Marker 設定を切り替えます。サブメ ニュー上では、現在の設定(Move または Fix)に下線が表示されます。Move が選 Marker 択された場合、活動マーカは、「Peak Search」、「Main to center of Zoom」、「Path Fix Move to center of Zoom サブメニューキーの使用により移動します。Fix が選択された場 合、活動マーカの現在位置は固定されます。 Active Marker All Zoom **Active Marker** All Zoom:このサブメニューキーを押して、Active Marker 設定を切り替えます。サ Marker Mode ブメニュー上では、現在の設定(All または Zoom)に下線が表示されます。All が選 Normal Zone 択された場合、インパルス応答(全体)グラフに緑色の四角形マーカが表示されま す。Zoom が選択された場合、インパルス応答(拡大)グラフに小さな緑色のダイヤ 型マーカが表示されます。 Unit dBµV/m dBµV Marker Mode Normal Zone:このサブメニューキーを押して、Marker Mode 設定を切り替えます。 Peak Search サブメニュー上では、現在の設定(Normal または Zone)に下線が表示されます。 Active Marker が Zoom に設定された場合だけ、このサブメニューキーが表示され、 インパルス応答(拡大)専用です。Normal は、移動のためにその小さなダイヤ型 Main マーカを選択します。Zoneは、移動のための緑色の四角形マーカを表示します。 to center of Zoom Unit Path dB µ V/m dB µ V:このサブメニューキーを押して、Units 設定を切り替えます。サブ to メニュー上では、現在の設定(dBμV/m または dBμV)に下線が表示されます。こ center of Zoom の測定は、インパルス応答(拡大)グラフの下のテーブルに表示され、Field Strength (電界強度) (dB µ V/m)と Termination Voltage (終端電圧) (dB µ V)の 間で選択された単位が使用されます。 Peak Search:このサブメニューキーを押して、選択したマーカを測定信号の最大 振幅へ移動します。 Main to center of Zoom:このサブメニューキーを押して、インパルス応答(全体) グラフの四角形マーカを掃引ウィンドウの中心へ移動します。 Path to center of Zoom:このサブメニューキーを押して、インパルス応答(拡大) グラフの小さな緑色のダイヤ型マーカを掃引ウィンドウの中心へ移動します。

図 3-16. [Marker]メニュー(インパルス応答)

## 3-20 [Marker(マーカ)]メニュー(帯域内スペクトル)

帯域内スペクトルモードでの測定中に、Marker メインメニューが押されると、このメニューが表示されます。

#### キー順序: Marker

| Marker<br>Marker<br><u>On</u> Off | Marker<br>On Off:このサブメニューキーを押して、Marker 設定の On と Off を切り替えます。<br>サブメニュー上では、現在の設定に下線が引かれます。On に設定されている場合<br>(また、Delta Marker が Off に設定されている場合)、このマーカは、帯域内スペクト<br>ルのグラフに小さな緑のダイヤ型として表示されます。                                                   |
|-----------------------------------|----------------------------------------------------------------------------------------------------|
|                                   | 画面の右下に表示される周波数と振幅は、このマーカに関連付けられた絶対値<br>です。                                                                                                    |
| Delta Marker<br><u>On</u> Off     | Delta Marker<br>On Off:このサブメニューキーを押して、Delta Marker 設定の On と Off を切り替え<br>ます。サブメニュー上では、現在の設定に下線が引かれます。Marker および Delta<br>Marker が共に On に設定されている場合、基準マーカは小さな緑色の四角形に置<br>き換わり、Delta Marker は緑のダイヤ型として表示され、最初の時点では、基準<br>マーカとまったく同じ場所に配置されます。 |
|                                   | 最初の時点で画面の右下隅に表示される周波数と振幅の注釈は 0 MHz、0 dB となっています。これは、Dellta Marker 位置(ダイヤ型)に対応する注釈は固定マーカ位置(四角形)に相対的な関係にあり、Delta Marker は最初の時点で基準マーカと同じ位置に配置されるためです。                                                                                         |
|                                   | 回転ノブを回すことで、Delta Marker を他の位置へ移動できます。                                                                                                    |

図 3-17. [Marker]メニュー(帯域内スペクトル)

# 第4章 ISDB-T信号解析

### (オプション 30)

## 4-1 序文

オプション 30 は、地上デジタル放送ネットワークである、ISDB-T ネットワークをテストするための測定機能 を提供します。オプション 30 を利用するためには、使用している測定器にオプション 9(IQ 復調ハードウェ ア)が必要です。ISDB-T 信号解析には次の7種類:電界強度、変調解析、スペクトルマスク、位相雑音、 スプリアス発射、BER 測定、スペクトルモニタの測定方法が用意されています。

電界強度:チャネル電力と電界強度を測定します。

| 変調解析:               | MER(Modulation Error Ratio:変調誤差比)、変調波周波数、<br>サブキャリア MER、遅延プロファイル、周波数応答を測定します。                                                                                    |
|---------------------|----------------------------------------------------------------------------------------------------|
| スペクトルマスク:           | 入力信号スペクトルを評価します。                                                                                                    |
| 位相雑音:               | 送信機の CW 周波数と局部発振器の位相雑音を測定します。                                                                                                    |
| スプリアス発射:            | 放送品質に影響を及ぼすスプリアス要素と干渉波を測定します。                                                                                                    |
| BER 測定 (オプション 79) : | BER(Bit Error Rate:ビット誤り率)、PER(Packet Error Rate:<br>パケット誤り率)、TMCC(Transmission Multiplexing<br>Configuration Control:伝送多重構成制御)、MPEG TS ビット<br>レート、チャネル電力を測定します。 |

スペクトルモニタ: 入力信号のスペクトルを表示します。

[Meas Selection(1/2)]メニュー(Custom および Easy)からテストが選択された後、測定を設定する次の 3 つの手法:Batch、Easy、Custom の1つを選択します。Custom 測定モードまたは Easy 測定モードが 選ばれている場合、[Meas Selection(1/2)]メニューのすべての測定はその測定モードに合わせて設定 されます。Batch 測定モードでは、限定された測定グループが利用可能となります(ページ 4-9 の"Batch 測定の設定"参照)。

このマニュアルに含まれる測定の画面映像は見本です。お使いの測定器の画面とは異なる場合があります。

本器のモードのメインメニューキーは次の通りです:

### Frequency/Level(周波数/レベル) Meas Selection(測定選択) Meas Setup(測定設定) Execute Measure(測定実行) Save Files(ファイル保存)

BER 測定の場合、Execute Measure メインメニューキーは、Start Measurement/Stop Measurement(測定開始/測定終了)キーに変わります。

### 4-2 機器の接続

本器上面の Spectrum Analyzer RF In というラベルの付いたコネクタにアンテナを取付けます。図 1-1 (ページ 1-3)は、アンリツ製ハンドヘルド測定器の見本です。お使いの測定器のコネクタの説明については、ユーザガイドを参照してください。

## 4-3 デジタルテレビ信号解析技術

キャリアモード、OFDM キャリア、ガードインターバル、FFT 窓位置については、第1章、項目 1-6 "デジ タルテレビ信号解析技術" (ページ 1-4)を参照してください。

### 4-4 本章の主題

本章は3つのパートに分かれています。

#### "ISDB-T信号解析技術"(ページ 4-4)

この項目では、ISDB-Tモード、ガードインターバル、FFT 窓位置について簡単に解説します。

#### "クイックスタート構成、設定、テスト"(ページ 4-5)

この項目では、お使いの測定器で ISDB-T 信号解析を使うことに慣れている場合に、すぐに測定を開始 するための情報を提供します。

- **A.** "全モードでのクイックスタート"(ページ 4-5)
- **B.** "Batch 測定の設定"(ページ 4-9)
- C. "Easy 測定の設定"(ページ 4-15)
- **D.** "Custom 測定の設定"(ページ 4-20)

#### "Custom および Easy モードでの ISDB-T メニューと測定" (ページ 4-55)

この項目では、ISDB-T 測定に関する最も詳細な情報を提供します。サブメニューキーの使い方や利用 可能なすべてのメニュー選択の機能について解説します。

### 4-5 ISDB-T 信号解析技術

### モード1、2、3

これら3つのモードは、DVB-T/Hの2K、4K、8Kモードと同様の戦略を提供します。

ISDB-T では、これらのシステムモードは、OFDM キャリア周波数間の異なるキャリア間隔を提供します。 モードは、OFDM シンボルの帯域幅、キャリア間隔、キャリア数を表します(表 4-1 参照)。

#### 表 4-1. ISDB-T モードとパラメータ

| 伝送パラメータ                   | <del>モー</del> ド 1 | モード 2     | モード 3     |
|---------------------------|-------------------|-----------|-----------|
| Bandwidth(帯域幅)            | 5.575 MHz         | 5.573 MHz | 5.572 MHz |
| Carrier Interval(キャリア間隔)  | 3.968 MHz         | 1.984 MHz | 0.992 MHz |
| Number of Carriers(キャリア数) | 1405              | 2809      | 5617      |

ガードインターバルに使われる有効シンボル(データ)のモード番号と分数は、[Meas Setup (2/2)]メニュー(ページ1-8の図1-3参照)のMode, GIサブメニューキーを押すことで両方選択されます。[Select Mode, GI]ダイアログボックスには利用可能な選択肢が含まれます。

例えば、「3, 1/4」を選択すると、モード3が使用され、ガードインターバルは有効シンボルの1/4サイズ となります。

### ガードインターバル

ガードインターバルに使われる有効シンボル(データ)のモード番号と分数は、[Measurement Setup]メ ニューの Mode, GI サブメニューキーを押すことで両方選択されます。[Select Mode, GI]リストボックス (図 4-1 参照)には、利用可能な選択肢が含まれます。

| 2, 1/4  |  |
|---------|--|
| 2, 1/8  |  |
| 3, 1/4  |  |
| 3, 1/8  |  |
| 3, 1/16 |  |

### 図 4-1. [Select Mode, GI]リストボックス

### FFT 開始

図 1-3(ページ 1-8)には、有効シンボルの 1/4 の比率となっているガードインターバルを示します。 このガード比は、有効シンボル長の 1/8、1/16 となることもある点に注意してください。 追加情報については、"FFT 開始"(ページ 1-7)を参照してください。
## 4-6 クイックスタート構成、設定、テスト

次の手順に従い、測定器に内蔵される特徴とソフトウェアを利用することで、すべての測定の準備をすば やく行うことができます。

## すべてのモードでのクイックスタート

## アンテナ設定

- 1. Spectrum Analyzer RF Inというラベルの付いたコネクタにアンテナを取付けます(コネクタ名称 と位置についてはお使いの測定器のユーザガイドを参照してください)。
- 2. 本器のアンテナを配置します:
  - a. Meas Selection メインメニューキーを押します。
  - **b.** [Meas Selection (1/2)]メニューの Field Strength サブメニューキーを押します。
  - c. Meas Setup メインメニューキーを押して[Meas Setup]メニューを開きます。
  - **d.** Antenna(Correction Level)サブメニューキーを押して、[Select Antenna]リストボックス を開きます(図 4-2 参照)。
  - e. Up/Down 矢印キーまたは回転ノブを使って、お望みのアンリツ製アンテナ型名番号まで スクロールします。アンテナ型名番号を強調表示し、Enter を押します。

| Select Antenna     |   |
|--------------------|---|
| Anritsu_#2000-1030 |   |
| Anritsu_#2000-1031 |   |
| Anritsu_#2000-1032 |   |
| Anritsu_#2000-1200 |   |
| Anritsu_#2000-1035 |   |
| Anritsu_#2000-1361 |   |
| Anritsu_MP534A     |   |
| Anritsu_MP635A     |   |
| Anritsu_MP666A     |   |
| Anritsu_MP663A     | - |

## 図 4-2. [Select Antenna]リストボックス

マスタソフトウェアツール(MST)を使うことで、アンテナおよび同軸ケーブルリストを更新できます。リストの 更新手順については、お使いのアンリツ製測定器に付属のMST CD-ROMのマスタソフトウェアツールの 説明書を参照ください。

#### 周波数と基準レベルの構成

- 1. Frequency/Level メインメニューキーを押します。
- **2.** 次のパラメータ: Channel/Frequency、Bandwidth、Auto Reference Level、Reference Level、Pre Amp、One-Seg の構成を行います。
  - a. Channel Map サブメニューキーを押して、[Select Channel Map]リストボックスを開き ます。
  - b. 利用可能な選択肢の1つを選択し、Enterを押します。

**UHF**または **UHF**(**Brazil**)を選択した場合、Channel サブメニューキーを押して、お望み のチャネルまでスクロールし、強調表示し、**Enter**を押します。手順4から続けます。

**IF**を選択した場合、周波数は自動的に 37.150000 MHz に設定されます。 手順 4 から続けます。

Noneを選択した場合、手順2cから続けて周波数の構成を行います。

- c. Frequency サブメニューキーを押して、[Frequency Editor]ダイアログボックスを開きます。メニューは[Units](Hz、KHz、MHz、GHz)に変化します。利用可能な周波数範囲のステップ増分はダイアログボックスに表示されます。
- d. Up/Down 矢印キーまたは回転ノブを使ってお望みの周波数までスクロールし、Enter を 押します。数値キーパッドを使って、周波数を入力し、[Units]メニューのサブメニュー キーの1つを押すことも可能です。
   Enter キーを押すと、MHz サブメニューキーを押したのと同じです。周波数は、35 MHz~ 806 MHz に設定できます。
- Bandwidth サブメニューキーを押し、お望みの周波数帯域幅、6 MHz または 8 MHz を選択しま す。Channel Map が None に設定されている場合だけ、8 MHz 帯域幅を選択してください。 Custom 設定手順の Field Strength、Modulation Analysis、Spectrum Monitor 測定に対しても 選択は可能です。
- **4.** Auto Reference Level サブメニューキーを押すと、本器は最適な基準レベルを設定できます。 基準レベルを手動で設定するには、手順5に進んでください。
- **5.** Reference Level サブメニューキーを押して、[Reference Level Editor]ダイアログボックスを開きます。

**Up/Down** 矢印キーまたは回転ノブを使ってお望みの dBm レベルまでスクロールし、**Enter** を押 します。dB の増分は、Pre Amp の使用に応じて異なります。

- 6. Pre Amp サブメニューキーを押して、お望みの状態にする選択の On と Off を切り替えます。 現在の状態には下線が表示されます。入力レベルの警告(ページ 4-69)を参照してください。
- One-Seg サブメニューキーを押して、お望みの状態にする選択の On と Off を切り替えます。 このサブメニューキーが On の場合、中心セグメント(選択した 13 チャネルの中心チャネル)には 周波数応答測定が表示されます。図 4-15、"遅延プロファイル、ワンセグの変調解析"(ページ 4-33)を参照してください。

Bandwidth が 6 MHz に設定されている場合だけ、**ワンセグ**の特徴が選択されることに注意して ください。これは、Field Strength、Modulation Analysis、BER、Spectrum Monitor 測定にも使 用されます。

## 4-7 Batch(バッチ)、Easy(かんたん)、Custom(カスタム)設定手順

### Batch、Easy、Custom の各手順を使った測定設定

Easy または Custom モードで、**Meas Selection** メインメニューキーを押すことで、Batch、Easy、 Custom を選ぶ 3 つのモードサブメニューキーが表示され、次に More サブメニューキーを押すことで、 [Meas Selection (2/2)]メニューが開きます。動作モードのサブメニューキーに赤色丸が表示され、図 4-3 では Field Strength が選択状態となっています。Batch モードでは、[Meas Selection]メニューに、 Batch、Easy、Custom サブメニューキーだけが表示されます。図 4-4 参照。

| /Inritsu 04/04/2008 03:17:15 pm             |                     | Remote                 | +            | Meas Selection(1/2)   |
|---------------------------------------------|---------------------|------------------------|--------------|-----------------------|
| ustom Measurement                           | Average ( 50/ 50    | ) Me                   | asured       | Field Strength        |
|                                             | 13 Segment          | 1 Se                   | egment       | Modulation O          |
| Channel Power                               | : -83.5 dl          | <b>Bm</b> -94          | .7 dBm       | 0                     |
| Termination Voltage                         | : 23.5 d            | ΒμV <sub>12</sub>      | .3 dBµV      | Spectrum Mask         |
| Open Terminal Voltage                       | : 29.5 di           | BµV(emf) 18            | .3 dBµV(emf) | O<br>Phase Noise      |
| Field Strength                              | : 49.7 d            | ВµV/m <sub>38</sub>    | .5 dBµV∕m    | Spurious O            |
|                                             |                     |                        |              | BER                   |
| 0                                           | 60 [dBµV]           |                        | 120          | O<br>Spectrum Monitor |
| Impedance 50ohm                             |                     | Impedance Loss         | 0.0 dB       | -                     |
| Antenna Anritsu_#2000-120                   | 0                   | Correction Level       | 26.2 dB      |                       |
| Channel(BRA) 69 Frequence Level -50 dBm Pre | ency 803.<br>Amp On | 142857 MHz Attenuation | 0.48         | More                  |
| Frequency/Level Meas Select                 | ion Mea             | as Setup Execute       | Measure      | Save Files            |

図 4-3. 測定画面と[Meas Selection(1/2)]メニュー

次に、主要なテストと、テストされる関連パラメータの一覧を示します。

| 電界強度(Field Strength):        | チャネル電力と電界強度を測定します。                                                                                                    |
|------------------------------|----------------------------------------------------------------------------------------------------|
| 変調解析 (Modulation Analysis) : | MER (Modulation Error Ratio:変調エラー比)、変調波周波<br>数、サブキャリア MER、遅延プロファイル、周波数応答を測定<br>します。                                                                   |
| スペクトルマスク(Spectrum Mask):     | 入力信号スペクトルを評価します。                                                                                                    |
| 位相雑音(Phase Noise):           | 送信機の CW 周波数と局部発振器の位相雑音を測定します。                                                                                                    |
| スプリアス発射(Spurious Emissions): | 放送品質に影響を及ぼすスプリアス要素と干渉波を測定します。                                                                                                    |
| BER:                         | BER(Bit Error Rate:ビット誤り率)、PER(Packet Error Rate:パケット誤り率)、TMCC(Transmission Multiplexing Configuration Control:伝送多重構成制御)、MPEG TS ビットレート、チャネル電力を測定します。 |
| スペクトルモニタ(Spectrum Monitor):  | 入力信号のスペクトルを表示します。                                                                                                    |

テストの選択後、測定を設定する3つの方法:Batch、Easy、Customの1つを選択します。測定設定モードが選択されると、[Meas Selection(1/2)]メニューのすべての測定はその測定モードに合わせて設定されます。

Batch モードでは(表 4-2 から表 4-5 参照)、最大 10 の放送チャネルの電界強度、チャネル電力、変調解 析、スペクトルマスクを続けて測定できます。CW 周波数、位相雑音、BER、スプリアス発射の測定は行わ れません。

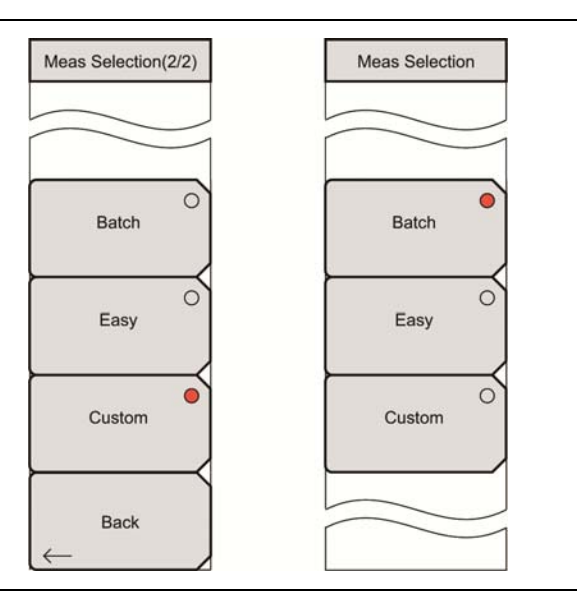

図 4-4. [Measurement Selection]メニュー

## 4-8 Batch(バッチ)測定の設定

Bactch 測定モードでは、複数チャネルに対する複数テストの実行オプションが提供されます。Batch モード設定は、最低限の設定手順と省略時測定パラメータの組合わせで構成されます。ユーザは、UHF または UHF(Brazil)チャネルマップのいずれかからチャネルを選択することができます。IF または None を 選択した場合、チャネルマップは自動的に UHF に設定されます。

Batch 測定モードは、BER 測定では利用できません。

個々の測定の設定については、"Batch 測定"(ページ 4-13)項目の表 4-2、表 4-3、表 4-4、表 4-5 を参照してください。Batch 測定モードでは、スペクトルマスク、位相雑音、スペクトルモニタ測定は完全に事前設定されており、手動による設定が必要なパラメータはありません。

## Batch 測定の準備

お使いの測定器が Easy 測定モードまたは Custom 測定モードにある場合、次の手順に従って Batch 測定モードのための設定を行います。

- **1. Frequency/Level** メインメニューキーを押し、次に Channel Map サブメニューキーを押して、 [Select Channel Map]リストボックスを開きます。
- 2. UHF または UHF (Brazil)を選択し、Enter を押します。
- 3. Meas Selection メインメニューキーを押し、More サブメニューキーを押します。
- **4.** Batch サブメニューキーを押します。警告ウィンドウが開きます。Enter を押して続行するか、Esc を押して操作を中止します。

**5.** Batch Measurement 構成ウィンドウが表示され、[Batch Measurement Setup]メニューが表示されます。Frequency/LevelメインメニューキーとSave Files メインメニューキーは利用できない点に注意してください。

| Meas Setup                                             | <b>Select Channel:</b> このサブメニューキーを押して、[Select Channel Editor]リスト<br>ボックスを開きます。                                                                                                    |
|--------------------------------------------------------|----------------------------------------------------------------------------------------------------|
| Select Channel                                         | Meas Item Setup OnOff:このサブメニューキーを押して、4 つの測定のそれぞれの On と Off を切り換えます。                                                                                                    |
| Meas Item<br>Setup OnOff<br>Save Waveform              | Save Waveform<br>On Off:このサブメニューキーを押して、測定波形を測定結果と共に保存する機能<br>の On と Off を切り換えます。                                                                                                    |
| On <u>Off</u><br>Impedance<br>50ohm 75ohm <u>Other</u> | <b>Impedance</b><br>50 Ohm 75 Ohm Other:このサブメニューキーを押して、50 ohm、75 ohm、また<br>は Other のいずれかのインピーダンス値を選びます。75 ohm を選択すると、<br>Anritsu 12N50-75B アダプタの 7.5 dB 損失が選択されます。他のアダプタの場合<br>は、"Other"を選び、適切な損失を入力してください。 |
| Impedance Loss<br># dB                                 | Impedance Loss:このサブメニューキーは、Impedance サブメニューキーが<br>Other に設定されている場合だけ表示されます。このサブメニューキーを押して、<br>[Impedance Loss Editor]ダイアログボックスを開き、dB 値を設定します。                                                               |
| Antenna<br>(Correction Level)                          | インピーダンスが <b>Other</b> (75 ohm の場合も)に設定されている場合だけ、インピー<br>ダンス損失を 0.0 dB~100.0 dB の範囲(0.1 dB ステップ)で設定します。<br>MA1621A インピーダンス変成器をインピーダンス変換器として使用する場合は、<br>1.9 dBに設定します。                                         |
|                                                        | Antenna(Correction Level):このサブメニューキーを押して、[Select Antenna]<br>リストボックスを開きます。Up/Down 矢印キーまたは回転ノブを使って、お望みの<br>アンリツ製アンテナ型名番号までスクロールします。アンテナ型名番号を強調表示<br>し、Enterを押します。                                            |

図 4-5. [Batch Measurement Setup]メニュー

## Batch 設定

**1.** Select Channel サブメニューキーを押して、[Select Channel Editor]ダイアログボックスを開き ます。

[Select Channel Editor]ダイアログボックスには、利用可能なチャネル(Channel 列)と測定用 に選択されたチャネルの一覧(Meas Object 列)が表示されます。図 4-7 参照。

a. Up/Down 矢印キーまたは回転ノブを使って、チャネル番号のリストをスクロールします。お 望みのチャネル番号を強調表示し、Add Channel to Meas Object サブメニューキーを押 します。お望みのチャネルが[Select Channel Editor]ダイアログボックスの Meas Object 列にすべて表示されるまで、この手順を繰り返します。

不要なチャネル番号が[Meas Object]リストに含まれる場合は、[Channel]リストでその チャネル番号を強調表示し、Delete Channel from Meas Object サブメニューキーを押し ます。Delete All Channels from meas Object サブメニューキーを押すことも可能です。

b. チャネルの選択が完了したら、Enter を押します。

**注意** Batch 測定では、最大で 10 チャネルまで選択できます。 [Meas Object]リストに 10 チャネ ルが含まれると、 Add Channel to Meas Object サブメニューキーは反応しなくなります。

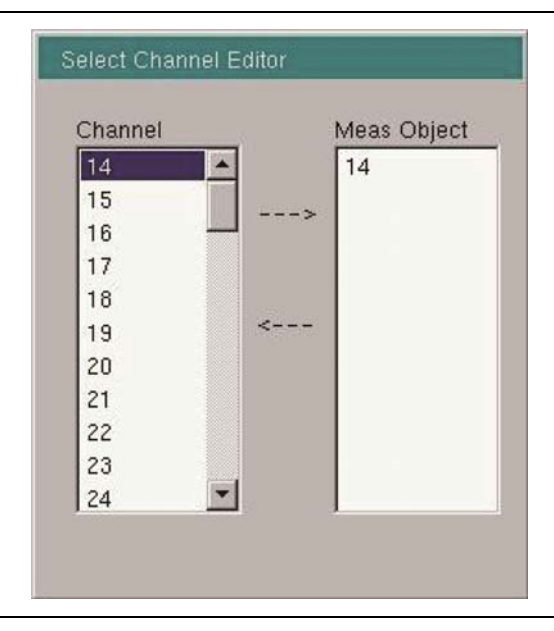

**図 4-6.** [Select Channel Editor]ダイアログボックス

Batch 設定 – チャネルメニューの選択

| Add Channel<br>to Meas Object<br>>             | Add Channel to Meas Object:このサブメニューキーを押して、強調表示された<br>チャネル番号([Channel]列)を[Meas Object]列のリストに追加します。           |
|------------------------------------------------|----------------------------------------------------------------------------------------------------|
| Delete Channel<br>from Meas Object<br><        | <b>Delete Channel from Meas Object:</b> このサブメニューキーを押して、強調表示されたチャネル番号([Channel]列)を[Meas Object]列のリストから削除します。 |
| Delete All Channels<br>from Meas Object<br>< < | <b>Delete All Channels from Meas Object:</b> このサブメニューキーを押して、[Meas Object]列からすべてのチャネルを削除します。                 |

図 4-7. [Select Channel]メニュー(Batch 測定モード)

- 2. 選択したチャネル上で実行される測定を選択します。
  - a. Up/Down または Left/Right 矢印キー、あるいは回転ノブを使って、緑のカーソルをお望みの測定(測定画面の上部に表示):電界強度、チャネル電力、変調解析、スペクトルマスクへ移動します。

これら4つの測定のすべてまたはどれかを選択できます。

- **b.** Meas Item Setup OnOff サブメニューキーを押して、強調表示されている測定のOnとOff を切り替えます。測定名の左側にあるボックス内のチェックマークは、その測定が選択され ていることを示します。
- テストの測定波形を保存するには、Save Waveform サブメニューキーを押します(必要な場合)。 するとOnのサブメニューキーに下線が表示されます。測定波形は、拡張子\_GRP.CSVを付けた ファイルに保存されます。
- 4. Impedance サブメニューキーを押して、3つの設定を順番に替えます。3つのパラメータ:50 ohm、 75 ohm、Other の1つを選択してください。現在の選択には下線が表示されます。
  - a. Other が選択されている場合、Impedance Loss サブメニューキーが追加表示されます。
  - **b.** インピーダンス損失を構成するには、Impedance Loss サブメニューキーを押し、 Up/Down 矢印キー、回転ノブ、または数値キーパッドを使って値を設定します。
  - **c.** [Impedance Loss Editor]ダイアログボックスと[Units]メニューが表示されます。数値 キーパッドを使用する場合、数値を入力してから、dBサブメニューキーを押すか、Enterを 押してその値を設定します。

インピーダンス損失の設定範囲は、0.1 dB ステップで0 dB~100 dB です。 Up/Down 矢 印キーは、インピーダンス損失値を1 dB ステップで変更します。回転ノブは、インピーダン ス損失値を 0.1 dB ステップで変更します。

5. Antenna(Correction Level)サブメニューキーを押して、[Select Antenna]リストボックスを表示 します。

Up/Down 矢印キーまたは回転ノブを使って、お望みのアンリツ製アンテナ型名番号までスクロールします。お望みのアンリツ製アンテナ型名番号が強調表示されたら、Enterキーを押します。

## **注意** インピーダンス、インピーダンス損失、アンテナ型名番号は、Batch Measurement 構成画面の最下部に表示されます。

Execute Measure メインメニューキーを押して、テストを開始します。Batch 測定が完了すると、
 Execute Measure メインメニューキーは Stop Measure メインメニューキーに代わります。Stop Measure メインメニューキーを使って、Batch 測定を中止します。

テスト測定の実行中、測定画面の上部には"Measuring"(測定中)と表示されます。最後に選択 した測定が完了すると、スペクトルモニタ測定が自動的に実行されます。スペクトルモニタ測定が 完了すると、Batch テストは完了です。

## Batch 測定

最大 10 までの放送チャネルの電界強度、チャネル電力、変調解析、スペクトルマスクを続けて測定できま す。チャネル電力は、電界強度の測定中に測定されます。

CW 周波数、位相雑音、スプリアス発射の測定は行われません。

表 4-2、表 4-3、表 4-4、表 4-5 には、測定選択の初期値を示します。

Channel Map の選択が UHF の場合、画面メッセージには"Batch Measurement"と表示されます。

Channel Map の選択が UHF (Brazil)の場合、画面メッセージには"Batch Measurement (Brazil)"と表示されます。

| 項目                | 初期値                                          |
|-------------------|----------------------------------------------|
| チャネルマップ           | UHF または UHF(Brazil)                          |
| チャネル <sup>ª</sup> | 13(UHF)または 14(UHF(Brazil))                   |
| 周波数               | UHF または UHF(Brazil)                          |
| 基準レベル             | 測定前に自動調整                                     |
| プリアンプ             | 測定前に自動調整                                     |
| 測定選択 <sup>。</sup> | 電界強度、チャネル電力、変調解析、スペクト<br>ルマスクのすべての項目が選択されます。 |

| 表 4-2. | 全 Batch モード測定の共通項目 |
|--------|--------------------|
|--------|--------------------|

a.設定は、Batch 測定モード中に変更できます。

#### 表 4-3. Batch モードにおける電界強度測定項目

| 項目                   | 初期値                                                                          |
|----------------------|------------------------------------------------------------------------------|
| 測定モード                | 平均カウントモードのみ                                                                  |
| 平均カウント数              | 50 回                                                                         |
| インピーダンス <sup>a</sup> | 50 Ω                                                                         |
| インピーダンス損失            | 0.0 dB                                                                       |
| アンテナ(補正レベル)          | [Select Antenna]リストボックスに表示される最<br>初のアンテナに対するアンテナ補正係数のテー<br>ブルからと、周波数から計算される値 |

a. 設定は、Batch 測定モード中に変更できます。

表 4-4. Batch モードにおける変調解析測定項目

| 項目                            | 初期値           |
|-------------------------------|---------------|
| 測定モード                         | 連続測定のみ(変更は不可) |
| 平均カウント数                       | 利用不可(連続測定のみ)  |
| コンスタレーションと遅延プロファイル間の表示<br>切替え | コンスタレーション     |
| モード、ガードインターバル                 | 測定前の自動検出      |
| TMCC 情報                       | 測定前の自動検出      |
| FFT 開始位置                      | 2/8 固定        |
| スペクトル反転                       | Offのみ         |
| ズーム選択                         | ズーム機能なし       |
| ズーム                           | ズーム機能なし       |
| 遅延プロファイル縦軸範囲                  | 50 dB(変更は不可)  |
| 周波数応答縦軸範囲                     | 50 dB(変更は不可)  |
| マーカ                           | マーカ機能なし       |

表 4-5. Batch モードにおけるスペクトルマスク測定項目

| 項目    | 初期値                          |
|-------|------------------------------|
| 標準ライン | Standard B(P > 2.5 W)(変更は不可) |
| フロア低減 | On                           |
| マーカ   | マーカ機能なし                      |

## 4-9 Easy(かんたん)測定の設定

Easy モード設定は、最低限の設定手順と省略時測定パラメータの組合わせで構成されます。基準レベル は自動的に設定されます。モード、ガードインターバルおよび TMCC データは、自動的に検出され、初期 測定値の設定に使用されます。特定の測定設定については、"Easy 測定パラメータ"(ページ 4-17)の表 4-6~表 4-11を参照してください。スペクトルマスク、位相雑音、ビット誤り率、スペクトルモニタ測定は完全 に事前設定されており、手動による設定が必要なパラメータはありません。これら 4 つの Easy Measurement モード測定の場合、[Meas Setup]にサブメニューキーはありません。

## 一般的なかんたん設定

- 1. 項目 4-6 "クイックスタート構成、設定、テスト"(ページ 4-5)で解説するアンテナ設定と周波数お よび基準レベル構成を完了します。
- 2. Meas Selection メインメニューキーを押し、More サブメニューキーを押します。
- 3. Easy サブメニューキーを押します。 警告ダイアログボックスが開きます。 Enter を押して続行するか、 Esc を押して操作を中止します。
- 4. Back サブメニューキーを押して、[Meas Setup(1/2)]メニューに戻ります。
- 5. お望みの測定を選択します。
  - a. Phase Noise、BER、Spectrum Monitor 測定の場合は、お望みのサブメニューキーを押 します。これ以上の測定設定は必要なく、[Meas Setup]メニューには利用可能なサブメ ニューキーは表示されません。Execute Measure または Start Measurement メインメ ニューキーを押して、テストを開始します。
  - **b.** Field Strength、Modulation Analysis、Spectrum Mask、Spurious Emissions の場合は、 以下の測定設定手順の1つに従って設定を継続します:

## 電界強度測定の設定

- 1. Field Strength サブメニューキーを押して、Meas Setup メインメニューキーを押します。Easy 測 定モードでは、次の手順で述べるように[Meas Setup]メニューにはわずか 2 つか 3 つのサブメ ニューキーがある第一レベルだけです。
- Impedance サブメニューキーを押して、50 ohm、75 ohm、または Other を選択します。選択された設定には下線が表示されます。Other が選択された場合、メニューには Impedance Loss サブメニューキーも表示されます。Impedance Loss サブメニューキーを押して、[Impedance Loss Editor]ダイアログボックスを開きます。インピーダンスをお望みの値に設定し、Enter を押します。
- 3. Antenna(Correction Level)サブメニューキーを押して、[Select Antenna]リストボックスを開きます。

お望みのアンリツ製アンテナ型名番号までスクロールし、強調表示されたら、Enterキーを押します。

4. Execute Measure メインメニューキーを押して、テストを開始します。

## 変調解析の設定

- 1. Modulation Analysis サブメニューキーを押します。
- 2. Meas Setup メインメニューキーを押します。Easy 測定モードでは、次の手順で述べるように [Meas Setup]メニューにはわずか2つか3つのサブメニューキーがある第一レベルだけです。
- お望みの変調測定のサブメニューキー: Constellation または Delay Profile を押します。
  作動した測定キーには赤色丸が表示されます。Constellation を選択すれば、Sub-carrier MER サブメニューキーも表示されます。
  - **a.** Layer C および TMCC の Constellation グラフを表示するには、Sub-carrier MER サブ メニューキーを押して、Off に下線が表示されるようにします。
  - **b.** Sub-carrier MER グラフを表示するには、Sub-carrier MER サブメニューキーを押して、 On に下線が表示されるようにします。
- 4. Execute Measure メインメニューキーを押して、テストを開始します。

## スペクトルマスクの設定

チャネルマップがUHF(Brazil)に設定されている時に、スペクトルマスクの設定が利用できます。

- 1. Spectrum Mask サブメニューキーを押します。
- 2. Meas Setup メインメニューキーを押します。Easy 測定モードでは、[Meas Setup]メニューには Filter Selection サブメニューキーだけが含まれます。
- **3.** Filter Selection サブメニューキーを押して、[Select Filter]ダイアログを開きます。**Up/Down** 矢 印キーまたは回転ノブを使ってお望みの選択対象までスクロールし、**Enter** を押します。省略時 または 3 つのユーザ選択肢から選びます。
- 4. Execute Measure メインメニューキーを押して、テストを開始します。

## スプリアス発射の設定

スプリアス発射測定モードに入ると、次のメッセージが表示されます。

<< Information >>

Set HPF to RF terminal.

Press ENTER to continue.

このメッセージは、お使いの測定器の RF In ポートに HPF(High Pass Filter:高域通過フィルタ)を挿入 するよう促します。その目的は、送信信号をフィルタリングして、より高い感度でスプリアス発射を検出できる ようにすることです。

- 1. Spurious Emissions サブメニューキーを押します。
- 2. Meas Setup メインメニューキーを押します。Easy 測定モード(および Custom 測定モード)では、 [Meas Setup]メニューには HPF Loss サブメニューキーだけが含まれます。
- HPF Loss サブメニューキーを押し、[HPF Loss]ダイアログボックスを開きます。Up/Down 矢印 キーまたは回転ノブを使って、お望みの値までスクロールし、Enter を押します。数値キーパッド を使って値を入力してから、dB サブメニューキーを押すか、Enter を押します。HPF Loss のス テップ増分と範囲がダイアログボックスに一覧表示されます。
- 4. Execute Measure メインメニューキーを押して、テストを開始します。

## テスト結果の保存

Save Files メインメニューキーを押すことで、ファイルに測定を保存します。ファイル保存の詳細については、"測定結果の保存"(ページ 4-52)を参照してください。

## かんたん測定パラメータ

Easy モード(表 4-6~表 4-11 を参照)では、測定の実行時、このパラメータは自動的に検出されます。基本設定以外の測定パラメータを設定する必要はありません。次の表に、かんたん操作の設定テスト用パラメータ設定の一覧を示します。

| 項目      | 初期値                        |
|---------|----------------------------|
| チャネルマップ | UHF または UHF(Brazil)        |
| チャネル    | 13(UHF)または 14(UHF(Brazil)) |
| 周波数     | 473.142857 MHz             |
| 基準レベル   | 測定前に自動調整                   |
| プリアンプ   | 測定前に自動調整                   |
| 測定選択    | 電界強度                       |

#### 表 4-6. 全 Easy モード測定の共通項目

### 表 4-7. Easy モードにおける電界強度測定項目

| 項目          | 初期値                                                                          |
|-------------|------------------------------------------------------------------------------|
| 測定モード       | 連続測定のみ(変更は不可)                                                                |
| 平均カウント数     | 利用不可(連続測定の場合のみ)                                                              |
| インピーダンス     | 50 Ω                                                                         |
| インピーダンス損失   | 0.0 dB                                                                       |
| アンテナ(補正レベル) | [Select Antenna]リストボックスに表示される<br>最初のアンテナに対するアンテナ補正係数の<br>テーブルからと、周波数から計算される値 |

表 4-8. Easy モードにおける変調解析測定項目

| 項目                            | 初期値             |
|-------------------------------|-----------------|
| 測定モード                         | 連続測定のみ(変更は不可)   |
| 平均カウント数                       | 利用不可(連続測定の場合のみ) |
| コンスタレーションと遅延プロファイル間の表示<br>切替え | コンスタレーション       |
| モード、ガードインターバル                 | 測定前の自動検出        |
| TMCC 情報                       | 測定前の自動検出        |
| FFT 開始                        | 2/8 固定          |
| スペクトル反転                       | チャネルマップ設定に対応    |
| ズーム選択                         | ズーム機能なし         |
| ズーム                           | ズーム機能なし         |
| 遅延プロファイル縦軸範囲                  | 50 dB 固定(変更は不可) |
| 周波数応答縦軸範囲                     | 50 dB 固定(変更は不可) |
| マーカ                           | マーカ機能なし         |
| 測定モード                         | 連続測定のみ(変更は不可)   |

表 4-9. Easy モードにおけるスペクトルマスク測定項目

| 項目    | 初期値                              |
|-------|----------------------------------|
| 標準ライン | UHF Standard B(P > 2.5 W)(変更は不可) |
|       | UHF (Brazil) Critical (変更は不可)    |
| フロア低減 | On                               |
| マーカ   | マーカ機能なし                          |

### ISDB-T 信号解析

| 項目    | 初期値           |  |  |  |  |  |  |
|-------|---------------|--|--|--|--|--|--|
| 測定モード | 連続測定のみ(変更は不可) |  |  |  |  |  |  |
| マーカ   | マーカ機能なし       |  |  |  |  |  |  |
| 積分    | 積分なし          |  |  |  |  |  |  |

## 表 4-10. Easy モードの CW 周波数/位相雑音測定項目

## 表 4-11. Easy モードにおけるスプリアス発射測定項目

| 項目     | 初期値    |
|--------|--------|
| HPF 損失 | 0.0 dB |

### **表 4-12.** Easy モードにおける BER 測定項目

| 項目      | 初期値                                     |
|---------|-----------------------------------------|
| 測定モード   | 連続測定のみ(変更は不可)                           |
| スペクトル反転 | Channel Map = IF の場合、初期値は On<br>(変更は不可) |
|         | 他のすべての条件では、初期値は Off<br>(変更は不可)          |

## 表 4-13. Easy モードにおけるスペクトルモニタ測定項目

| 項目          | 初期値                                                                          |
|-------------|------------------------------------------------------------------------------|
| 測定モード       | 連続測定のみ(変更は不可)                                                                |
| インピーダンス     | 50 Ω                                                                         |
| アンテナ(補正レベル) | [Select Antenna]リストボックスに表示される最<br>初のアンテナに対するアンテナ補正係数のテー<br>ブルからと、周波数から計算される値 |

## 4-10 Custom(カスタム)測定の設定

Custom Measurement モード設定は、すべての利用可能な測定器の機能や設定への手動アクセスを 提供します。すべての測定パラメータのオプション値は設定可能です。

## 一般的な設定手順

- 1. 項目 4-6 "クイックスタート構成、設定、テスト"(ページ 4-5)で解説するアンテナ設定と周波数お よび基準レベル構成を完了します。
- 2. Meas Selection メインメニューキーを押し、More サブメニューキーを押します。
- 3. Custom サブメニューキーを押してから、Back サブメニューキーを押します。

#### 

- 1. [Meas Selection(1/2)]メニューで、Field Strength サブメニューキーを押します。
- 2. Meas Setup メインメニューキーを押して、[Meas Setup]メニューを開きます。

Meas Mode や Impedance を含め、お望みのパラメータを構成します。

- 3. Meas Mode サブメニューキーを押して、[Select Meas Mode]リストボックスを開きます。
- 4. Up/Down 矢印キーまたは回転ノブを使って、測定モードのリストをスクロールします。次の選択肢:Single、Continuous、Average、Moving Average、Max Hold から選びます。お望みの測定 モードが強調表示されたら、Enter キーを押します。Average または Moving Average を選択した場合は、Average Count を設定します(手順 4a に進む)。

測定モードが選択された後(お望みなら、Average Count が設定された後)、Impedance を設定 します(手順 5)。

- a. Average Count サブメニューキーを押して、[Average Count Editor]ダイアログボックス を開きます。
   利用範囲は 1~100 です。
- b. Up/Down 矢印キー、回転ノブ、または数値キーパッドを使って値を設定します。お望みの カウント数までスクロールするか、値を入力し、Enter を押します。
- 5. Impedance サブメニューキーを押して、次の3つのインピーダンスパラメータ:50 ohm、75 ohm、 Other を切り替えます。
  - a. Other が選択されている場合、Impedance Loss サブメニューキーが追加表示されます。
  - **b.** インピーダンス損失を構成するには、Impedance Loss サブメニューキーを押し、 [Impedance Loss Editor]ダイアログボックスと[Units]メニューを表示します。
  - c. Up/Down 矢印キー、回転ノブ、または数値キーパッドを使って値を設定します。数値キー パッドを使用する場合、数値を入力してから、dB サブメニューキーを押すか、Enter を押し てその値を設定します。

インピーダンス損失の設定範囲は、0.1 dB ステップで0 dB~100 dB です。**Up/Down** 矢 印キーは、インピーダンス損失値を1 dB ステップで変更します。回転ノブは、インピーダン ス損失値を0.1 dB ステップで変更します。

- Antenna(Correction Level)サブメニューキーを押して、[Select Antenna]リストボックスを開きます。
  お望みのアンリツ製アンテナ型名番号までスクロールし、強調表示されたら、Enterキーを押します。
- 7. Execute Measure メインメニューキーを押して、テストを開始します。

| /INFILSU 04/03/2008 01:41:41 pm            |                                    | Ag :                 | Meas Selection(1/2    |
|--------------------------------------------|------------------------------------|----------------------|-----------------------|
| ustom Measurement                          | Continuous                         | Measuring            | Field Strength        |
|                                            | 13 Segment                         | 1 Segment            | Modulation C          |
| Channel Power                              | : -19.7 dBm                        | -32.6 dBm            | Analysis              |
| Termination Voltage                        | : 87.3 dBµV                        | 74.4 dBµV            | Spectrum Mask         |
| Open Terminal Voltage                      | e: 93.3 dBµV(emf)                  | 80.4 dBµV(emf)       | Phase Noise           |
| Field Strength                             | : 120.0 dBµV/m                     | 107.1 dBµV/m         | Spurious (            |
|                                            |                                    |                      | BER                   |
| 0                                          | 60 [dBµV]                          | 120                  | (<br>Spectrum Monitor |
| Impedance 50ohm                            | Impe                               | dance Loss 0.0 dB    |                       |
| Antenna Anritsu_#2000-10<br>Channel 13 Fre | 030 Corre<br>quency 473.142857 MHz | ection Level 32.7 dB | More                  |
| Frequency/Level Meas Sele                  | ction Meas Setup                   | Execute Measure      | Save Files            |

#### **図 4-8.** 電界強度測定画面

8. テスト結果を保存するには、Save Files メインメニューキーを押します。ファイル保存の詳細については、"測定結果の保存" (ページ 4-52)を参照してください。

## 4-12 変調解析(Custom)

変調解析のために測定器を設定する場合(ConstellationまたはDelay Profile表示でデータを見るかどうか)、以下の基本的な測定設定を考慮する必要があります。

まずは、周波数を設定することで、信号の検出から始めます。

## 一般的な設定

#### テスト選択:

- 1. Meas Selection メインメニューキーを押します。
- 2. 変調解析の場合は、Modulation Analysis サブメニューキーを押します。

#### 一般的なテスト設定

- 1. Frequency/Level メインメニューキーを押します。
- 次に、1つの Channel を選択する(自動的に周波数を決定する)か、Channel Map を押して、 "None"を選択します。"None"を選択する場合、2 つ目のサブメニューキー、Channel は削除され、3 つ目のサブメニューキー、Frequency が表示されます。

周波数を設定した後、Bandwidth サブメニューキーを押し、6 MHz か 8 MHz の帯域幅を選択します。 異なる Channel Map 選択用に表示される、Frequency/Level サブメニューキーの比較 については、図 4-30(ページ 4-56)を参照してください。

- チャネル(またはNone)の選択後、Auto Reference Levelの選択によって、最も便利な設定が利用できます。レベルを手動で設定するために、Reference Level サブメニューキーを使用することもできます。[Reference Level Editor]ダイアログボックスには、設定可能な範囲とステップ値が表示されます。Up/Down 矢印キーまたは回転ノブを使って、お望みの値までスクロールし、Enter を押します。
- Meas Selection が Modulation Analysis に設定された状態で、Meas Setup メインメニューキー を押して、[Meas Setup(1/2)]メニューを開きます。次に、Detect Parameter サブメニューキー を押し、[Meas Setup(2/2)]メニューの上2つの設定:Mode, GI および TMCC Information を 自動で設定できます。

Constellation および Delay Profile サブメニューキーを使って、表示対象となる測定を選択します。 設定内容がわかっている場合は、Mode, GI や TMCC など、変調パラメータを手動で設定できま す。わからない場合は、Detect Parameter サブメニューキーを使って、測定器自身に入力信号 からこれらのパラメータ設定を検出させます。

## カスタム変調解析

## テスト設定:

希望するパラメータ: Meas Mode、 Detect Parameter、 Constellation または Delay Profile、 Sub-carrier MER の構成を行います。

Constellation または Delay Profile のどちらかを選択すると、実行される変調解析のタイプが決定され、 More サブメニューキーを押したときに、構成用に利用可能となる後の[Meas Setup(2/2)]メニューも決ま ります。

- 1. Meas Mode サブメニューキーを押して、[Select Meas Mode]リストボックスを開きます。
- Up/Down 矢印キーまたは回転ノブを使って、お望みの測定モードを強調表示し、Enter を押します。次の選択肢:Single、Continuous、Average、Moving Average、Overwriteから選びます。
  Overwrite は、Constellation 測定表示だけ利用可能であり(ページ 4-28 の手順 4 を参照)、
  Delay Profile 測定表示の[Select Meas Mode]リストボックスには表示されません。

Average または Moving Average が選択された場合、Average Count サブメニューキーがそのメ ニューに追加されます。測定モードが選択された後(お望みなら、Average Count が設定された 後)、手順3に進み、変調パラメータの構成を続けます。

- **a.** Average Count サブメニューキーを押して、[Average Count Editor]ダイアログボックス を開きます。
   利用範囲は 1~100 です。
- **b.** Up/Down 矢印キー、回転ノブ、または数値キーパッドを使って値を設定します。お望みの カウント数までスクロールするか、値を入力し、Enterを押します。
- Detect Parameter サブメニューキーを押して、Hierarchy、Modulation、Mode, GI パラメータ を自動検出します。項目 1-6 "デジタルテレビ放送信号解析技術"(ページ1-4)を参照してください。
- 4. 測定構成を続けるために、Constellation サブメニューキーまたは Delay Profile サブメニューキー を押し、さらに More サブメニューキーを押して、[Meas Setup (2/2)]メニューを開きます。

Modulation Analysis モードでは、[Meas Setup(2/2)]メニューの次の4つのサブメニューキー: Mode, GI、TMCC Information、FFT Start、Spectrum Reverse が Constellation と Delay Profile 測定の両方に共通です。その他のサブメニューキーは、それぞれの測定タイプに固有です。

## 共通の測定設定パラメータ:

- **5.** 必要に応じて、次の一般的な変調パラメータ: Mode, GI、TMCC Information、FFT Start、 Spectrum Reverse の構成を行います。
- 6. Mode, GI サブメニューキーを押して、[Select Mode, GI]リストボックスを開きます。
- 7. Up/Down 矢印キーまたは回転ノブを使って、お望みのパラメータを強調表示し、Enterを押します。
- 8. TMCC Information サブメニューキーを押し、[TMCC Information Editor]ダイアログボックス と[TMCC Information]メニューを開きます(図 4-9 に示す例は、お使いの測定器の画面と異な る場合があります)。

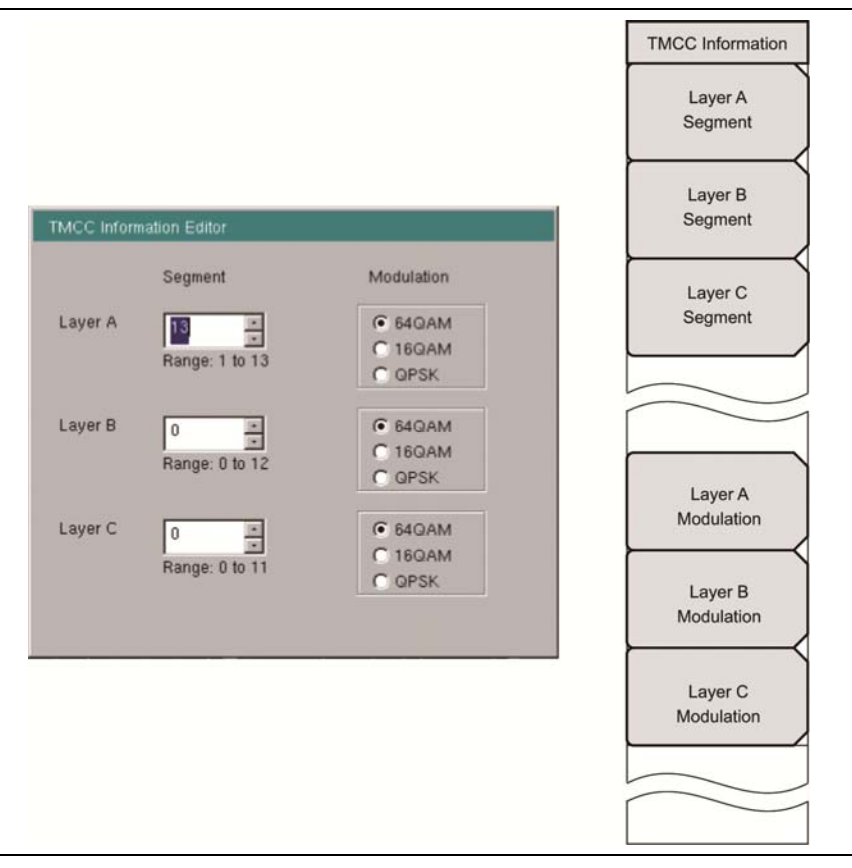

## 図 4-9. [TMCC Information Editor] 編集ボックス

#### **TMCC Information Editor:**

[TMCC Information Editor]ダイアログボックスを開くと、Layer A の Segment 値が強調表示されます。 個別の階層を設定するには、次のサブメニューキー:Layer A Segment、Layer B Segment、Layer C Segment の1つを押します。作動中の編集ボックスでは、セグメント数を入れるのに数値キーパッドを使っ て値を入力するか、Up/Down 矢印キーまたは回転ノブを使って、Segment 値を変更できます。

3 つの階層すべてのセグメント値の合計は 13 になる必要があります。各階層のセグメント値の範囲は、各階層の[Segment]編集ボックスの下に表示されます。

各階層の変調方式は、3 つのオプション:64QAM、16QAM、QPSK に隣接するオプションボタンで示さ れます。それぞれのサブメニューキー(Layer A Modulation、Layer B Modulation、Layer C Modulation) を押すことで、階層の変調を設定します。サブメニューキーを押すごとに、次の変調方式へと設定は切り替 わります。

9. 3 つすべての階層に対して、階層セグメント値と変調方式を設定します。

**10. Enter** を押して、[TMCC Information Editor]ダイアログボックスを閉じ、[Meas Setup (2/2)] メニューに戻ります。

"セグメントの合計が 13 ではない"場合、[TMCC Invormation Editor]ダイアログボックスの下 部にメッセージが表示されます。

Esc キーを押すことで、いつでも設定を中止して、[Meas Setup(2/2)]メニューに戻ります。

- 11. FFT Start サブメニューキーを押して、[Select FFT Start]リストボックスを開きます。
- 12. Up/Down 矢印キーまたは回転ノブを使って、FFT Start 値を選択し、Enter を押します。あるいは、Esc キーを押すことで設定を中止して、[Meas Setup(2/2)]メニューに戻ります。
- **13.** Spectrum Reverse サブメニューキーを押して、測定の On と Off を切り替えます。 選択状態には下線が表示されます。

## コンスタレーションの構成:

Constellation が選択されると、[Meas Setup (1/2)]メニューには、モード固有のサブメニューキー、Sub-carrier MER が含まれ、[Meas Setup (2/2)]メニューには、2 つのモード固有のサブメニューキー: Zoom と Marker が含まれます。Marker サブメニューキーは、Sub-carrier MER が On の場合だけ表示されます。

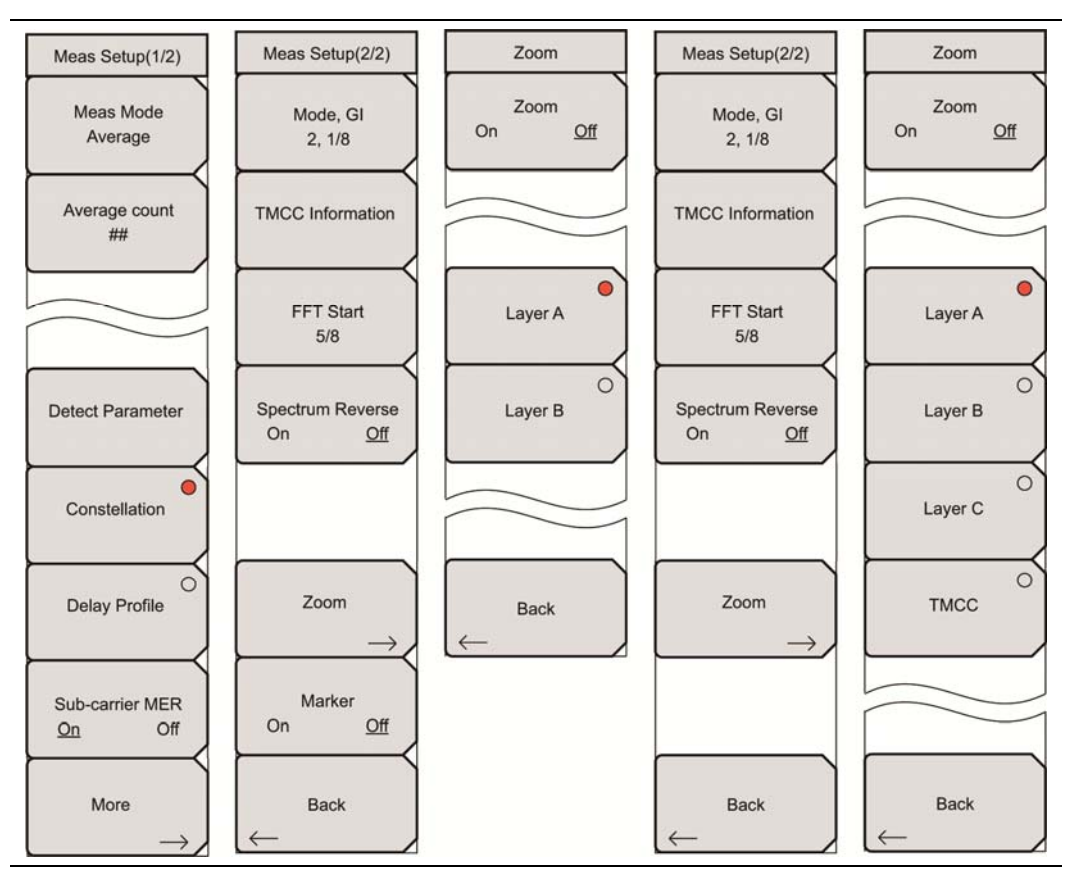

図 4-10. コンスタレーションの[Setup]および[Zoom]メニュー

## 測定の実行:

測定モードが Overwrite に設定されている場合、Sub-carrier MER と Zoom サブメニューキーは利用できません。手順 4(ページ 4-28)から続けてください。

- 1. Sub-carrier MER サブメニューキーを押し、設定の On と Off を切り替えます。
- 2. More サブメニューキーを押し、[Meas Setup(2/2)]メニューを開きます。
- **3.** Zoom サブメニューキーを押して、[Zoom]メニューを開きます。Zoom 機能は、Sub-carrier MER サブメニューキーの設定に合わせて動作します。以下の選択肢に従って、コンスタレーション測 定の構成を行います。

## Sub-carrier MER が On の場合:

図 4-10 参照。 [Meas Menu(2/2)] メニューには、Marker サブメニューキーが表示されます。 [Zoom] メニューには、Layer A と Layer B サブメニューキーだけが表示されます。

Zoom が Off に設定されている場合、3 つのグラフ: Layer A constellation、Layer B constellation、 Sub-carrier MER が表示されます。赤い丸の付いた作動中のサブメニューキーは、関連する階層グラフ を緑色で強調表示します。

- **A.** Zoom が Off に設定され、Marker が On の状態で、回転ノブを使って、Sub-carrier MER グラフ のお望みの周波数へマーカを移動します。
- **B.** Zoom が On に設定されている場合、選択されたグラフが拡大され、他の階層グラフと Sub-carrier MERグラフは表示されません。お望みのLayer AまたはLayer Bサブメニューキー を押して、関連するグラフを表示します。

## Sub-carrier MER が Off の場合:

図 4-10 参照。[Meas Menu(2/2)]メニューには、Marker サブメニューキーが表示されません。

[Zoom]メニューには、Layer A、Layer B、Layer C、TMCC サブメニューキーが表示されます。赤い丸の 付いた作動中のサブメニューキーは、関連する階層グラフを緑色で強調表示します。Marker 機能は利 用できません。

A. Zoom サブメニューキーを押して、設定の On と Off を切り替えます。

Zoom が Off に設定されている場合、4 つの小さなグラフ(3 つは各階層、1 つは TMCC) が表示 されます。赤い丸の付いた作動中のサブメニューキーは、関連する階層グラフを緑色で強調表示 します。

Zoom が On に設定されている場合、選択されたグラフ(赤い丸の付いたサブメニューキー)が拡大されます。

B. 表示(または強調表示)されるグラフを変更するには、お望みのサブメニューキーを押します。

| INC  | itsı | 0   | 1/03 | /200 | 8 01 | :55:5 | 55 pm |           |        |      |        |         |         |                   | 4          | Ŀ.        |      | Fr | equency/Leve  |
|------|------|-----|------|------|------|-------|-------|-----------|--------|------|--------|---------|---------|-------------------|------------|-----------|------|----|---------------|
| ston | n Me | asu | reme | ent  |      |       |       | Co        | ntinuo | us   |        |         |         | M                 | easuring s | 30%       |      | (  | Channel Map   |
| •    |      |     |      |      |      |       |       | 8         |        | 1 1  | 18-11  |         | Frequen | cy :              |            | - 1       |      |    | UHF           |
| •    |      |     |      |      | •    |       | •     |           |        |      |        | +       | Ennon   | 4/3.              | 142857     | 5 1       | инz  |    | Channel       |
| •    | •    | •   |      | •    | •    | •     | •     |           |        |      |        |         | LITO    | •                 | 0.         | 4 1       | łz   |    | 13            |
| ٠    |      |     |      | •    | •    |       | •     |           |        |      |        |         |         |                   | 0.00       | 1 1       | mqq  | -  | 1822          |
| ٠    | ٠    | ٠   | •    | •    | ٠    | • -   | •     |           |        |      |        |         |         |                   |            | 2         | •    |    |               |
| •    | ٠    | ٠   | ٠    | ٠    | ٠    | •     | •     |           |        |      |        |         |         |                   |            |           |      |    |               |
| ٠    | ٠    | ٠   | ٠    | ٠    | ٠    | ٠     | •     |           |        |      |        |         | -       |                   |            |           |      |    |               |
| ٠    | •    | ٠   | ٠    | •    | ٠    | ٠     | •     |           |        |      |        |         | MER :   |                   | 3          | 7 /       | dB   |    |               |
|      |      |     |      |      |      |       |       |           |        |      |        |         | Laver   | A :               | 3          | 6.7       | dB   |    |               |
| ٥٣   | ER [ | dB] | -    |      |      |       | -     | i i       |        | Sub- | carrie | r MER   | Layer   | в:                | A.         | **        | dB   |    | Auto          |
|      |      |     |      |      |      |       |       |           |        |      |        |         | Layer   | с :               | **         | ***       | dB   | Re | ference Leve  |
|      |      |     |      |      |      |       |       |           |        |      |        |         | TMCC    |                   | 3          | 8.5       | dB   |    |               |
| ľ    |      |     |      |      |      |       |       |           |        |      |        | 1       | AC1     | :                 | 3          | 8.0       | dB   | Re | eference Leve |
|      |      |     |      |      |      |       |       |           |        |      |        |         |         |                   |            |           |      |    | -50 dBm       |
| 0-   |      |     |      |      |      |       |       |           |        |      |        |         | Layer A | 13                | 64QAM      | _         | _    | -  | Pre Amn       |
|      |      |     |      |      |      |       |       |           |        |      |        |         | Layer C | 0                 | 64QAM      |           | -    |    | r to camp     |
| 30L  |      |     |      |      |      |       |       |           |        |      |        |         | M       | ode, Gl           | 3          | , 1/8     |      | 9  | <u>On</u> Off |
| -    | 2.7  | 85  |      |      |      |       |       | 0 (MH     | 2]     |      | _      | 2.785   | FF      | T Start<br>Im Rev | erse 0     | nð<br>Iff | -    |    |               |
|      | Ch   | ann | el   |      |      | 1     | 13    | Frequ     | ency   |      | 473.1  | 42857 M | Hz      |                   |            |           |      |    |               |
| Re   | fere | nce | Lev  | el   | -    | 50 di | Bm    | Pre       | Amp    | 0    | n      |         | Atter   | nuation           |            |           | 0 dB |    |               |
| F    | requ | enc | y/Le | vel  |      |       | Me    | as Select | ion    |      | Mea    | s Setup |         | Execu             | te Measur  | e         |      | S  | ave Files     |

## 図 4-11. 変調測定画面 - コンスタレーション表示

図 4-11 には、Layer Aと Layer Bの Constellation グラフと Sub-carrier MER グラフを示します。お使いの測定器の画面とは異なる場合があります。

- Meas Mode が Overwrite に設定されている場合、Detect Parameter サブメニューキーを使っ て自動検出を行うか、More サブメニューキーを押して、[Meas Setup(2/2)]メニューを開き、 手動で Mode, GI、TMCC Information、FFT Start、Spectrum Reverse の構成を行います (On か Off か)。
- 5. Execute Measure メインメニューキーを押して、テストを開始します。
- 6. Save Files メインメニューキーを押して、測定をファイルに保存します。ファイル保存の詳細については、"測定結果の保存"(ページ 4-52)を参照してください。

## 遅延プロファイルの構成

図 4-12 参照。この構成では、[Meas Setup(1/2)]メニューに1つのモード固有のサブメニューキー:0µs Position が表示されます。[Meas Setup(2/2)]メニューには3つのモード固有のサブメニューキー:Delay Profile Vertical Range、Freq Response Vertical Range、Marker が表示されます。

 $0 \mu$ s Position(0 マイクロ秒位置)サブメニューキーは、3 つのオプション:Left、Center、Right を含む、 [Select  $0 \mu$ s Position]リストボックスを開きます。矢印キーまたは回転ノブを使って位置を強調表示し、 Enter を押します。

Marker が On の場合は、[Marker]メニューにはより多くのサブメニューキーが表示され、Frequency Response サブメニューキーが有効な場合だけ、Delta Marker サブメニューキーが表示されます。

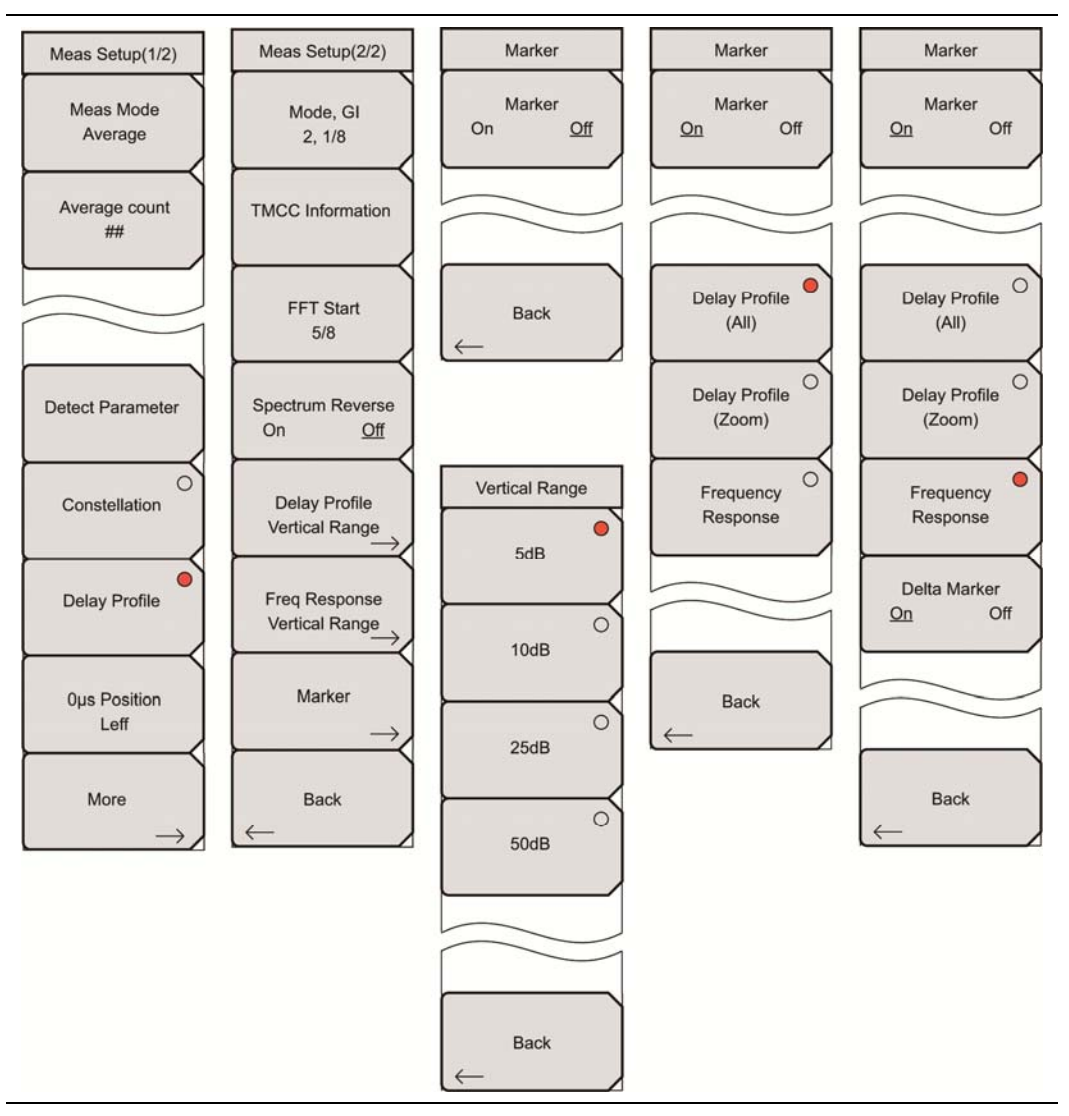

図 4-12. 遅延プロファイルの[Setup]と[Marker]メニュー

## 変調解析の測定モード選択

| Single         | - |
|----------------|---|
| Continuous     |   |
| Average        |   |
| Moving Average |   |
| Overwrite      |   |

## 図 4-13. [Select Measure Mode]リストボックス – 変調解析

Custom Modulation Analysis 測定モードでは、図 4-13 に示すように、5 つの選択肢が利用できます。

Single:このモードでは、本器は1回の測定用のテストを設定します。測定データを取得し、画面にその結果を表示します。このモードは画面映像を捕えるのに有効です。

Continuous:このモードでは、本器は連続的に測定を行うテストを設定します。

画面に表示される結果は更新されます。このモードは、リアルタイムの信号解析に有効です。

Average:このモードでは、本器は、Average Countに指定された測定回数分の測定結果の平均を求めま す。測定中、画面上部のステータスバーには、その時点の測定回数と平均カウント選択が表示されます。 最終カウント後、画面には測定結果の平均が表示されます。"Average Count"(ページ 4-75)および "Average Count"(ページ 4-77)のサブメニューキーの解説を参照してください。

Moving Average:このモードはアンテナの目標合わせに有効です。このモードでは、本器は、Average Count に指定された回数の測定を行います。次に、平均結果がその測定から計算され、画面に表示されます。別の測定が行われ、Average Count サブメニューキーで設定された最後の回の測定から別の平均が計算されます。Average Count 計算の例については、"Moving Average"(ページ 4-75)を参照してください。

**Overwrite**(Constellation のみ):このモードでは、本器は、前のコンスタレーションデータを削除すること なく、次のコンスタレーション測定結果を表示します。Meas Mode が Overwrite に設定されている場合、 [Meas Setup(1/2)]メニューには Meas Mode、Detect Parameter、More サブメニューキーだけが表 示され、[Meas Setup(2/2)]メニューに Zoom サブメニューキーが表示されることはありません。このモー ドは、一定期間のコンスタレーションをモニタリングして、その期間における最悪の状況を判断する場合に 有効です。これは、いくつか他の測定モードの Max Hold 機能に相当します。

### 測定の実行:

次の Delay Profile パラメータ: Delay Profile Vertical Range、Freq Response Vertical Range、Marker の構成を行います。

- 1. 0µs Position サブメニューキーを押して、[Select 0µs Position]リストボックスを開きます。
- 2. Up/Down 矢印キーまたは回転ノブを使用して、位置(Left、Center、Right)を強調表示し、 Enter を押します。
- **3.** [Meas Setup(1/2)]メニューの More サブメニューキーを押して、[Meas Setup(2/2)]メニュー を開きます。
- 4. Delay Profile Vertical Range サブメニューキーを押して、[Vertical Range]メニューを開きます。
- お望みの#\_dB単位のサブメニューキーを押して、Delay Profile (All)グラフと Delay Profile (Zoom)グラフの Y 軸を設定します。これらのグラフの見本については、図 4-14 を参照してくだ さい。
- 6. Back を押して、[Meas Setup(2/2)]メニューに戻ります。
- 7. Freq Response Vertical Range サブメニューキーを押して、[Vertical Range]メニューを開きます。
- 8. お望みの#\_dB単位のサブメニューキーを押して、Frequency Response グラフの Y 軸を設定します。
- 9. Back を押して、[Meas Setup(2/2)]メニューに戻ります。
- **10.** Spectrum Reverse サブメニューキーを押して、測定の On と Off を切り替えます。 選択状態には下線が表示されます。
- **11.** Back をもう一度押して、[Meas Setup(1/2)]メニューに戻ります。
- **12.** More サブメニューキーを押し、[Meas Setup(2/2)]メニューを開きます。
- 13. Marker サブメニューキーを押して、[Marker]メニューを開きます。
- 14. Marker サブメニューキーを On に切り替えて(必要な場合)、Marker 機能を作動します。

Marker が Off の場合、2 つのサブメニューキー:Marker と Back だけが表示されます。 Marker が On の場合、さらに 3 つのサブメニューキー:Delay Profile (All)、Delay Profile (Zoom)、Frequency Response が利用できます。作動中のサブメニューキーには赤色丸が表示されます。

**15.** Delay Profile(All)サブメニューキーを押して、Delay Profile(All)グラフに緑色の四角形の範囲 マーカを表示します。矢印キーまたは回転ノブを使って範囲を選択します。

その範囲は、Delay Profile(All)グラフ内で分割されます。青色の範囲は、その最大信号(必ずしも最小遅延ではない)が  $0\mu$ s に設定される場合、 $0\mu$ s 未満の遅延となる信号を示します。 黄色の範囲は、ガードインターバル内に収まる遅延信号を示します。 赤色の範囲は、ガードインターバルの範囲を超える信号を示します(潜在的な問題の要因)。 Delay Profile(All)グラフには広い範囲が表示される一方で、Delay Profile(Zoom)グラフにはより限定された範囲(緑色の四角形の範囲マーカによって表される)が表示されます。Delay Profile(Zoom)グラフでは、Delay Profile(All)グラフと同じ色分けが使われます。

**16.** Delay Profile(Zoom)サブメニューキーを押して、Delay Profile(Zoom)グラフに緑色のダイヤ 型マーカを表示します。(0µs 位置に対する)マーカ位置の遅延(マイクロ秒)、距離(メートル)、 dB 値がグラフに表示されます。

#### 4-12 変調解析(Custom)

- **17.** Frequency Response サブメニューキーを押して、チャネル帯域幅内の周波数応答グラフに緑色のダイヤ型マーカを表示します。Frequency Response サブメニューキーが作動すると、 [Marker]メニューには Delta Marker サブメニューキーが表示されます。
- 18. Delta Marker サブメニューキーを押して、Delta Marker を On に切り換えます(必要な場合)。 Delta Marker が On の場合、それは緑色のダイヤ型で表され、基準マーカは緑色の四角形で 表されます。Delta Marker を使うことで、2 点間のレベル、距離、周波数の差を表します。これら 3 つの値は、周波数応答グラフに表示されます。
- 19. Execute Measure メインメニューキーを押して、テストを開始します。
- 20. テスト結果を保存するには、Save Files メインメニューキーを押します。ファイル保存の詳細については、"測定結果の保存"(ページ 4-52)を参照してください。

## 遅延プロファイルグラフの色の意味

青色の範囲(図 4-14 参照)は、その最大信号(必ずしも最小遅延ではない)が 0 μ s に設定される場合、 0 μ s 未満の遅延となる信号を示します。 黄色の範囲は、ガードインターバル内に収まる遅延信号を示しま す。 赤色の範囲は、ガードインターバルの範囲を超える信号を示します(潜在的な問題の要因)。

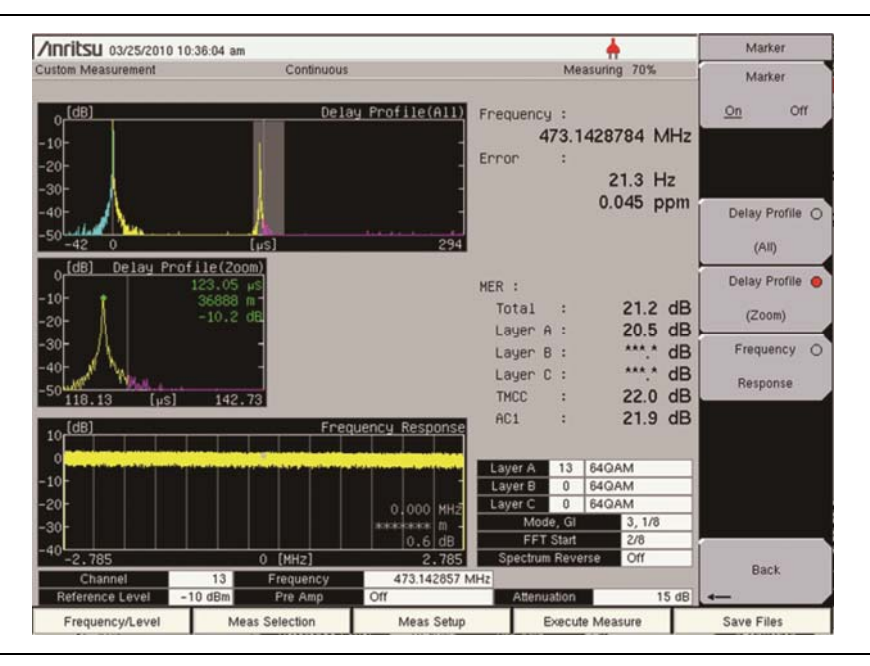

図 4-14. 変調解析 - 遅延プロファイル

図 4-14 の見本映像は、お使いの測定器の実際の画面と異なる場合があります。

図 4-15 の見本映像は、お使いの測定器の実際の画面と異なる場合があります。

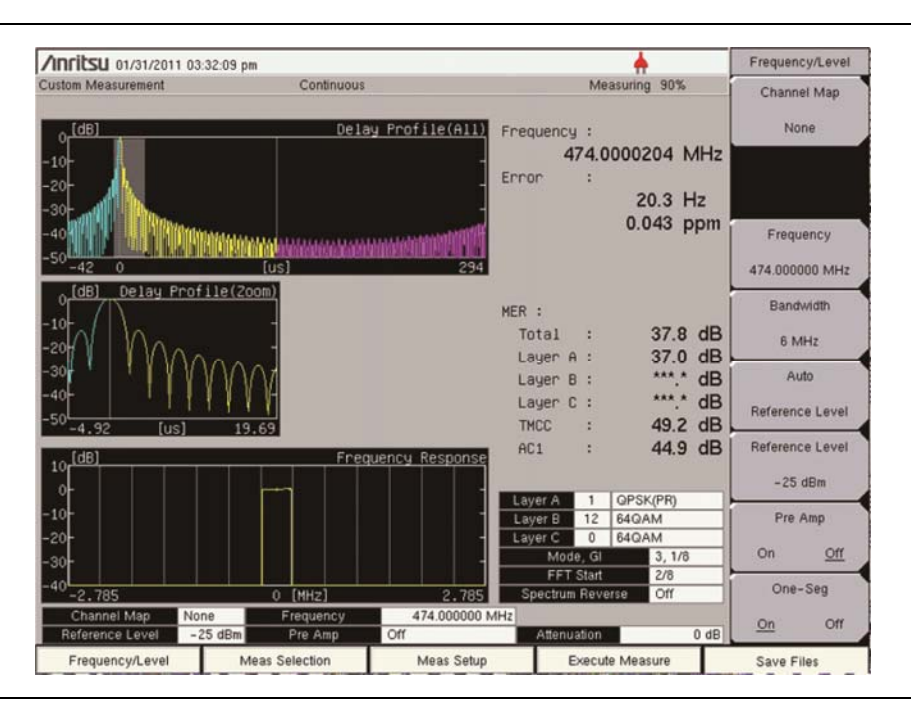

#### 図 4-15. 遅延プロファイルの変調解析、1 セグメント

図 4-15 の既存設定に注意してください。 Channel Map は None に、 Bandwidth は 6 MHz に、 Pre Amp は On に、 そして One-Seg は On に設定されています。 測定表示画面の左上隅の"Custom Measurement" は、 Batch または Easy でなく、 測定モードとして Custom が選択されていることを示します。

他の設定を行うには、**Meas Selection** メインメニューキーを押してから、**Modulation Analysis** サブメ ニューキーを押します。

または、Meas Setup メインメニューキーを押してから、Delay Profile サブメニューキーを押します。

遅延プロファイルグラフと周波数応答グラフには、1 つのチャネル(1 つのセグメント)の測定結果が表示されます。図 4-9(ページ 4-24)に示す[TMCC Information Editor]ダイアログボックスも参照してください。

# 4-13 スペクトルマスク(Custom)

テスト選択:

- 1. Meas Selection メインメニューキーを押して、[Meas Selection(1/2)]メニューを開きます。
- 2. Spectrum Mask サブメニューキーを押します。
- **3. Frequency/Level** メインメニューキーを押してから、Channel Map サブメニューキーを押して、 Channel Map(UHF、IF、None、UHF(Brazil))を選択します。
- **4.** Channel Map として UHF または UHF (Brazil) が選択された場合、Channel サブメニューキーを 押して、[Channel Editor]ダイアログボックスを開き、チャネル番号を選択します。

#### テスト設定:

5. Meas Setup メインメニューキーを押して、[Meas Setup]メニューを開き、利用可能なパラメータ の構成を行います。

次の3つのサブメニューキー: Mask Type、Floor reduction、 Marker が常に表示されます。

Channel Map UHF(Brazil)には、さらに 4 つのサブメニューキー:Filter Selection、Filter Data、Corrected Data、UnCorrected Data が表示されます。

- 6. Mask Type サブメニューキーを押して、[Select Mask Type]リストボックスを開きます。
- 7. Up/Down 矢印キーまたは回転ノブを使って、マスクタイプを強調表示し、Enter を押します。

利用可能なマスクタイプは、[Frequency/Level]メニューで選択された Channel Map によって 決まります。マスクタイプを選択するには、Up/Down または Left/Right 矢印キーまたは回転ノブ を使ってリスト記載を強調表示し、Enter を押します。 Type B Spectrum Mask を図 4・20(ペー ジ 4・41)に示します。 選択されたマスクタイプは、Mask Type および Antenna Power の下の画 面のパラメータ領域に表示されます。

## チャネルマップ UHF、IF、None のマスク:

Туре А

Type B(P > 2.50W)

Type  $B(0.25W < P \le 2.50W)$ 

Type B(P = 0.25W)

Type B(0.025W < P < 0.25W)

Type B(P <= 0.025W)

## チャネルマップ UHF (Brazil)のマスク:

Type Brazil (Critical)

Type Brazil (Subcritical)

#### Type Brazil (Noncritical)

これら3つのマスクタイプは、図4-16(ページ4-35)、図4-17(ページ4-36)、図4-18(ペー ジ4-37)にそれぞれ示します。

UHF (Brazil)Channel Map の場合は、手順 8(ページ 4·38)~手順 11 へ進み、さらに手順 13(ページ 4·41)までスキップします。その他の場合は、手順 12(ページ 4·40)へ進みます。

## クリティカル マスクタイプ、ブラジル(クリティカル)

### UHF(Brazil)チャネルマップの場合

本器画面に表示される実際のマスクの色は青色(背景は黒色)です。ただし、本書ではマスクを強調するために、図 4-16 では黄色に変えています。

印刷された本書では、白い背景に対してマスク線およびデータ線を黒色にすることで、対比が明確になるように画面は変更されています。お使いの測定器の同じような表示画面はこの見本と異なる場合があります。

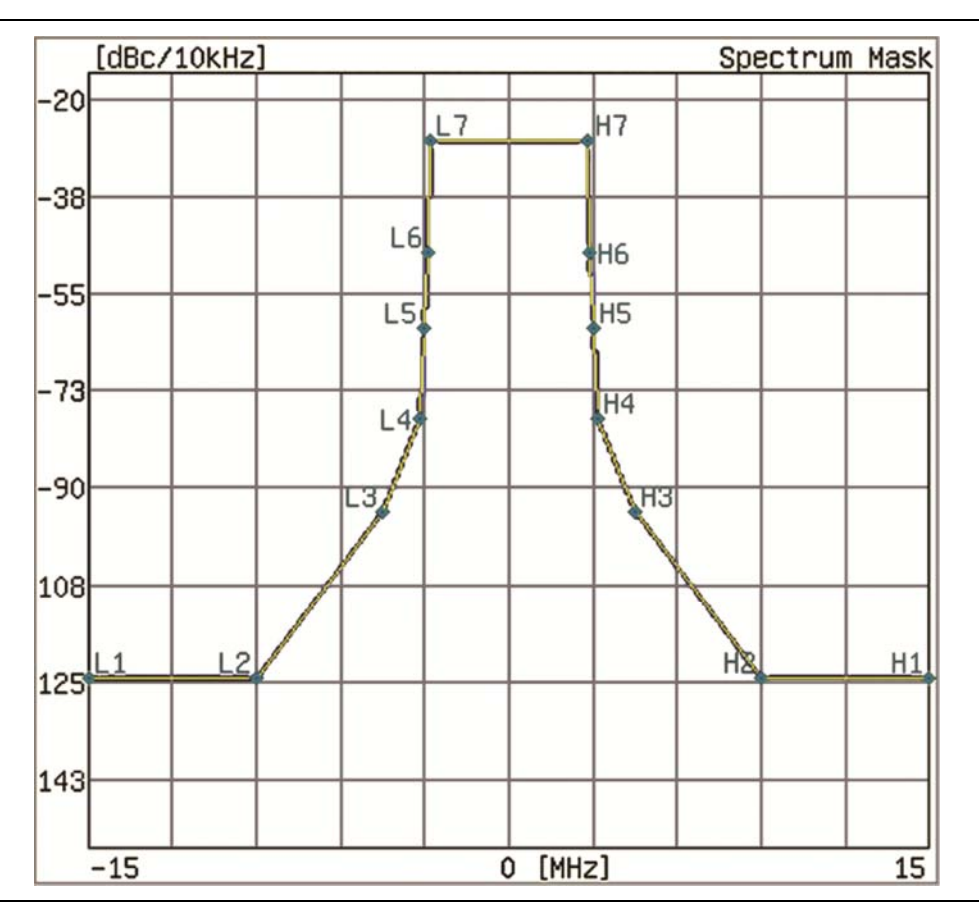

図 4-16. UHF(Brazil)チャネルマップ用のクリティカルマスク

## サブクリティカル マスクタイプ、ブラジル(サブクリティカル)

## UHF(Brazil)チャネルマップの場合

本器画面に表示される実際のマスクの色は青色(背景は黒色)です。ただし、本書ではマスクを強調するために、図 4-17 では黄色に変えています。

印刷された本書では、白い背景に対してマスク線およびデータ線を黒色にすることで、対比が明確になるように画面は変更されています。お使いの測定器の同じような表示画面はこの見本と異なる場合があります。

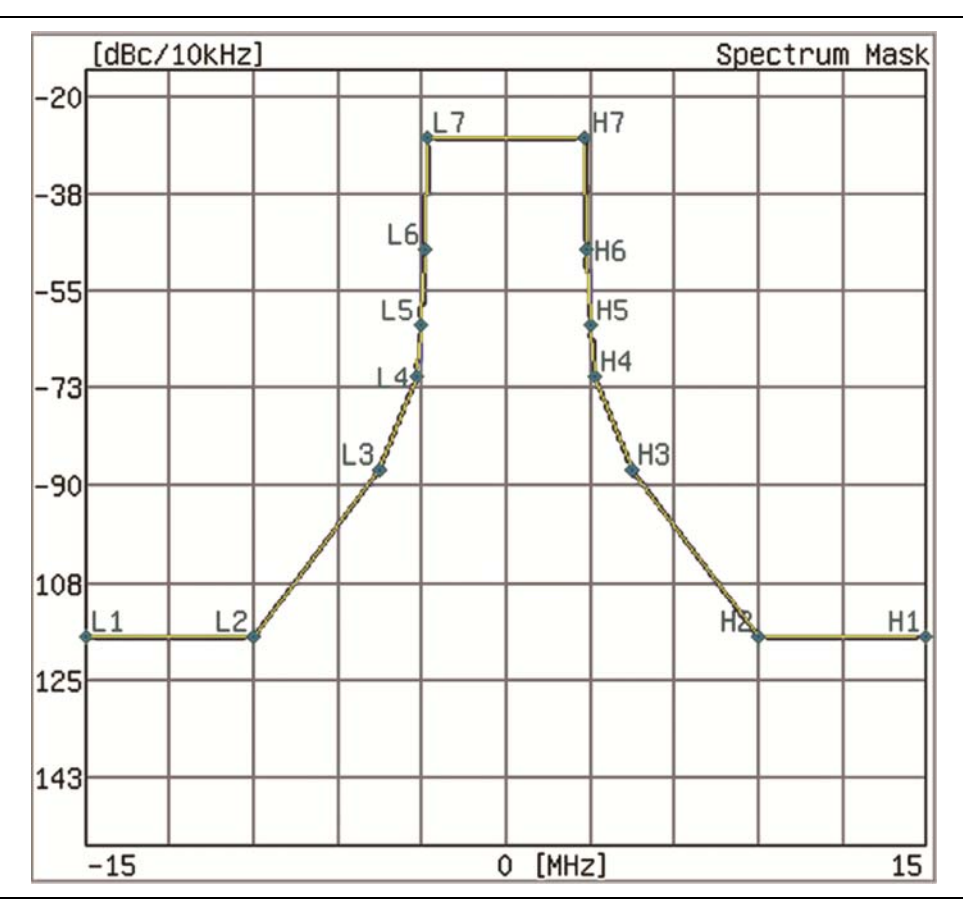

図 4-17. UHF(Brazil)チャネルマップ用のサブクリティカルマスク

## 非クリティカル マスクタイプ、ブラジル(非クリティカル)

## UHF(Brazil)チャネルマップの場合

本器画面に表示される実際のマスクの色は青色(背景は黒色)です。ただし、本書ではマスクを強調するために、図 4-18 では黄色に変えています。

印刷された本書では、白い背景に対してマスク線およびデータ線を黒色にすることで、対比が明確になる ように変更されています。お使いの測定器の同じような表示画面はこの見本と異なる場合があります。

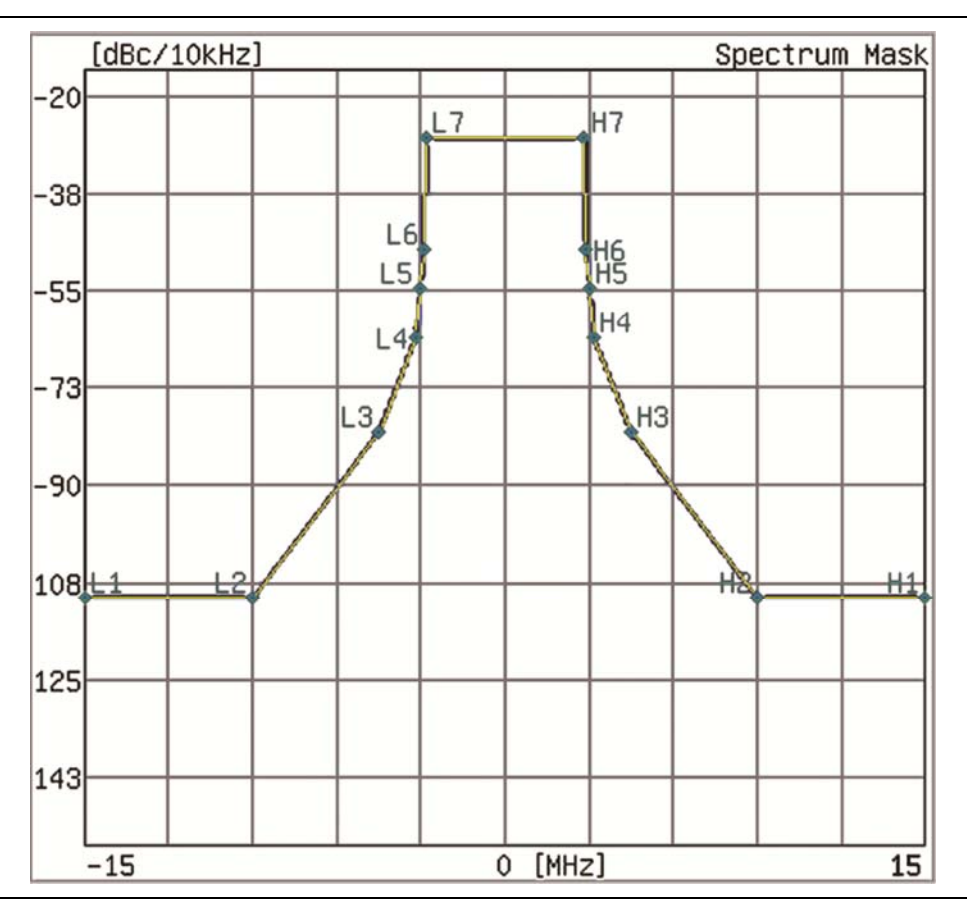

図 4-18. UHF(Brazil)チャネルマップ用の非クリティカルマスク

#### UHF(Brazil)チャネルマップのテスト設定:

8. Filter Selection サブメニューキーを押して、[Select Filter]ダイアログを開きます。Defaultフィル タか、3 つのユーザ指定フィルタの1 つを選択します。省略時設定の選択は、典型的な送信機出 カフィルタの特性を持つためです。省略時設定のフィルタパラメータについては、表 4・14(ペー ジ 4・38)を参照してください。

その他の送信機出力フィルタの特性は、マスタソフトウェアツールを使用することで作成できます。 マスタソフトウェアツールのユーザガイドを参照してください。自分専用のフィルタ仕様に意味のあ る名前を付けて保存することで、[Select Filter]リストボックスの User1、User2、User3 のラベル の付いた既存フィルタに置き換えることができます。

| オフセット(MHz) | 減衰量(dB) |
|------------|---------|
| -15.00     | 52.00   |
| -9.00      | 52.00   |
| -4.50      | 22.00   |
| -3.15      | 24.57   |
| -3.00      | 11.00   |
| -2.86      | 0.00    |
| -2.79      | 0.00    |
| 0.00       | 0.00    |
| 2.79       | 0.00    |
| 2.86       | 0.00    |
| 3.00       | 11.00   |
| 3.15       | 24.57   |
| 4.50       | 22.00   |
| 9.00       | 52.00   |
| 15.00      | 52.00   |

表 4-14. -27.4 dB に正規化された省略時設定のフィルタ特性

9. Filter Data サブメニューキーを押して、この特徴の On と Off を切り替えます。 On の場合、フィルタ 特性(-27.4 dB に正規化)は緑色で表示されます。 この緑の表示は、測定部分ではありません。

図 4-19 には 2 つの測定線を示します。L1~L7とH7~H1 のラベルの付いた点を通る線は、本 器の画面上のグラフでは青色で表示され、適用するマスクを表します。およそ-80 dBc/10 kHz から始まり、L6、L7、H7、および H6 のラベルの付いた点を通る線は、本器の画面上のグラフで は緑色で表示され、フィルタ特性を表します。印刷された本書では、白い背景に対して青色のマ スク線と緑色のフィルタのデータ線を黒色にすることで、対比が明確になるように変更されていま す。本器の実際の背景は黒色で、文書中では白色に変更されています。お使いの測定器の同じ ような表示画面はこの見本と異なる場合があります。

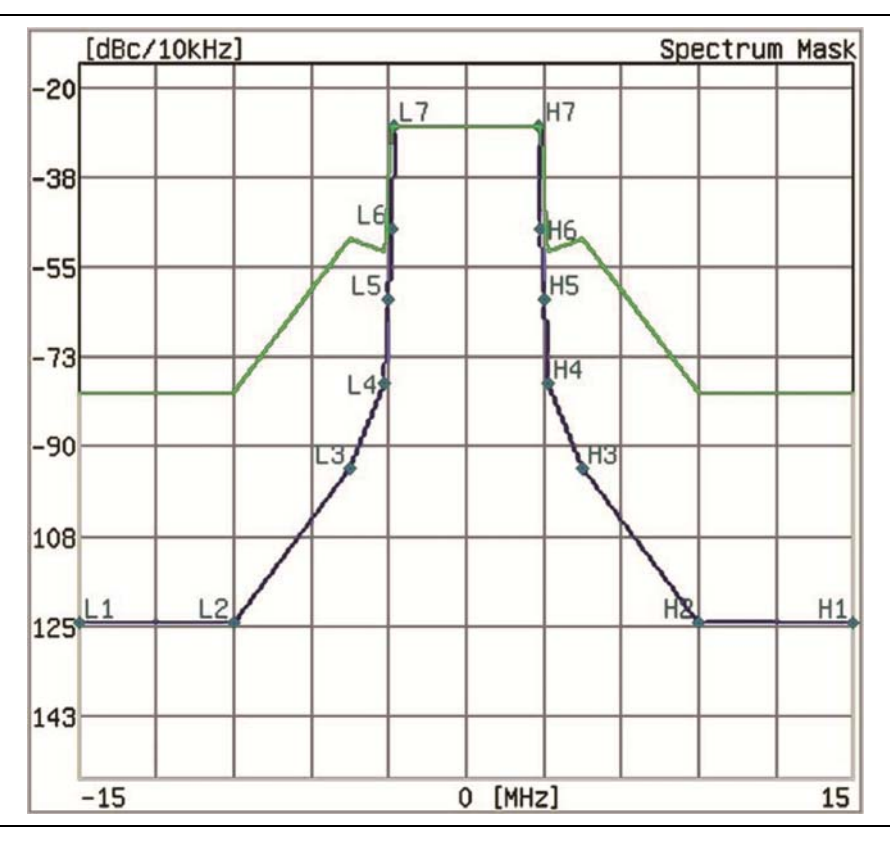

図 4-19. -27.4 dB に正規化された省略時設定フィルタのデータ(緑色の線)

 Corrected Data サブメニューキーを押して、この特徴の On と Off を切り替えます。On の場合、 補正データ(Corrected Data)は黄色で表示されます。この黄色の測定データは、フィルタ特性 (フィルタは最初に適用する必要があります)によって補正された後の測定データです。  UnCorrected Data サブメニューキーを押して、この特徴のOnとOffを切り替えます。Onの場合、 未補正データ(UnCorrected Data)は灰色で表示されます。これは、フィルタ補正が適用される 前の、未補正データを表します。手順13(ページ4-41)までスキップします。

## その他のチャネルマップテスト設定:

- **12.** マスクタイプが「Type B(0.25W < P <= 2.50W)」または「Type B(0.025W < P < 0.25W)」の場合、Antenna Power サブメニューキー (これら 2 つのマスクタイプにだけ表示)を押してアンテナ 電力を設定します。
  - a. Antenna Power サブメニューキーを押して、[Antenna Power Editor]ダイアログボックス を開き、さらに2つのサブメニューキー:WとmWが含まれる[Units]メニューを表示します。 変更の範囲および増分はダイアログボックスに表示されます。

数値キーパッドを使って電力レベルを設定した後、ワットまたはミリワットの Units サブメ ニューキーを押します。Enter キーを押すのは、W サブメニューキーを押すのと同じです。

または、Up/Down 矢印キーまたは回転ノブを使って電力レベルを設定した後、W サブメ ニューキーを押すか、Enter キーを押します。Up/Down 矢印キーは、ダイアログボックス に表示されるステップ増分の 10 倍単位で電力レベルを変化させます。一方、回転ノブは 表示された単位どおりに電力レベルを変化させます。ダイアログボックスに表示される値は 指示される範囲内にあるため(ワット単位で表示)、mW サブメニューキーを押すと"Out of range"(範囲外)メッセージが表示されます。

 b. マスクタイプが「Type B(0.25W < P <= 2.50W)」の場合、アンテナ電力を 0.26 W~2.50 W 範囲内で設定します。マスクタイプが「Type B(0.025W < P < 0.25W)」の場合、アンテ ナ電力を 0.026 W~0.249 W 範囲内で設定します。アンテナ電力を変更する場合、マス ク基準線のフロア部帯域外は図 4-20 に示す項目 1 および 2 のように変更されます。
### Type B スペクトルマスク:

マスク(図 4-20 の 3、4、5 のラベルの付いたマスク)は、PDFファイルでは青色で示されています(印刷文書では黒色)。X 軸は MHz 単位、Y 軸は dBc/10 kHz 単位です。

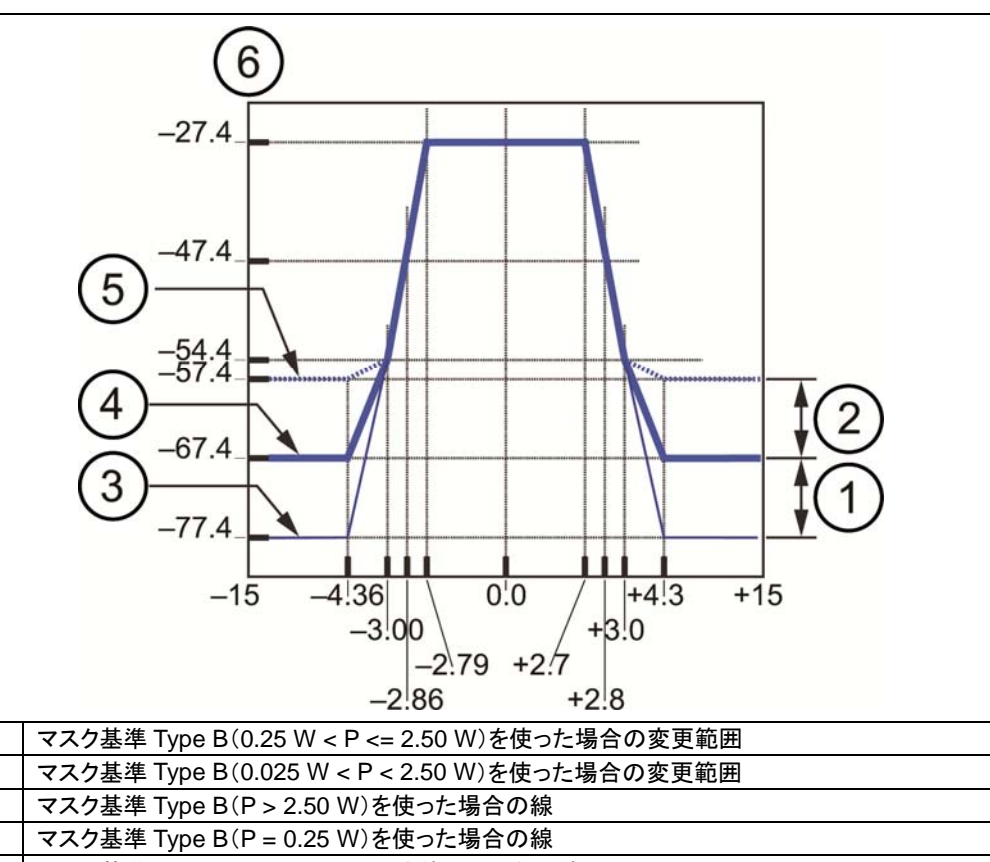

5 マスク基準 Type B(P <= 0.025 W)を使った場合の線

6 減衰量(単位は dBc/10 kHz)

図 4-20. Type B スペクトルマスク

13. Floor Reduction サブメニューキーを押して、フロア低減調整の On または Off を切り替えます。 このサブメニューキーの押し下げ(On または Off)は測定のトリガとなります。

Floor Reduction 機能は、スペクトルマスク測定での(測定器の)フロア雑音の影響を低減します。 Off の場合、スペクトラムアナライザの測定は、信号スペクトルとして直接表示されます(これは標 準的な測定手法です)。 On の場合、スペクトラムアナライザの測定は、信号スペクトルから測定器自身の雑音フロアを引く ことで調整されます。

14. Marker サブメニューキーを押して、Marker の On と Off を切り替えます。緑色のダイヤ型マーカ が測定された信号の上に表示されます。グラフの右上隅に表示される値は、マーカ位置の相対 周波数であり(グラフの中心に基づく)、マーカ位置の相対レベル(グラフの 0 dB 位置に基づく) です。

1

3 4

#### 15. Execute Measure メインメニューキーを押して、テストを開始します。

図 4-21 に表示される測定は、お使いの測定器の画面と異なる場合があります。

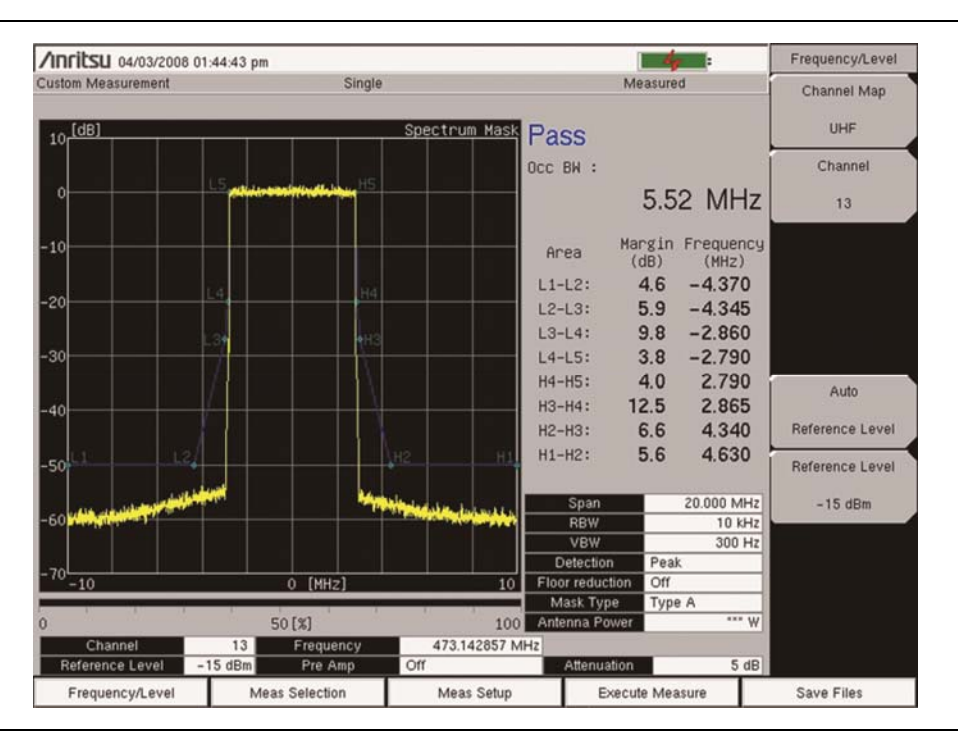

図 4-21. 送信機のスペクトルマスク

16. Save Files メインメニューキーを押すことで、ファイルに測定を保存します。ファイル保存の詳細 については、"測定結果の保存" (ページ 4-52)を参照してください。

## Type A スペクトルマスク:

図 4-22 に示す Type A スペクトルマスクは、PDF ファイルでは青色で示されています(印刷された本書では黒色)。X 軸は MHz 単位、Y 軸は dB 単位です。

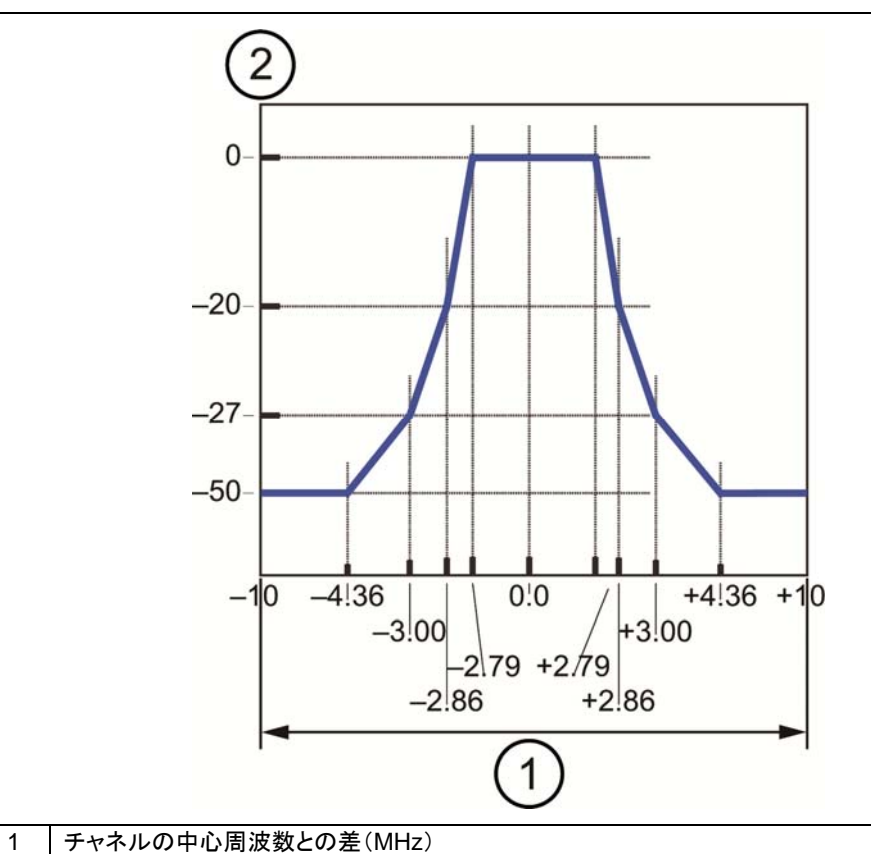

| 2 | 相対レベル(dB) |  |
|---|-----------|--|

図 4-22. Type A スペクトルマスク

## 4-14 位相雑音(Custom)

テスト選択:

- 1. Meas Selection メインメニューキーを押します。
- 2. Phase Noise サブメニューキーを押します。

テスト設定:

- 3. Meas Setup メインメニューキーを押して、[Meas Setup]メニューを開きます。
- 4. Meas Mode サブメニューキーを押して、[Select Meas Mode]リストボックスを開きます。次の選 択肢:Single、Continuous、Average を選びます。Up/Down 矢印キーまたは回転ノブを使って お望みの測定までスクロールし、測定モードを強調表示し、Enter を押します。

Average を選択した場合は、Average Count を設定します。そうでなければ、手順 5 に進み、 Marker の構成を続けます。

- a. Average Count サブメニューキーを押して、[Average Count Editor]リストボックスを開きます。
- b. Up/Down 矢印キーまたは回転ノブを使って、お望みのカウント数までスクロールします。カウント数は、数値キーパッドを使って入力することもできます。Enter を押して値を設定します。
- 5. Marker サブメニューキーを押して、On または Off を選択します。

On が選択された場合、マーカ(緑色のダイヤ型)がグラフ上に表示され、メニューには Integration サブメニューキーが表示されます。矢印キーまたは回転ノブを使ってマーカを移動 します。マーカ位置の3つの測定ポイント値がグラフに表示されます。これら3つの値とその単位 は、それぞれ周波数オフセット(Hz)、位相雑音(dBc/Hz)、信号対マーカ比(dBc)となります。

6. Integration サブメニューキーを押して、積分マーカをグラフに追加します。標準マーカと積分 マーカの範囲は、グラフ上では 2 つの緑色の垂直線間に白色の領域として示されます。標準 マーカから積分マーカのポイント測定の差は、周波数範囲や dBc 値として、位相雑音グラフの右 上隅に緑色で表示されます。図 4-23 は、お使いの測定器の画面と異なる場合があります。 7. Execute Measure メインメニューキーを押して、テストを開始します。

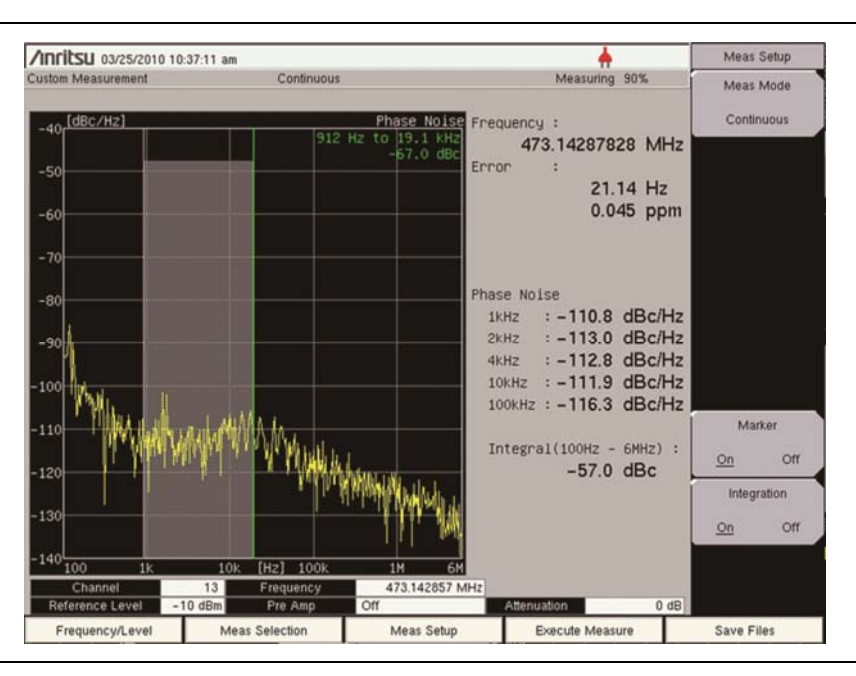

図 4-23. 積分マーカが On での送信機の位相雑音測定

8. Save Files メインメニューキーを押すことで、ファイルに測定を保存します。ファイル保存の詳細 については、"測定結果の保存" (ページ 4-52)を参照してください。

# 4-15 スプリアス発射(Custom)

テスト選択:

- 1. Meas Selection メインメニューキーを押します。
- 2. Spurious Emissions サブメニューキーを押します。

スプリアス発射測定モードに入ると、次のメッセージが表示されます。

<< Information >>

Set HPF to RF terminal.

Press ENTER to continue.

このメッセージは、お使いの測定器の RF In ポートに HPF(High Pass Filter:高域通過フィルタ)を挿入 するよう促します。その目的は、伝送信号をフィルタリングして、より高い感度でスプリアス発射を検出できる ようにすることです。

#### テスト設定:

3. Meas Setup メインメニューキーを押して、[Meas Setup]メニューを開きます。

#### HPF 損失の構成:

- 4. HPF Loss サブメニューキーを押し、[HPF Loss]ダイアログボックスを開きます。Up/Down 矢印 キーまたは回転ノブを使って、お望みの値までスクロールし、Enter を押します。数値キーパッド を使って値を入力してから、dB サブメニューキーを押すか、Enter を押します。HPF Loss のス テップ増分と範囲がダイアログボックスに一覧表示されます。
- 5. Execute Measure メインメニューキーを押して、テストを開始します。

6. Save Files メインメニューキーを押して、ファイルに測定を保存します。ファイル保存の詳細については、"測定結果の保存"(ページ 4-52)を参照してください。

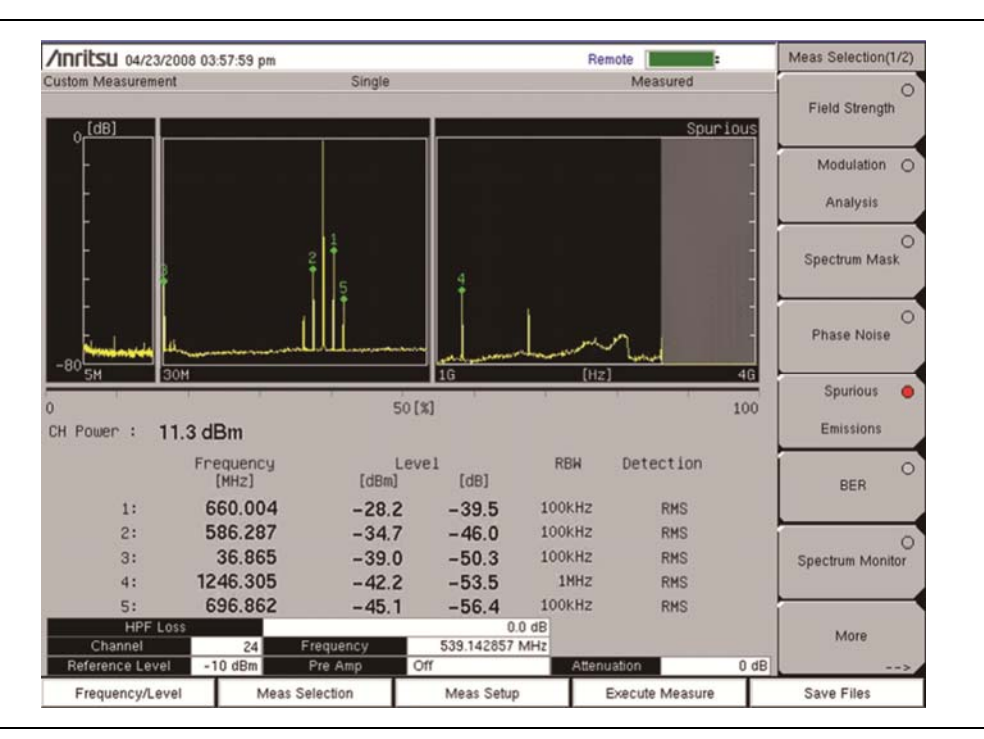

図 4-24. スプリアス発射測定

# 4-16 BER 測定の設定(カスタム)(オプション 79)

BERの測定は、放送信号の品質の評価にとって有効なツールです。このオプションについては、ISDB-T 放送信号に対する BER (Bit Error Rate:ビット誤り率)測定を実行するためには、使用測定器に追加す るハードウェアを搭載する必要があります。BER、PER (Packet Error Rate:パケット誤り率)、TMCC、 および MPEG TS ビットレートが同時に測定できます。

## ASI Out コネクタ

デジタル信号出力、50 ΩBNC メスコネクタ(ページ 1-3 の図 1-1 参照)は、お使いの測定器に ISDB-T (オプション 30)と ISDB-T BER(オプション 79)の両方が搭載されている場合だけ取付けられています。

ASI 機能は、BER 測定中に MPEG TS データ出力を生成します。この出力を MPEG TS 解析装置と接続することで、ビデオエラーをモニタリングしたり、あるいは適切な ASI-USB 変換器を介して多重分離および復号アクセサリに接続することで、チャネル識別やモニタリングを行うことができます。

| /inrits | SU 11/14/2011 0             | 5:58:04 pm                    | 10                                | +                        | Meas Selection(1/2)     |
|---------|-----------------------------|-------------------------------|-----------------------------------|--------------------------|-------------------------|
| Custom  |                             | Continuous                    |                                   | Measuring                | 0                       |
| s       | ignal Sync: Lock            | Elapsed Measure               | ement Time: 00h02m28s             | Mode, GI: 3, 1/8         | Field Strength          |
|         |                             | Layer A                       | Layer B                           | Layer C                  | Modulation O            |
|         |                             | Rate Error Count              | Rate Error Count                  | Rate Error Count         | Analysis                |
| BER     | Before Viterbi<br>Before RS | 0.00E-07 0<br>0.00E-07 0      | 0.00E-09 0<br>0.00E-08 0          | 0.00E-09 0<br>0.00E-09 0 | O<br>Spectrum Mask      |
| PER     | After RS                    | 0.00E-04 0                    | 0.00E-05 0                        | 0.00E-05 0               | 0                       |
|         | Modulation<br>Code Rate     | QPSK<br>2/3                   | 64QAM<br>3/4                      | 16QAM<br>7/8             | Phase Noise             |
| тмсс    | Interleave                  | 0                             | 0                                 | 0                        | Spurious O<br>Emissions |
| MPEG T  | Segments<br>TS Bit Rate     | 1<br>0.42 Mbps                | 4<br>5.62 Mbps                    | 8<br>8.74 Mbps           | BER                     |
|         |                             |                               |                                   |                          | Spectrum Monitor        |
|         |                             | Current                       | Maximum Moving Av                 | verage Minimum           |                         |
| Channel | I Power                     | -25.5 dBm                     | -24.9 dBm -25.9 dl                | 8m - 27.2 dBm            | More                    |
| C       | Channel<br>nce Level -25 dE | 13 Frequency<br>m Pre Amp Off | 473.142857 MHz<br>Attenuation 0 d | B Spectrum Reverse Off   |                         |
| Free    | quency/Level                | Meas Selection                | Meas Setup                        | Stop Measurement         | Save Files              |

図 4-25. BER 測定の選択

テスト選択:

- 1. Meas Selection メインメニューキーを押します。
- 2. BER サブメニューキーを押します。

テスト設定:

- 1. Meas Setup メインメニューキーを押して、[Meas Setup]メニューを開きます。
- 2. Spectrum Reverse サブメニューキーを押して、On または Off を選択します。 選択状態には下線 が表示されます。
- 3. Start Measurement メインメニューキーを押して、テストを開始します。テストが完了したら、Stop Measurement メインメニューキーを押します。

# 4-17 スペクトルモニタ(Custom)

テスト選択:

- 1. Meas Selection メインメニューキーを押します。
- 2. Spectrum Monitor サブメニューキーを押します。

Span設定は、測定画面(グラフ)に表示するチャネル数を選択します。このチャネル(1CHが Spanで選択 されている場合)は、Frequency/Levelメニューで選択されたチャネルです(項目"周波数および基準レ ベルの構成"(ページ 4-6)および手順2と下位手順bを参照)。このメニューを使って、チャネル数を変更 できます。複数チャネルが表示される場合(Span設定を使用)、Frequency/Levelメニューで選択された チャネル番号が中心チャネルとして表示されます。

チャネル番号、チャネル周波数、電力レベルはグラフでは緑色で表示されます。青色のダイヤ型マーカ位 置の周波数と電力レベルは、グラフでは青色で表示されます。青いダイヤ型マーカは、常に緑色のゾーン 内のピークレベルを示します。

#### テスト設定:

- **1. Meas Setup** メインメニューキーを押して、[Meas Setup]メニューを開き、次のパラメータ: Measure Mode、Span、Zone Position の構成を行います。
- 2. Meas Mode サブメニューキーを押して、[Select Meas Mode]リストボックスを開きます。

**Up/Down** 矢印キーまたは回転ノブを使って、お望みの測定モードを強調表示し、**Enter** を押します。次の選択肢:Single か Continuous を選びます。

3. Span サブメニューキーを押して、[Select Span]リストボックスを開きます。

**Up/Down** 矢印キーまたは回転ノブを使って、お望みのチャネル数を強調表示し、**Enter** を押します。各 Span 設定の RBW、VBW、Detection パラメータについては、表 4-15 を参照してください。この表に示す値は内部的に設定され、本器の画面には表示されません。

| Span(スパン) | RBW(分解能帯域幅) | VBW(ビデオ帯域幅) | Detection(検波) |
|-----------|-------------|-------------|---------------|
| 1 CH      | 10 kHz      | 3 kHz       | RMS           |
| 3 CH      | 10 kHz      | 10 kHz      | RMS           |
| 5 CH      | 10 kHz      | 30 kHz      | RMS           |
| 11 CH     | 10 kHz      | 30 kHz      | RMS           |
| 31 CH     | 10 kHz      | 100 kHz     | RMS           |
| 51 CH     | 1 MHz       | 300 kHz     | RMS           |

表 4-15. 連携する RBW、VBW、Detection パラメータの Span オプション

- **4.** Zone Position to Center サブメニューキーを押して、現在のゾーンマーカ(緑色の四角形)を画面中央に設定します。
- 5. Execute Measure メインメニューキーを押して、テストを開始します。

6. Save Files メインメニューキーを押して、ファイルに測定を保存します。ファイル保存の詳細については、"測定結果の保存"(ページ 4-52)を参照してください。

| /Inritsu 04/03/2008 01:49:33 pm                    |                 | - <b>S</b>                                                 | Meas Selection(1/2) |
|----------------------------------------------------|-----------------|------------------------------------------------------------|---------------------|
| ustom Measurement                                  | Continuous      | Measuring                                                  | Eield Strength      |
| Or[dBm] @RF In                                     |                 | Spectrum Monito                                            | r leid Guerigui     |
|                                                    |                 | 13 CH: 473.142857 MHz, -13.9 dBr<br>472.161 MHz, -34.5 dBr | Modulation C        |
| -10                                                |                 |                                                            | Analysis            |
| -20                                                |                 |                                                            |                     |
| -30                                                |                 |                                                            | Spectrum Mask       |
| -30                                                | mounth          | MANA                                                       |                     |
| -40                                                |                 |                                                            | Phase Noise         |
| -50                                                |                 |                                                            |                     |
| -60                                                |                 |                                                            | Spurious C          |
| -00                                                |                 |                                                            | Emissions           |
| -70                                                |                 |                                                            |                     |
| -80 Manner many many many many many many many many | vw              | man manufacture                                            | BER                 |
| 90                                                 |                 |                                                            |                     |
| - 30                                               |                 |                                                            | Spectrum Monitor    |
| 100 <sup>L</sup>                                   | 13 (CH)         | 14                                                         | <b>i</b>            |
| Channel 13                                         | Frequency 473.1 | 142857 MHz                                                 | More                |
| Reference Level 0 dBm                              | Pre Amp Off     | Attenuation 25 d                                           | B>                  |
| Frequency/Level Measure                            | Selection Mea   | as Setup Execute Measure                                   | Save Files          |

図 4-26. スペクトルモニタ表示

図 4-27 の見本映像は、お使いの測定器の画面と異なる場合があります。

| nritsu 01/31/2011 03:46:23 p                                                                                                    | m                                                                                                    | <b>+</b>                                                                                                    | Frequency/Level |
|----------------------------------------------------------------------------------------------------|----------------------------------------------------------------------------------------------------|----------------------------------------------------------------------------------------------------|-----------------|
| stom Measurement                                                                                                    | Continuous                                                                                                    | Measuring                                                                                                    | Channel Map     |
| [dBm] dBE To                                                                                                    |                                                                                                    | Spectrum Monitor                                                                                                    | None            |
| 25 (00)00 2011 201                                                                                                    |                                                                                                    | 474.000000 MHz, -25.8 dBm                                                                                                    |                 |
| 35                                                                                                    |                                                                                                    | 471.425 MHz, -47.1 dBm                                                                                                    |                 |
|                                                                                                    |                                                                                                    |                                                                                                    |                 |
| 45                                                                                                    | T AT A SALE OF                                                                                                    | an and a second second s | Frequency       |
|                                                                                                    | and the state of the state of t | ~~~~~~~~~~~~~~~~~~~~~~~~~~~~~~~~~~~~~~                                                                                                    |                 |
| 35                                                                                                    |                                                                                                    |                                                                                                    | 474.000000 MHz  |
| 65                                                                                                    |                                                                                                    | ]                                                                                                    | Bandwidth       |
|                                                                                                    |                                                                                                    |                                                                                                    | 8 MHz           |
| 75                                                                                                    |                                                                                                    |                                                                                                    |                 |
| 85                                                                                                    |                                                                                                    |                                                                                                    | Auto            |
|                                                                                                    |                                                                                                    |                                                                                                    | Reference Level |
| 95                                                                                                    |                                                                                                    |                                                                                                    | Reference Level |
| 05 Jan marken hind a marken hor                                                                                                    | word                                                                                                    | Munan man man man man                                                                                                    | -25 dBm         |
| New York, Martin Martin Street, Street, St | 2.4%                                                                                                    |                                                                                                    |                 |
| 15                                                                                                    |                                                                                                    |                                                                                                    | Pre Amp         |
| 25                                                                                                    |                                                                                                    |                                                                                                    | On <u>Off</u>   |
| 23462.000                                                                                                    | 474.00                                                                                                    | 0 [MHZ] 486.000                                                                                                    | One-Seg         |
| Channel Map None                                                                                                    | Frequency 474                                                                                                    | 000000 MHz                                                                                                    | 00 01           |
| Reference Level -25 dBm                                                                                                    | Pre Amp Off                                                                                                    | Attenuation 0 dE                                                                                                    |                 |
| Frequency/Level M                                                                                                    | leas Selection Me                                                                                                    | as Setup Execute Measure                                                                                                    | Save Files      |

図 4-27. 8 MHz 帯域幅が選択されたスペクトルモニタ

図 4-27 にある測定は、8MHz の Bandwidth 設定を使った見本です。

# 4-18 測定結果の保存

現在表示されている測定を保存する特徴も、本器には含まれています。保存書式は JPEG および CSV で す。Batch 測定モードのファイルは、ファイル名の最後に\_GRP が付けられます。ファイルは本器の内部メ モリに保存されます。ファイルは自動でも、手動でも保存できます。"ファイルの自動保存"を参照してくださ い。

ファイル名は、測定の種類、日付、時刻を基に決められます。

### 図 4-28. 測定ファイル名の規約

| 測定項目                                                  | ファイル名<br>接頭辞 | 実例<br>(2008 年 2 月 2 日、19:30:25) |
|-------------------------------------------------------|--------------|---------------------------------|
| Field Strength(電界強度)                                  | PWR          | PWR20080102_193025.jpg          |
| Modulation Analysis/Constellation<br>(変調解析/コンスタレーション) | CON          | CON20080102_193025.jpg          |
| Modulation Analysis/Delay Profile<br>(変調解析/遅延プロファイル)  | PRO          | PRO20080102_193025.jpg          |
| Spectrum Mask(スペクトルマスク)                               | MSK          | MSK20080102_193025.jpg          |
| Phase Noise(位相雑音)                                     | PHN          | PHN20080102_193025.jpg          |
| Spurious Emissions(スプリアス発射)                           | SPR          | SPR20080102_193025.jpg          |
| BER(ビット誤り率)                                           | BER          | BER20080102_193025.jpg          |
| Spectrum Monitor(スペクトルモニタ)                            | SPM          | SPM20080102_193025.jpg          |
| Batch(バッチ)                                            | SPM          | SPM20080102_193025_GRP.csv      |

手動で測定をファイルに保存する場合、自動で保存するよりも多少手順がかかります。"ファイルの手動保存"を参照してください。ファイルを手動で保存する利点としては、以下の選択ができることです。

- ファイル設定の保存の選択
- 測定のファイルへの保存
- JPEG 形式でのファイルの保存
- ファイル名を付ける機能

## ファイルの自動保存

Save Files メインメニューキーを押します。

保存工程が終了すると、図 4-29 に示すような情報ウィンドウが表示されます。

<< Information >> File was saved completely. SPM20080425\_151214.csv SPM20080425\_151214\_GRP.csv SPM20080425\_151214.jpg

図 4-29. ファイル保存に成功した場合のメッセージ

### ファイルの手動保存

- 1. 数値キーパッドで Shift キーを押してから、File(7)キーを押して[File]メニューを開きます。
- 2. 3つの"Save"サブメニューキーの1つを押します。

### "ファイル名"を付けて測定を保存

Save Measurement As サブメニューキーを押して、サブメニューキー上に表示されている ファイル名で測定を素早く保存できます。ファイル名に追記される数値は、保存操作が行 われるごとに、自動的に増やされて、その名称はサブメニューキーのキー面に表示されま す。保存場所は、[Save Measurement]ダイアログボックスまたは[Save]ダイアログボッ クスで使用された最新の設定によって決まります。ファイル名を変更するには、[Save Measurement]ダイアログボックスまたは[Save]ダイアログボックスを使用します。

#### 測定の保存

**a.** Save Measurement サブメニューキーを押して、測定を保存します。[Save]ダイアログボックスと[Save]メニューの両方が表示されます。[Save]ダイアログボックスには、当初、ファイルの種類として"Measurement"が設定されています。

拡張子は、現在の測定モードに基づいて自動的に適用されます。

- **b.** このダイアログボックスを使って、Save Measurement As サブメニューキーにより続いて使用されるファイル名を入力します。
- c. テキストの入力および保存については、[Save]ダイアログボックスでの指示に従います。
- d. [Save]メニューには、保存場所やファイルの種類を変更するためのサブメニューキーが含まれます。

#### 保存

a. Save サブメニューキーを押して、[Save]ダイアログボックスと[Save]メニューを開きます。

これは、Save Measurement サブメニューキーに対して説明したのと同じダイアログボックスであるが、Filetype ではこのダイアログボックスを使って最後に保存されたファイルの種類が設定されています。

- **b.** このダイアログボックスを使って、その後の Save Measurement As サブメニューキーにより続いて使用されるファイル名を入力します。
- c. テキスト入力および保存は指示に従います。

## 4-19 Custom および Easy モード向け ISDB-T メニューと測定

本章の後半では、Easy 測定モードおよび Custom 測定モードで利用可能なすべてのサブメニューキー について説明します。個々のメニュー解説には、メニューを表示するためのキー順序が含まれます。

ー部のアンリツ製品の説明書では、メインメニューキーはハードキーとも呼ばれ、サブメニューキーはソフトキーとも呼ばれます。

利用可能なすべてのサブメニューキーは、メニュー画像で表示されますが、いくつかのあるキーは特異な設定状態の下で表示されるだけです。個々のメニュー解説では、このようなキーの説明を含みます。

## [Frequency/Level]メニューグループ — Custom

[Frequency/Level]メニューは、Channel Map の選択と Custom 設定か、Easy 設定かによって異なります。

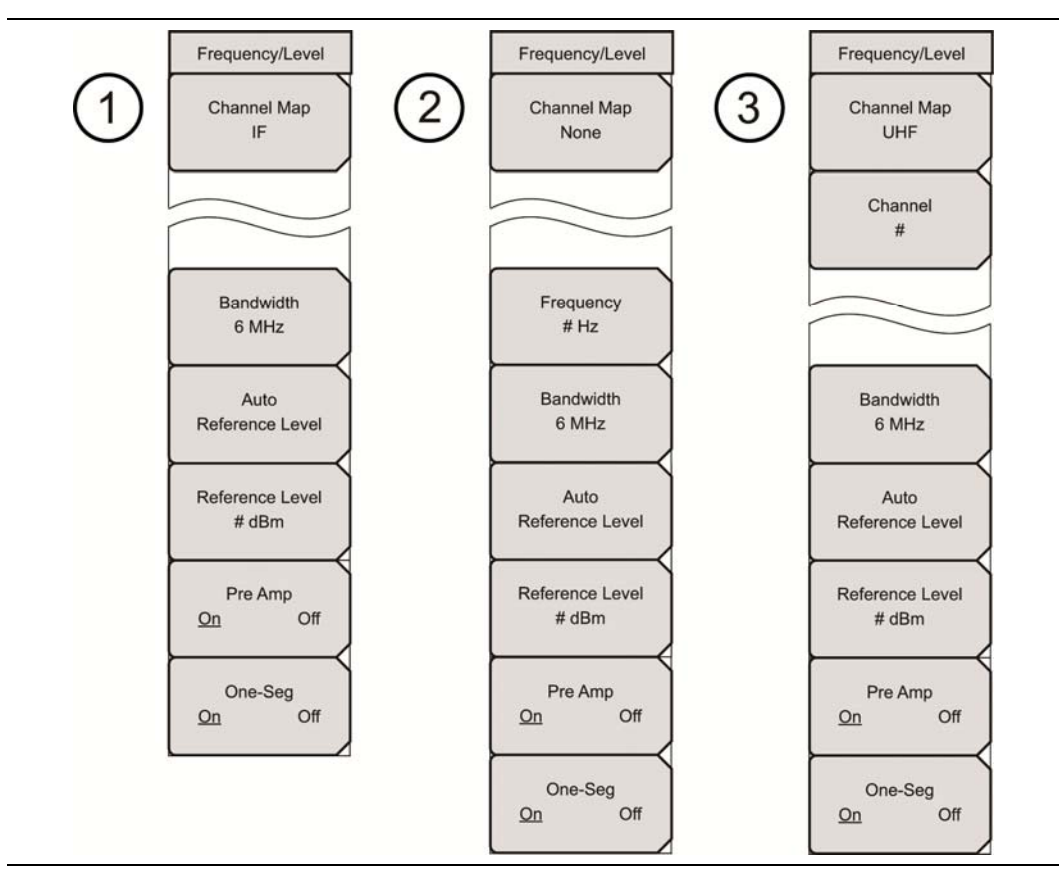

図 4-30. Custom 用の[Frequency/Level]メニュー

| 1 | IF チャネルマップ、Custom 設定                  |
|---|---------------------------------------|
| 2 | チャネルマップなし(None に設定) Custom 設定         |
| 3 | UHF または UHF (Brazil)チャネルマップ、Custom 設定 |

## [Frequency/Level]メニューグループ — Easy

[Frequency/Level]メニューは、Channel Map の選択と Custom 設定か、Easy 設定かによって異なります。

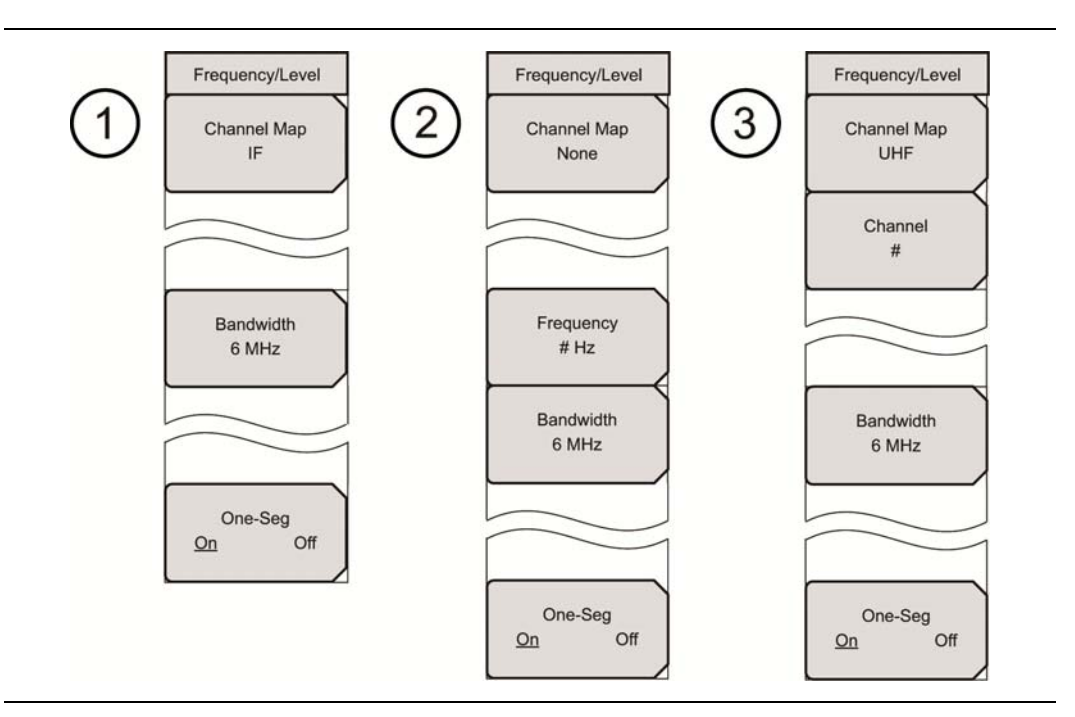

| 义 | 4-31. | Easy 用の[Frequency/Level]メニュー | - |
|---|-------|------------------------------|---|
|---|-------|------------------------------|---|

| 1 | IF チャネルマップ、Easy 設定                  |
|---|-------------------------------------|
| 2 | チャネルマップなし(None に設定)、Easy 設定         |
| 3 | UHF または UHF (Brazil)チャネルマップ、Easy 設定 |

[Measurement Selection]メニュー

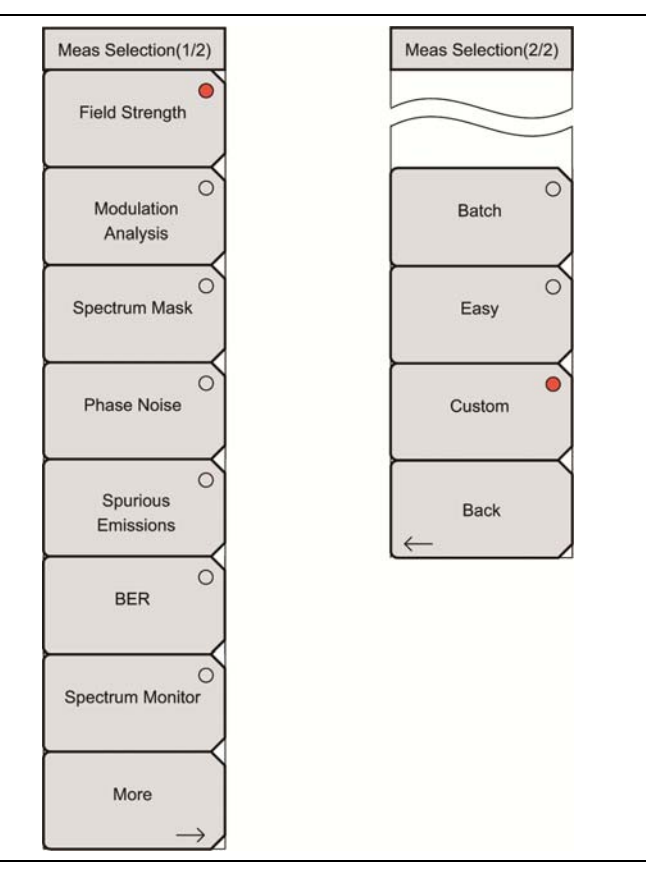

図 4-32. Custom および Easy 用の[Measurement Selection]メニュー

Easy 測定モードまたは Custom 測定モードで、**Meas Selection** メインメニューキーを押して[Meas Selection(1/2)]メニューを開き、次に More サブメニューキーを押して、[Meas Selection(2/2)]メニューを開きます。これら 2 つのメニューには、Easy 測定モードまたは Custom 測定モードのいずれにも、同じ サブメニューキーが含まれます。

一方、Batch 測定モードでは、[Meas Selection]メニュー(ページ 4-66 の図 4-40 参照)は、Meas Selection メインメニューキーを押した際に利用可能となる唯一のメニューです。

電界強度設定メニューグループ

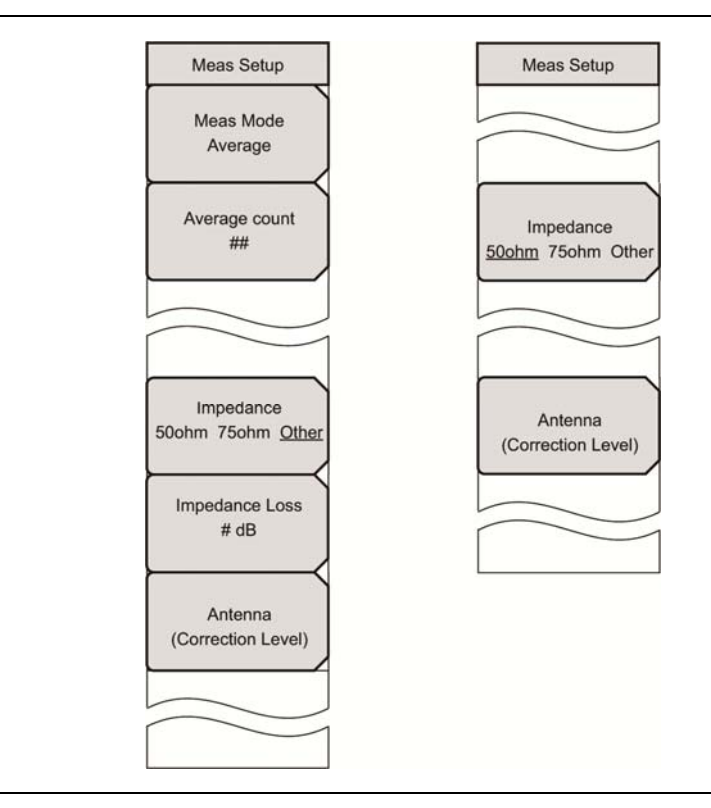

図 4-33. Custom および Easy 用の[Field Strength Measurement Setup]メニュー

Easy 測定モードまたは Custom 測定モードで電界強度測定の準備をしている場合は、Meas Setup メインメニューキーを押して[Meas Setup]メニューを開きます。

Meas Mode サブメニューキーは Easy 測定モードでは利用できず、これは連続測定だけを使用します。

## 変調解析設定メニューグループ

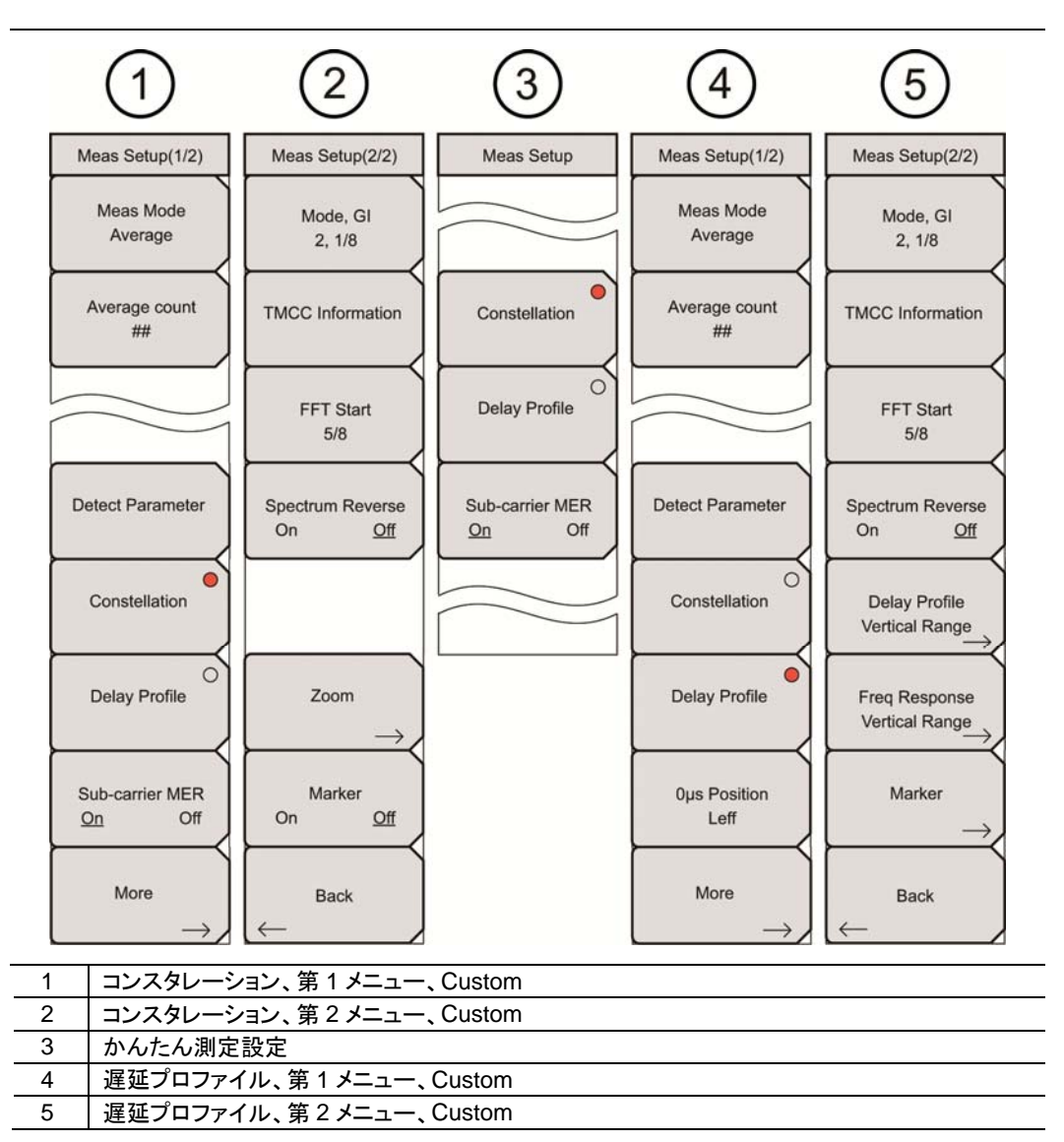

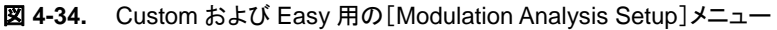

測定の選択が変調解析の場合、Easy 測定モード用の[Meas Setup]メニューには、Constellation 測定 画面が選択されている場合だけ、Sub-carrier MER サブメニューキーが表示されます。Delay Profile 測 定画面が選択されている場合は、2 つのサブメニューキー(Constellation と Delay Profile)だけが表示さ れます。 コンスタレーション設定(変調解析)メニューグループ

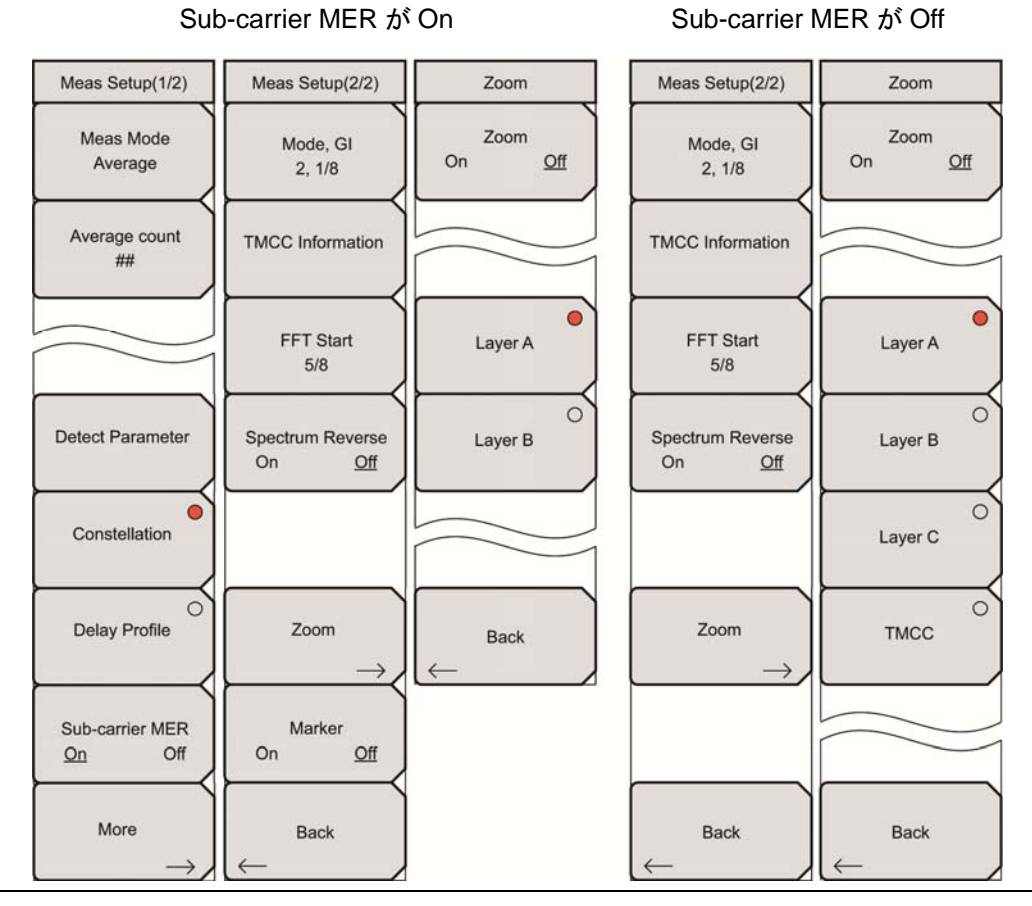

図 4-35. コンスタレーションの [Meas Setup] および [Zoom] メニュー - Custom

遅延プロファイル設定(変調解析)メニューグループ

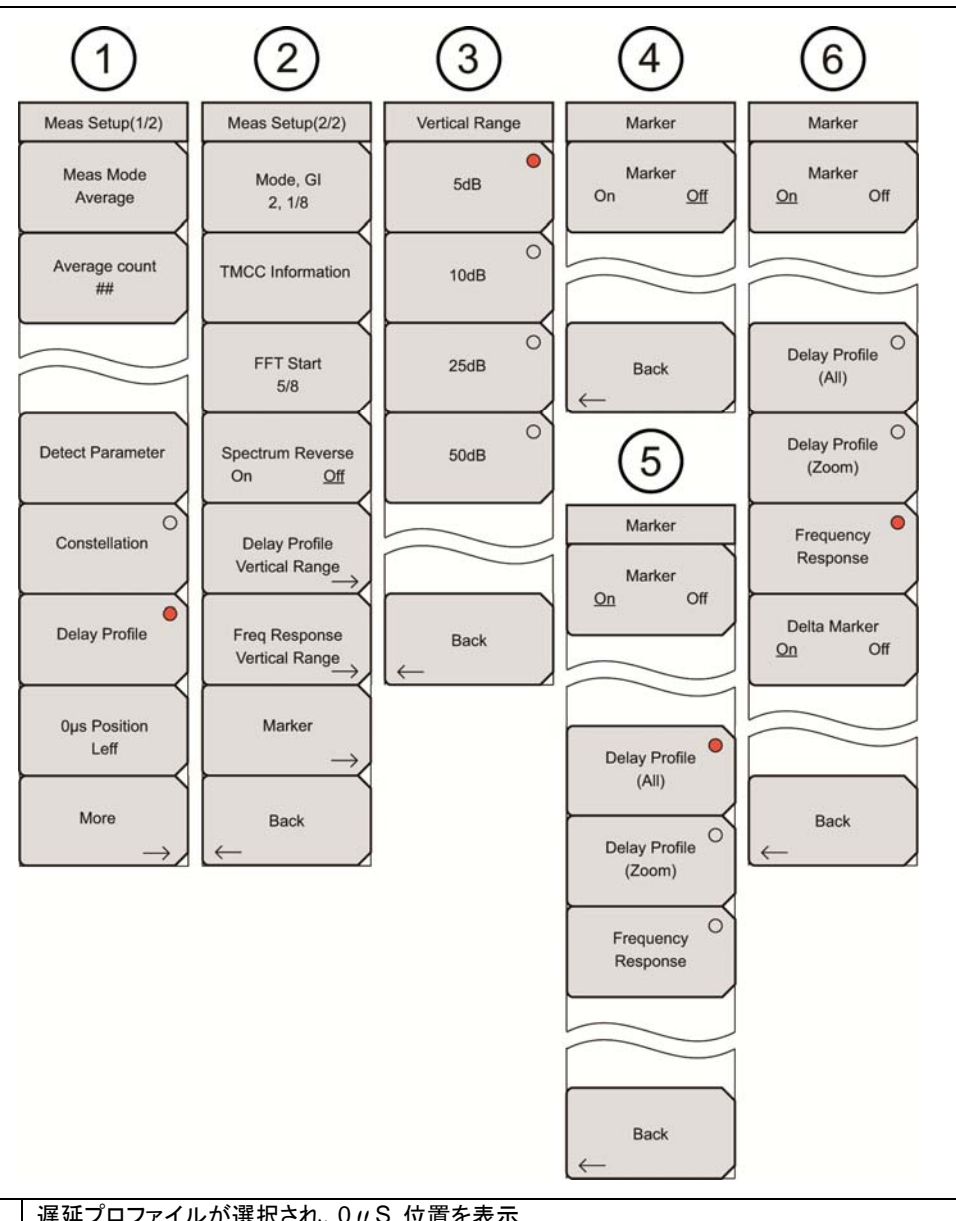

| 1 | 遅延プロファイルが選択され、0μS 位置を表示                |
|---|----------------------------------------|
| 2 | 遅延プロファイル設定                             |
| З | 遅延プロファイルと周波数応答の縦軸範囲(同じサブメニューキーで、異なる機能) |
| 4 | [Marker]メニュー、マーカがオフ                    |
| 5 | [Marker]メニュー、マーカがオン                    |
| 6 | [Delta Marker]メニュー、周波数応答選択時はマーカが表示     |

図 4-36. [Delay Profile Setup]メニュー — Custom

## BER 測定メニューグループ

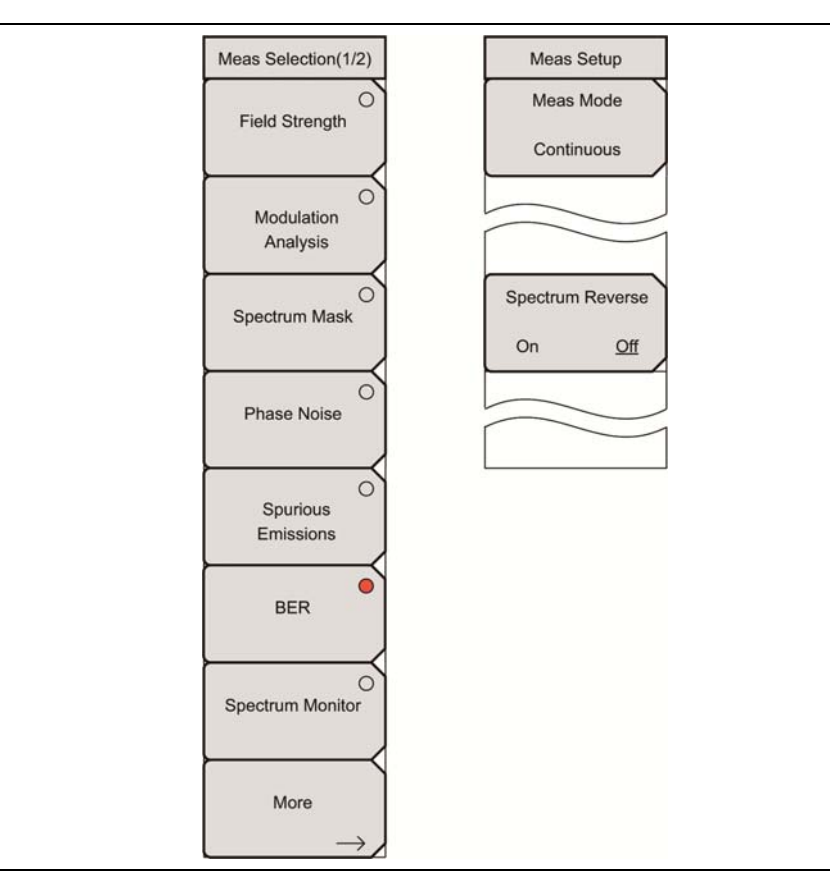

**図 4-37.** [ISDB-T BER]メニュー — Custom

# 4-20 [Measrement Selection]メニュー

## [Meas Selection (1/2)]メニュー(Custom および Easy)

このメニューから、次の 7 つの測定タイプ:Field Strength、Modulation Analysis、Spectrum Mask、 Phase Noise、Spurious Emissions、BER、Spectrum Monitor のいずれか 1 つを選択します。この選択 結果によって、[Meas Setup]メニューに表示されるサブメニューキーの一覧表が決定されます。サブメ ニューキーの右上の赤色丸は、実行中の測定を示します。

キー手順:Meas Selection

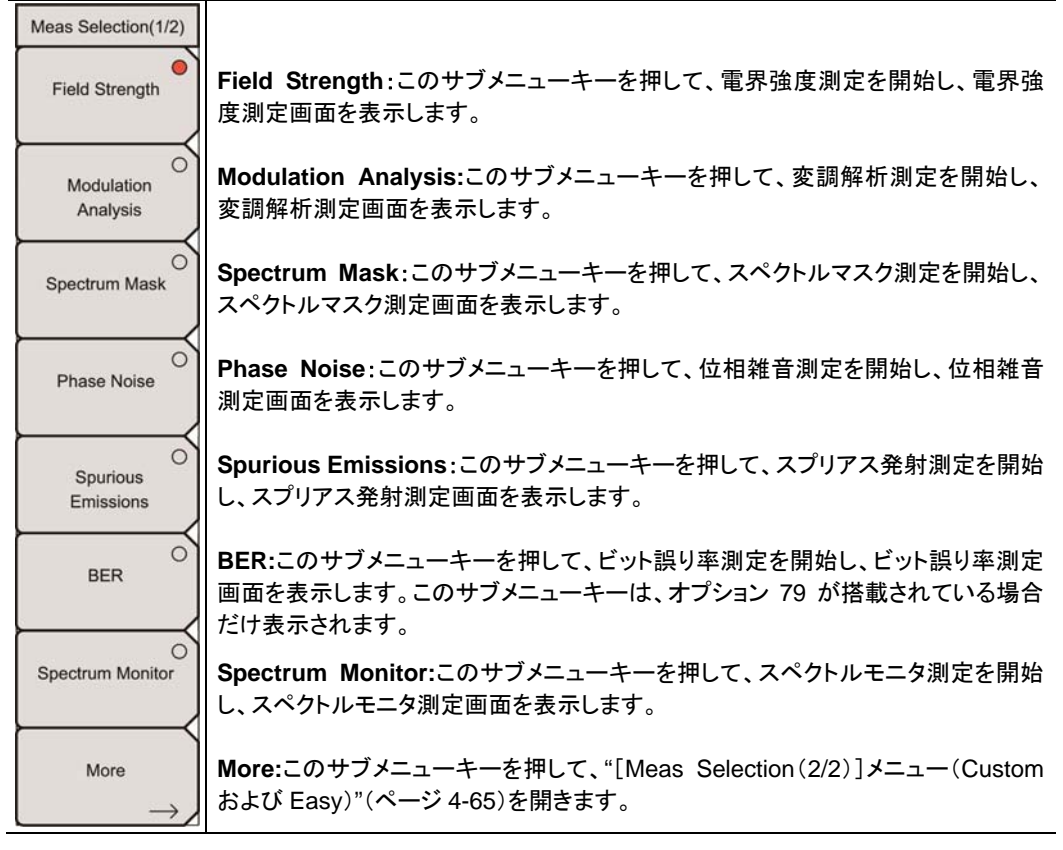

**図 4-38.** [Meas Selection (1/2)]メニュー(Custom および Easy)

## [Meas Selection(2/2)]メニュー(Custom および Easy)

Custom または Easy 測定モードでは、この[Meas Selection (2/2)] メニューは、"[Meas Selection (1/2)]メニュー (Custom および Easy)" (ページ 4-64)から利用できます。Batch 測定モードでは、これは、 Meas Selection メインメニューキーを押した際に利用可能な唯一の[Meas Selection]メニューです。

キー手順(Custom または Easy 測定モード): Meas Selection > More

キー手順(Batch 測定モード): Meas Selection

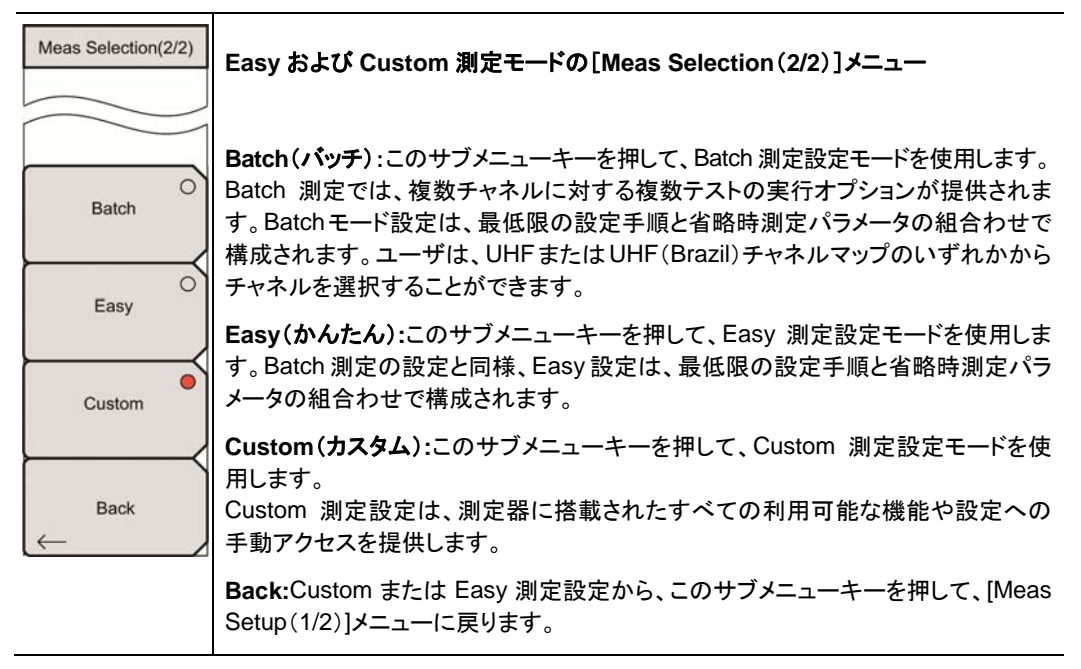

**図 4-39.** [Meas Selection (2/2)]メニュー(Custom および Easy)

### 測定モード選択メニュー

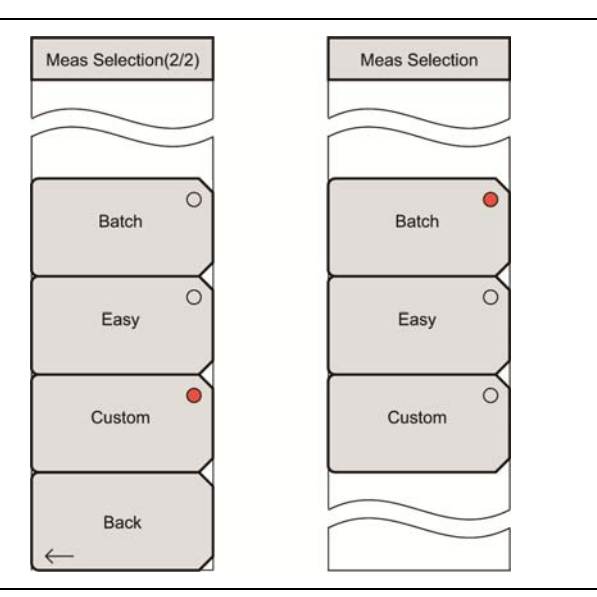

図 4-40. 測定選択メニュー - Custom、Easy、Batch

一方、Batch 測定モードでは、[Meas Selection]メニュー (図 4-40 参照)は、Meas Selection メインメ ニューキーを押した際に利用可能となる唯一のメニューです。

Easy 測定モードまたは Custom 測定モードで、**Meas Selection** メインメニューキーを押して[Meas Selection(1/2)]メニューを開き、次に More サブメニューキーを押して、**[Meas Selection(2/2)]**メニューを開きます。

# 4-21 電界強度測定の設定メニュー

[Meas Setup]メニューで利用可能なサブメニューキーは、測定モード(Easy または Custom)と、個々の サブメニューキーの設定によって決まります。Average Count サブメニューキーは、Meas Mode が Average または Moving Average に設定されている場合だけ表示されます。Impedance Loss サブメ ニューキーは、Impedance が Other に設定されている場合だけ表示されます。Meas Mode サブメニュー キーは、Easy 測定モードでは表示されません。

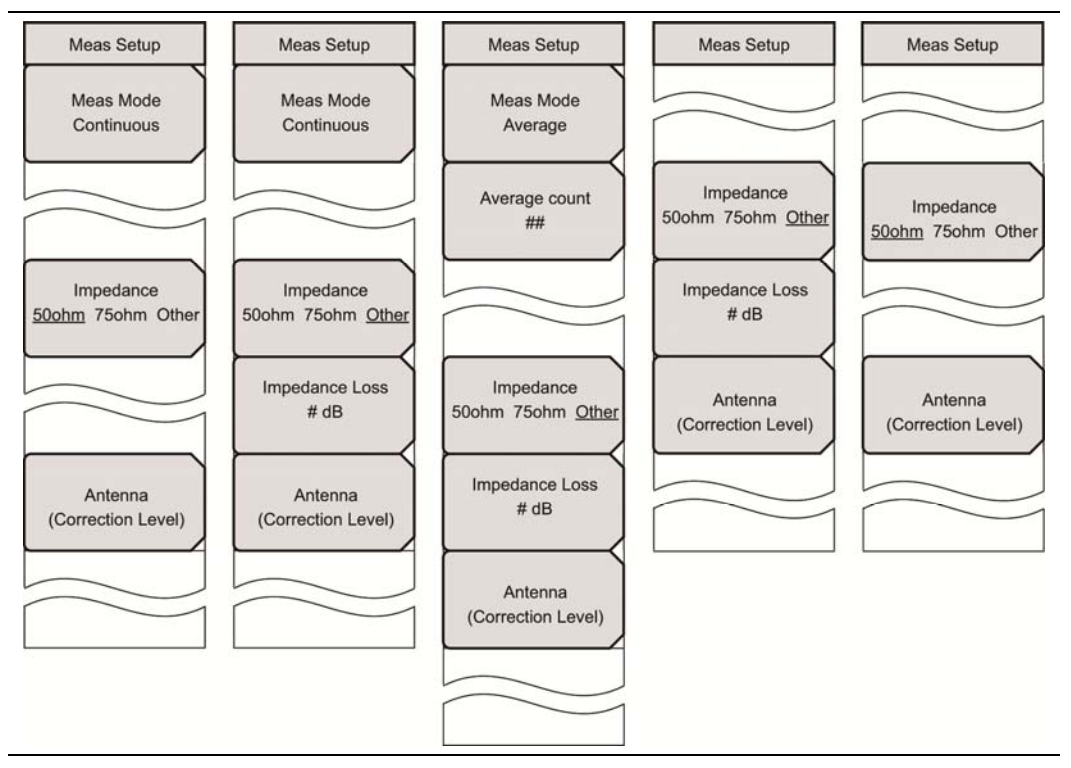

図 4-41. 電界強度測定用の[Meas Setup]メニュー — Custom および Easy

## 4-22 Custom モードでの測定

Custom Measurement モード設定は、測定器に搭載されたすべての利用可能な機能や設定への手動 アクセスを提供します。すべての測定パラメータのオプションの値が設定できます。この測定モードで表示 されるメニューは、手動設定のためのほとんどのユーザオプションを提供します。

# 4-23 [Frequency/Level]メニュー(Custom モード)

これらのメニューは、次の Channel Map オプション: UHF、UHF (Brazil)、IF、 None 用の Custom モード の [Frequency/Level] メニューを説明します。

## UHF チャネルマップの[Frequency/Level]メニュー

#### Custom(カスタム)

キー手順: Frequency/Level > Channel Map > UHF or UHF(Brazil)

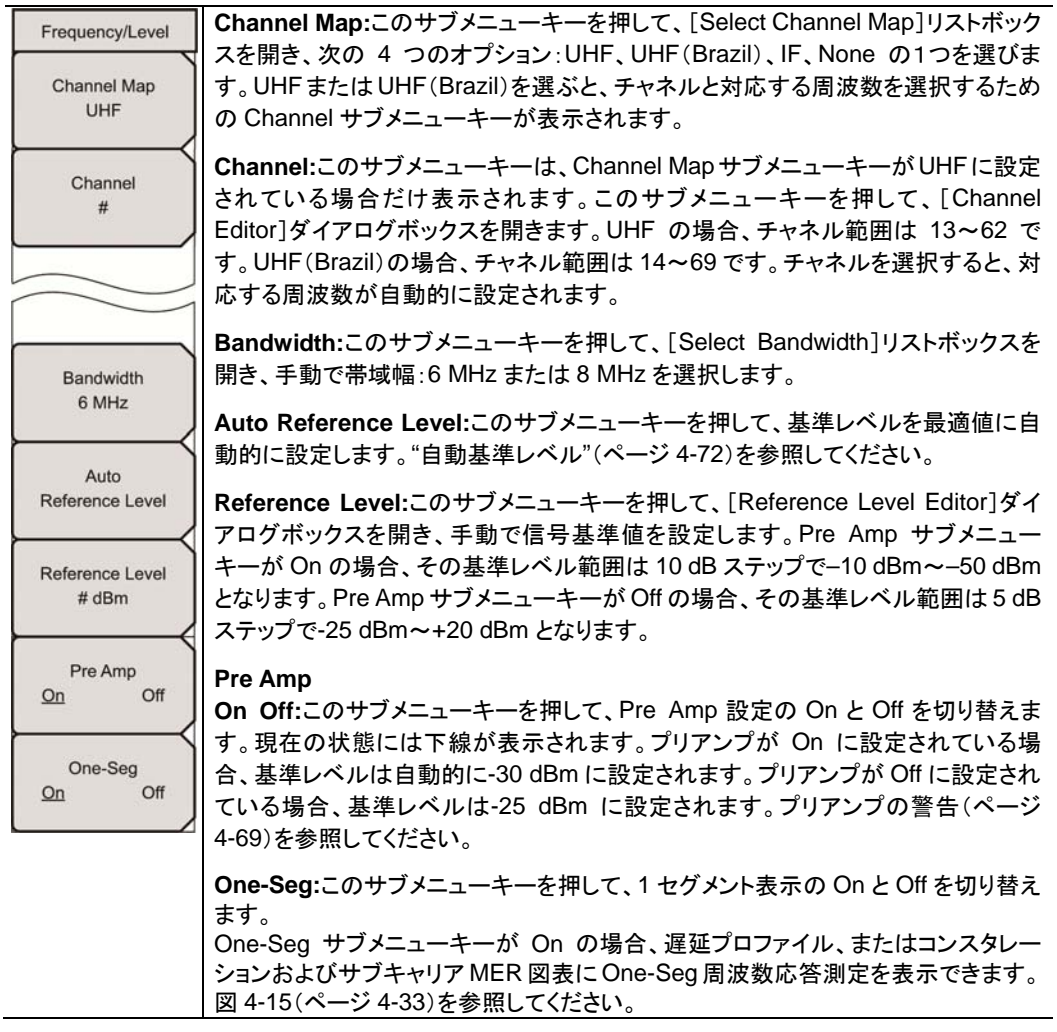

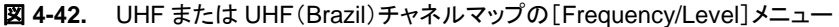

本器が損傷を受けない上限レベルは、プリアンプの状態によって異なります。

プリアンプ On:-10 dBm

警告 プリアンプ Off:+20 dBm

プリアンプ Off の状態で-10 dBm 以上が加えられている途中で、プリアンプを On に切り替え ると、内部の電子回路が損傷を受ける可能性があります。信号の適用中にプリアンプの On と Off を切り替える場合、入力レベルに注意してください。

#### 表 4-16. プリアンプの基準レベル、範囲、設定分解能

| プリアンプ<br>状態 | 基準レベルの範囲          | 基準レベルの設定分解能 |
|-------------|-------------------|-------------|
| On          | -50 dBm ~ -10 dBm | 10 dB       |
| Off         | -25 dBm ~ 20 dBm  | 5 dB        |

## IF チャネルマップの[Frequency/Level]メニュー

#### Custom(カスタム)

## キー手順: Frequency/Level > Channel Map > IF

| Frequency/Level<br>Channel Map<br>IF          | <b>Channel Map:</b> このサブメニューキーを押して、[Select Channel Map]リストボック<br>スを開き、次の 4 つのオプション: UHF、UHF(Brazil)、IF、None の 1 つを選びま<br>す。IFを選択すると、周波数は 37.15 MHz に設定され、Spectrum Reverse は自<br>動的に On になります。                                      |
|-----------------------------------------------|----------------------------------------------------------------------------------------------------|
|                                               | Bandwidth:このサブメニューキーを押して、[Select Bandwidth]リストボックスを<br>開き、手動で帯域幅:6 MHz または8 MHzを選択します。                                                                                                    |
| Bandwidth                                     | Auto Reference Level:このサブメニューキーを押して、基準レベルを最適値に自動的に設定します。"自動基準レベル"(ページ 4-72)を参照してください。                                                                                                    |
| 6 MHz<br>Auto<br>Reference Level              | Auto Reference Level:このサブメニューキーを押して、[Reference Level Editor]ダイアログボックスを開き、手動で信号基準値を設定します。Pre Amp サブメニューキーが On の場合、その基準レベル範囲は 10 dB ステップで-10 dBm~-50 dBm となります。Pre Amp サブメニューキーが Off の場合、その基準レベル範囲は 5 dB ステップで-25 dBm~+20 dBm となります。 |
| Reference Level<br># dBm<br>Pre Amp<br>On Off | <b>Pre Amp</b><br>On Off:このサブメニューキーを押して、Pre Amp 設定の On と Off を切り替えま<br>す。現在の状態には下線が表示されます。プリアンプが On に設定されている場<br>合、基準レベルは自動的に-30 dBm に設定されます。プリアンプが Off に設定され<br>ている場合、基準レベルは-25 dBm に設定されます。プリアンプの警告(ページ<br>4-69)を参照してください。       |
| One-Seg<br>On Off                             | <b>One-Seg</b> :このサブメニューキーを押して、1 セグメント表示の On と Off を切り替え<br>ます。<br>One-Seg サブメニューキーが On の場合、遅延プロファイル、またはコンスタレー<br>ションおよびサブキャリア MER 図表に One-Seg 周波数応答測定を表示できます。<br>図 4-15(ページ 4-33)を参照してください。                                       |

図 4-43. IF チャネルマップの[Frequency/Level]メニュー

## チャネルマップ設定が None の場合の[Frequency/Level]メニュー

### Custom(カスタム)

キー手順: Frequency/Level > Channel Map > None

| Frequency/Level     | Channel Map:このサブメニューキーを押して、[Select Channel Map]リストボック                                        |
|---------------------|----------------------------------------------------------------------------------------------|
| 5                   | スを開き、次の4つのオプション:UHF、UHF(Brazil)、IF、Noneの1つを選びま                                               |
| Channel Map         | す。None を選択すると、手動による周波数設定を可能にする Frequency サブメ                                                 |
| None                | ニューキーが表示されます。                                                                                |
|                     | Frequency:このサブメニューキーは、Channel Map サブメニューキーが None に                                           |
|                     | 設定されている場合だけ表示されます。このサブメニューキーを押して、                                                            |
|                     | [Frequency Edit]ダイアログボックスを開き、ウィンドウに表示される指定された範                                               |
|                     | 囲内で周波数を手動設定します。サブメニューキーには単位 GHz、MHz、kHz、                                                     |
| +requency<br># Hz   | Hz が表示されます。                                                                                  |
|                     | <br>  Bandwidth:-のサブメニューキーた畑  て「Select Bandwidth]  フトギックスた                                   |
| Randwidth           | Bandwidth.CO ックアニューマー と Fo C (Celect Dandwidth) ウストホワクスと<br>関き 毛動で帯域幅・6 MHz またけ 8 MHz を選択」ます |
| 6 MHz               | 所で、丁助で市場間、の間によればなり間にで医院します。                                                                  |
|                     | Auto Reference Level:このサブメニューキーを押して、基準レベルを最適値に自                                              |
| Auto                | 動的に設定します。"自動基準レベル"を参照してください。                                                                 |
| Reference Level     | Reference Level:このサブメニューキーを押して、[Reference Level Editor]ダイ                                    |
|                     | アログボックスを開き、手動で信号基準値を設定します。Pre Amp サブメニュー                                                     |
| Reference Level     | キーが On の場合、その基準レベル範囲は 10 dB ステップで-10 dBm~-50 dBm                                             |
| # dBm               | となります。Pre Amp サブメニューキーが Off の場合、その基準レベル範囲は 5 dB                                              |
| $\vdash$            | ステップで-25 dBm~+20 dBm となります。                                                                  |
| Pre Amp             | Pre Amn                                                                                      |
| <u>On</u> Off       | 「No Amp<br>On Off∵のサブメニューキーを押」て Pre Amp 設定の On と Off を切り替えま                                  |
| $ \longrightarrow $ | す。現在の状態には下線が表示されます。プリアンプが On に設定されている場                                                       |
| One-Seg             | 6、基準レベルは自動的に-30 dBm に設定されます。プリアンプが Off に設定され                                                 |
| <u>On</u> Off       | ている場合、基準レベルは-25 dBm に設定されます。プリアンプの警告(ページ                                                     |
|                     | 4-69)を参照してください。                                                                              |
|                     | <br>  <b>0 no Soo:</b> = のサブノ= = キ た畑  エ 1 わびい 小 ま = の 0 n と 0 ff た切し抜き                      |
|                     | 「One-Geg.con デンテーユーヤーを押して、The アンド表示の Off と Off を切り替ん」                                        |
|                     | <sup>タフ 。</sup><br>  One-Seg サブメニューキーが On の場合、遅延プロファイル、またはコンステレー                             |
|                     | ションおよびサブキャリア MER 図表に One-Seg 周波数応答測定を表示できます。                                                 |
|                     | 図 4-15(ページ 4-33)を参照してください。                                                                   |
|                     |                                                                                              |

図 4-44. チャネルマップ設定が None の場合の[Frequency/Level]メニュー

### 自動基準レベル

この基準レベルは、この本器に供給される信号レベルを示します。

本器への信号入力の基準レベル範囲は、基準レベル設定によって決まります。信号が本器に適用された 直後、基準レベルに従って入力減衰器が自動的に設定されます。基準レベルと入力減衰器との関係は固 定です。

基準レベルを高くすると、入力減衰器の減衰量が増加し、ユーザは高い入力レベルを扱えるようになります。入力減衰器の減衰量と比例して、雑音レベルも増加する点に注意してください。

信号を本器に適用する場合、基準レベル値を超えない信号レベルを入力します。信号レベルが基準レベルを超える場合は、基準レベルを高くします。

例えば、信号レベルが 0.5 dBm で、プリアンプが Off の状態の場合、基準値は 0 dBm ではなく、5 dBm に設定します。

意図した信号以外の干渉波が存在し、約 100 kHz~7.1 GHz の周波数範囲内の電力が測定信号レベルよりも 15 dB 以上高い場合、最大信号を考慮に入れた基準レベルを設定します。

# 4-24 [Meas Setup]メニュー - 電界強度

Custom(カスタム)

キー手順: Meas Setup

1

| Meas Setup                                                      | Meas Mode:このサブメニューキーを押して、[Select Meas Mode]リストボックス                                                                                                    |
|-----------------------------------------------------------------|----------------------------------------------------------------------------------------------------|
| Meas Mode<br>Average                                            | を開きます。<br>測定モードを強調表示し、Enter キーを押します。項目 4-25"[Select Meas Mode]<br>リストボックス"(ページ 4-74)を参照してください。                                                                                                    |
| Average count<br>##                                             | Average Count:このサブメニューキーを押して、[Average Count Editor]ダイア<br>ログボックスを開き、平均カウントを設定します。サブメニュー上では、現在の設定<br>に下線が引かれます。                                                                                           |
|                                                                 | Impedance<br>50ohm 75ohm Other:このサブメニューキーを押して、3 つの設定を順番に切り替<br>えます。現在の状態には下線が表示されます。                                                                                                    |
| Impedance<br>50ohm 75ohm <u>Other</u><br>Impedance Loss<br># dB | 本器の省略時でのインピーダンスは 50 Qです。この値は、アンリツ製外部インピー<br>ダンス変換器(部品番号 12N50-75B)を使うことで、75 Qに変更可能です。アンリ<br>ツ製 12N50-75B インピーダンス変換器を使用しない場合は、Otherを選択してくだ<br>さい。項目 4-26"測定器のインピーダンスまたは外部インピーダンス"(ページ 4-76)<br>を参照してください。 |
| Antenna<br>(Correction Level)                                   | Impedance Loss:このサブメニューキーは、Impedance サブメニューキーが<br>Other に設定されている場合だけ表示されます。このサブメニューキーを押して、<br>[Impedance Loss Editor]ダイアログボックスを開き、dB 値を設定します。                                                            |
|                                                                 | インピーダンスが Other(75 ohm の場合も)に設定されている場合、インピーダン<br>ス損失を 0.1 dB ステップで 0.0 dB~100.0 dB の範囲で設定します。MA1621A イ<br>ンピーダンス変成器をインピーダンス変換器として使用する場合は、1.9 dB に設定<br>します。                                               |
|                                                                 | Antenna(Correction Level):このサブメニューキーを押して、[Select Antenna]<br>リストボックスを開きます。アンテナを選び、Enter キーを押します。追加情報につい<br>ては、"アンテナ設定"(ページ 4-5)を参照してください。                                                                |

図 4-45. [Meas Setup]メニュー - 電界強度

# 4-25 [Select Meas Mode]リストボックス(Custom)

### 電界強度測定モード

カスタム電界強度測定モードでは、このリストボックスで5つのオプション:Single、Continuous、Average、 Moving Average、Max Hold が利用できます。

| Select Meas Mode |          |
|------------------|----------|
| Single           | <u> </u> |
| Continuous       | _        |
| Average          |          |
| Moving Average   |          |
| Max Hold         |          |
|                  |          |
|                  | _        |
| <u> </u>         | <u> </u> |

図 4-46. [Select Measure Mode]リストボックス – 電界強度

Single:1 回の測定のテストを設定します。測定データを取得し、画面にその結果を表示します。このモードは画面映像を捕えるのに有効です。

Continuous:連続して測定を行うテストを設定します。画面に表示される結果は時間経過と共に更新されます。このモードは、リアルタイムの信号解析に有効です。

Average: Average Count で指定した測定回数分の測定結果の平均を求めます。測定中、画面上部のス テータスバーには、その時点の測定回数と平均カウント選択が表示されます。最終カウント後、画面には 測定結果の平均が表示されます(図 4-47 参照)。"平均カウント数"(ページ 4-75)を参照してください。

|                    | Current Count | Average Count Set |
|--------------------|---------------|-------------------|
| Custom Measurement | Average (37/  | 50) Measuring 2   |

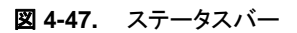

Moving Average: 移動平均は Average Count で設定した測定回数を実行します。次に、平均結果が その測定から計算され、画面に表示されます。

別の測定が行われ、Average Count で設定した最後の回の測定から別の平均が計算されて、画面が更新されます。例えば、Average Count が5に設定され、mが測定で、rが画面に表示される平均結果とした場合、最初の4回の計算は次のようになります。

このモードはアンテナの目標合わせに有効です。

**Average Count**: [Average Count Editor] 編集ボックスを開きます(図 4-48)。 Average および Moving Average 測定モードで行われる測定の回数を設定します。

測定モードとして Single、 Continuous、 または Max Hold が選択されている場合、 このサブメニューキーは表示されません。.

| Average Count Editor |  |
|----------------------|--|
| 1                    |  |
| Range: 1 to 100      |  |
|                      |  |
|                      |  |

#### 図 4-48. [Average Count Editor]編集ボックス

Max Hold:測定を繰り返し、その最大値を保持します。

### 変調解析測定モード

カスタム変調解析測定モードでは、このリストボックスで5つのオプション: Single、Continuous、Average、 Moving Average、Overwrite が利用できます。最初の4つのオプションについては、"電界強度測定 モード"項目の説明を参照してください。

Overwrite:この測定モードは、コンスタレーション設定の変調解析の場合だけ利用可能となります。この モードでは、本器は、前のコンスタレーションデータを削除することなく、次のコンスタレーション測定結果 を表示します。

## 位相雑音測定モード

位相雑音測定モードでは、このリストボックスで3つのオプション:Single、Continuous、Average が利用 できます。各オプションの詳細については、上記の説明を参照してください。

## スペクトルモニタ測定モード

スペクトルモニタ測定モードでは、このリストボックスで2つのオプション: Singleと Continuous が利用できます。これらオプションの詳細については、"電界強度測定モード"の項目"Single:"と"Continuous:" (ページ 4-74)を参照してください。

# 4-26 測定器インピーダンスまたは外部インピーダンス

本器の省略時でのインピーダンスは 50Ωです。この値は、アンリツ製外部インピーダンス変換器(部品番号 12N50-75B)を使うことで、75Ωに変更可能です(この製品は DC~3000 MHz 用に設計されています)。

**50 ohm:**変換器を使用しない場合は、このインピーダンスを選択します。インピーダンス損失は自動的に 0.0 dB に設定されます。

**75 ohm:**例えば、アンリツ製部品番号 12N50-75B を使用する場合は、このインピーダンスを選択します。 インピーダンス損失は自動的に 7.5 dB に設定されます。

Other:アンリツ製部品番号 12N50-75B 以外のインピーダンス変換器を使用する場合は、このインピー ダンス(または 75 ohm)を選択します。使用するインピーダンス変換器に合った挿入損失を設定してくだ さい。
# 4-27 [Meas Setup(1/2)]メニュー - 変調解析

Custom(カスタム)

キー手順: Meas Selection > Modulation Analysis > Meas Setup

| Meas Setup(1/2)                | Meas Mode:このサブメニューキーを押して、[Select Meas Mode]リストボックス                                                                                                    |
|--------------------------------|----------------------------------------------------------------------------------------------------|
| Meas Mode<br>Average           | を用きます。<br>測定モードを強調表示し、Enter キーを押します。項目 4-25"[Select Meas Mode]<br>リストボックス"(ページ 4-74)を参照してください。                                                                                                    |
| Average count<br>##            | Average Count:このサブメニューキーを押して、[Average Count Editor]ダイア<br>ログボックスを開き、平均カウントを設定します。サブメニュー上では、現在の設定<br>に下線が引かれます。このサブメニューキーは、Meas Mode が Average または<br>Moving Average に設定されている場合だけ表示されます。                                                                |
| Detect Parameter               | Detect Parameter:このサブメニューキーを押して、測定器自身に、検出する受信<br>信号に基づき、Mode, GI および TMCC 情報を自動的に判断させます。 パラメータ<br>が検出されるとすぐに、測定は始まります。項目 4-12 "変調解析、Custom"(ページ<br>4-22)、項目 4-34"[Meas Setup (2/2)]メニューの共通変調キー"(ページ 4-85)、<br>項目 1-6"デジタルテレビ信号解析技術"(ページ 1-4)を参照してください。 |
| Constellation<br>Delay Profile | Constellation:このサブメニューキーを押して、測定情報のコンスタレーション画面<br>を表示します。[Meas Setup(2/2)]メニュー(More サブメニューキーによって開く)<br>は、変調測定を構成するための設定を提供し、周波数オフセット、チャネル電力、<br>MER、TMCC 情報と一緒にコンスタレーション測定画面の表示を可能にします。                                                                 |
| Sub-carrier MER<br>On Off      | Delay Profile:このサブメニューキーを押して、測定情報の遅延プロファイル画面<br>を表示します。[Meas Setup(2/2)]メニュー(More サブメニューキーによって開く)<br>は、遅延プロファイル測定を構成するための設定を提供し、遅延プロファイルの周<br>波数応答、周波数オフセット、MER の表示を可能にします。                                                                            |
| More $\rightarrow$             | Sub-carrier MER<br>On Off:このサブメニューキーを押して、Sub-carrier MER 測定の On と Off を切り<br>替えます。現在の状態には下線が表示されます。このサブメニューキーは、<br>Constellation が作動中の場合だけ表示されます。関連 MER グラフは、このサブメ<br>ニューキーが On に設定されている場合、コンスタレーション画面に表示されます。<br>これは Layer C および TMCC グラフに置き換わります。    |
|                                | More:このサブメニューキーを押し、[Meas Setup (2/2)]メニューを開きます。<br>[Meas Setup (2/2)]の最初の 4 つのサブメニューキーは、Constellation および<br>Delay Profile の両構成で共通です。最後の 4 つのサブメニューキーは、<br>Constellation および Delay Profile 測定で異なります。                                                   |

## 図 4-49. 変調解析設定メニュー(1/2)

# 4-28 [Meas Setup]メニュー - 変調解析

Easy(かんたん)

キー手順: Meas Selection > Modulation Analysis > Meas Setup

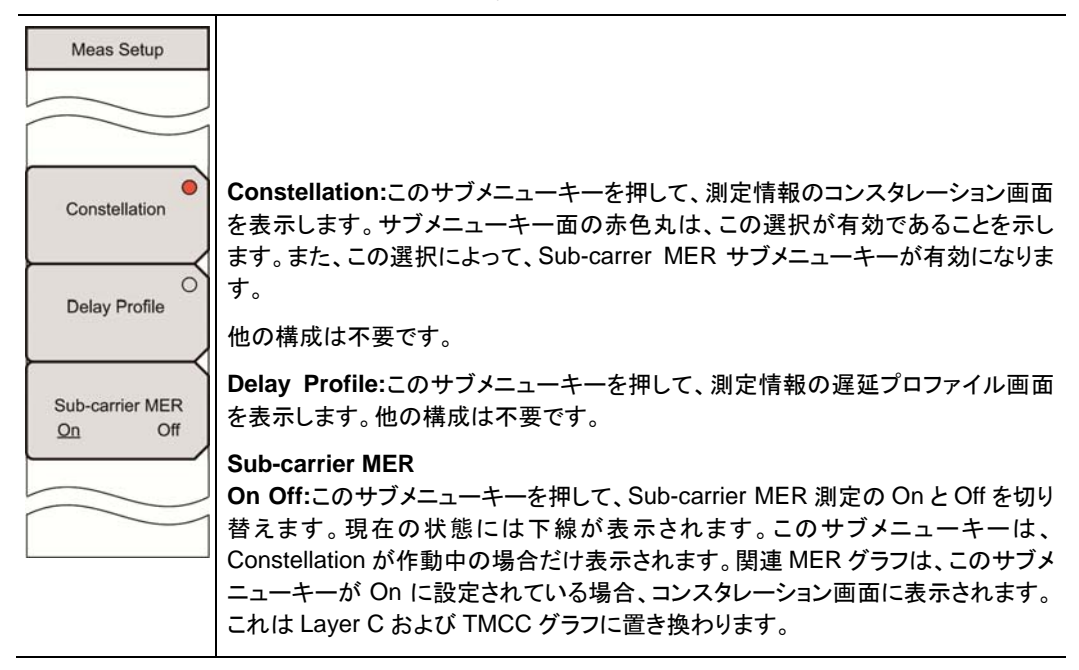

図 4-50. 変調解析測定設定メニュー(Easy 測定)

# 4-29 変調コンスタレーション構成メニュー

## Custom(カスタム)

キー手順: Meas Selection > Modulation Analysis > Meas Setup > Constellation > More

| Meas Setup(2/2)                      |                                                                                                    |
|--------------------------------------|----------------------------------------------------------------------------------------------------|
| Mode, GI<br>2, 1/8                   | 上位 4 つのサブメニューキーの説明については、項目 4-34"[Meas Setup(2/2)]<br>メニューの共通変調キー"(ページ 4-85)を参照してください。                                                                                                    |
| TMCC Information                     |                                                                                                    |
| FFT Start<br>5/8<br>Spectrum Reverse | <b>Zoom:</b> このサブメニューキーを押して、"[Constellation Zoom]メニュー"(ページ<br>4-80)を表示し、Zoom パラメータの構成を行います。このサブメニューキーは、<br>Overwrite を除く、すべてのコンスタレーション測定モードに対して表示されます<br>("Overwrite(コンスタレーションのみ)"(ページ 4-30)参照)。 |
| On <u>Off</u>                        | [Meas Setup(2/2)]メニューまたは[Zoom]メニューが表示されている状態で、<br>Enter キーを押すことで、Zoom On/Off の On と Off を切り替えられます。                                                                                               |
|                                      | Zoom が On 時に拡大されるグラフは、[Zoom]メニューで選択されたグラフです。                                                                                                    |
| $Zoom \rightarrow$                   | Marker<br>On Off:このサブメニューキーは、Sub-carrier MER が On の場合だけ表示されます。                                                                                                    |
| Marker<br>On <u>Off</u>              | このサブメニューキーを押して、MarkerのOnとOffを切り替えます。現在の状態に<br>は下線が表示されます。                                                                                                    |
| Back                                 | Marker が On の場合、Sub-carrier MER グラフには緑色のダイヤ型マーカが表示<br>されます。Left/Right と Up/Down 矢印キーまたは回転ノブを使って、マーカを移<br>動します。マーカ位置と周波数、さらに dB 値も、Sub-carrier MER グラフの右上隅<br>に緑色のテキストで表示されます。                    |
|                                      | 上側の行には、マーカ位置にサブキャリ番号と周波数(チャネル中心の周波数からのオフセット)が表示されます。                                                                                                    |
|                                      | Back:このサブメニューキーを押し、[Meas Setup(1/2)]メニューに戻ります。                                                                                                    |

図 4-51. 変調解析コンスタレーション設定メニュー(2/2)

# 4-30 コンスタレーションの[Zoom]メニュー

Custom(カスタム)

キー手順: Meas Selection > Modulation Analysis > Meas Setup > Constellation > More > Zoom また、Sub-carrier MERもOn 状態に切り替わります。

| Zoom                  | Carrier MER が On 状態でのコンスタレーションのズーム                                                                               |
|-----------------------|----------------------------------------------------------------------------------------------------|
| Zoom<br>On <u>Off</u> | Zoom<br>On Off:このサブメニューキーを押して、すべてのグラフを表示するか、選択階層の<br>拡大グラフを表示するかを切り替えます。                                         |
| Layer A               | Layer A:このサブメニューキーを押して、Layer A グラフを選択します。グラフの輪<br>郭と中心軸は、白色ではなく、緑色の表示に切り替わります。Zoom が On の場合、<br>選択されたグラフは拡大されます。 |
| O<br>Layer B          | Layer B:このサブメニューキーを押して、Layer B グラフを選択します。選択される<br>と、サブメニューキーは赤色丸で表示されます。                                         |
|                       |                                                                                                    |
| Back                  | Back:このサブメニューキーを押して、コンスタレーションの[Meas Setup(2/2)]メ<br>ニューに戻ります。                                                    |

図 4-52. 変調解析コンスタレーションの[Zoom]メニュー(Sub-carrer MER は On)

[Meas Setup(2/2)]メニューまたは[Zoom]メニューが表示されている状態で、Enter キーを押すことで、 Zoom On/Off 機能の On と Off を切り替えられます。Zoom が On 時に拡大されるグラフは、[Zoom]メ ニューで選択されたグラフです。

## コンスタレーションの[Zoom]メニュー(続き)

Zoom の特徴は1つのグラフを拡大するために使用されます。Layer サブメニューキーは、Zoom を使って拡大される階層を選択するために使用されます。作動中の Layer サブメニューキーには赤色丸が表示され、そのグラフの輪郭と中心軸は、白色ではなく緑色での表示に切り替わります。

キー手順: Meas Selection > Modulation Analysis > Meas Setup > Constellation > More > Zoom

また、Sub-carrier MER も Off 状態に切り替わります。

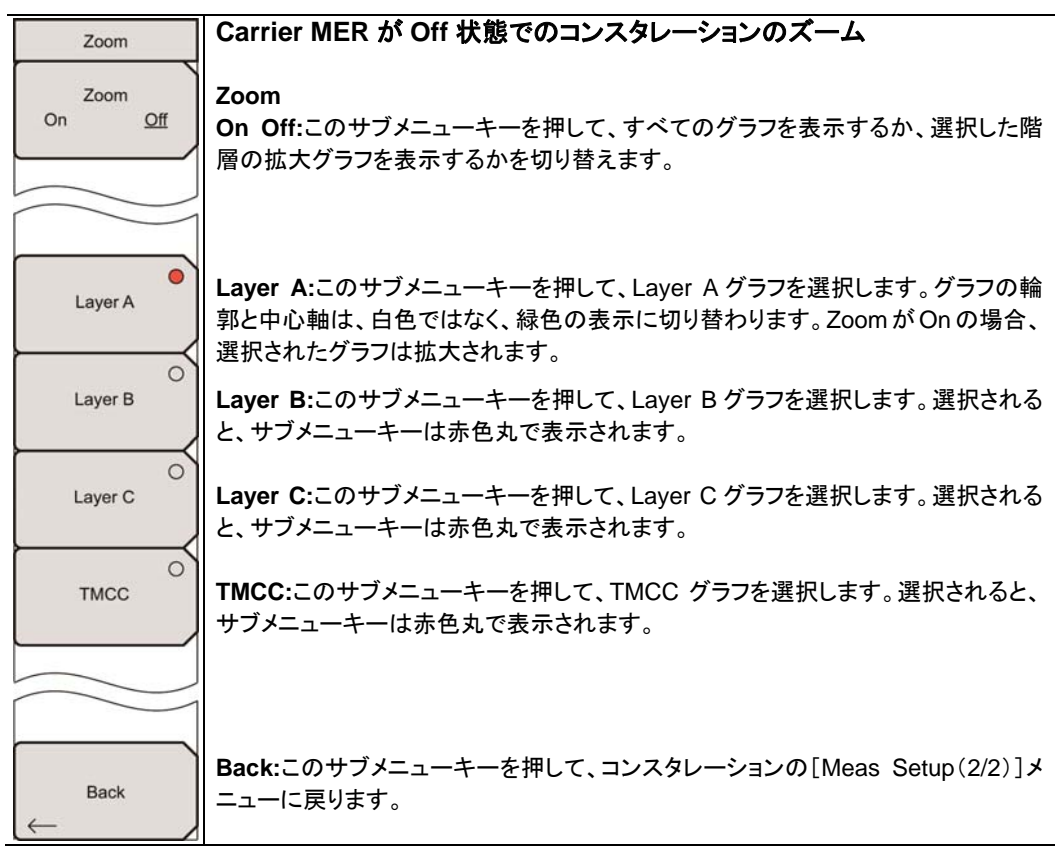

## 図 4-53. 変調解析コンスタレーションの[Zoom]メニュー(Sub-carrer MER は Off)

[Meas Setup(2/2)]メニューまたは[Zoom]メニューが表示されている状態で、Enter キーを押すことで、 Zoom On/Off 機能の On と Off を切り替えられます。Zoom が On 時に拡大されるグラフは、[Zoom]メ ニューで選択されたグラフです。

# 4-31 変調遅延プロファイル構成メニュー

Custom(カスタム)

キー手順: Meas Selection > Modulation Analysis > Meas Setup > Delay Profile > More

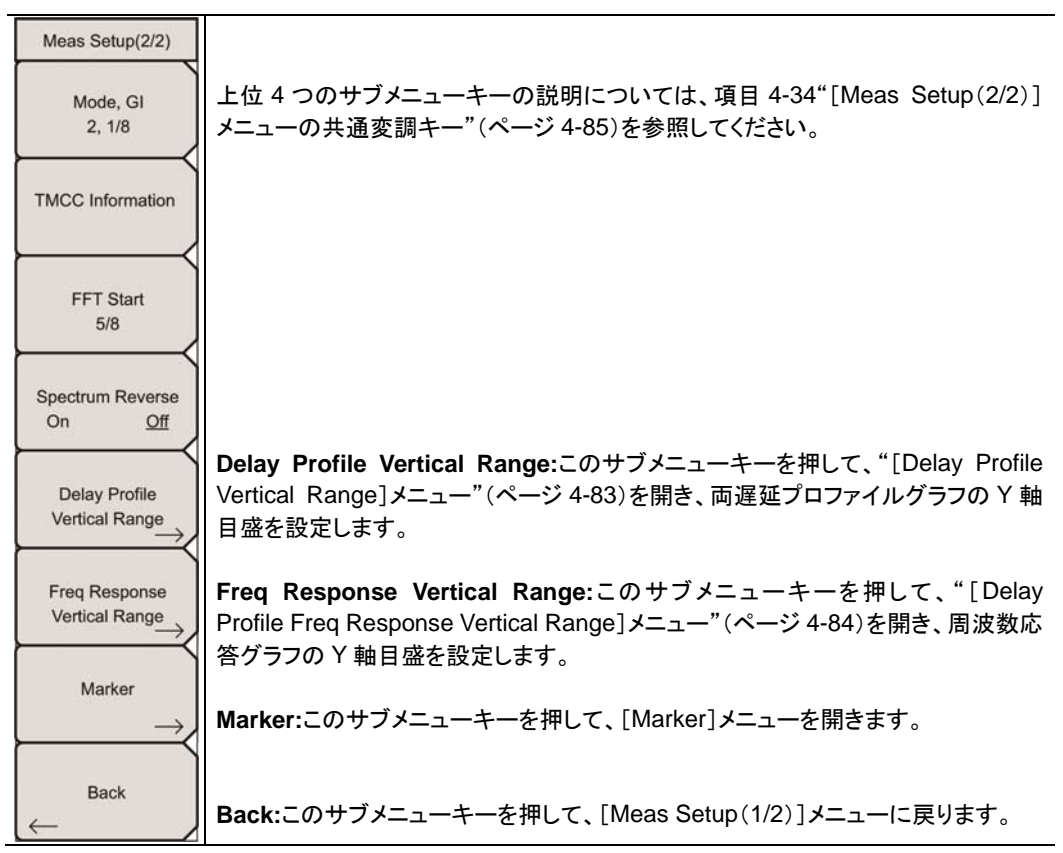

図 4-54. 変調解析遅延プロファイル設定メニュー(2/2)

# 4-32 遅延プロファイルの[Vertical Range]メニュー

Custom(カスタム)

キー手順:

**Meas Selection** > Modulation Analysis > **Meas Setup** > Delay Profile > More > Delay Profile Vertical Range

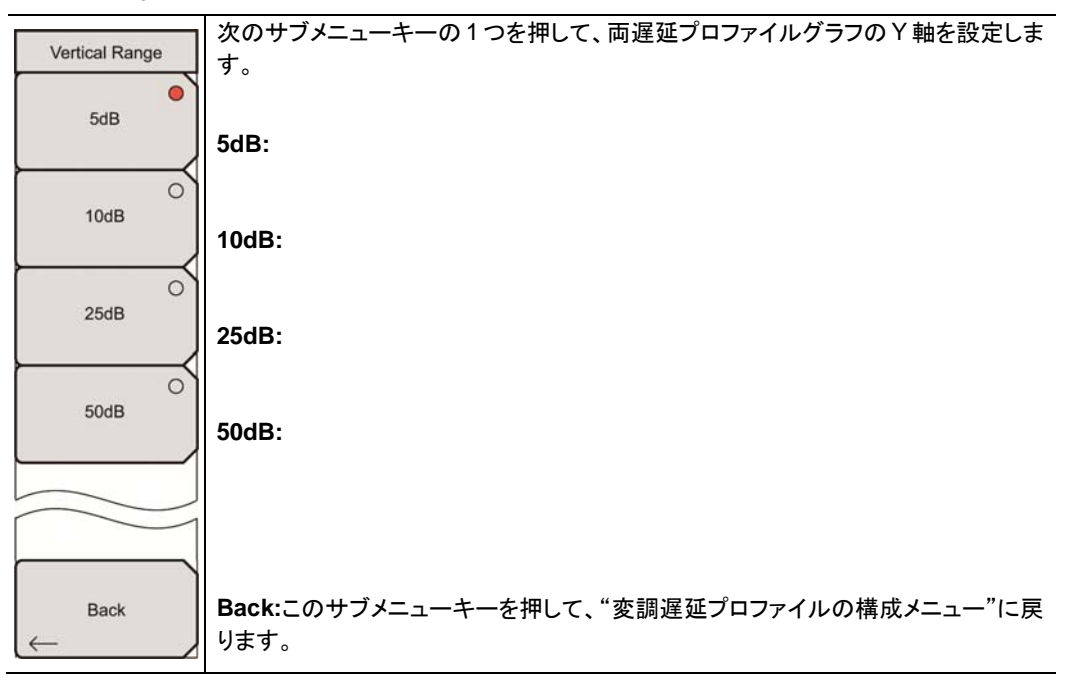

図 4-55. 変調解析遅延プロファイルの[Vertical Range]メニュー

# 4-33 遅延プロファイル周波数応答の[Vertical Range]メニュー

## Custom(カスタム)

#### キー手順:

**Meas Selection** > Modulation Analysis > **Meas Setup** > Delay Profile > More > Freq Response Vertical Range

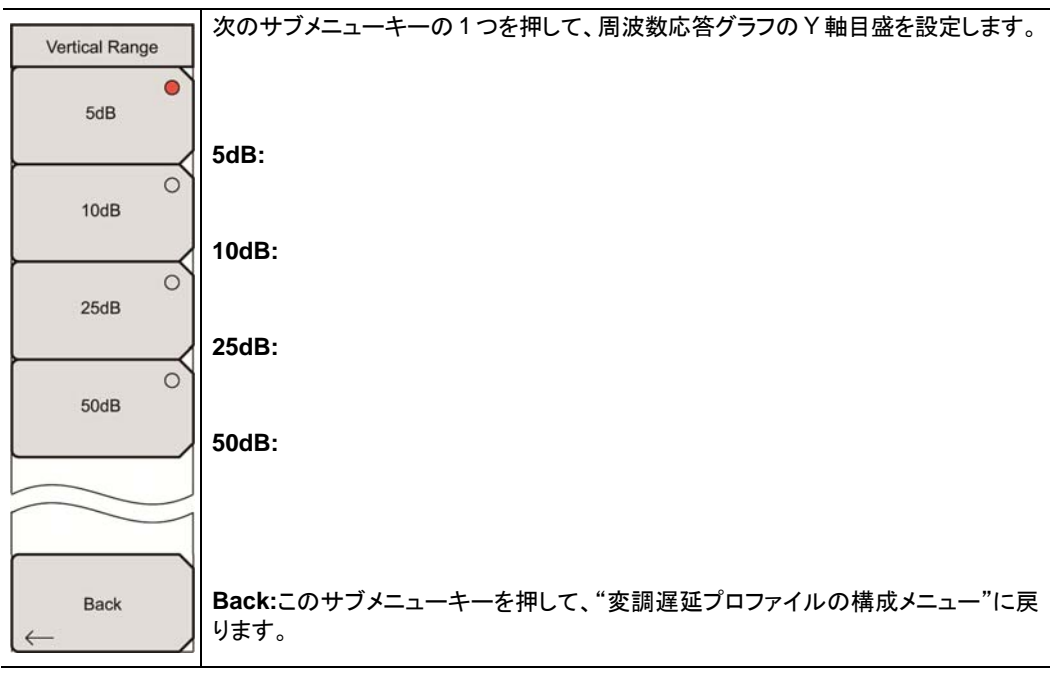

図 4-56. 変調解析遅延プロファイル周波数応答の[Vertical Range]メニュー

## 4-34 [Meas Setup(2/2)]メニューの共通変調キー

## Custom(カスタム)

項目 1-6"デジタルテレビ放送信号解析技術"(ページ 1-4)を参照してください。

## モード(Mode)、ガードインターバル(GI)

Mode, GI サブメニューキーを押して、[Select Mode, GI]リストボックスを開きます。ガードインターバルは、 異なる送信が他の送信に干渉しないのを確実にするために使用されます。ガードインターバルを利用する ことで、デジタルデータは通常、非常に敏感な伝搬遅延、反響、反射に対する免疫を持ちます。保護能力 は、データ率の効率に反比例します。例えば、1/4 のガードインターバル(最大の選択肢)は、最も高い保 護を与えますが、データ率の効率は一番低くなります。

| 2, 1/4  |  |
|---------|--|
| 2, 1/8  |  |
| 3, 1/4  |  |
| 3, 1/8  |  |
| 3, 1/16 |  |

## 図 4-57. [Select Mode, GI]リストボックス

## FFT 開始

本器は FFT 開始位置を使用することで、測定に使用されるデータを取得します。

[Select FFT Start]リストボックスでは、以下:0/8、1/8、2/8、3/8、4/8、5/8、6/8、7/8、8/8、および 0/8 Fixed、1/8 Fixed、2/8 Fixed、3/8 Fixed、4/8 Fixed、5/8 Fixed、6/8 Fixed、7/8 Fixed、8/8 Fixedの選択が可能です。

FFT 開始位置とGIの関係については、項目 1-6"デジタルテレビ信号解析技術"(ページ 1-4)および図 1-3、"FFT 開始とガードインターバル"(ページ 1-8)で説明しています。

0/8 FFT 開始位置を選択するということは、測定器は有効シンボルの測定を行いますが、そこにはガード インターバルの部分は含まれないという意味です。

1/8 FFT 開始位置を選択するということは、測定器は有効シンボルと、さらに 1/8 のガードインターバルの 測定を行うという意味です。言い換えるならば、1/8 の FFT 開始とは、測定は 1/8 のガードインターバルか ら始まり、有効シンボル全体が含まれるということです。

2/8 FFT 開始位置を選択するということは、測定器は有効シンボルと、さらに 2/8 のガードインターバルの 測定を行うという意味です。

8/8 FFT 開始位置を選択するということは、測定器は有効シンボルと、さらに 8/8(全部)のガードインター バルの測定を行うという意味です。

#### 4-34 [Meas Setup(2/2)]メニューの共通変調キー

ガードインターバルの1セグメントだけが測定に含まれる場合、本器は有効シンボルを解釈する前に、ガードインターバルの先頭を切り詰めます。

#### 0/8 Fixed $\sim$ 8/8 Fixed:

固定 FFT 開始位置が選択される場合、その FFT 開始位置はガードインターバル(0/8、1/8、2/8...8/8)の 1つに固定されます。

干渉のない信号は、FFT 開始位置を調整することで切り取られ、測定されます。これによって、有効シンボルを遅延波や前の虚影信号と切り離すことができます。

## スペクトル反転

スペクトル反転を利用することで、送信機の IF 信号など、周波数軸上で反転したサブキャリア位置で信号 を測定します。

## TMCC 情報(Custom)

階層セグメント設定:3つの階層(A、B、C)のセグメント合計は13まで追加する必要があります。階層変調は64QAM、16QAM、またはQPSKです。

| TMCC Information Editor |                          |                                                        |
|-------------------------|--------------------------|--------------------------------------------------------|
|                         | Segment                  | Modulation                                             |
| Layer A                 | Range: 1 to 13           | <ul> <li>64QAM</li> <li>16QAM</li> <li>QPSK</li> </ul> |
| Layer B                 | 0 📩<br>Range: 0 to 12    | <ul> <li>64QAM</li> <li>16QAM</li> <li>QPSK</li> </ul> |
| Layer C                 | 0<br>*<br>Range: 0 to 11 | © 64QAM<br>© 16QAM<br>© QPSK                           |
|                         |                          |                                                        |

図 4-58. [TMCC Information Editor] 編集ボックス

# 4-35 [Marker(マーカ)]メニュー

## 変調解析、遅延プロファイル、Custom

キー手順:

Meas Selection > Modulation Analysis > Meas Setup > Delay Profile > More > Marker

矢印キーまたは回転ノブを使って、マーカおよびデルタマーカを移動します。

| Marker                          | Marker                                                                                                    |
|---------------------------------|----------------------------------------------------------------------------------------------------|
| Marker<br>On Off                | <b>On Off:</b> このサブメニューキーを押して、Marker の On と Off を切り替えます。On の場合、マーカは選択されたグラフに表示されます(赤色丸のサブメニューキー)。<br>また、On の場合、Delay Profile(All)、Delay Profile(Zoom)、Frequency Response サブメニューキーも表示されます。                                         |
| Delay Profile O<br>(All)        | Delay Profile(All):このサブメニューキーを押して、マーカ構成にこのグラフを有<br>効にします。マーカは緑色の四角形です。矢印キーまたは回転ノブを使って、マー<br>カを、Delay Profile(Zoom)グラフに表示したい信号の部分へ移動します。                                                                                           |
|                                 | <b>Up/Down</b> 矢印キーは、 <b>Left/Right</b> 矢印キーまたは回転ノブの約 2 倍の距離で<br>マーカを移動します。四角形のマーカ範囲(単位はマイクロ秒)が、Delay Profile<br>(Zoom)グラフの X 軸に表示されます。                                                                                           |
| (Zoom)<br>Frequency<br>Response | Delay Profile(Zoom):このサブメニューキーを押して、マーカ構成にこのグラフを<br>有効にします。このグラフには、Delay Profile(All)グラフで強調表示されている信<br>号の部分が表示されます。マーカは緑色のダイヤ型です。                                                                                                  |
| Back                            | 最大レベルに基づくマーカ位置の遅延時間(マイクロ秒)、遅延時間から計算され<br>る距離(メートル)、相対レベル(dB)は、ズームグラフの右上隅に表示されます。                                                                                                    |
|                                 | Frequency Response:このサブメニューキーを押して、マーカ構成を有効にしま<br>す。標準マーカは、周波数応答信号上の緑色のダイヤ型です。グラフの右下隅に<br>表示されるマーカ値は、マーカ位置の相対周波数(チャネルの中心周波数に基づ<br>く)と、マーカ位置の相対レベル(帯域幅内の平均レベルに基づく)です。このサブメ<br>ニューキーの選択によって、メニューには Delta Marker サブメニューキーが追加さ<br>れます。 |
|                                 | Delta Marker<br>On Off:このサブメニューキーは、Frequency Response が選択グラフの場合だけ<br>表示されます。このサブメニューキーを押して、Delta Marker の On と Off を切り替<br>えます。デルタマーカは、最初、標準マーカと同じ位置に現れます(2 つのマーカは<br>重なります)。                                                     |
|                                 | Delta Marker が On の場合、グラフの右下隅の情報は、基準マーカとデルタマーカの信号成分間との相対的差となります。これらの信号成分は、レベル、距離、周波数です。Delta Marker が Off の場合、標準マーカの信号成分だけが表示されます。                                                                                                |
|                                 | Back:このサブメニューキーを押して、"変調遅延プロファイルの構成メニュー"<br>(ページ 4-82)に戻ります。                                                                                                    |

図 4-59. [Marker]メニュー(変調解析遅延プロファイル)

# 4-36 遅延プロファイル情報の表示(Custom)

Delay Profile が選択された測定表示書式です。Marker 機能は Off です。

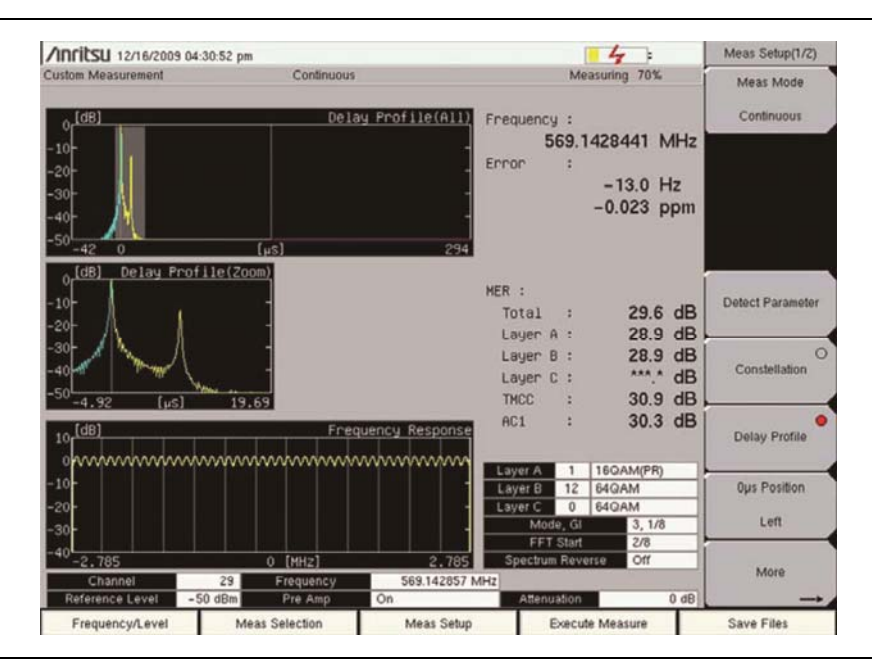

図 4-60. 変調解析 - 遅延プロファイル測定の表示

Marker 機能が On で、[Marker]メニューには、Delay Profile(Zoom)グラフが有効マーカを使用中であることが示されます。

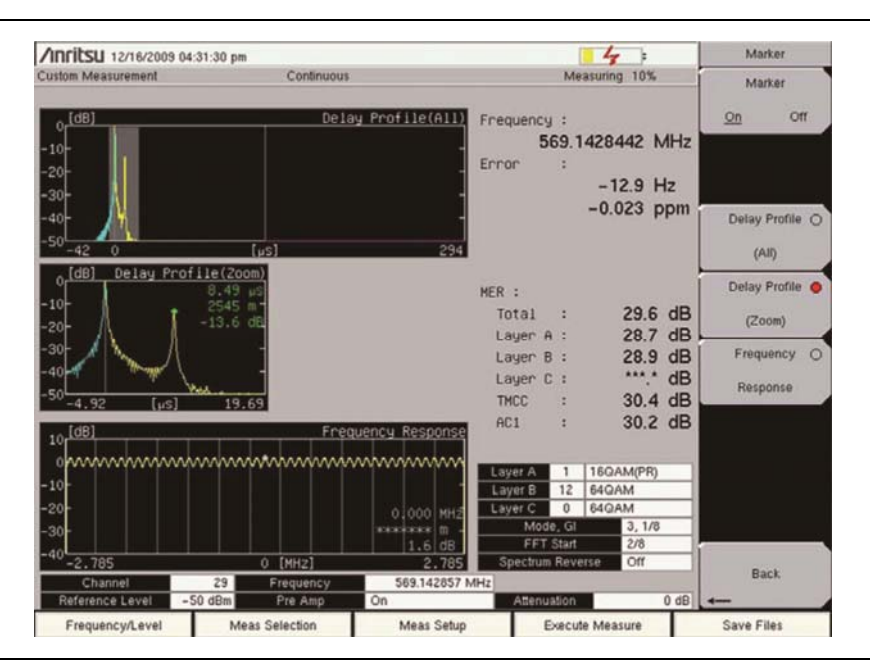

図 4-61. Delay Profile(Zoom)グラフで有効化されたマーカ

Marker 機能が On で、 [Marker]メニューには、 Delay Profile (Zoom) グラフが有効マーカを使用中であることが示されます。

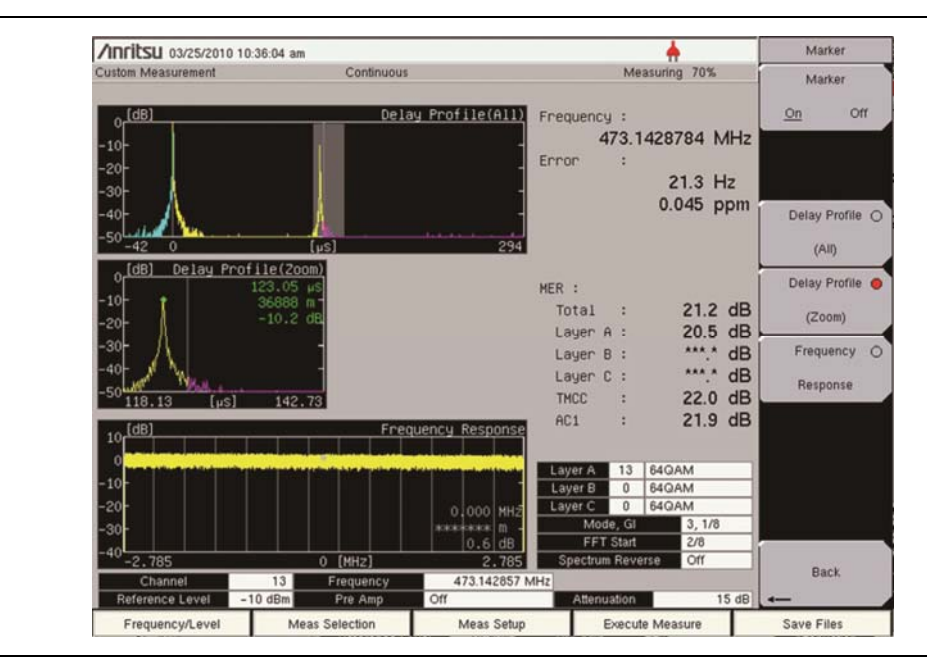

図 4-62. Delay Profile (Zoom) グラフで有効化されたマーカ

青色の範囲(Delay Profile(All)グラフに表示)は、その最大信号(必ずしも最小遅延ではない)が 0μs に設定される場合、0μs 未満の遅延となる信号を示します。両方の Delay Profile グラフとも、黄色い領 域は、ガードインターバル内の遅延信号を示し、赤色の領域は、(潜在的な問題がある)ガードインターバ ルを超えて遅延している信号です。構成の詳細については、"遅延プロファイルの構成"(ページ 4-29)を 参照してください。 Delay Profile(All)グラフ、Marker 有効

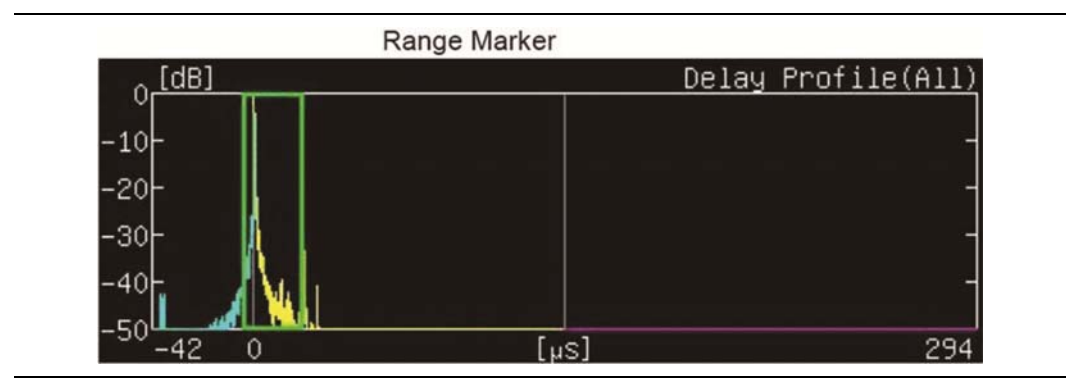

図 4-63. 遅延プロファイルの全体(All)グラフ

## Delay Profile(Zoom)グラフ、Marker 有効

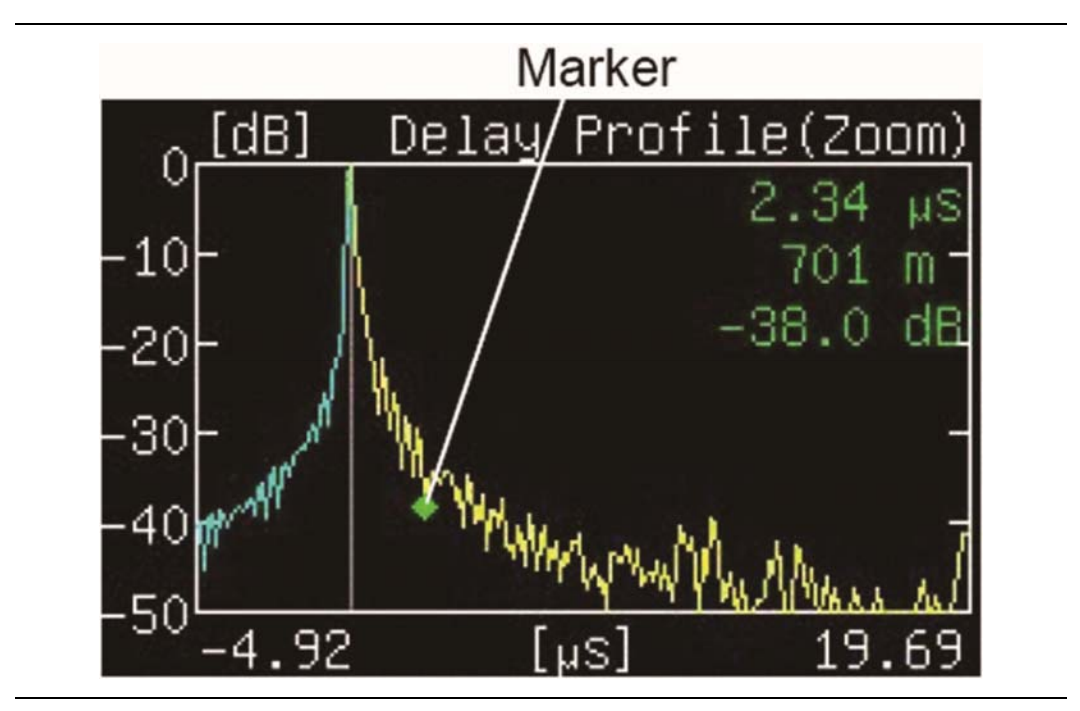

図 4-64. 遅延プロファイルの拡大(Zoom)グラフ

距離を計算する式を以下に示します:

Distance = Delay Time × Velocity of Light(which is 2.99792 ×  $10^{\circ}$  m/s) 距離=遅延時間 x 光の速度(2.99792 ×  $10^{\circ}$  m/s)

## Delay Profile Frequency Response グラフ、Marker 有効

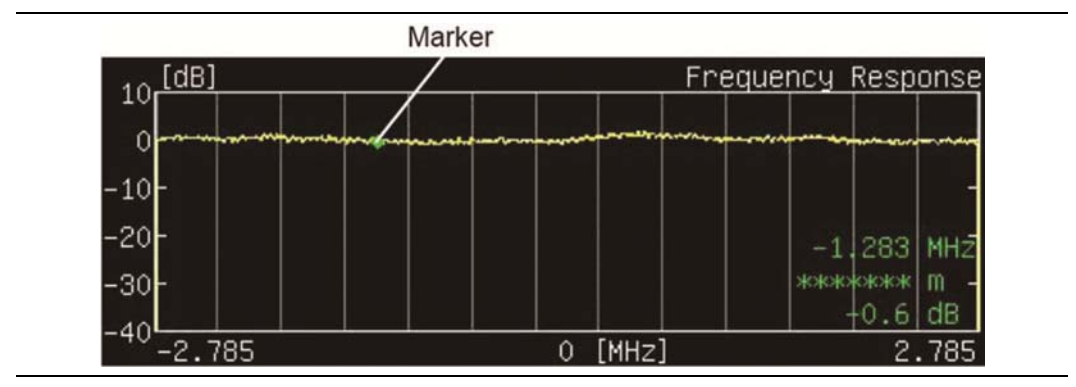

図 4-65. 標準マーカのある Frequency Response グラフ

## Delay Profile Frequency Response グラフ、Delta Marker 有効

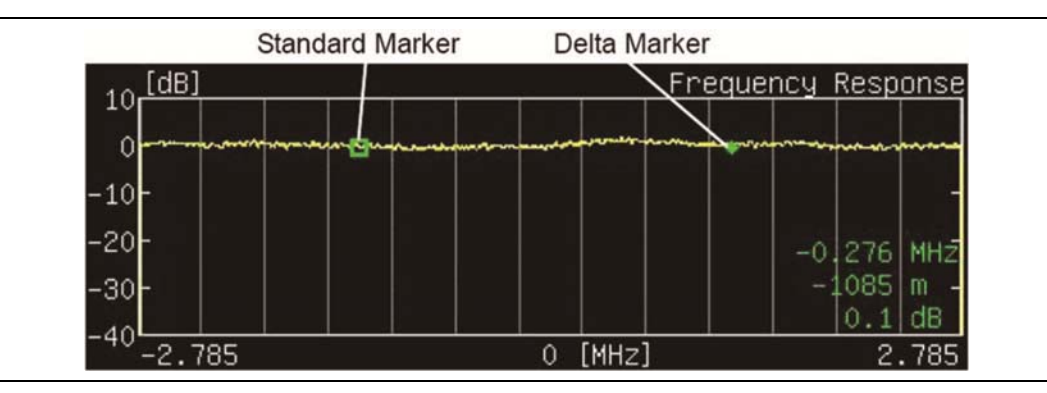

図 4-66. デルタマーカのある Frequency Response グラフ

# 4-37 [Meas Setup]メニュー - スペクトルマスク解析

Custom(カスタム)

キー手順: Meas Selection > Spectrum Mask > Meas Setup

| Meas Setup                                                      | Mask Type:このサブメニューキーを押して、[Select Mask Type]リストボックスを開き<br>ます。                                                                                                    |
|-----------------------------------------------------------------|----------------------------------------------------------------------------------------------------|
| Mask Type                                                       | 次の 3 つのオプション: Critical Mask、Subcritical Mask、Noncritical Mask から選択します。項目 4-13"スペクトルマスク、Custom" (ページ 4-34)を参照してください。                                                                                                    |
| Antenna Power                                                   | Antenna Power:このサブメニューキーを押して、[Antenna Power Editor]ダイアログ<br>ボックスを開き、[Units]メニューを表示します。Up/Down 矢印キー、回転ノブ、または数<br>値キーパッドを使って電力値を設定します。W または mW サブメニューキーを押すか、<br>Enter キーを押します。Enter キーを押すのは、W サブメニューキーを押すのと同じで<br>す、電力範囲と利用可能な増分が表示されます。              |
| Filter Selection                                                | 3. 電力範囲と利用可能な増力が扱かされなす。<br>このサブメニューキーは、選択された Mask Type が「Type B(0.25W < P <= 2.50W)」<br>または「Type B(0.025W < P < 0.25W)」の場合だけ表示されます(UHF(Brazil)が                                                                                                    |
| Filter Data<br>On <u>Off</u><br>Corrected Data<br>On <u>Off</u> | Channel Map ではない場合だけ)。手順 12(ページ 4-40)を参照してください。<br><b>Filter Selection</b> :このサブメニューキーを押して、[Select Filter]リストボックスを開きま<br>す。省略時のフィルタを使用するか、3 つのユーザ指定フィルタの 1 つを選択します。<br>手順 8(ページ 4-38)を参照してください。このサブメニューキーは、Channel Map が<br>UHF(Brazil)の場合だけ表示されます。 |
| UnCorrected Data<br>On <u>Off</u><br>Floor reduction            | Filter Data<br>On Off:このサブメニューキーを押して、設定の On と Offを切り替えます。On の場合、<br>フィルタ特性(-27.4 dB に正規化)は緑色で表示されます。この緑色の表示は、測定の<br>一部ではありません。手順 9(ページ 4-39)を参照してください。このサブメニューキー<br>は、Channel Map が UHF(Brazil)の場合だけ表示されます。                                         |
| On <u>Off</u><br>Marker<br>On <u>Off</u>                        | Corrected Data<br>On Off:このサブメニューキーを押して、この特徴の On と Off を切り替えます。 On の場<br>合、補正データ(Corrected Data)は黄色で表示されます。この黄色の測定データは、<br>フィルタ特性(フィルタは最初に適用する必要があります)で補正された後の測定データ<br>です。このサブメニューキーは、Channel Map が UHF(Brazil)の場合だけ表示されま<br>す。                     |
|                                                                 | UnCorrected Data<br>On Off:このサブメニューキーを押して、この特徴の On と Off を切り替えます。 On の場<br>合、未補正データ(UnCorrected Data)は灰色で表示されます。 これは、フィルタ補正が<br>適用される前の未補正データを表します。 このサブメニューキーは、 Channel Map が<br>UHF(Brazil)の場合だけ表示されます。                                           |
|                                                                 | Floor reduction<br>On Off:このサブメニューキーを押して、フロア低減調整の On または Off を切り替えま<br>す。このサブメニューキーの押し下げ(On または Off)は測定のトリガとなります。手順<br>13(ページ 4-41)を参照してください。                                                                                                    |
|                                                                 | Marker<br>On Off:このサブメニューキーを押して、MarkerのOnとOffを切り替えます。緑色のダ<br>イヤ型マーカが測定された信号上に表示されます。グラフの右上隅に表示される値は、<br>マーカ位置の相対周波数であり(グラフの中心に基づく)、マーカ位置の相対レベル(グ<br>ラフの0dB位置に基づく)です。                                                                                |

図 4-67. 測定設定メニュー - スペクトルマスク測定(Custom)

スペクトルマスク測定の追加情報については、項目 4-13"スペクトルマスク、Custom" (ページ 4-34)を参 照してください。Type A および Type B のマスクについては、項目 4-13 および図 4-22、"Type A スペクト ルマスク" (ページ 4-43)と図 4-20、"Type B スペクトルマスク" (ページ 4-41)で解説しています。

Easy 測定モードでは、スペクトルマスクの[Meas Setup]メニューに利用可能なサブメニューキーは含ま れません。すべての測定設定パラメータは事前設定されています。

# 4-38 [Meas Setup]メニュー - 位相雑音測定

Custom(カスタム)

キー手順: Meas Selection > Spectrum Mask > Meas Setup

| Meas Setup           | Meas Mode:_のサフメニューキーを押して、[Select Meas Mode]リストホックス<br>  を開きます。                                                                                                    |
|----------------------|----------------------------------------------------------------------------------------------------|
| Meas Mode<br>Average | 測定モードを強調表示し、Enterキーを押します。項目4-25"[Select Meas Mode]<br>リストボックス(Custom)"(ページ 4-74)を参照してください。                                                                                                    |
| Average Count<br>##  | Average Count:このサブメニューキーを押して、[Average Count Editor]ダイア<br>ログボックスを開き、平均カウントを設定します。設定がサブメニュー上に表示され<br>ます。このサブメニューキーは、Meas Mode が Average または Moving Average<br>に設定されている場合だけ表示されます。                                                                                                    |
|                      | Marker<br>On Off:このサブメニューキーを押して、Marker の On と Off を切り替えます。                                                                                                    |
| Marker<br>On Off     | On の場合、Marker は CW frequency/phase noise グラフの測定波形上の緑色の<br>ダイヤ型です。Phase Noise グラフの右上隅の情報には次のものが含まれます:                                                                                                    |
|                      | レベルに基づくマーカ位置の相対周波数(Hz)                                                                                                    |
| <u>On</u> Off        | 位相雑音(dBc/Hz)                                                                                                    |
|                      | 信号対マーカ比(dBc)                                                                                                    |
|                      | "位相雑音とマーカ機能"(ページ 4-96)を参照してください。                                                                                                    |
|                      | Integration<br>On Off:このサブメニューキーは、Marker サブメニューキーが On に設定されている<br>場合だけ表示されます。Integration サブメニューキーを押して、積分マーカの On と<br>Off を切り替えます。On の場合、標準マーカと積分マーカとの範囲は、最初に標準<br>マーカで示された点を基にしてグラフ内に白い帯のように表示されます。矢印キーま<br>たは回転ノブによって、マーカ範囲を左右に変更します。Up/Down 矢印キーは、<br>Left/Right 矢印キーの約2 倍の範囲を変更します。一方、回転ノブは、最小の増分<br>でマーカ範囲を変更します。 |
|                      | 積分マーカによって示される周波数範囲と積分範囲は、グラフの右上隅に表示されます。                                                                                                    |
|                      | Off の場合、標準マーカは、積分マーカを使用する以前のもとの位置に再表示されます。                                                                                                    |
|                      | 標準マーカが On の場合、回転ノブまたは Enter キーを押すことで、積分マーカの<br>On と Off を切り替えることができます。                                                                                                    |
|                      | "位相雑音とマーカ機能"(ページ 4-96)を参照してください。                                                                                                    |

## 図 4-68. 測定設定メニュー – 位相雑音測定(Custom)

Easy 測定モードでは、位相雑音の[Meas Setup]メニューに利用可能なサブメニューキーは含まれません。すべての測定設定パラメータは事前設定されています。

## 位相雑音とマーカ機能

標準マーカを使用する場合、位相雑音は dBc/Hz を単位としてグラフに表示されます。

1-Hz帯域幅に変換するためのレベル計算処理は、CW周波数および位相雑音の測定時に、雑音成分のレベルが固定されているとの前提で実行されます。

スプリアス成分を持つ信号は同様の方法で計算されるため、その値は正確ではありません。そのため、信 号対マーカ比(dBe)は、スプリアス成分に対する測定結果と同様に、位相雑音(dBc/Hz)とは別個に示さ れます。

# 4-39 [Meas Setup]メニュー - スプリアス発射

Custom (カスタム) および Easy (かんたん)

#### キー手順: Meas Selection > Spurious Emissions > Meas Setup

| Meas Setup |                                                  |
|------------|--------------------------------------------------|
|            |                                                  |
|            |                                                  |
|            | HPF Loss:このサブメニューキーを押して、[HPF Loss]ダイアログボックスと     |
| HPF Loss   | [Units]メニューを開きます。Up/Down 矢印キーまたは回転ノブを使って、高域通     |
| # dB       | 過フィルタのお望みの dB 値までスクロールし、Enterを押します。数値キーパッドを      |
|            | 使って値を入力してから、dB サブメニューキーを押すか、Enter を押します。HPF      |
|            | Lossのステップ増分と範囲はダイアログボックスに表示されます。Easy測定モード        |
|            | については、項目 4-15"スプリアス発射、Custom"(ページ 4-46)、または"スプリア |
|            | ス発射設定"(ページ 4-17)を参照してください。                       |

図 4-69. 測定設定メニュー – スプリアス発射測定(Custom および Easy)

# 4-40 [Meas Setup]メニュー - BER

Custom(カスタム)

キー手順:Meas Selection > BER > Meas Setup

| Meas Setup                 | Meas Mode:このサブメニューキーを押して、測定モードを選択します。                                                                                                    |
|----------------------------|----------------------------------------------------------------------------------------------------|
| Meas Mode                  | この時点では、Continuous だけが唯一のオプションとなります。測定は連続的に                                                                                                    |
| Continuous                 | 行われ、その結果が表示されます。                                                                                                    |
| Spectrum Reverse<br>On Off | Spectrum Reverse<br>On Off:このサブメニューキーを押して、Spectrum Reverse 機能の On と Off を切り<br>替えます。現在の状態には下線が表示されます。Spectrum Reverse を使って、送<br>信機の IF 信号など、周波数軸上で反転したサブキャリア位置で信号を測定します。 |

図 4-70. [Meas Setup]メニュー - BER

# 4-41 [Meas Setup]メニュー - スペクトルモニタ

Custom(カスタム)

キー手順: Meas Selection > Spectrum Monitor > Meas Setup

| Meas Setup              | 詳細については、項目 4-17"スペクトルモニタ、Custom" (ページ 4-49)を参照して                                             |
|-------------------------|----------------------------------------------------------------------------------------------|
|                         | ください。                                                                                        |
| Meas Mode<br>Continuous |                                                                                              |
|                         | Meas Mode:このサフメニューキーを押して、[Select Meas Mode]リストボックス<br>た問きます                                  |
|                         | で用さまり。<br>Un/Down 矢印キーまたは回転ノブを使って、お望みの測定モードを強調表示し、                                           |
|                         | Enter を押します。次の選択肢: Single と Continuous から選びます。これらのモー                                         |
|                         | ドの説明については、項目 4-25"[Select Meas Mode]リストボックス"(ページ                                             |
| Span<br>#CH             | 4-74)を参照してください。                                                                              |
| $\vdash$                | Span:このサブメニューキーを押して、[Select Span]リストボックスを開き、測定画                                              |
| Zone Position           | 面(グラフ)に表示するチャネル数を選択します。Up/Down 矢印キーまたは回転ノ                                                    |
| to Center               | フを使って、測定対象となるチャネル数を強調表示し、Enter を押します。谷 Span<br>                                              |
|                         | 設定の KBW、VBW、Detection ハウメータについては、表 4-15(ハーク4-49)を参<br>昭してください。この表に示す値は内部的に設定され、本体画面には表示されませ  |
|                         | A.                                                                                           |
|                         | 次の 6 つの Span オプション : 1 CH、3 CH、5 CH、11 CH、31 CH、51 CH が利用<br>できます。                           |
|                         | Span 設定は、 <b>Up/Down</b> 矢印キーを押して([Select Span]リストボックスで利用可<br>能な 6 つの設定をステップしながら)増やすことができます。 |
|                         | Zone Position to Center:このサブメニューキーを押して、現在マークされている                                            |
|                         | チャネル(緑のソーンマーカ内)を測定表示の中心(掃引ウィンドウの中心)へ移動<br>します。これによって、測定も実行されます。                              |
|                         | 回転ノブを使ったスクロールによって、緑色のゾーンマーカは隣接するチャネルへ                                                        |
|                         | 移動します。チャネル番号、周波数、電力レベルが、緑色のゾーンマーカ内のチャネル田にグラフのちと際に緑色で表示されます                                   |
|                         |                                                                                              |
|                         | <b>注意</b> :青いダイヤ型のマーカ(緑のソーンマーカ内)は、チャネル内の尖頭値の周<br>波数およびレベル情報を示します。データは、グラフの右上隅に青色で表示されま<br>オ  |
|                         | ッ。<br>これは、ユーザ制御に拠らない自動機能です。                                                                  |

#### 図 4-71. 測定設定メニュー – スペクトルモニタ測定(Custom)

Easy 測定モードでは、スペクトルモニタの[Meas Setup]メニューに利用可能なサブメニューキーは含ま れません。すべての測定設定パラメータは事前設定されています。

# 第5章 ISDB-T SFN アナライザ

## (オプション 32)

# 5-1 序文

本章では、測定器に搭載されたオプション 32 による、信号電力および信号解析のための ISDB-T SFN (単一周波数ネットワーク)の設定および測定について解説します。オプション 32 を利用するためには、使 用している測定器にオプション 9(IQ 復調ハードウェア)が必要です。いくつかの入来するマルチパス信号 があっても、電界強度と共にチャネル電力及びそれぞれ入来する信号の電力を測定できます。ネットワー クの離れた場所から入来する信号の測定を考慮するため、遅延プロファイル測定の時間は長くなります。

SFN 環境での電界強度測定には、信号間の時間遅延と共に、それぞれ入来する信号のレベル、遅延、 DU 比も含まれます。

本器のモードにあるメインメニューキーは次の通りです:

## Frequency/Level(周波数/レベル) Blank(未使用) Meas Setup(測定設定) Execute Measure(測定実行) Save Files(ファイル保存)

本書に含まれる測定の画面映像は見本です。お使いの測定器の画面とは異なる場合があります。

# 5-2 機器の接続

本器上面の Spectrum Analyzer RF In というラベルの付いたコネクタにアンテナを取付けます。図 1-1 (ページ 1-3)は、アンリツ製ハンドヘルド測定器の見本です。お使いの測定器のコネクタの説明については、ユーザガイドを参照してください。

# 5-3 デジタルテレビ信号解析技術

キャリアモード、OFDM キャリア、ガードインターバル、FFT 開始位置、その他の ISDB-T 機能は、項目 1-6"デジタルテレビ信号解析技術"(ページ 1-4)と項目 4-5"ISDB-T 信号解析技術"(ページ 4-4)で説 明しています。

## 5-4 アンテナの設定

アンテナは、同軸ケーブルで本器に取付けます。アンテナと同軸ケーブルは本器には付属しておらず、 別個に購入する必要があります。アンテナ係数は各アンテナごとに異なります。詳しくはお使いのアンテナ の説明書を参照してください。次に、本器で利用可能な標準リストからアンテナを選択します。アンテナが リストに含まれていない場合は、マスタソフトウェアツールの Antenna Editor 機能を使って専用アンテナ を定義し、アンテナ情報を本器のアンテナリストにアップロードします。マスタソフトウェアツール(MST)を 使うことで、アンテナおよび同軸ケーブルリストを更新できます。リストの更新手順については、お使いのア ンリツ製測定器に付属の MST CD-ROM のマスタソフトウェアツール説明書を参照ください。

## アンテナ設定手順:

1. アンテナを本器上面の Spectrum Analyzer RF In というラベルの付いたコネクタに取付けます (詳しくはお使いの測定器のユーザガイドを参照)。

#### アンテナの選択:

- Meas Setup メインメニューキーを押して、[Meas Setup (1/2)]メニュー (ページ 5-16)を開き ます。
- 3. Delay Profile サブメニューキーを押してから、More サブメニューキーを押します。
- 4. Correction Value サブメニューキーを押します。
- 5. Antenna(Correction Level)サブメニューキーを押します。[Select Antenna]リストが表示されます。
- 6. 矢印キーまたは回転ノブを使って、お望みのアンリツ製アンテナ型名番号までスクロールし、 Enterを押します。Up/Down 矢印キーを押すたびに、選択対象は1行ずつ上下へ移動します。 Left/Right 矢印キーは、選択対象をアンテナリストの最上部または最下部まで移動します。
- 7. Back サブメニューキーを2回押して、[Meas Setup(1/2)]メニューに戻ります。

# 5-5 測定の設定と実行

## 周波数と基準レベルの構成

以下の手順に従って、周波数と基準レベルのパラメータを設定します。

- **1. Frequency/Level** メインメニューキーを押します。次に示す必要なパラメータ: Channel Map、 Frequency、Auto Reference Level、Reference Level、Pre Amp の構成を行います。
- Channel Map サブメニューキーを押します。[Select Channel Map]リストが表示されます。UHF、 UHF(Brazil)、または None を選択し、Enter を押します。
  - a. UHF または UHF (Brazil)を選択した場合、Channel サブメニューキーを押して、お望みの チャネルまでスクロールして、強調表示し、Enter を押します。選択されたチャネル番号は、 Channel サブメニューキー面に表示されます。
  - b. Noneを選択した場合、中心周波数を手動で入力します。
  - **c.** Frequency サブメニューキーを押して、[Frequency Editor]ダイアログボックスを開きま す。[Units]メニューも表示されます。

[Units]メニューには次の4つの単位サブメニューキー:GHz、MHz、kHz、Hzが表示されます。これらの単位のどれも当てはまらない場合、このキーを押すと、Frequency Editorウィンドウの下部に"Out of range"(範囲外)と表示されます。Up/Down 矢印キー、回転ノブ、または数値キーを使って周波数を設定します。お望みの範囲が表示されたら、適切な単位サブメニューキー、回転ノブ、または Enter キーを押します。Enter キーを押すと、MHz サブメニューキーを押すのと同じです。

3. Auto Reference Level サブメニューキーを押すと、測定器を最適基準レベルに設定できます。ま たは、Reference Level サブメニューキーを押して、[Reference Level Editor]ダイアログボック スを開きます。dBm の基準レベルを手動で設定するには、Up/Down 矢印キー、回転ノブ、また は数値キーを使い、次に回転ノブまたは Enter キーを押します。

数値キーを使って値を入力した後、+/-キーを使ってマイナスの値を作成します。

**4.** Pre Amp サブメニューキーを押して、この機能の On と Off を切り替えます。 サブメニューキー面 に現在の設定が表示されます。

## 5-6 測定

## テストの設定

- 1. Meas Setup メインメニューキーを押して、[Meas Setup(1/2)]メニューを開きます。
- **2.** Meas Mode サブメニューキーを押して、[Select Meas Mode]ダイアログボックスを開き、Single または Continuous 測定を選択します。
- **3.** Detect Parameter サブメニューキーを押して、入力信号から Mode, GI および TMCC Information を自動的に検出します。

## 遅延プロファイル測定設定

Delay Profile サブメニューキーを押して、遅延プロファイル測定画面を表示します。More サブメニュー キーを押して、[Meas Setup(2/2)](遅延プロファイル)メニューを表示し、続けて Delay Profile パラメー タの構成を行います。

- **1.** Mode, GI サブメニューキーを押し、[Select Mode, GI]リストでお望みの Mode, Guard Interval パラメータを強調表示し、**Enter**を押します。
- **2.** TMCC Information サブメニューキーを押します。[TMCC Information Editor]ダイアログボッ クスと[TMCC Information]メニューが表示されます。
  - a. Layer Segments を設定します。3 つのセグメントA、B、C の中でセグメントの合計は13 まで追加する必要があります。
  - **b.** Layer Segment サブメニューキーを押して、Layer A、B、Cからお望みの階層セグメントを選択します。
  - c. Up/Down 矢印キーまたは回転ノブを使って、セグメント番号を変更します。
  - **d.** お望みの Layer Modulation サブメニューキー (Layer A、Layer B、Layer C)を押して、 階層変調を設定します。
  - e. Layer (A、B、C) サブメニューキーを押して、お望みの変調方式: 64QAM、16QAM、 QSPK までスクロールします。
  - f. Enter キーを押します。この設定機能は、[Meas Setup(2/2)(遅延プロファイル)]メ ニューに戻ります。
- 3. FFT Start サブメニューキーを押して、[Select FFT Start]リストボックスを開き、ガードインターバル(0/8 はガードインターバルなしを表す)を含むお望みの開始位置を選択します。
- 4. Spectrum Revrse サブメニューキーを押して、On とOffを切り替えます。選択状態には下線が表示されます。
- 5. Correction Value サブメニューキーを押して、[Correction Value]メニューを表示します。
  - a. Antenna(Correction Level)サブメニューキーを押し、お望みのアンリツ製アンテナ型名 番号を強調表示し、Enter を押します。
  - b. Impedance サブメニューキーを押し、50 ohm、75 ohm、または Other を選びます。
  - c. Other を選択すると、[Correction Value]メニューには Impedance Loss サブメニュー キーが表示されます。Impedance Loss サブメニューキーを押して、[Impedance Loss Editor]ダイアログボックスを開き、表示された範囲内から dB 損失レベルを入力します。
  - **d.** Back サブメニューキーを押して、[Meas Setup(2/2)(遅延プロファイル)]メニューに戻り ます。

- Delay Profile Vertical Range サブメニューキーを押して、[Delay Profile Vertical Range]メニューを開きます。お望みの縦軸範囲(dB)値のサブメニューキーを押します。サブメニューキー面の赤色丸は、選択された縦軸範囲を示します。Back サブメニューキーを押して、[Meas Setup(2/2)(遅延プロファイル)]メニューに戻ります。
- 7. Display Waveform サブメニューキーを押して、[Display Waveform]メニューを表示します。

適切なサブメニューキーを押して、以下のパラメータの On と Off を切り替えます:

- a. Last Result サブメニューキーを押し、On に切り替えて、最後の波形(黄色)結果を表示します。
- **b.** Power Method サブメニューキーを押し、On に切り替えて、電力スペクトル手法によって 作成された遅延パスプロファイル波形(水色)を表示します。
- c. Transfer Method サブメニューキーを押し、On に切り替えて、伝達関数の手法によって作成された遅延パスプロファイル波形(赤色)を表示します。
- **d.** Back サブメニューキーを押して、[Meas Setup(2/2)(遅延プロファイル)]メニューに戻り ます。
- 8. Back サブメニューキーを押して、[Meas Setup(1/2)]メニューに戻ります。
- 9. Marker サブメニューキーを押して、[Marker] (遅延プロファイル)メニューを開きます。
  - a. Marker サブメニューキーを押して、マーカの Move または Fix 機能を切り替えます。
  - **b.** Delay Profile サブメニューキーを押して、遅延プロファイル(全体)画面または遅延プロ ファイル(拡大)画面でマーカを選択し、構成を行います。
  - c. Delay Profile (Zoom)を選択する場合、Marker Mode サブメニューキーを押して、 Normal または Zone を選択します。
  - **d.** Detect MaxLevel サブメニューキーを押します。
  - e. Main to Center of Zoom サブメニューキーを押します。
  - **f.** Path to Center of Zoom サブメニューキーを押します。
  - g. Back サブメニューキーを押して、[Meas Setup(1/2)]メニューに戻ります。

## 帯域内スペクトル測定の設定

Inband Spectrum サブメニューキーを押して、帯域内スペクトル測定画面を表示します。 More サブメニューキーを押して、[Meas Setup(2/2)](帯域内スペクトル)メニューを表示し、続けて Inband Spectrum パラメータの構成を行います。

- 1. Mode, GI サブメニューキーを押します。[Select Mode, GI]リストでお望みの Mode, Guard Interval パラメータを強調表示し、Enter を押します。
- **2.** TMCC Information サブメニューキーを押します。[TMCC Information Editor]ダイアログボッ クスと[TMCC Information]メニューが表示されます。
  - **a.** 階層セグメントを設定します。3 つのセグメント A、B、C の中でセグメントの合計は 13 まで 追加する必要があります。
  - **b.** Layer Segment サブメニューキーを押して、Layer A、B、Cからお望みの階層セグメントを 選択します。
  - c. Up/Down 矢印キーまたは回転ノブを使って、セグメント番号を変更します。

- d. 階層変調を設定します。
- e. お望みの Layer Modulation サブメニューキーを押します。
- **f.** 規定された Layer Modulation サブメニューキーを押して、お望みの変調方式:64QAM、16QAM、QSPK までスクロールします。
- g. Enter キーを押します。この設定機能は、[Meas Setup(2/2)(帯域内スペクトル)]メ ニューに戻ります。
- 3. FFT Start サブメニューキーを押して、[Select FFT Start]リストボックスを開き、ガードインターバル(0/8 はガードインターバルなしを表す)を含むお望みの開始位置を選択します。
- 4. Spectrum Reverse サブメニューキーを押して、On と Off を切り替えます。 選択状態には下線が 表示されます。
- 5. Correction Value サブメニューキーを押して、[Correction Value]メニューを表示します。
  - a. Antenna(Correction Level)サブメニューキーを押し、[Select Antenna]リストでお望み のアンリツ製アンテナ型名番号を強調表示し、Enter を押します。
  - b. Impedance サブメニューキーを押して、50 ohm、75 ohm、または Other に切り替えます。
  - c. Other を選択すると、[Correction Value]メニューには Impedance Loss サブメニュー キーが表示されます。Impedance Loss サブメニューキーを押して、[Impedance Loss Editor]ダイアログボックスを開き、表示された範囲内から dB 損失レベルを入力します。
  - d. Back サブメニューキーを押して、[Meas Setup(2/2)(帯域内スペクトル)]メニューに戻り ます。
- 6. Inband Spectrum Vertical Range サブメニューキーを押して、[Inband Spectrum Vertical Range]メニューを開き、範囲(dB)を選択します。サブメニューキーの赤色丸は、選択された縦軸範囲を示します。Back サブメニューキーを押して、[Meas Setup(2/2)(帯域内スペクトル)]メニューに戻ります。
- 7. Back サブメニューキーをもう一度押して、[Meas Setup(1/2)]メニューに戻ります。
- 8. Marker サブメニューキーを押して、[Marker Menu(帯域内スペクトル]メニューを表示します (ページ 5-18の図 5-9参照)。(矢印キーまたは回転ノブを使って、マーカおよびデルタマーカを 移動します)。
  - a. Marker サブメニューキーを押して、グラフ上のマーカの On と Off を切り替えます。
  - b. Delta Marker サブメニューキーを押して、デルタマーカの On と Off を切り替えます。
  - c. Back サブメニューキーを押して、[Meas Setup(1/2)]メニューに戻ります。

## テストの実行

Execute Measure メインメニューキーを押して、テストを開始します。入力信号の測定が不可能な場合、 表示領域の上部附近に赤色で強調された次のメッセージが表示されます。

Under Level : Increase input level

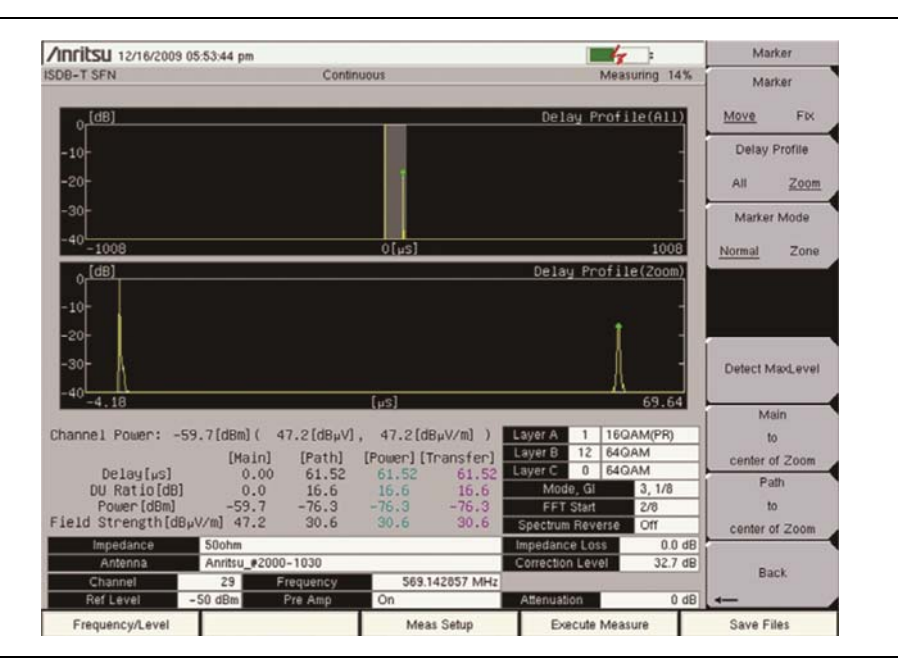

図 5-1. SFN 遅延プロファイル測定

## テスト結果の保存

Save Files メインメニューキーを押して、測定を保存します。確認ウィンドウが開き、測定が保存されたこと が示されます。

## **5-7** 測定結果の保存

測定ファイルは自動か手動で保存されます。Save Files メインメニューキーを押すと、測定ファイルのタイトルが作成され、ファイルは本器のメモリに保存されます。

手動でファイルを保存するには、本器のメモリに保存する前に、ファイルに名前を付けるためいくつかの手順が必要となります。

## ファイルの自動保存

ファイルは、JPEG 書式または CSV 書式で保存されます。ファイル名の書式は、3 文字の文字列を使い、 桁の一連で日付と時刻が後に続きます。全体の文字列は次のようになります。

## 遅延プロファイル:

SFPYYYYMMDD\_HHMMSS.csv

SFPYYYYMMDD\_HHMMSS.jpg

#### 帯域内スペクトル:

SFSYYYYMMDD\_HHMMSS.csv

SFSYYYYMMDD\_HHMMSS.jpg

年(YYYY)、月(MM)、日(DD)で表現される日付とアンダーバーの後ろに、時(HH)、分(MM)、秒(SS)で表現される時刻が続き、ピリオドの後ろにファイル拡張子(CSVまたはJPG)が付けられます。

#### ファイルの手動保存

ファイルを手動保存する方法については、お使いの測定器のユーザガイドを参照してください。

# 5-8 ISDB-T SFN メニュー

ISDB-T SFN アナライザモード(オプション 32)では、測定器に次の4つのメインメニューキーのメニュー: Frequency/Level(周波数/レベル)、Meas Setup(測定設定)、Execute Measure(測定実行)、Save Files(ファイル保存)が表示されます。

一部のアンリツ製品の取扱説明書では、メインメニューキー(main menu keys)はハードキー(Hard keys)とも呼ばれ、サブメニューキーはソフトキーとも呼ばれます。

## [Frequency/Level]メニュー

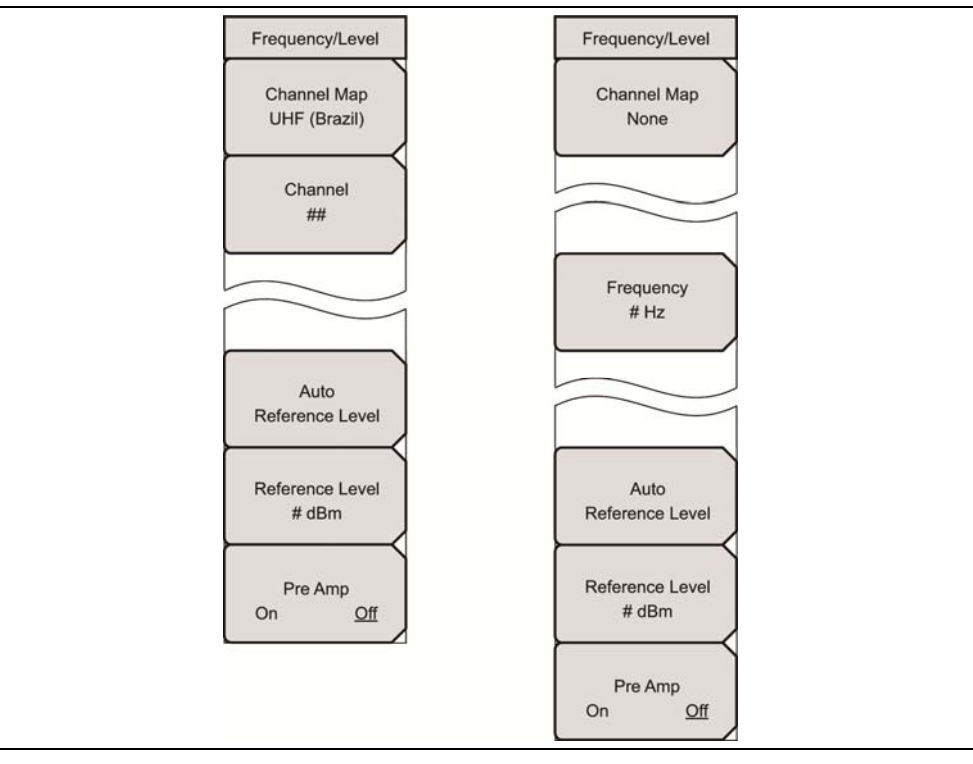

図 5-2. [Frequency/Level]メニュー

## [Meas Setup]メニュー

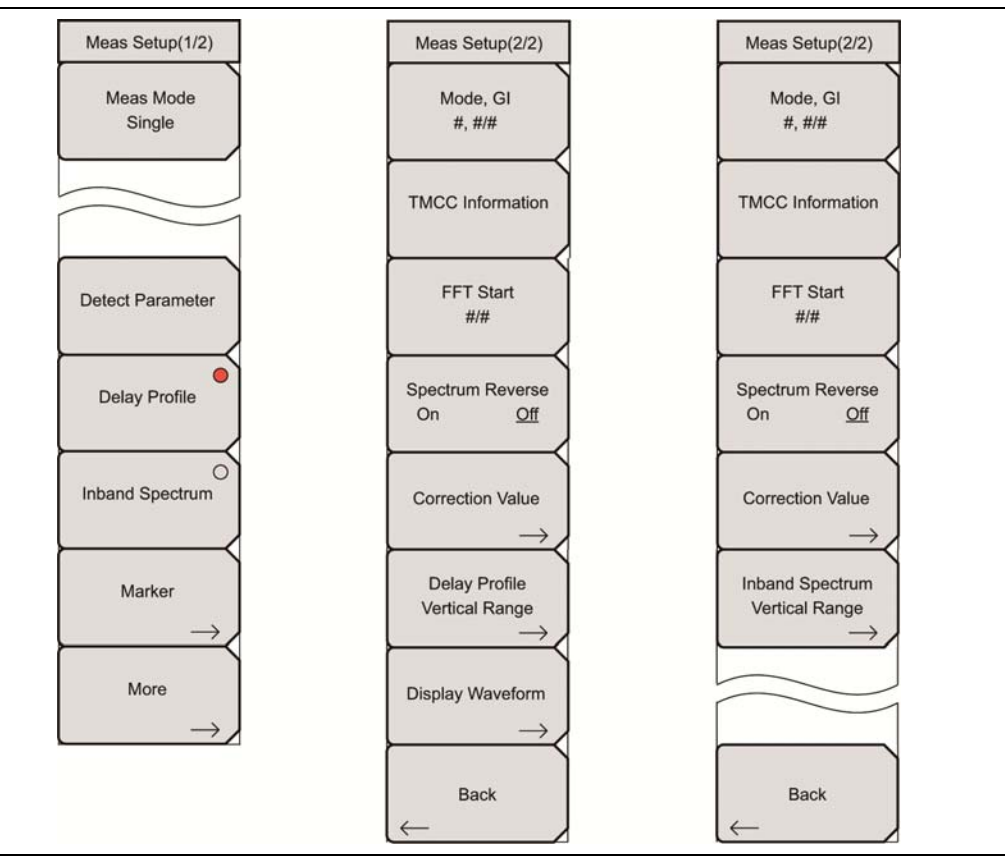

図 5-3. [Meas Setup]メニュー

## 測定メニューグループ

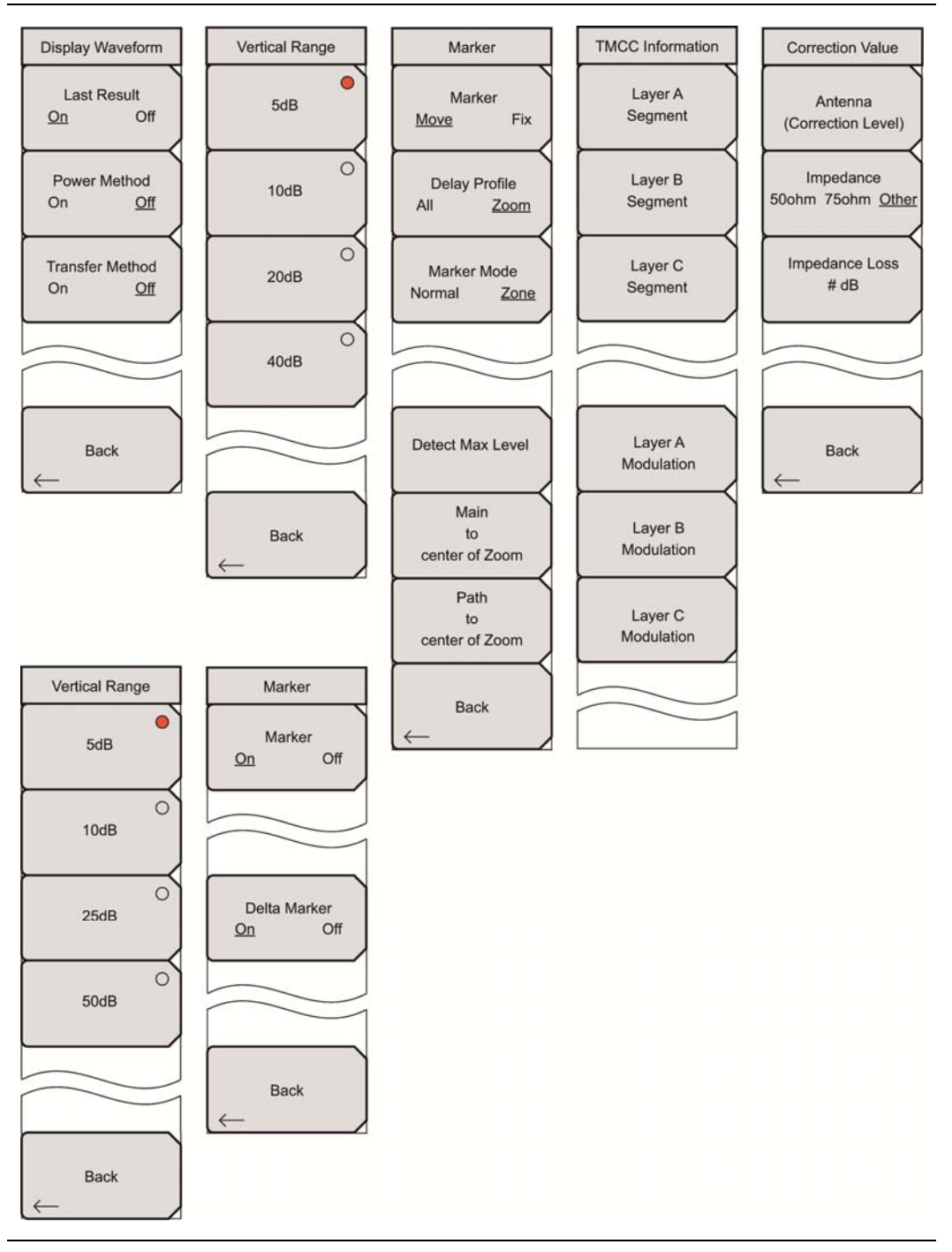

## 図 5-4. 遅延プロファイルと帯域内スペクトルの測定メニュー

# 5-9 [Frequency/Level]メニュー(Channel Map = UHF)

## キー順序:Frequency/Level

このサブメニューキーは、Channel Map サブメニューキーが UHF に設定されている場合に表示されます。

| Frequency/Level                                     | Channel Map:このサブメニューキーを押して、[Channel Map]リストボックスを開きます。                                                                                                    |
|-----------------------------------------------------|----------------------------------------------------------------------------------------------------|
| Channel Map<br>UHF (Brazil)<br>Channel              | UHF、UHF(Brazil)、None のいずれかを選びます。<br>UHF または UHF(Brazil)を選ぶ場合、Channel サブメニューキーも表示されます。<br>None を選ぶ場合、Channel サブメニューキーは表示されませんが、Frequency サ<br>ブメニューキーは表示されます。                                                                                                    |
| ***                                                 | Channel:UHF を選ぶ場合、このサブメニューキーが表示されます。このサブメ<br>ニューキーを押して、[Channel Editor]ダイアログボックスを開き、ウィンドウに表<br>示される 13~62 の範囲内で UHF チャネルを選択します。UHF(Brazil)を選ぶ場<br>合、チャネル範囲は 14~69です。                                                                                                    |
| Auto<br>Reference Level<br>Reference Level<br># dBm | <b>Frequency</b> :Channel Map パラメータとして None を選ぶ場合、Frequency サブメ<br>ニューキーがメニューの中に表示されます。このサブメニューキーを押して、<br>[Frequency Editor]ダイアログボックスを開き、ウィンドウに表示される規定範囲<br>内で周波数を手動で選択します。[Units]メニューには:GHz、MHz、kHz、Hz の単<br>位が表示されます。                                                 |
| Pre Amp<br>On <u>Off</u>                            | Auto Reference Level:このサブメニューキーを押して、基準レベルを最適値に自動的に設定します。この基準レベルは、本器によって測定される信号レベルを示します。詳細については、"自動基準レベル"(ページ 5-14)を参照してください。                                                                                                    |
|                                                     | Reference Level:このサブメニューキーを押して、[Reference Level Editor]ダイ<br>アログボックスを開き、ウィンドウに表示される規定範囲内で信号基準値を設定し<br>ます。Pre Amp サブメニューキーが On を示している場合、その基準レベル範囲は<br>10 dB ステップで-10 dBm~-50 dBm となります。Pre Amp サブメニューキーが<br>Off を示している場合、その基準レベル範囲は 5 dB ステップで-25 dBm~<br>+20 dBm となります。 |
|                                                     | <b>Pre Amp</b><br>On Off:このサブメニューキーを押して、Pre Amp 設定の On と Off を切り替えま<br>す。サブメニュー上では、現在の状態に下線が引かれます。プリアンプが On に設<br>定されている場合、基準レベルは自動的に-30 dBm に設定されます。プリアンプが<br>Offに設定されている場合、基準レベルは自動的に-25 dBm に設定されます。基準<br>レベルと入力減衰器との関係については、表 5-1 (ページ 5-15)を参照してくださ<br>い。          |
|                                                     | <br>  <b>警告:</b> 本器が損傷を受けない上限レベルは、プリアンプの状態によって異なりま<br>  す。警告メッセージ(ページ 5-14)を参照してください。                                                                                                    |

**図 5-5.** [Frequency]メニュー

# 5-10 [Frequency/Level]メニュー(Channel Map = None)

## キー順序: Frequency/Level

このサブメニューキーは、Channel Map サブメニューキーが None に設定されている場合に表示されます。

| Frequency/Level          | <b>Channel Map:</b> このサブメニューキーを押して、[Channel Map]リストボックスを開きます。                                                                                                    |
|--------------------------|----------------------------------------------------------------------------------------------------|
| Channel Map<br>None      | UHF、UHF(Brazil)、None のいずれかを選びます。<br>UHF または UHF(Brazil)を選ぶ場合、Channel サブメニューキーも表示されます。<br>None を選ぶ場合、Channel サブメニューキーは表示されませんが、Frequency サ<br>ブメニューキーは表示されます。                                                                                                    |
| Frequency<br># Hz        | Channel:UHF を選ぶ場合、このサブメニューキーが表示されます。このサブメ<br>ニューキーを押して、[Channel Editor]ダイアログボックスを開き、ウィンドウに表<br>示される 13~62 の範囲内で UHF チャネルを選択します。UHF(Brazil)を選ぶ場<br>合、チャネル範囲は 14~69 です。                                                                                                   |
| Auto<br>Reference Level  | <b>Frequency:</b> Channel Map パラメータとして None を選ぶ場合、Frequency サブメ<br>ニューキーがメニューの中に表示されます。このサブメニューキーを押して、<br>[Frequency Editor]ダイアログボックスを開き、ウィンドウに表示される規定範囲<br>内で周波数を手動で選択します。[Units]メニューには:GHz、MHz、kHz、Hz の単<br>位が表示されます。                                                 |
| Reference Level<br># dBm | Auto Reference Level:このサブメニューキーを押して、基準レベルを最適値に自動的に設定します。この基準レベルは、本器によって測定される信号レベルを示します。詳細については、"自動基準レベル" (ページ 5-14)を参照してください。                                                                                                    |
| Pre Amp<br>On <u>Off</u> | Reference Level:このサブメニューキーを押して、[Reference Level Editor]ダイ<br>アログボックスを開き、ウィンドウに表示される規定範囲内で信号基準値を設定し<br>ます。Pre Amp サブメニューキーが On を示している場合、その基準レベル範囲は<br>10 dB ステップで-10 dBm~-50 dBm となります。Pre Amp サブメニューキーが<br>Off を示している場合、その基準レベル範囲は 5 dB ステップで-25 dBm~<br>+20 dBm となります。 |
|                          | <b>Pre Amp</b><br>On Off:このサブメニューキーを押して、Pre Amp 設定の On と Off を切り替えま<br>す。サブメニュー上では、現在の状態に下線が引かれます。プリアンプが On に設<br>定されている場合、基準レベルは自動的に-30 dBm に設定されます。プリアンプが<br>Offに設定されている場合、基準レベルは自動的に-25 dBm に設定されます。基準<br>レベルと入力減衰器との関係については、表 5-1(ページ 5-15)を参照してくださ<br>い。           |
|                          |                                                                                                    |

## **図 5-6.** [Frequency]メニュー

本器が損傷を受けない上限レベルは、プリアンプの状態によって異なります。

プリアンプ On:-10 dBm

警告 プリアンプ Off:+20 dBm

プリアンプ Off の状態で-10 dBm 以上を適用している途中で、プリアンプを On に切り替える と、内部の電子回路が損傷を受ける可能性があります。信号の適用中にプリアンプの On と Off を切り替える場合、入力レベルに注意してください。

## 自動基準レベル

本器への信号入力の基準レベル範囲は、基準レベル設定によって決まります。信号が本器に適用された 直後、基準レベルに従って入力減衰器が自動的に設定されます。基準レベルと入力減衰器との関係は固 定です。表 5-1(ページ 5-15)には、各測定項目の基準レベルと入力減衰器との関係を示します。基準レ ベルを高くすると、入力減衰器の減衰量が増加し、ユーザは高い入力レベルを扱えるようになります。入 力減衰器の減衰量に比例して、雑音レベルも増加する点に注意してください。

信号を本器に適用する場合、基準レベル値を超えない信号レベルを入力します。信号レベルが基準レベルを超える場合は、基準レベルを高くします。例えば、信号レベルが 0.5 dBm で、プリアンプが Off の状態の場合、基準値は 0 dBm ではなく、5 dBm に設定します。

意図した信号以外の妨害波が存在し、約 100KHz~7.1GHz の周波数範囲内の電力が測定信号レベル よりも 15 dB 以上高い場合、最大信号を考慮に入れた基準レベルを設定します。

DTV MG
### プリアンプ、基準レベル、入力減衰器

#### 表 5-1. 基準レベルと入力減衰器との関係

| プリアンプ | 基準レベル(dBm) | 入力減衰器の減衰量(dB) |
|-------|------------|---------------|
| Off   | 20         | 45            |
| Off   | 15         | 40            |
| Off   | 10         | 35            |
| Off   | 5          | 30            |
| Off   | 0          | 25            |
| Off   | -5         | 20            |
| Off   | -10        | 15            |
| Off   | -15        | 10            |
| Off   | -20        | 5             |
| Off   | -25        | 0             |
| On    | -10        | 40            |
| On    | -20        | 30            |
| On    | -30        | 20            |
| On    | -40        | 10            |
| On    | -50        | 0             |

## 5-11 [Meas Setup(1/2)]メニュー

キー順序: Meas Setup

| Meas Setup(1/2)                   |                                                                                                    |
|-----------------------------------|----------------------------------------------------------------------------------------------------|
| Meas Mode<br>Single               | Meas Mode:このサブメニューキーを押して、[Select Meas Mode]リストボックス<br>を開き、Single または Continuous 測定モードを選択します。サブメニュー上では、<br>現在の設定に下線が引かれます。このページの"測定モードの選択"を参照してく<br>ださい。                                                                                                    |
| Detect Parameter<br>Delay Profile | Detect Parameter:このサブメニューキーを押して、入力信号から Mode, GI および TMCC Information を自動的に検出します。パラメータが検出された時点で、測定は始まります。追加情報については、"[Meas Setup(2/2)(遅延プロファイル)]<br>メニュー"および"[Meas Setup(2/2)(帯域内スペクトル)]メニュー"の Mode, GI および TMCC Information サブメニューキーの解説、および第4章、"ISDB-T 信号解析"の"[Meas Setup(2/2)]メニューの共通変調キー"(ページ 4-85)を参照してください。 |
| Inband Spectrum                   | Delay Profile:このサブメニューキーを押して、遅延プロファイル測定モードと、関連<br>する[Meas Setup(2/2)]メニューのサブメニューキーを有効にします。サブメニュー<br>キーの右上の赤色丸は、この測定モードが選択されていることを示します。                                                                                                    |
| Marker<br>More                    | Inband Spectrum:このサブメニューキーを押して、帯域内スペクトル測定モード<br>と、関連する[Meas Setup(2/2)]メニューのサブメニューキーを有効にします。サ<br>ブメニューキーの右上の赤色丸は、この測定モードが選択されていることを示しま<br>す。                                                                                                    |
| $\rightarrow$                     | Marker:このサブメニューキーを押して、[Marker]メニューを開きます。                                                                                                    |
|                                   | More:このサブメニューキーは、活性化した測定モードに応じて、遅延プロファイル<br>または帯域内スペクトル用の[Meas Setup(2/2)]メニューを表示します。                                                                                                    |

図 5-7. [Meas Setup(1/2)]メニュー

#### 測定モードの選択

**単一**測定モードは、1回の測定のためのテストを設定します。測定が行われ、その結果が画面に表示されます。このモードは画面映像を捕えるのに有効です。

連続測定モードは、連続的に測定を行い、その結果を表示するように測定器を設定します。このモードは、 リアルタイムの信号解析に有効です。

## 5-12 [Marker]メニュー(遅延プロファイル)

キー順序: Meas Setup > Delay Profile > Marker

| Marker                            | Marker<br>Move Fix:このサブメニューキーを押して、Fix と Move を切り替えます。                                                                                                    |
|-----------------------------------|----------------------------------------------------------------------------------------------------|
| Marker<br>Move Fix                | Fix を選択すると、遅延プロファイル(全体)および遅延プロファイル(拡大)グラフの<br>マーカは固定されます。そのため、Delay Profile、Marker Mode、Detect Max                                                                                           |
| Delay Profile<br>All <u>Zoom</u>  | ことでで、Main to center of 200m、Path to center of 200mの谷りクターユーキーは<br>表示されません。                                                                                                    |
| Marker Mode<br>Normal <u>Zone</u> | Move を選択すると、マーカの追加設定を行う、サブメニューキー: Delay Profile、<br>Detect Max Level、Main to center of Zoom、Path to center of Zoom が表示され<br>ます。                                                              |
|                                   | Delay Profile<br>All Zoom:このサブメニューキーを押して、設定の Zoom と All を切り替えます。All<br>に設定されると、マーカは、Delay Profile(All)グラフの拡大ウィンドウ内に表示さ<br>れます。拡大ウィンドウは、拡大された Delay Profile(Zoom)グラフの表示範囲を                    |
| Detect Max Level                  | 表します。Zoomを選択すると、[Marker]メニューには Marker Mode サブメニュー<br>キーが追加されます。                                                                                                    |
| Main<br>to<br>center of Zoom      | Delay Profile(All)は、拡大ウィンドウ内の最新結果の最大レベルを検出し、マーカ<br>をその最大レベルに調整します。                                                                                                    |
| Path<br>to                        | Marker Mode が Normal に設定された Delay Profile (Zoom)は、その All グラフ内 の最新結果の最大レベルを検出し、マーカをその最大レベルに調整します。                                                                                             |
| Back                              | Marker Mode が Zone に設定された Delay Profile(Zoom)は、その All グラフ内の最<br>新結果の最大レベルを検出し、マーカをその最大レベルに調整します。その結果、最<br>大レベルの検出位置は中心に配置されます。最大レベルが All グラフのどちらかの端<br>に配置される場合、マーカのフレームはグラフ内で自動的にサイズ変更されます。 |
|                                   | Marker Mode                                                                                                    |
|                                   | Normal Zone:このサブメニューキーは、Delay Profile が Zoom に設定されている<br>場合だけ表示されます。このサブメニューキーを押して、設定の Normal と Zone を<br>切り替えます。                                                                            |
|                                   | Zoneに切り替えると、Delay Profile(Zoom)グラフのZone MarkerがOnになります。                                                                                                    |
|                                   | <b>Detect Max Level:</b> このサブメニューキーを押して、Delay Profile(All)および<br>Delay Profile(Zoom)グラフの各種最大レベルを検出します。                                                                                       |
|                                   | Main to center of Zoom:このサブメニューキーを押して、All グラフの拡大ウィンド<br>ウを移動します。その結果、拡大グラフを中心として、主要波(遅延時間 0 µs)の表<br>示が可能となります。                                                                              |
|                                   | Path to center of Zoom:このサブメニューキーを押して、拡大ウィンドウを移動します。その結果、拡大グラフを中心として、現在のマーカ位置の表示が可能となります。                                                                                                    |
|                                   | <b>Back</b> :このサブメニューキーを押して、"[Meas Setup(1/2)]メニュー"(ページ<br>5-16)に戻ります。                                                                                                    |

図 5-8. [Marker]メニュー(遅延プロファイル)

## 5-13 [Marker]メニュー(帯域内スペクトル)

キーシーケンス: Meas Setup > Inband Spectrum > Marker

| Marker<br>On Off       | Marker<br>On Off:このサブメニューキーを押して、MarkerのOnとOffを切り替えます。現在の<br>状態には下線が表示されます。On が選択された場合、ダイヤ型マーカが表示され<br>ます。マーカ周波数、距離、レベルは、グラフの右下隅に緑色で表示されます。                                                 |
|------------------------|----------------------------------------------------------------------------------------------------|
| Delta Marker<br>On Off | Delta Marker<br>On Off:このサブメニューキーを押して、Delta MarkerのOnとOffを切り替えます。<br>現在の状態には下線が表示されます。On が選択された場合、グラフ上には標準<br>マーカ(四角形)とデルタマーカ(ダイヤ型)が表示されます。周波数、距離、レベル<br>用デルタマーカのデータは、標準マーカ位置を基準として表示されます。 |
| Back                   | <b>Back:</b> このサブメニューキーを押して、"[Meas Setup(1/2)]メニュー"(ページ<br>5-16)に戻ります。                                                                                                    |

図 5-9. [Marker]メニュー(帯域内スペクトル)

## 5-14 [Meas Setup(2/2)](遅延プロファイル)メニュー

キー順序: Meas Setup > Delay Profile > More

| Mode, GI<br>#,##ます。<br>リストをスクロールして、モード(サブキャリア数)とガードインターバルのサイズを選<br>択します。表 5-2、"モードとガードインターバル"(ページ5-20)には、モードとガード<br>インターバルの関係を示します。モードとガードインターバルの詳細については、項<br>目 4-5"ISDB-T 信号解析技術"(ページ 4-4)を参照してください。TMCC Information<br>日 4-5"ISDB-T 信号解析技術"(ページ 4-4)を参照してください。TMCC Information:このサブメニューキーを押して、[TMCC Information]メ<br>ニューと[TMCC Information Editor]ダイアログボックスを開きます。FFT Start<br>##Spectrum Reverse<br>On<br>OffOffCorrection Value<br>ー>OCorrection ValueOCorrection ValueOCorrection ValueOCorrection ValueOCorrection ValueOCorrection ValueOOCorrection ValueOOCorrection ValueOOCorrection ValueOODDDDDDDDDDDDDDDDDDDDDDDDDDDDDDDDDDDDDDDDDDDDDDD                                                                                                    |
|----------------------------------------------------------------------------------------------------|
| Mode, GI<br>#, #/#リストをスクロールして、モード(サブキャリア数)とガードインターバルのサイズを選<br>択します。表 5-2、"モードとガードインターバル"(ページ5-20)には、モードとガード<br>インターバルの関係を示します。モードとガードインターバルの詳細については、項<br>目 4-5"ISDB-T 信号解析技術"(ページ 4-4)を参照してください。TMCC Informationこのサブメニューキーを押して、[TMCC Information]メ<br>ニューと[TMCC Information Editor]ダイアログボックスを開きます。FFT Start<br>##FFT Start:このサブメニューキーを押して、[Select FFT Start]リストボックスを開き<br>ます。<br>スクロールして、FFT 開始位置を選択し、測定に使用されるデータと同期します。設<br>定 0/8 はガードインターバル(GI)を使用せず、有効シンボル (OFDM フレームの<br>データ部分)だけが含まれます。設定 1/8 は、1/8 のガードインターバルを使用する<br>ように FFT 開始位置を調整します。表 5-3、"ガードインターバル長(マイクロ秒)"<br>(ページ 5-20)を参照してください。                                                                                                    |
| #.##<br>TMCC Information<br>FFT Start<br>##<br>Spectrum Reverse<br>On Off<br>Correction Value<br>→<br>Correction Value<br>$\rightarrow$<br>$\pi$ ( $\pi$ ) ( $\pi$ ) ( $\pi$ |
| <ul> <li>TMCC Information</li> <li>FFT Start<br/>##</li> <li>Spectrum Reverse<br/>On Off</li> <li>Correction Value</li> <li>→</li> <li>Correction Value</li> <li>→</li> <li>ADターハルの関係を示します。モートとカートインターハルの詳細については、項目 4-5"ISDB-T 信号解析技術"(ページ 4-4)を参照してください。</li> <li>TMCC Information:このサブメニューキーを押して、[TMCC Information]メニューと[TMCC Information Editor]ダイアログボックスを開きます。</li> <li>FFT Start:このサブメニューキーを押して、[Select FFT Start]リストボックスを開きます。</li> <li>FFT Start:このサブメニューキーを押して、[Select FFT Start]リストボックスを開きます。</li> <li>スクロールして、FFT 開始位置を選択し、測定に使用されるデータと同期します。設定 0/8 はガードインターバル(GI)を使用せず、有効シンボル(OFDM フレームのデータ部分)だけが含まれます。設定 1/8 は、1/8 のガードインターバルを使用するように FFT 開始位置を調整します。表 5-3、"ガードインターバル長(マイクロ秒)"<br/>(ページ 5-20)を参照してください。</li> </ul>                                                                                                    |
| TMCC Information       日本3 TSDBFT 信号解析I投M (ベーク キキ)を参照してください。         TMCC Information:このサブメニューキーを押して、[TMCC Information]メニューと[TMCC Information Editor]ダイアログボックスを開きます。         FFT Start<br>##         Spectrum Reverse<br>On Off         Correction Value         →    Correction Value          →    TMCC Information:このサブメニューキーを押して、[TMCC Information]メニューと[TMCC Information Editor]ダイアログボックスを開きます。          FFT Start:このサブメニューキーを押して、[Select FFT Start]リストボックスを開きます。         スクロールして、FFT 開始位置を選択し、測定に使用されるデータと同期します。設定 0/8 はガードインターバル(GI)を使用せず、有効シンボル (OFDM フレームのデータ部分)だけが含まれます。設定 1/8 は、1/8 のガードインターバルを使用するように FFT 開始位置を調整します。表 5-3、"ガードインターバル長 (マイクロ秒)"                                                                                                    |
| FFT Start<br>### FFT Start FFT Start Spectrum Reverse On Off Correction Value → Correction Value TMCC Information: このサブメニューキーを押して、[TMCC Information]メニューと[TMCC Information Editor]ダイアログボックスを開きます。 FFT Start:このサブメニューキーを押して、[Select FFT Start]リストボックスを開きます。 スクロールして、FFT 開始位置を選択し、測定に使用されるデータと同期します。設定 0/8 はガードインターバル(GI)を使用せず、有効シンボル(OFDM フレームのデータ部分)だけが含まれます。設定 1/8 は、1/8 のガードインターバルを使用するように FFT 開始位置を調整し、8/8 はすべてをガードインターバルとして使用するように FFT 開始位置を調整します。表 5-3、"ガードインターバル長(マイクロ秒)"                                                                                                    |
| <ul> <li>FFT Start<br/>##</li> <li>Spectrum Reverse<br/>On Off</li> <li>Correction Value</li> <li>→</li> <li>FFT Btart:このサブメニューキーを押して、[Select FFT Start]リストボックスを開きます。</li> <li>FFT Start:このサブメニューキーを押して、[Select FFT Start]リストボックスを開きます。</li> <li>スクロールして、FFT 開始位置を選択し、測定に使用されるデータと同期します。設定 0/8 はガードインターバル(GI)を使用せず、有効シンボル(OFDM フレームの<br/>データ部分)だけが含まれます。設定 1/8 は、1/8 のガードインターバルを使用する<br/>ように FFT 開始位置を調整し、8/8 はすべてをガードインターバルとして使用するよ<br/>うに FFT 開始位置を調整します。表 5-3、"ガードインターバル長(マイクロ秒)"</li> </ul>                                                                                                    |
| ### FFT Start:このサブメニューキーを押して、[Select FFT Start]リストボックスを開きます。<br>スクロールして、FFT 開始位置を選択し、測定に使用されるデータと同期します。設定0/8 はガードインターバル(GI)を使用せず、有効シンボル(OFDM フレームのデータ部分)だけが含まれます。設定1/8 は、1/8 のガードインターバルを使用するように FFT 開始位置を調整し、8/8 はすべてをガードインターバルとして使用するように FFT 開始位置を調整します。表 5-3、"ガードインターバル長(マイクロ秒)"<br>(ページ 5-20)を参照してください。                                                                                                    |
| <ul> <li>Spectrum Reverse<br/>On Off</li> <li>Correction Value</li> <li>→</li> <li>ます。<br/>スクロールして、FFT 開始位置を選択し、測定に使用されるデータと同期します。設<br/>での/8 はガードインターバル(GI)を使用せず、有効シンボル(OFDM フレームの<br/>データ部分)だけが含まれます。設定 1/8 は、1/8 のガードインターバルを使用する<br/>ように FFT 開始位置を調整し、8/8 はすべてをガードインターバルとして使用するよ<br/>うに FFT 開始位置を調整します。表 5-3、"ガードインターバル長(マイクロ秒)"<br/>(ページ 5-20)を参照してください。</li> </ul>                                                                                                    |
| Spectrum Reverse<br>On Off<br>Correction Value<br>→<br>Spectrum Reverse<br>On Off<br>Correction Value<br>→<br>Spectrum Reverse<br>On Off<br>Correction Value<br>→                                                                                                    |
| Correction Value<br>→<br>Correction Value<br>Correction Value<br>Correction Value<br>→<br>Correction Value<br>Correction Value<br>→<br>Correction Value<br>→<br>Correction Value<br>Correction Value                                                                                                    |
| Correction Value<br>→<br>「アータ部分)たけか含まれます。設定 1/8 は、1/8 のカートインターバルを使用する<br>ように FFT 開始位置を調整し、8/8 はすべてをガードインターバルとして使用するよ<br>うに FFT 開始位置を調整します。表 5-3、"ガードインターバル長(マイクロ秒)"<br>(ページ 5-20)を参照してください。                                                                                                    |
| Correction Value<br>→ 「Correction Value」<br>うに FFT 開始位置を調整します。表 5-3、"ガードインターバル長(マイクロ秒)"                                                                                                    |
| $\rightarrow$ (ページ 5-20)を参照してください。                                                                                                    |
|                                                                                                    |
|                                                                                                    |
| Vertical Range                                                                                                    |
| FFT 開始位置を調整することで同期され、測定されます。遅延波(1 つかそれ以上)                                                                                                    |
| Display Waveform 0 の先行する微弱信号と混ざった信号)を測定する場合、FFT 開始位置を変更する                                                                                                    |
| → ことで混信をフィルタリングできます。                                                                                                    |
| Spectrum Reverse                                                                                                    |
| Back On Off:このサブメニューキーを押して、Spectrum Reverse 機能の On と Off を切                                                                                                    |
| └────────────────────                                                                                                    |
| 現在の状態には下線が表示されます。この機能を使って、中継局の送信機または                                                                                                    |
| 中間周波数信号(IF 信号)など、周波数軸上で反転されたサブキャリア位置で信号                                                                                                    |
| を測定します。                                                                                                    |
| <b>Correction Value:</b> このサブメニューキーを押して、"[Correction Value]メニュー"                                                                                                    |
| (ページ 5-23)を表示します。                                                                                                    |
| Delay Profile Vertical Range:このサブメニューキーを押し、[Delay Profile                                                                                                    |
| Vertical Range]メニューを開きます。お望みのサブメニューキーを押して、両                                                                                                    |
| Delay Profile グラフの Y 軸目盛を設定します。                                                                                                    |
| Display Waveform:このサブメニューキーを押し、[Display Waveform]メニュー                                                                                                    |
| を開きます。                                                                                                    |
| Back:このサブメニューキーを押して、"[Meas Setup(1/2)]メニュー"(ページ                                                                                                    |
| 5-16)に戻ります。                                                                                                    |

図 5-10. [Meas Setup(2/2)](遅延プロファイル)メニュー

#### モードとガードインターバルの関係

| 表 | 5-2. | τ- | ・ドとガ- | ードイン | ターノ | バル |
|---|------|----|-------|------|-----|----|
|---|------|----|-------|------|-----|----|

| モード | ガードインターバル |
|-----|-----------|
| 2   | 1/4       |
| 2   | 1/8       |
| 3   | 1/4       |
| 3   | 1/8       |
| 3   | 1/16      |

#### ガードインターバル長

表 5-3. ガードインターバル長(マイクロ秒)

| ち    | モード 2          | モード 3          |
|------|----------------|----------------|
| 1/4  | 126 <i>μ</i> s | 252 μ s        |
| 1/8  | 63 µ s         | 126 <i>µ</i> s |
| 1/16 | 未対応            | 63 µ s         |

## 5-15 [Meas Setup(2/2)](帯域内スペクトル)メニュー

キー手順: Meas Setup > Inband Spectrum > More

| Meas Setup(2/2)                   | Mode GI:このサブメニューキーを押して、[Select Mode, GI]リストボックスを開き                                                                                                    |
|-----------------------------------|----------------------------------------------------------------------------------------------------|
| Mode, GI<br>#, #/#                | より。<br>リストをスクロールして、モード(サブキャリア数)とガードインターバルを選択しま<br>す。表 5-2、"モードとガードインターバル" (ページ 5-20)には、モードとガードイン<br>ターバルの関係を示します。モードとガードインターバルの詳細については、項目                                                         |
| TMCC Information                  | 4-5~1SDB-1 信号解析技術"(ページ 4-4)を参照してください。                                                                                                    |
| EET Start                         | <b>TMCC Information</b> :このサブメニューキーを押して、[TMCC Information]メ<br>ニューと[TMCC Information Editor]ダイアログボックスを開きます。                                                                                       |
| #/#                               | FFT Start:このサブメニューキーを押して、[Select FFT Start]リストボックスを開き                                                                                                    |
| Spectrum Reverse<br>On <u>Off</u> | スクロールして、FFT 開始位置を選択し、測定に使用されるデータと同期します。設<br>定 0/8 はガードインターバル(GI)を使用せず、有効シンボル(OFDM フレームの<br>データ部分)だけが含まれます。設定 1/8 は、1/8 のガードインターバルを使用する                                                            |
| Correction Value                  | ように FFT 開始位置を調整し、8/8 は 9 へ Cをカートインターバルとして使用 9 るように FFT 開始位置を調整します。表 5-3、"ガードインターバル長(マイクロ秒)"<br>(ページ 5-20)を参照してください。                                                                               |
| Inband Spectrum<br>Vertical Range | FFT 開始位置とガードインターバルの関係については、図 1-3(ページ 1-8)を参照<br>してください。妨害されて着信する信号、あるいは妨害されずに着信する信号は、<br>FFT 開始位置を調整することで同期され、測定されます。遅延波(1 つかそれ以上<br>の先行する微弱信号と混ざった信号)を測定する場合、FFT 開始位置を変更する<br>ことで混信をフィルタリングできます。 |
| Back                              | Spectrum Reverse<br>On Off:このサブメニューキーを押して、Spectrum Reverse 機能の On と Off を切<br>り替えます。<br>現在の状態には下線が表示されます。この機能を使って、中継局の送信機または<br>中間周波数信号(IF 信号)など、周波数軸上で反転されたサブキャリア位置で信号<br>を測定します。                |
|                                   | <b>Correction Value:</b> このサブメニューキーを押し、[Correction Value]メニューを表示します。                                                                                                    |
|                                   | <b>Inband Spectrum Vertical Range:</b> このサブメニューキーを押し、[Inband Spectrum Vertical Range]メニューを開きます。                                                                                                   |
|                                   | <b>Back</b> :このサブメニューキーを押して、[Meas Setup(1/2)]メニュー(ページ 5-16)<br>に戻ります。                                                                                                    |

図 5-11. [Meas Setup(2/2)](帯域内スペクトル)メニュー

## 5-16 [TMCC Information]メニュー

キー順序: Meas Setup > Delay Profile > More

または

キー順序: Meas Setup > Inband Spectrum > More

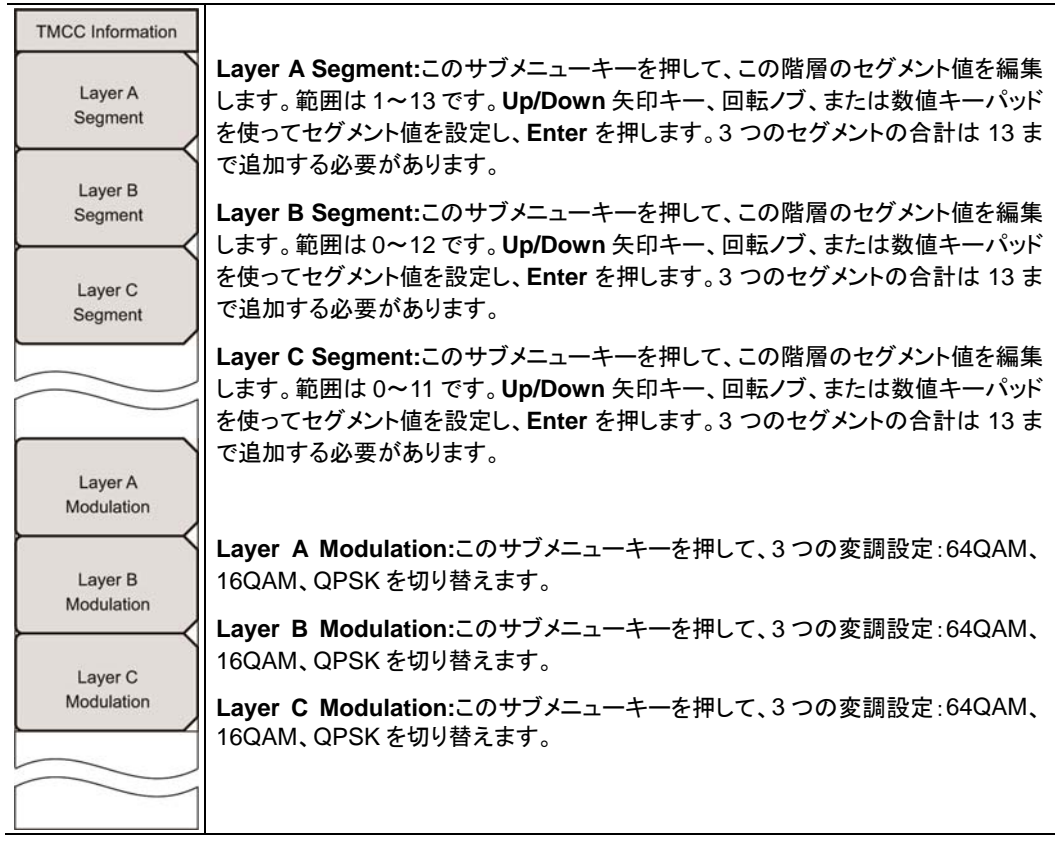

**図 5-12.** [TMCC Information]メニュー

|         | Segment               | Modulation                                             |
|---------|-----------------------|--------------------------------------------------------|
| Layer A | Range: 1 to 13        | <ul> <li>64QAM</li> <li>16QAM</li> <li>QPSK</li> </ul> |
| Layer B | 0 *<br>Range: 0 to 12 | © 64QAM<br>C 16QAM<br>C QPSK                           |
| Layer C | 0 *<br>Range: 0 to 11 | © 64QAM<br>C 16QAM<br>C QPSK                           |

図 5-13. [TMCC Information Editor]ダイアログボックス

# 5-17 [Correction Value]メニュー

キー順序: Meas Setup > Delay Profile > Correction Value

または

キー順序: Meas Setup > Inband Spectrum > Correction Value

| Correction Value              | Antenna(Correction Level):このサブメニューキーを押して、[Select Antenna]<br>リストボックスを開き、アンテナを選択します。                                                           |
|-------------------------------|----------------------------------------------------------------------------------------------------|
| Antenna<br>(Correction Level) | Impedance<br>50ohm 75ohm Other:このサブメニューキーを押して、3 つの設定を切り替えま<br>す。現在の状態には下線が表示されます。                                                             |
| 50ohm 75ohm <u>Other</u>      | 変換器を使用しない場合は、50 ohm インピーダンスを選択します。インピーダンス<br>損失は自動的に 0.0 dB に設定されます。                                                                          |
| Impedance Loss<br># dB        | インピーダンス変換器 12N50-75Bを使用する場合は、75 ohm インピーダンスを選択します。<br>インピーダンス損失は自動的に 7.5 dB に設定されます。                                                          |
|                               | 12N50-75B 以外のインピーダンス変換器を使用する場合は、Other インピーダン<br>スを選択します。Otherを選択すると、Impedance Loss サブメニューキーが表示さ<br>れます。                                       |
| Back                          | Impedance Loss:このサブメニューキーは、Impedance サブメニューキーが<br>Other に設定されている場合だけ表示されます。このサブメニューキーを押して、<br>[Impedance Loss Editor]ダイアログボックスを開き、dB 値を設定します。 |
|                               | インピーダンスが Other(75 ohm)に設定されている場合、インピーダンス損失を<br>0.0 dB~100.0 dBの範囲(0.1 dBステップ)で設定します。MA1621Aインピーダン<br>ス変成器をインピーダンス変換器として使用する場合は、1.9 dBに設定します。  |
|                               | Back:このサブメニューキーを押して、[Meas Setup(2/2)](遅延プロファイル)メ<br>ニューまたは[Meas Setup(2/2)](帯域内スペクトル)メニューに戻ります。                                               |

図 5-14. [Correction Value]メニュー

# 5-18 遅延プロファイルの[Vertical Range]メニュー

キー順序: Meas Setup > Delay Profile > More > Delay Profile Vertical Range

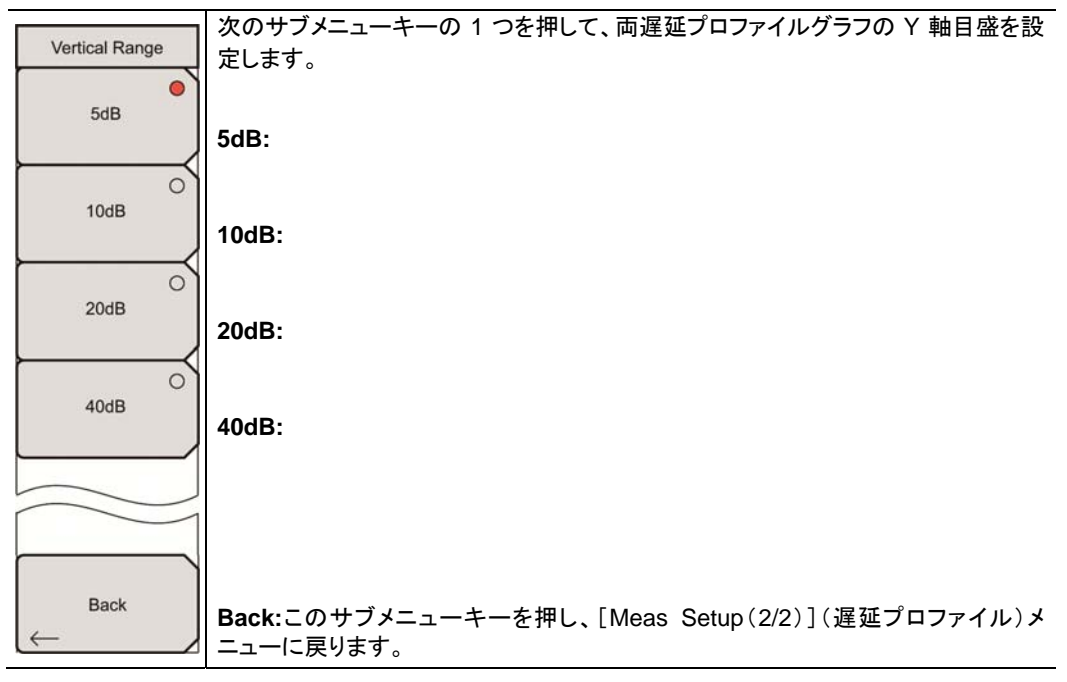

図 5-15. [Vertical Range]メニュー(遅延プロファイル)

## 5-19 [Display Waveform(表示波形)]メニュー

キー順序: Meas Setup > Delay Profile > More > Display Waveform

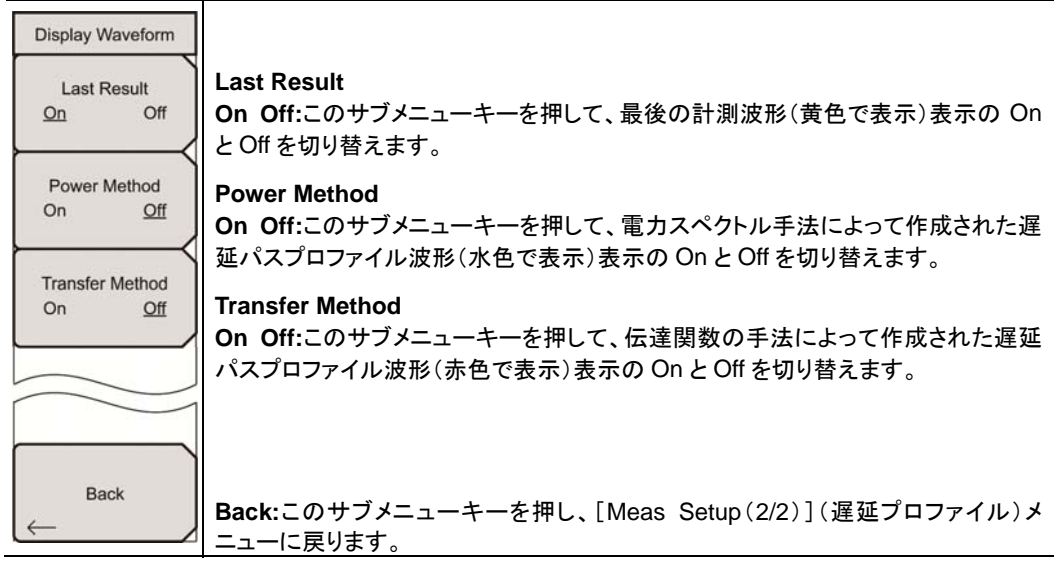

図 5-16. [Display Waveform]メニュー

### 5-20 帯域内スペクトルの[Vertical Range]メニュー

キー順序: Meas Setup > Inband Spectrum > More > Inband Spectrum Vertical Range

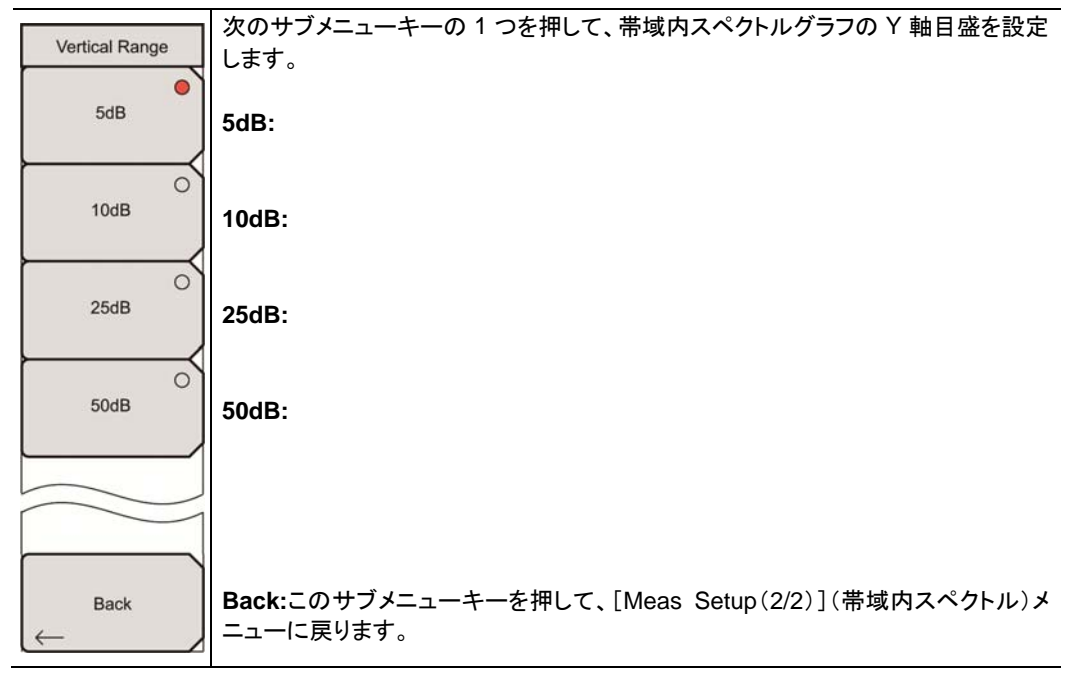

図 5-17. [Vertical Range]メニュー(帯域内スペクトル)

#### 縦軸範囲と相関 dB 値

| 表 | 5-4. | 相関 dB | 値を持つ縦軸範囲 |
|---|------|-------|----------|
|---|------|-------|----------|

| 縱軸範囲(dB) | 值(dB)  |
|----------|--------|
| 5        | 1~-4   |
| 10       | 2~-8   |
| 25       | 5~-20  |
| 50       | 10~-40 |

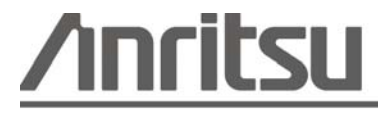

日本 再生紙を使用しています。 20110622 Anritsu Company 490 Jarvis Drive Morgan Hill, CA 95037-2809 USA http://www.anritsu.com